Centers for Medicare & Medicaid Services CMS eXpedited Life Cycle (XLC)

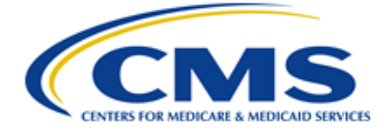

# Maryland Primary Care Program (MDPCP) Application Release 2.0

# **Practice User Manual**

Version 1.0 1/14/2019

Contract Number: HHSM-500-2014-00082U

# Table of Contents

| 1. | Intro                                                                                                    | duction                                                                                                    | . 1                                                                  |
|----|----------------------------------------------------------------------------------------------------|----------------------------------------------------------------------------------------------------|----------------------------------------------------------------------|
|    | 1.1<br>1.2<br>1.3                                                                                                    | MDPCP Overview<br>MDPCP Application Business Functions Overview<br>Intended Audience                                                                                                    | .1<br>.1<br>.2                                                       |
| 2. | Over                                                                                                    | view                                                                                                    | .3                                                                   |
|    | 2.1<br>2.2                                                                                                    | Conventions<br>Cautions & Warnings                                                                                                    | .3<br>.3                                                             |
| 3. | Getti                                                                                                    | ng Started                                                                                                    | . 4                                                                  |
|    | 3.1<br>3.1.2<br>3.2<br>3.3<br>3.3.7<br>3.3.7<br>3.3.7<br>3.3.7<br>3.3.7<br>3.3.7<br>3.4.7<br>3.4.7<br>3.4.7<br>3.4.2<br>3.4.2<br>3.4.2<br>3.4.2<br>3.4.2<br>3.4.2<br>3.4.2<br>3.4.2 | Set-up Considerations         1       General Set-up Considerations         2       Section 508 Compliance/Accessibility.         User Access Considerations         Accessing the System         1       New Enterprise Identity Management (EIDM) User Registration         2       Requesting IC Access         3       Requesting Access to the MDPCP Application         4       Accessing the MDPCP Application         5       Main Menu         2       Page Navigation         3       File Upload         4       Add a Remark to a Request         5       Messages         Exiting the System | .4<br>.4<br>.5<br>.5<br>10<br>16<br>20<br>23<br>24<br>24<br>24<br>25 |
| 4. | Using                                                                                                    | g the System                                                                                                    | 26                                                                   |
|    | 4.1                                                                                                    | Home                                                                                                    | 26                                                                   |
|    | 4.2                                                                                                    | My Practice Info                                                                                                    | 27                                                                   |
|    | 4.2.                                                                                                    | 1 Demographic Information                                                                                                    | 27                                                                   |
|    | 4.2.2                                                                                                    | 2 Practice Information                                                                                                    | 29                                                                   |
|    | 4.2.3                                                                                                    | 3 Composition                                                                                                    | 33                                                                   |
|    | 4.2.4                                                                                                    | A Request History                                                                                                    | 45<br>55                                                             |
|    | 4.2.3                                                                                                    | Practice Reporting                                                                                                    | 57                                                                   |
|    | 4.3.                                                                                                    | 1 Overview                                                                                                    | 57                                                                   |
|    | 4.3.2                                                                                                    | 2 Function 1                                                                                                    | 59                                                                   |
|    | 4.3.3                                                                                                    | 3 Function 2                                                                                                    | 65                                                                   |
|    | 4.3.4                                                                                                    | 4 Function 3                                                                                                    | 74                                                                   |
|    | 4.3.                                                                                                    | 5 Function 4                                                                                                    | 84                                                                   |
|    | 4.3.6                                                                                                    | Function 5                                                                                                    | 88                                                                   |

| 4.3. <sup>-</sup><br>4.3. | <ul> <li>7 General</li> <li>8 CTO Reporting</li> </ul> |  |
|---------------------------|--------------------------------------------------------|--|
| 4.4                       | Payment & Attribution                                  |  |
| 4.4.                      | 1 Practice Payment & Attribution                       |  |
| 4.5                       | Resources                                              |  |
| 4.5.                      | 1 MDPCP Resources                                      |  |
| 5. Trou                   | Ibleshooting & Support                                 |  |
| 5.1                       | Error Messages                                         |  |
| 5.2                       | Special Considerations                                 |  |
| 5.3                       | Support                                                |  |
| Append                    | ix A: Record of Changes                                |  |
| Append                    | lix B: Acronyms                                        |  |
| Append                    | lix C: Glossary                                        |  |
| Append                    | ix D: Referenced Documents                             |  |
| Append                    | ix E: Approvals                                        |  |

# List of Figures

| Figure 1: ePortal Landing Page                           | 5   |
|----------------------------------------------------------|-----|
| Figure 2: Choose Your Application                        | 6   |
| Figure 3: Agreeing to Terms and Conditions               | 6   |
| Figure 4: Register Your Information                      | 7   |
| Figure 5: Create User ID, Password & Challenge Questions | . 8 |
| Figure 6: Registration Summary                           | 9   |
| Figure 7: New User Registration Confirmation             | 10  |
| Figure 8: ePortal Home – Login                           | 10  |
| Figure 9: My Portal – Request/Add Apps                   | 11  |
| Figure 10: Access Catalog                                | 11  |
| Figure 11: Request New System Access                     | 12  |
| Figure 12: Identity Verification                         | 12  |
| Figure 13: Terms and Conditions                          | 13  |

| Figure 14: Your Information                                                   | . 13 |
|-------------------------------------------------------------------------------|------|
| Figure 15: Verify Identity                                                    | . 14 |
| Figure 16: Complete Step Up                                                   | . 14 |
| Figure 17: Multi-Factor Authentication (MFA) Information Confirmation         | . 14 |
| Figure 18: Register Your Phone, Computer, or E-mail                           | . 15 |
| Figure 19: Register Your Phone, Computer, or E-mail Confirmation              | . 15 |
| Figure 20: Successful Completion                                              | . 15 |
| Figure 21: My Portal – Innovation Center                                      | . 16 |
| Figure 22: Innovation Center Menu                                             | . 16 |
| Figure 23: CMMI Request Access                                                | . 17 |
| Figure 24: CMMI Request Access – Submit Request                               | . 17 |
| Figure 25: Application and Role Selection with Error Message – Request Access | . 17 |
| Figure 26: Pending Request – CMMI Request Access                              | . 18 |
| Figure 27: Portal Home – Login                                                | . 19 |
| Figure 28: Innovation Center Menu                                             | . 19 |
| Figure 29: Launching MDPCP App                                                | . 20 |
| Figure 30: MDPCP Main Menu                                                    | . 20 |
| Figure 31: Confirmation Message                                               | . 25 |
| Figure 32: Warning Message                                                    | . 25 |
| Figure 33: Error Message                                                      | . 25 |
| Figure 34: MDPCP Practice Home – My Practice(s) Summary                       | . 26 |
| Figure 35: Demographic Information                                            | . 28 |
| Figure 36: Practice Information                                               | . 30 |
| Figure 37: TIN Change                                                         | . 32 |
| Figure 38: Composition                                                        | . 34 |
| Figure 39: Practitioner Roster                                                | . 36 |
| Figure 40: Staff Roster                                                       | . 37 |

| Figure 41: Add New Practitioner                                                        | . 39 |
|----------------------------------------------------------------------------------------|------|
| Figure 42: Practitioner Information                                                    | . 40 |
| Figure 43: Withdraw Practitioner                                                       | . 42 |
| Figure 44: Add New Staff                                                               | . 43 |
| Figure 45: Staff Information                                                           | . 44 |
| Figure 46: Practice Request History                                                    | . 45 |
| Figure 47: Add New Practitioner Request                                                | . 47 |
| Figure 48: Withdraw Practitioner Request                                               | . 49 |
| Figure 49: Add New Staff Request                                                       | . 50 |
| Figure 50: Delete Staff Request                                                        | . 51 |
| Figure 51: TIN Change Request                                                          | . 53 |
| Figure 52: Request for Extension or Correction Request                                 | . 55 |
| Figure 53: Practice Documents                                                          | . 56 |
| Figure 54: Practice Reporting Overview                                                 | . 58 |
| Figure 55: Request for Extension or Correction                                         | . 59 |
| Figure 56: Empanelment                                                                 | . 60 |
| Figure 57: 24/7 Access                                                                 | . 61 |
| Figure 58: Continuity of Care                                                          | . 62 |
| Figure 59: Enhanced Access and Communication                                           | . 64 |
| Figure 60: Risk Stratification                                                         | . 66 |
| Figure 61: Identifying Beneficiaries for Care Management                               | . 68 |
| Figure 62: Care Management Staffing                                                    | . 69 |
| Figure 63: Identifying Hospitals and EDs Your Beneficiaries Use                        | . 71 |
| Figure 64: Beneficiary Follow-Up – Hospital and ED Discharge                           | . 73 |
| Figure 65: Collaborative Care Agreements with Specialists                              | . 75 |
| Figure 66: Identifying and Communicating with Hospitals and EDs Your Beneficiaries Use | .77  |
| Figure 67: Behavioral Health Integration                                               | . 79 |

| Figure 68: Linkages with Social Services                          | . 81 |
|-------------------------------------------------------------------|------|
| Figure 69: Coordinating with Social Service Resources             | . 83 |
| Figure 70: Engaging Beneficiaries and Caregivers in Your Practice | . 85 |
| Figure 71: Self-Management Support for Selected Conditions        | . 87 |
| Figure 72: Team-Based Care                                        | . 89 |
| Figure 73: General Information                                    | . 91 |
| Figure 74: CTO Reporting                                          | . 93 |
| Figure 75: Practice Payment & Attribution                         | . 95 |
| Figure 76: Request for PII for Attributed Beneficiaries           | . 96 |
| Figure 77: MDPCP Resources                                        | . 97 |
| Figure 78: Helpful Links                                          | . 98 |

# List of Tables

| Table 1: MDPCP Main Menu Features                     | 21  |
|-------------------------------------------------------|-----|
| Table 2: MDPCP Page Navigation Features               | 23  |
| Table 3: Practitioner Roster Actions                  | 35  |
| Table 4: Staff Roster Actions                         |     |
| Table 5: Add New Practitioner – Request Page Actions  |     |
| Table 6: Withdraw Practitioner Request Page Actions   |     |
| Table 7: Add New Staff Request Page Actions           | 50  |
| Table 8: Delete Staff Request Page Actions            | 51  |
| Table 9: TIN Change Request Page Actions              |     |
| Table 10: Request for Extension or Correction Actions | 54  |
| Table 11: Support Points of Contact                   |     |
| Table 12: Record of Changes                           | 100 |
| Table 13: Acronyms                                    | 101 |
| Table 14: Glossary                                    | 103 |

| Table 15: Approvals |
|---------------------|
|---------------------|

# 1. Introduction

The state of Maryland received a five-year performance period approval from the Centers for Medicare & Medicaid Services (CMS) in 2014 for new hospital payment model waiver based on global hospital budgets and quality targets, the All-Payer Model (APM).

To date, in Phase I of the APM, Maryland has been successful in achieving reduced hospital costs, reduced hospital-acquired conditions, and reduced readmissions. While hospital costs have been decreasing in Maryland, future total healthcare cost savings will need to be realized by aligning and integrating both the hospital and non-hospital providers in a coordinated system of care. The interplay between the need for decreases in preventable hospital use and non-hospital use trends is important to understand and manage, particularly as Maryland moves to the second term of the APM, slated to begin in January 2019.

The Maryland Total Cost of Care (TCOC) Model includes three programs: Hospital Payment Program, Care Redesign Program (CRP), and the Maryland Primary Care Program (MDPCP). This User Manual applies to MDPCP. MDPCP is built upon the foundations of CMS' Comprehensive Primary Care Plus (CPC+) Model, which was designed to support practices along the continuum of transformation to deliver better care to patients and promote smarter spending. MDPCP is both a care delivery and payment redesign model. Similar to CPC+, there will be two tracks for practices to choose that involve different care delivery requirements and payment options. As in CPC+, Maryland will allow practices to apply for one of two program tracks, with increasing payment and care redesign expectations as providers move from Track 1 to Track 2. However, in MDPCP, practices will have an opportunity to partner with a Care Transformation Organization (CTO) to fulfill program goals. Practices are not required to have a CTO.

## 1.1 MDPCP Overview

MDPCP serves as an Internet-facing web application, which is accessed through the CMS Enterprise Portal (ePortal) Landing Page and the Innovation Center (IC) Application. The application will be accessed via the widget called "Maryland Primary Care Program- MDPCP". MDPCP provides participating practices and CTOs with tools to assist with providing information pertaining to their demographic, composition, practice and organization information; their reporting of practice and quality milestones; and to provide a platform where participating practices and CTOs can download reports essential to their success in this initiative. The Center for Medicare & Medicaid Innovation (CMMI) and contractors supporting the initiative will use MDPCP to monitor the progress and compliance of participating practices and CTOs.

# 1.2 MDPCP Application Business Functions Overview

CMMI and its contractors distribute implementation guides and educational materials to MDPCP stakeholders about the requirements and timeline with which MDPCP practices must report data to CMS via the MDPCP Application. Any changes to the data maintained in the MDPCP Application is managed through a change control process.

Availability of information in the MDPCP Application is dependent on a user's role-based access permissions.

## 1.3 Intended Audience

The intended audience for this User Manual is the Practice User. The Practice User will use this User Manual as reference for accessing information and maintaining practice details within the MDPCP Application. The User Manual serves as a reference to the steps needed to execute functionality.

# 2. Overview

The MDPCP Application allows for the exchange of data and information between MDPCP stakeholders. The main features of this application are updating practice information and providing access to resources and information relevant to MDPCP stakeholders.

## 2.1 Conventions

This document provides screen-shots and corresponding narrative to describe how to use the MDPCP Application.

# 2.2 Cautions & Warnings

When signing in to the application, a warning screen will display with the **Terms & Conditions** for use of the CMS.gov ePortal, content, and applications. The message should be read thoroughly as it explains the penalties and consequences of misusing the system(s) and its contents. The screens that display in the system may differ slightly from the sample images used in this document.

# 3. Getting Started

#### 3.1 Set-up Considerations

#### 3.1.1 General Set-up Considerations

CMS screens are designed to be viewed at a minimum screen resolution of 800 x 600. The minimum system requirements to access the CMS ePortal effectively are:

#### Windows

- 1.4GHz Intel® Pentium® 4 or faster processor (or equivalent) for Microsoft® Windows® XP, Windows 7, or Windows 8; 2GHz Pentium 4 or faster processor (or equivalent) for Windows Vista®
- Windows 8 (32-bit/64-bit), Windows 7 (32-bit/64-bit), Windows Vista, Windows XP
- 512MB of RAM (1GB recommended) for Windows XP, Windows 7, or Windows 8; 1GB of RAM (2GB recommended) for Windows Vista
- Microsoft Internet Explorer (IE) 11, Mozilla Firefox, Google Chrome
- JavaScript and cookies must be enabled

#### Mac Operating System (OS)

- 1.83GHz Intel Core<sup>™</sup> Duo or faster processor
- 512MB of RAM (1GB recommended)
- Mac OS X 10.7.4, 10.8
- Mozilla Firefox; Google Chrome
- JavaScript and cookies must be enabled

#### Linux

- Ubuntu 11.04, 12.04; Red Hat Enterprise Linux 6; openSuSE 11.3
- Mozilla Firefox
- JavaScript and cookies must be enabled

#### 3.1.2 Section 508 Compliance/Accessibility

CMS.gov is committed to making its electronic and information technologies (EIT) accessible to people with disabilities. We strive to meet or exceed the requirements of Section 508 of the Rehabilitation Act (29 U.S.C. 794d), as amended in 2017 (82 FR 5790).

If any content or use of any features on this website cannot be accessed due to a disability, please contact our Section 508 Team via email at <u>508Feedback@cms.hhs.gov</u>.

For more information on CMS.gov accessibility and compliance with Section 508, please go to: <u>https://www.cms.gov/About-CMS/Agency-</u> Information/Aboutwebsite/Policiesforaccessibility.html.

## 3.2 User Access Considerations

MDPCP stakeholders can access the MDPCP Application through the CMS ePortal. Authorized users have access to modules and functionality based on their assigned role. Security for the MDPCP Application will adhere to the CMS Information Services (IS) Acceptable Risk Safeguard (ARS) guidelines and the system will comply with the CMS Minimum Security Requirements (CMSR). Security enforcement spans across tiers leveraging CMS infrastructure, which provides network-layer security systems such as firewalls, intrusion detections systems, and link encryptions. The CMS infrastructure security will be maintained for the data throughout the loading process into the MDPCP Application. The CMS mainframe and throughout the loading process into the MDPCP Application. The CMS mainframe system access is limited to Individuals Authorized for Access to CMS Computer Systems (IACS).

## 3.3 Accessing the System

The following sub sections provide detailed, step-by-step instructions on how to gain access to the MDPCP Application.

#### 3.3.1 New Enterprise Identity Management (EIDM) User Registration

This section provides information on how to register and create a user ID and password through the EIDM process. The following are the step-by-step instructions.

Note: The EIDM user registration process takes approximately 10 minutes.

- 1. Navigate to https://portal.cms.gov/.
- 2. On the ePortal Landing Page, select the New User Registration button.

| CMS.gov Enterprise Portal |                                       | 🖿 Applications 🛛 Help 🚯 About 🔤 E-Mail Alerts |
|---------------------------|---------------------------------------|-----------------------------------------------|
|                           |                                       | AVY                                           |
|                           | CMS.gov Enterprise Portal             |                                               |
| 1                         | UseriD                                |                                               |
|                           | Password                              |                                               |
|                           | Agree to our Terms & Conditions       |                                               |
|                           | Login                                 | P.                                            |
| A THE                     | Forgot your User ID or your Password? |                                               |
|                           |                                       |                                               |
|                           | New User Registration                 | -                                             |
| Kitak-E-                  |                                       |                                               |
|                           |                                       |                                               |

Figure 1: ePortal Landing Page

3. On the Step #1: Choose Your Application page, select IC: Center for Medicare and Medicaid Innovation (CMMI) Innovation Center (IC) from the Choose Your Application drop-down list.

| Applications | Help             | About | M E-Mail Alerts                   |
|--------------|------------------|-------|-----------------------------------|
|              |                  |       |                                   |
| Ŷ            |                  |       |                                   |
|              | # Applications → |       | t Applications • ● Help • ● About |

Figure 2: Choose Your Application

4. Read the **Terms & Conditions**, select the **I agree to the terms and conditions** checkbox, and select the **Next** button to continue with the registration process.

| CMS.gov Enterprise Portal |                                                                                                    | <b>T</b> Applications | O Help                                | <li>About</li> | 🔀 E-Mail Alerts |
|---------------------------|----------------------------------------------------------------------------------------------------|-----------------------|---------------------------------------|----------------|-----------------|
|                           | Step #1: Choose Your Application Step 1 of 3- Select your application from the dropdown. You will then need to agree to the terms. IC: Center for Medicare and Medicaid Innovation (CMMI) Innovation Center (IC)                                                                                                    | ×                     |                                       |                |                 |
|                           | Terms & Conditions           OMB No. 0938-1236   Expiration Date: 04/30/2017              OMB No.0938-1236   Expiration Date: 04/30/2017 (OMB Re-Certification Pending)   Paperwork Reduction Act            Consent to Monitoring            By logging onto this website, you consent to be monitored. Unsuthorized attempts to upload information and/or change information on this web-pendidided and are cubied to preservation under the Computer End and Abure Act of 1088 and Table 38.11.5 C - Sec. 1001 and 1030. Min percent | site are strictly     | · · · · · · · · · · · · · · · · · · · |                |                 |
|                           | I agree to the terms and conditions      Next Ca                                                                                                    | ncel                  |                                       |                |                 |

Figure 3: Agreeing to Terms and Conditions

5. Provide the information requested on the **Step #2: Register Your Information** page. All fields are required and must be completed unless marked "Optional". After all required information has been provided, select the **Next** button to continue.

**Note:** You may select the **Cancel** button at any time to exit the registration process. Changes entered will not be saved. To go to the previous step, select the **Back** button.

**Note:** Social Security Number (SSN) is optional on the **Step #2: Register Your Information** page. However, your SSN is required on the **Your Information** page (see Section 3.3.2) to gain approval for an IC Privileged (PV) role and access to the MDPCP Application.

| CMS.gov Enterprise Portal |                                                                                                 |                                                         |                |                   |                 |                | Applications | Help | About | E-Mail Alerts |
|---------------------------|-------------------------------------------------------------------------------------------------|---------------------------------------------------------|----------------|-------------------|-----------------|----------------|--------------|------|-------|---------------|
|                           | Step #2: Register<br>Step 2 of 3 - Please enter your perso<br>All fields are required unless ma | Your Info<br>nal and contact inform<br>rked 'Optional'. | rmation        | 1                 |                 |                |              |      |       |               |
|                           | Enter First Name                                                                                | Enter Middle No                                         | ime (optional) | Enter Last Name   |                 | Suffix (option | al)          |      |       |               |
|                           | Enter Social Security Number (c                                                                 | optional) Birth                                         | h Month        | Birth Date        | Birth Yea       | e              |              |      |       |               |
|                           | Is Your Address US Based?<br><sup>Yes</sup> <sup>No</sup>                                       |                                                         |                |                   |                 |                |              |      |       |               |
|                           | Enter Home Address #1                                                                           |                                                         |                | Enter Home Addres | ss #2 (optionai | )              |              |      |       |               |
|                           | Enter City                                                                                      | State                                                   |                | Enter Zip Code    |                 | Enter Zip+4    | optional)    |      |       |               |
|                           | Enter E-mail Address                                                                            |                                                         | Confirm        | n E-mail Address  |                 |                |              |      |       |               |
|                           | Enter Phone Number                                                                              |                                                         |                |                   |                 |                |              |      |       |               |
|                           | Back                                                                                            | lext Cance                                              | əl             |                   |                 |                |              |      |       |               |

Figure 4: Register Your Information

- 6. On the Step #3: Create User ID, Password & Challenge Questions page, create and enter a user ID in the User ID field based on the requirements for creating a user ID
- 7. Create and enter a password in the **Password** field based on the requirements for creating a password. Enter the same password in the **Confirm Password** field.

**Note:** Instructions are displayed, in the form of a tool tip, on what you are required to include in your password.

8. After entering the user ID and password, select a question in the **Select Challenge Question #1** drop-down list and enter the answer you want to be saved with the question. Continue to select a question and enter an answer for **Question #2** and **Question #3**. Select the **Next** button to complete the registration process.

| CMS.gov Enterprise Portal                                                                                                    |                             |                                                                |                                                          | Applications | Help | About | E-Mail Alerts |
|----------------------------------------------------------------------------------------------------|-----------------------------|----------------------------------------------------------------|----------------------------------------------------------|--------------|------|-------|---------------|
| 1                                                                                                    | Step #3: Creat              | e User ID, Password<br>er ID and Password, Select Challenge qu | rd & Challenge Questions<br>estions and provide answers. |              |      |       |               |
| assword Requirements                                                                                                    | User ID<br>User_ID          |                                                                |                                                          |              |      |       |               |
| our Password must be changed at least every 60<br>ays. Be a minimum of 6 and a maximum of 20<br>naracters. Password can be changed once every<br>4 hours, Contain at least 1 teler. 1 number and 1<br>pecial character. Condain at least 1 upper case<br>of 1 hours around ther. Be different form encours | Password                    | Confirm Password                                               |                                                          |              |      |       |               |
| So is one case which to contain your User [D. Not intain commonly used words. The following ecial characters may not be used $7 \Leftrightarrow ()^{**} \cap 4$ .                                                                                                    | What is your favorite radio | station?                                                       | Challenge Question #1 Answer<br>station                  |              |      |       |               |
|                                                                                                    | What is the name of your f  | avorite pet?                                                   | Challenge Question #2 Answer                             |              |      |       |               |
|                                                                                                    | What is the name of your f  | avorite childhood friend?                                      | Challenge Question #3 Answer<br>friend                   |              |      |       |               |
|                                                                                                    | Back                        | Next Cancel                                                    |                                                          |              |      |       |               |

Figure 5: Create User ID, Password & Challenge Questions

9. On the **Registration Summary** page, review the information you entered, make any necessary changes, and then select the **Submit User** button.

| Registration Summary<br>Please review your information and make any necessary changes befor<br>IC: Center for Medicare and Medicaid Innovation (CMMI) Innov | re submitting.                |                        |
|----------------------------------------------------------------------------------------------------|-------------------------------|------------------------|
| Registration Summary<br>Please review your information and make any necessary changes befor<br>IC: Center for Medicare and Medicaid Innovation (CMMI) Innov | ire submitting.               |                        |
| Registration Summary<br>Please review your information and make any necessary changes befor<br>IC: Center for Medicare and Medicald Innovation (CMMI) Innov | re submitting.                |                        |
| Please review your information and make any necessary changes before<br>IC: Center for Medicare and Medicaid Innovation (GMMI) Innov                        | re submitting.                |                        |
| IC: Center for Medicare and Medicaid Innovation (CMMI) Innov                                                                                                |                               |                        |
|                                                                                                    | ration Center (IC)            |                        |
|                                                                                                    |                               |                        |
|                                                                                                    |                               |                        |
| All fields are required unless marked 'Optional'.                                                                                                    |                               |                        |
| First Name                                                                                                    | Last Name                     |                        |
| First Name Enter Middle Name (option                                                                                                    | al) Last Name                 | Suffix (optional)      |
|                                                                                                    |                               |                        |
| Enter Social Security Number (optional) January                                                                                                    | Birth Date Birth              | Year                   |
|                                                                                                    |                               |                        |
|                                                                                                    |                               |                        |
| Home Address #1                                                                                                    |                               |                        |
| 123 Main St                                                                                                    | Enter Home Address #2 (option | lar)                   |
|                                                                                                    |                               |                        |
| City State<br>Baltimore Marvland                                                                                                    | Zip Code<br>21212             | Enter Zip+4 (optional) |
|                                                                                                    |                               |                        |
|                                                                                                    |                               |                        |
| E-mail Address<br>abc@mail.com ab                                                                                                    | Confirm E-mail Address        |                        |
|                                                                                                    |                               |                        |
| 1200 N307587                                                                                                    |                               |                        |
| Phone Number<br>123-123-1234                                                                                                    |                               |                        |
|                                                                                                    |                               |                        |
|                                                                                                    |                               |                        |
|                                                                                                    |                               |                        |
| line D                                                                                                    |                               |                        |
| User_ID                                                                                                    |                               |                        |
|                                                                                                    |                               |                        |
| Password Confirm Password                                                                                                    |                               |                        |
|                                                                                                    |                               |                        |
|                                                                                                    |                               |                        |
| What is your favorite radio station?                                                                                                    | Challenge Question #1 Answer  |                        |
|                                                                                                    |                               |                        |
|                                                                                                    | Challenge Question #2 Answer  |                        |
| What is the name of your favorite pet?                                                                                                    | own                           |                        |
|                                                                                                    |                               |                        |
|                                                                                                    | Challenge Question #3 Answer  |                        |
|                                                                                                    |                               |                        |
| What is the name of your favorite childhood friend?                                                                                                    | friend                        |                        |

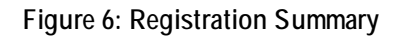

10. The **Confirmation** page is displayed acknowledging your successful registration and informing you that you should receive an email with your user ID.

| CMS.gov Enterprise Portal |              | Applications | Help | About | E-Mail Alerts |
|---------------------------|--------------|--------------|------|-------|---------------|
|                           |              |              |      |       |               |
|                           | Confirmation | ×            |      |       |               |
|                           |              |              |      |       |               |

Figure 7: New User Registration Confirmation

#### 3.3.2 Requesting IC Access

In order to request access to the IC Application and the associated roles, users must have active EIDM credentials to login to <u>https://portal.cms.gov/.</u>

**Note:** Gaining access to the IC takes approximately 15 minutes if the user successfully completes the Remote Identity Proofing (RIDP) process online. If the user fails to answer the questions in the RIDP process correctly, they will be directed to an external resource for troubleshooting. The timeframe for resolution can be between 24 to 72 hours.

- 1. Access https://portal.cms.gov/.
- 2. In the User ID text field, enter the EIDM user ID created in the Step #3: Create User ID, Password & Challenge Questions page (refer to section 3.3.1).
- 3. In the **Password** text field, enter the EIDM password created in the **Step #3:** Create User ID, Password & Challenge Questions page (refer to section 3.3.1).
- 4. Read the important **Terms and Conditions** information and indicate your agreement by selecting the checkbox. Ensure the checkbox next to Agree to our Terms & Conditions remains checked.

| CMS.gov Enterprise Portal                    | Applications | 🛛 Help | About | 🐱 E-Mail Alerts |
|----------------------------------------------|--------------|--------|-------|-----------------|
|                                              |              |        |       | 1               |
|                                              | 1.1          |        |       |                 |
| CMS.gov Enterprise Portal                    |              |        |       | 1               |
| MDPCP_USER_ID                                |              |        |       | 1               |
|                                              |              |        |       |                 |
| ✓ Agree to our <u>Terms &amp; Conditions</u> |              |        |       | 1               |
| Login                                        |              |        |       |                 |
| Forgot your User ID or your Password?        |              |        |       | -               |
|                                              |              |        |       |                 |
| A Section New User Registration              |              |        |       |                 |
|                                              |              |        |       |                 |
|                                              |              |        |       |                 |

5. Select the **Login** button.

- Figure 8: ePortal Home Login
- 6. On the My Portal page, select the Request/Add Apps hyperlink.

| CMS.gov My Enterprise Portal |                                                                   | \rm O CPC Practice 👻 | Help | 🕞 Log Out |
|------------------------------|-------------------------------------------------------------------|----------------------|------|-----------|
|                              | My Portal                                                         |                      |      |           |
|                              | ise the below link to request access to CMS Systems/Applications. |                      |      |           |
|                              | Request/Add Apps                                                  |                      |      |           |

Figure 9: My Portal – Request/Add Apps

- 7. On the Access Catalog page, in the Search box enter IC and the IC widget will display.
- 8. Select the **Request Access** button.

| Access Catalog                                                                      | REQUEST ADMIN ROLE SHOW ALL | My Access                                                                                                    |
|-------------------------------------------------------------------------------------|-----------------------------|----------------------------------------------------------------------------------------------------|
| IC<br>Innovation Center web application provides a single<br>point of entry to More |                             | You currently do not have access to any applications. Please use the<br>access catalog to request access to the applications. |
| Help Desk Information<br>More                                                       |                             |                                                                                                    |
| Request Access                                                                      |                             |                                                                                                    |
|                                                                                     |                             | My Pending Requests                                                                                                    |
|                                                                                     |                             | You do not have any pending requests at this time.                                                                            |
|                                                                                     |                             |                                                                                                    |

Figure 10: Access Catalog

- 9. The **Request New System Access** page is displayed with the **System Description** drop-down pre-populated with IC Innovation Center.
- 10. From the Role drop-down list, select the Innovation Center Privileged User role.
- 11. Select the **Submit** button to initiate the RIDP process.

By default, all EIDM accounts are created with a Level of Assurance (LOA) ranking of 1. In order to obtain access to roles within the IC that require a higher level of security, users must complete the RIDP process as described in this section. The IC Approvers and IC PV users will go through the RIDP process.

| My Access<br>Request New System<br>Access            | Request New System Access Select a System and them a role to request access.                                                                                                    |
|------------------------------------------------------|----------------------------------------------------------------------------------------------------|
| View.and Manage My<br>Access<br>Annual Certification | Depending on your Level of Assurance (LOA) and the role that you request access to to satisfy system security requirements you may need to complete laterality. <u>Verfication</u> , establish credentalis for <u>Authorization (MFA)</u> or change your password the next time you login to the system. This may require you to provide additional information as part of the role inequest process. If applicable, please note that you request cannot be fulfilled until Identity. <u>Verfication</u> , establish credentalis for <u>Authorization (MFA)</u> or change your password the next time you login to the fulfilled until Identity. <u>Verfication</u> , establish credentalis for <u>Authorization (MFA)</u> is established. |
|                                                      | Court Salard                                                                                                    |

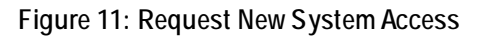

12. On the Identify Verification page, select the Next button.

| CMS<br>.gov Enterprise                                              | Portal                                                                                                    |
|---------------------------------------------------------------------|----------------------------------------------------------------------------------------------------|
| My Portal                                                           |                                                                                                    |
| CMS Portal > EIDM User                                              | Menu > My Access                                                                                                    |
| Screen reader mode Off   Acce                                       | ssibility Settings                                                                                                    |
| My Access                                                           | Identity Verification                                                                                                    |
| Request New System<br>Access<br><u>View and Manage My</u><br>Access | To protect your privacy, you will need to complete Identity Verification successfully, before requesting access to the selected role. Below are a few items to keep in indice. |

Figure 12: Identity Verification

- 13. Read the Terms and Conditions.
- 14. Select the I agree to the terms and conditions checkbox.
- 15. Select the **Next** button.

| My Access                    | Terms and Conditions                                                                                                    |
|------------------------------|----------------------------------------------------------------------------------------------------|
| Request New System<br>Access | OMB No. 0938-1236   Expiration Date: 04/30/2017   Paperwork Reduction Act                                                                                                    |
| View and Manage My<br>Access | Protecting Your Privacy                                                                                                    |
|                              | Protecting your Privacy is a top priority at CMS. We are committed to ensuring the security and confidentiality of the user registering to EIDM. Please read the Origonal Privacy Act Statement, which describes how we use the information you provide.                                                                                                    |
|                              | Personal information is described as data that is unique to an individual, such as a name, address, telephone number, social security number, and date of birth (DX<br>CMS is very aware of the privacy concerns around PII data. In fact, we share your concerns. We will only collect personal information to verify your identity. Your<br>information will be disclosed to Experima, an external authentication service provider, to help us verify your identity. If collected, we will validate your Social Security<br>number with Experian only for the purposes of verifying your identity. Experian verifies the information you give us against their records. We may also use your ans<br>to the challenge questions and other PII to later identify you in case you forget or misplace your User (D /Password).                                                                                                    |
|                              | HHS Rules Of Behavior                                                                                                    |
|                              | We encourage you to read the <u>HHS Rules of Behavior</u> , which provides the appropriate use of all HHS information technology resources for Department users, inc<br>Federal employees, contractors, and other system users.                                                                                                    |
|                              | I have read the HHS Rules of Behavior (HHS RoB), version 2010-0002.001S, dated August 26 2010 and understand and agree to comply with its provisions. I<br>understand that violations of the HHS RoB or information security policies and standards may lead to disciplinary action, up to and including termination of employ<br>removal or debarment from work on Federal contracts or projects: and/or revocation of access to Federal information, information systems, and/or facilities; and must<br>also include criminal penalties and/or imprisonment. I understand that exceptions to the HHS RoB must be authorized in advance in writing by the OPDIV Chief<br>Information Officer or his/her designee. I also understand that violation of laws, such as the Privacy Act of 1974, copyright law, and 18 USC 2071, which the HHS<br>draw upon, can result in monetary fines and/or criminal charges that may result in imprisonment. |
|                              | Identity Verification                                                                                                    |
|                              | I understand that the identity proofing services being requested are regulated by the Fair Credit Reporting Act and that my explicit consent is required to use these services. I understand that any special procedures established by CMS for identity proofing using Experian have been met and the services requested by CMS to Experian will be used solely to confirm the applicant's identity to avoid fraudulent transactions in the applicant's name.                                                                                                    |
|                              | I agree to the terms and conditions                                                                                                    |

Figure 13: Terms and Conditions

16. On the Your Information page, complete the required fields and select the Next button.

**Note:** Required fields are marked with an asterisk.

**Note:** Entering your SSN is optional on the **Step #2: Register Your Information** page, however, your SSN is required on the **Your Information** page (see Section 3.3.2) to gain approval for an IC PV User role and access to the MDPCP Application.

| 2293     | New Information Total Total Total                                                                                                    |        |  |  |
|----------|----------------------------------------------------------------------------------------------------|--------|--|--|
| . System | Your Information                                                                                                    |        |  |  |
| mage My  | Enter your legal first name and last name, as it may be required for Edentity Varification.<br>Models Rame                                                                                                    |        |  |  |
| estuatos | Forthere<br>Forthere                                                                                                    |        |  |  |
|          | Lastana Buto                                                                                                    |        |  |  |
|          | forei your E-mail address, as it will be used for account valued communications.                                                                                                    |        |  |  |
|          | - E-mail Address                                                                                                    |        |  |  |
|          | Freihane Lastiane@enal.com                                                                                                    |        |  |  |
|          | far writer your thread address.                                                                                                    |        |  |  |
|          | Contine E-mail Address                                                                                                    |        |  |  |
|          | Freihane Lastiane@enal.com                                                                                                    |        |  |  |
|          | Enter par fait 9 sign secol secol case to an enter territor territor territor territor. Mention                                                                                                    |        |  |  |
|          | Exclar Security Number Free part Neuron Number Number                                                                                                    |        |  |  |
|          |                                                                                                    |        |  |  |
|          | Enter your sales of kints in MADDAVYYY howark as it may be required for steering Verification.                                                                                                    |        |  |  |
|          | - Date of Barle,<br>[51 (21 (1999)                                                                                                    |        |  |  |
|          | . U.S. Horn Address _ Funge address                                                                                                    |        |  |  |
|          | Enter your current or most recent home wildness, as it may be required for Liberitity Verifusition.                                                                                                    |        |  |  |
|          |                                                                                                    |        |  |  |
|          | Plane Address Life 1.<br>1873 New Total                                                                                                    |        |  |  |
|          | Trans Address Line 1 1078 New Drive                                                                                                    |        |  |  |
|          | Home Advance Line 1.<br>INTERNATIONAL<br>Home Advance Line 2.<br>Vice                                                                                                    |        |  |  |
|          | Topic Allines Unit 1 INT New One None Allines Unit 2 New Allines Unit 2 New One Topic Allines Topic Internet                                                                                                    |        |  |  |
|          | Type Admit Let 1           1011 No Col           Type Admit Let 2           VA           Col           Col           Unit Col           Unit Col           Unit Col           Col           Col </td <td>54 ·</td>                                                                                                    | 54 ·   |  |  |
|          | Trans Alteres (Jun 1<br>1817 Nov Dive<br>Nove Alteres (Jun 2<br>Cop                                                                                                    | 54 ·   |  |  |
|          | ringer and allow (Le 1)<br>1917 Nac Units<br>Tops Address (Jul 2)<br>UK<br>Copy                                                                                                    | 54 ··· |  |  |
|          | In your Addema Line 1.<br>1931 The Color<br>Tages Address Line 2.<br>1947<br>Color<br>Tages Address Line 2.<br>1947<br>Color<br>Tages Address Line 2.<br>194 | м.     |  |  |

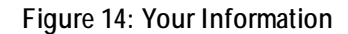

17. On the **Verify Identity** page, enter the required information needed for the RIDP check. This page consists of several questions pertaining to your personal information, which requires you to provide the correct response. 18. Select the Next button.

| ly Access                                               | Your Information Verify Your Identity                                                                                                    |
|---------------------------------------------------------|----------------------------------------------------------------------------------------------------|
| equest New System<br>ccess<br>ew and Manage My<br>ccess | Verify Identity You may have opened an auto loan in or around December 2013. Please select the lender for this account. If you do not have such an auto loan, select 'NONE OF TI ABOVE/DOES NOT APPLY'. Ororora works creater Other and works creater Other and works creater Other and works creater                                                                                                    |
|                                                         | Me Fail EVCS     More That BROYESDES NOT APPLY Please select the BROYESDES NOT APPLY Please select the term of your auto loan (in months) from the following choices. If your auto loan or auto lease term is not one of the choices please select 'NONE OF THE ABOVE;     Sa     Sa                                                                                                    |
|                                                         | se<br>6<br>6<br>Nowe of the Aboveroce's not apply<br>You may have opened a (WFFNATBANK) credit card. Please select the year in which your account was opened.<br>Ozore                                                                                                    |
|                                                         | 2010<br>2012<br>2014<br>O Nome of the Allowing Settletions do you have a back account with? If there is not a matched have some places select WOME OF THE ADOVE!<br>Which definitions institutions do you have a back account with? If there is not a matched have some places select WOME OF THE ADOVE!                                                                                                    |
|                                                         | Initial of the normality instruction to 0 you have a durin account which it there is not a matched durin name, preaded sender from E. OF THE ABOTE.     One of the sender of the sender of the se            |
|                                                         | Nowe or the associates for APPLY<br>Which of the following is a current or previous employer? If there is not a matched employer name, please select 'NONE OF THE ABOVE',<br>Official include academic and the associate of the associate of the associate of the associate of the associated of the associated of |
|                                                         | KONTH AMERICAN COMMUNICATION     OUTS     SEARS                                                                                                    |

Figure 15: Verify Identity

- 19. On the **Complete Step Up** page, the system will prompt you with a success message, however, if you do not provide the correct responses to the RIDP check, you will be instructed to contact the MDPCP Support Team and/or external entities.
- 20. Select the Next button.

| CM    | CMS Portal > EIDM User Menu > My Access                      |                                                                       |  |  |
|-------|--------------------------------------------------------------|-----------------------------------------------------------------------|--|--|
| Scree | Screen reader mode Off   Accessibility Settings              |                                                                       |  |  |
|       | My Access                                                    | Complete Step Up                                                      |  |  |
|       | Request New System<br>Access<br>View and Manage My<br>Access | You have successfully completed the Remote Identity Proofing process. |  |  |
|       |                                                              | Next                                                                  |  |  |

Figure 16: Complete Step Up

21. On the Multi-Factor Authentication Information page, select the Next button.

| My Access                                                    | Multi-Factor Authentication Information                                                                                                    |
|--------------------------------------------------------------|----------------------------------------------------------------------------------------------------|
| Request New System<br>Access<br>View and Manage My<br>Access | To protect your privacy, you will need to add an additional level of security to your account. This will entail successfully registering your Phone, Computer or E-mail,<br>before continuing the role request process.<br>To continue this process, please select 'Next'. |
|                                                              | Cancel Next                                                                                                    |

Figure 17: Multi-Factor Authentication (MFA) Information Confirmation

22. On the **Register Your Phone, Computer, or E-mail** page, register your phone, computer, or email for the MFA information. Symantec software (<u>https://vip.symantec.com/</u>) must be downloaded first.

**Note:** You will likely have to return to this screen after downloading the software.

23. Enter the credential ID and description once the software is downloaded and launched. 24. Select the **Next** button.

# Screen reader mode Off Accessibility Settings My Accesss Rejused New System Access Wasses Rejused New System Access Maximum Sete one of the options below to make your account more secure. My access The options below to make your account more secure. My constrained on the options below to make your account more secure. The option number of the option will communicate your security code directly to your mobile device via text message. This option requires you to provide a phone number for a mobile device will be cardinate. Text Message Short Message Short Message Short Messages. Cardinate your security code directly to your mobile device via text message. This option requires you to provide a phone number for a mobile device will be cardinate. Text Message Short Message Short Message Short Messages. Cardinate your security code through a voice message that will be sent directly to your phone. This option requires a policiation your must device the text messages. Cardinate your security code through a voice message that will be perivided with a security code. To access the provided were application, your once there phone address on your profile will be used when registering for Multi-Factor Authentication (MFA) using E-mail address on the profile. Must no try again. Exect the credential type that you want to use to login to secure applications from the dropdown menu below. - Credential ID VSSTE42872929 - Credential ID VSSTE42872929 - Credential ID

Figure 18: Register Your Phone, Computer, or E-mail

- 25. You will be prompted with a success message on the **Register Your Phone, Computer,** or **E-mail** page.
- 26. Select the **OK** button.

| MS Portal > EIDM use         | r menu page > My Access                                                          |  |
|------------------------------|----------------------------------------------------------------------------------|--|
| My Access                    | Register Your Phone, Computer, or E-mail                                         |  |
| Request New System<br>Access | You have successfully registered your Phone/Computer/E-mail to your user profile |  |
| View and Manage My<br>Access | CK CK                                                                            |  |
|                              |                                                                                  |  |
|                              |                                                                                  |  |

Figure 19: Register Your Phone, Computer, or E-mail Confirmation

27. On the Successful Completion! page, select the OK button

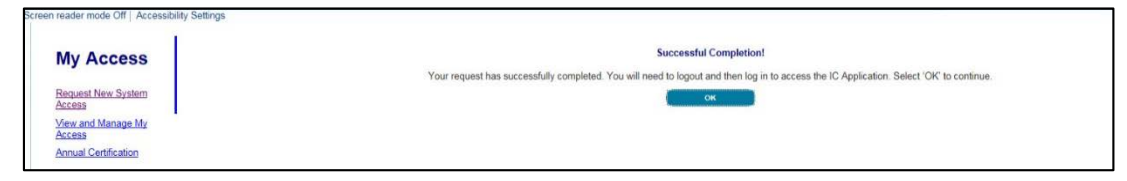

Figure 20: Successful Completion

When the user requests an IC PV User role, the request will be automatically approved and will not require any manual approval.

You will need to log out and then login to access the IC Application. When the user returns to https://portal.cms.gov, **Innovation Center** will display as one of the widget options. For details on how to request access to and launch the selected CMMI applications, refer to section 3.3.3.

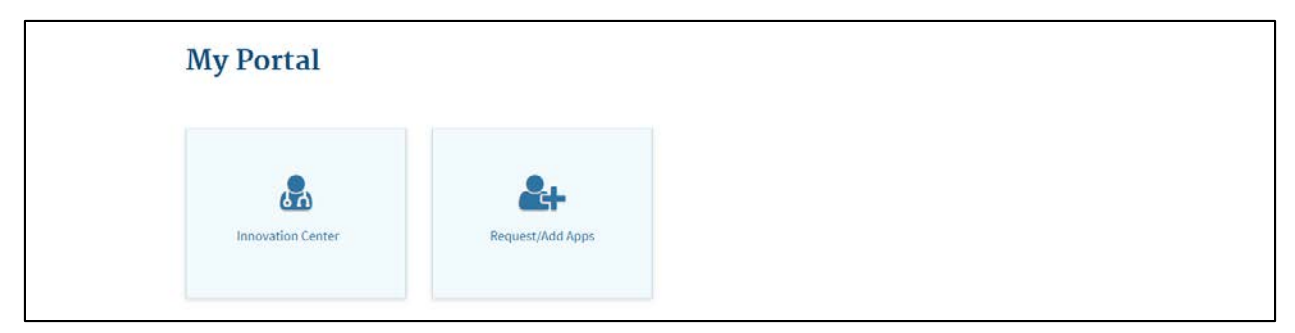

Figure 21: My Portal – Innovation Center

#### 3.3.3 Requesting Access to the MDPCP Application

This section describes the functionality available once you have successfully created an EIDM account and received an IC PV role. The IC will be accessible via the mega menu option. In order to launch the MDPCP Application, you must first request access from the **CMMI Request Access** page.

**Note:** The time to obtain access to the MDPCP Application takes a minimum of 24 hours, which includes verification of the request.

1. On the **My Portal** page, select **Application Console** from the **Innovation Center** dropdown list.

| <u>60</u>         | ět-              |  |
|-------------------|------------------|--|
| innovation Center | Request/Add Apps |  |
| Innovation Center |                  |  |

Figure 22: Innovation Center Menu

2. Navigate to the CMMI Request Access page.

Note: The CMMI Request Access section consists of the following:

- Request New Access button
- Search input field and button
- Filter tabs that allow you to see the status of applications that have had requests submitted and are Pending, Approved, Rejected, or All
- Refresh button to display newly entered information or clear the fields
- Preference setting icon ( ) to control email notifications

| CMMI Request Access                                                                                                    |                                         |
|----------------------------------------------------------------------------------------------------|-----------------------------------------|
| + Request New Access                                                                                                   | Enter Search Criteria Q Search CRefresh |
| There are 3 requests in the all status out of 3 total.           All         Pending         Approved         Rejected |                                         |

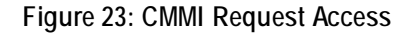

- 3. Select the **Request New Access** button. Upon selecting **Request New Access**, you will be prompted to complete a form requesting the application name, desired user role, and comments about your request.
- 4. In the Application Name drop-down, select Maryland Primary Care Program MDPCP from the drop-down list.
- 5. In the **Role** drop-down, select the **MDPCP\_PRACTICE\_USER** role from the drop-down list.
- 6. In the Justification text field, enter "Requesting access as a MDPCP Practice user".
- 7. Select the **Submit Request** button to complete your request once all of the required fields are completed.

| Please note: * ind | icates a required field.                   |                             |  |
|--------------------|--------------------------------------------|-----------------------------|--|
| Application Name * | Maryland Primary Care Program-MDPCP        |                             |  |
| Role *             | M0PCP_PRACTICE_USER                        |                             |  |
| Justification *    | Requesting access as a MDPCP Practice User |                             |  |
|                    | 458 Character(s) remaining.                |                             |  |
|                    |                                            | 🗙 Cancel 🛛 🛃 Submit Request |  |
|                    |                                            |                             |  |

Figure 24: CMMI Request Access – Submit Request

**Note:** If the requested application and role have already been created, the system will notify the requestor with an error message at the top of the page.

| Please note: * indicates a mandatory field                                                           |   |
|----------------------------------------------------------------------------------------------------|---|
| Request for access was rejected as a request with these values already exists.<br>*Application Name: |   |
| Testing Custom Attributes                                                                            | • |
| *User Role:                                                                                          |   |
| TCA User                                                                                             |   |

Figure 25: Application and Role Selection with Error Message – Request Access

8. Once the MDPCP Application request has been submitted, you will return to the **CMMI Request Access** page, where you will see the Pending application request.

| CMMI Request Access                                                                                                    |                                                                                                    |    |                       |                    |  |
|----------------------------------------------------------------------------------------------------|----------------------------------------------------------------------------------------------------|----|-----------------------|--------------------|--|
| Request New Access. There are 3 requests in the all status out of 3 total.                                                            |                                                                                                    | \$ | Enter Search Criteria | Q Search C Refresh |  |
| All Pending Approved Rejected                                                                                                    |                                                                                                    |    |                       |                    |  |
| Request ID: 21165<br>Application Name: Maryland Primary Care Program- MDPCP<br>Role Requested: MDPCP_PRACTICE_USER<br>Status: PENDING | Attributes:<br>Request Date: Jun 14, 2018 11:48:12 AM<br>Requestor's Justification: Requesting for MDPCP_PRACTICE_USER |    |                       |                    |  |

#### Figure 26: Pending Request – CMMI Request Access

9. You will receive an email notification indicating that your request has been submitted. You will also receive an email notification when the request has been approved or rejected.

#### 3.3.4 Accessing the MDPCP Application

This section describes the process to login to the MDPCP Application.

In order to access the MDPCP Application, you must use your created credentials (see sections 3.3.1 to 3.3.3).

- 1. Access <u>https://portal.cms.gov/.</u>
- 2. In the User ID field, enter the EIDM user ID.
- 3. In the **Password** field, enter the EIDM password.
- 4. Select the **MFA Device Type** from the drop-down list.
- 5. Enter a **Security Code**.
- 6. Read the important Terms and Conditions information and indicate your agreement by selecting the checkbox. Ensure the checkbox next to **Agree to our Terms & Conditions** remains checked.
- 7. Select the Login button.

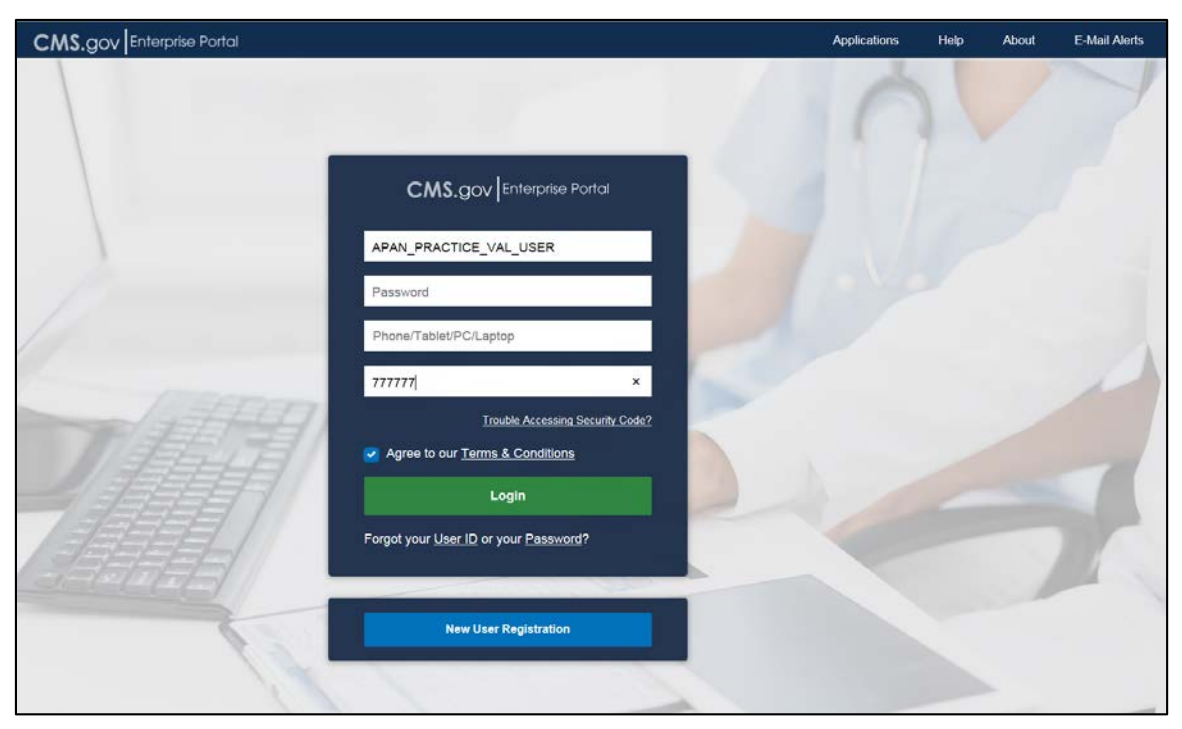

Figure 27: Portal Home – Login

8. The system will navigate to the **My Portal** Home page where **Innovation Center** will be one of your menu items.

| My Portal           |                  |  |
|---------------------|------------------|--|
|                     | Request/Add Apps |  |
| Innovation Center   |                  |  |
| Application Console |                  |  |

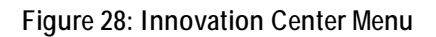

- 9. Select Application Console from the Innovation Center drop-down list.
- 10. In the CMMI Application Selector portlet, select the Maryland Primary Care MDPCP widget.

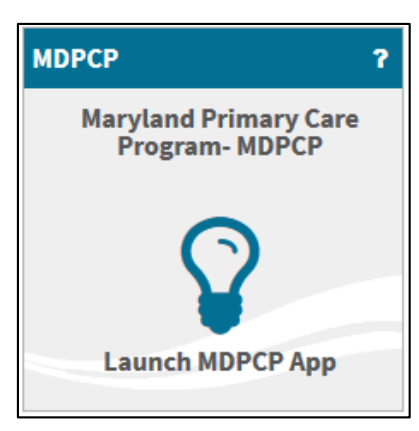

Figure 29: Launching MDPCP App

## 3.4 System Organization & Navigation

This section provides detailed information on how to navigate within the MDPCP Application and use common features.

#### 3.4.1 Main Menu

This sub section describes the main navigation features available in the MDPCP Application.

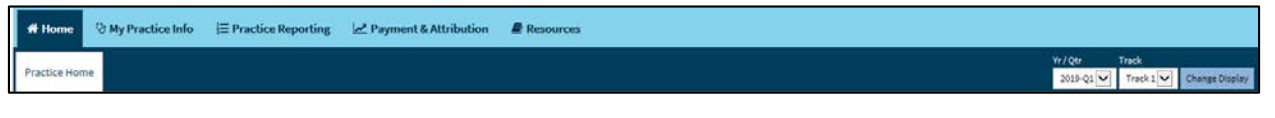

Figure 30: MDPCP Main Menu

#### Table 1: MDPCP Main Menu Features

| Feature Name                                   | Description                                                                                                    |
|------------------------------------------------|----------------------------------------------------------------------------------------------------|
| Top Navigation Bar/Secondary<br>Navigation Bar | Allows you to access one of the following modules with the<br>associated sub-modules (tabs and sub-tabs):<br>• Home (default)<br>• Practice Home<br>• My Practice Info<br>• Demographic Information<br>• Practice Information<br>• Composition<br>• Composition<br>• Request History<br>• Documents<br>• Practice Reporting<br>• Overview<br>• Function 1<br>• Function 2<br>• Function 3<br>• Function 3<br>• Function 5<br>• General<br>• CTO Reporting<br>• Payment & Attribution<br>• Resources<br>• MDPCP Resources |
| Left-Hand Navigation Menu                      | Allows you to access the pages within the selected sub-modules (sub-tabs).                                                                                                    |
| Yr/Qtr Drop-down                               | Allows you to select the applicable Program Year (PY) and Quarter (Qtr).                                                                                                    |
| Track Drop-down                                | Allows you to select Track 1 or Track 2.                                                                                                    |
| Change Display Button                          | Allows you to change the display based on the selected Yr/Qtr and Track drop-down values.                                                                                                    |
| Breadcrumb Hyperlink                           | Shows your current location within the application and provides links to the previously accessed pages.                                                                                                    |

| Feature Name           | Description                                                                            |
|------------------------|----------------------------------------------------------------------------------------|
| Practice Drop-down     | Allows you to select a Practice ID.                                                    |
| Switch Practice Button | Allows you to change the display based on the selected practice drop-down value.       |
| Print/ Print All Icon  | Allows you to print saved content for related pages in Portable Document Format (PDF). |
| Help Icon              | Displays detailed information relevant to the current page in a separate window.       |

## 3.4.2 Page Navigation

This sub section describes the page navigation features available in the MDPCP Application. Table 2: MDPCP Page Navigation Features

| Feature Name                    | Description                                                                              |
|---------------------------------|------------------------------------------------------------------------------------------|
| Update Information<br>Hyperlink | Allows you to edit information on a page.                                                |
|                                 | practices submit their reporting data, only during the open submission period.           |
| Show More Hyperlink             | Expands a collapsed section(s).                                                          |
| Hide Hyperlink                  | Collapses an expanded section(s).                                                        |
| First Hyperlink                 | Navigates to the first page of a table.                                                  |
| Previous Hyperlink              | Navigates to the previous page of a table.                                               |
| Next Hyperlink                  | Navigates to the next page of a table.                                                   |
| Last Hyperlink                  | Navigates to the last page of a table.                                                   |
| Add Remark Hyperlink            | Allows you to add a remark.                                                              |
| Show Entries Drop-down          | Allows you to select the number of entries shown in the table.                           |
| Search Text Field               | Allows you to enter desired search criteria.                                             |
| Confirmation Checkbox           | Allows you to certify the accuracy of the information you provided.                      |
| Table Sort Icon                 | Sorts table information in ascending or descending order for a specific column.          |
| Download Icon                   | Allows you to download the corresponding file.                                           |
| Search Button                   | Allows you to search the content within a table.                                         |
| Add Button                      | Navigates you from a main page to a child page.                                          |
| Withdraw Button                 | Navigates you from main page to a child page.                                            |
| Export Button                   | Exports table content in Excel format.                                                   |
| TIN Change Button               | Navigates you from main page in the Practice Information subtab to a child page.         |
| Save Button                     | Allows you to save newly added information to the content of a page.                     |
| Clear Button                    | Clears information entered in editable fields, the file selected for upload, or remarks. |

| Feature Name       | Description                                                                         |
|--------------------|-------------------------------------------------------------------------------------|
| Cancel Button      | Allows you to cancel the request to update existing information in the application. |
| Back Button        | Navigates to the previous page.                                                     |
| Choose File Button | Allows you to choose a file to upload in the application.                           |
| Delete button      | Allows you to delete from a table.                                                  |
| Submit button      | Allows you to submit a form.                                                        |
| Previous Button    | Saves entered information and navigates to the previous page.                       |
| Next Button        | Saves entered information and navigates to the next page.                           |

#### 3.4.3 File Upload

This sub section describes how to use the **File Upload** feature available in the MDPCP Application.

- 1. Select the **Choose File** button.
- 2. Browse for the desired file(s).
- 3. Select the file(s).
- 4. Verify the selected file name is displayed under **Choose File**.
- 5. Select the **Save** button.

**Note:** Maximum file size is 19 MB, 20 files per upload, and the allowed file types are Excel, PDF, Zip, and Word.

#### 3.4.4 Add a Remark to a Request

This sub section describes how to add a remark to the Request Notes section in a request in the MDPCP Application.

- 1. Select the **Add Remark** hyperlink.
- 2. Enter text in the text area.
- 3. Select the **Save** button.

#### 3.4.5 Messages

This sub section describes the system-generated messages in the MDPCP Application.

#### 3.4.5.1 Confirmation Message

A message displays confirming the action taken was successful.

Confirmation Your changes have been saved.

#### Figure 31: Confirmation Message

#### 3.4.5.2 Warning Message

A message displays informing you of an action you may need to take.

A Warning There are currently no active Practitioners in the Practitioner Roster

Figure 32: Warning Message

#### 3.4.5.3 Error Message

A message displays informing you of the error(s) encountered and what action(s) to be taken to save the page.

This is a required field.

Figure 33: Error Message

## 3.5 Exiting the System

If you want to log out of the portal, select the **Log Out** hyperlink in the upper right portion of the page.

# 4. Using the System

The following sub sections provide detailed, step-by-step instructions on how to use the various functions or features of the MDPCP Application.

#### 4.1 Home

The **Home** tab provides access to the **Practice Home** subtab. The Practice Home subtab provides access to the **Maryland Primary Care Program (MDPCP) Practice Home** page for a practice. This page is described in the following section.

#### 4.1.1 Maryland Primary Care Program (MDPCP) Practice Home

The Maryland Primary Care Program (MDPCP) Practice Home page is the default landing page and is accessed via the Practice Home subtab. The Maryland Primary Care Program (MDPCP) Practice Home page allow you to view your associated practices, including the Practice ID, Practice Name, Practice Reporting Completion Status, and CTO Reporting Completion Status within the My Practice(s) Summary table.

If you want to navigate to a practice's Demographic Information page:

- 1. Select the desired **Practice ID** hyperlink.
- 2. The system navigates to the Demographic Information page.

If you want to navigate to the Practice Reporting Overview page:

- 1. Select the progress bar from the **Practice Reporting Completion Status**.
- 2. The system navigates to the **Overview** page.

If you are associated to a CTO and you want to navigate to the CTO Reporting page:

- 1. Select the progress bar from the CTO Reporting Completion Status.
- 2. The system navigates to the **CTO Reporting** page.

**Note:** If you are not associated to a CTO, the system will display the value 'N/A' in the **CTO Reporting Completion Status** column.

| # Home           | My Practice Info 🛛 🗏 Practice Reportin | g 🛃 Payment & Attribution | Resources                           |                                 |                              |
|------------------|----------------------------------------|---------------------------|-------------------------------------|---------------------------------|------------------------------|
| Practice Home    |                                        |                           |                                     | ¥r/0#<br>2019-Q1[               | Track Track 1 Change Display |
| MDPCP > Practice | ome                                    |                           |                                     |                                 |                              |
| Maryland         | Primary Care Program (M                | OPCP) Practice Home       | 2                                   |                                 | 🚯 Help                       |
| My Practice      | ) Summary                              |                           |                                     | Search this table               | Q Search                     |
| Practice ID      | 1 Practice Name                        | 11 P                      | ractice Reporting Completion Status | CTO Reporting Completion Status |                              |
| T1MD             | Me                                     | PC                        | 100%                                | 0%                              |                              |
| Showing 1 to     | of 1 entries                           |                           |                                     | First Prev                      | ious 1 Next Last             |

Figure 34: MDPCP Practice Home – My Practice(s) Summary

## 4.2 My Practice Info

The **My Practice Info** tab provides access to the Demographic Information, Practice Information, Composition, Request History, and Documents subtabs for a practice. The pages accessed via these subtabs are described in the following sections.

#### 4.2.1 Demographic Information

The **Demographic Information** page allow you to view and maintain a practice's demographic, primary contact, secondary contact, clinical leader contact, health information technology (HIT) contact and CTO contact information. When you initially navigate to this page, it is read-only.

If you want to edit:

- 1. Select the **Update Information** hyperlink.
- 2. Make changes to desired fields.
- 3. Select the Save button.

**Note:** If you choose to enter secondary contact or CTO contact information, all fields in this section are required unless otherwise noted.

| CP > My Practicos info > Demonstración informadas | * Personaria      | reformation                                         |                        | Practice                            |
|---------------------------------------------------|-------------------|-----------------------------------------------------|------------------------|-------------------------------------|
| mographic Information                             |                   |                                                     |                        |                                     |
| Update information<br>Demographic Information     |                   |                                                     |                        |                                     |
|                                                   |                   |                                                     |                        |                                     |
| CT000001 - Aledede Accountable Care 30.           | uc                | Hency A Obamiegie, ND, HPH, PC                      |                        | Marry A. Obersope, ND               |
| Inset Address 1                                   |                   | Street Add ww 7 (Setteral)                          | CBv                    | State-                              |
| 7225 Harrover Parkanay                            |                   | SubeA                                               | GAEEMBELT              | 40 E                                |
| TP Code                                           |                   | Phone IS and an                                     | (of (Defineal)         | Far Number (Defined)                |
| 20170 2024                                        |                   | 341 341 5000                                        |                        | 2012/02/0464                        |
| make                                              |                   |                                                     |                        |                                     |
| is your practice owned by another health ca       | e organization, s | uch as a group practice, hospital or health system? |                        |                                     |
| he -                                              |                   |                                                     | 2                      |                                     |
| Who overs your Practical (several that apply      | 0                 |                                                     |                        |                                     |
| Non-Physician Practicioners (Nurse Pract          | Rioners or Physic | Sah Antistants) in the practice                     |                        |                                     |
| Cober, please specify                             |                   |                                                     |                        |                                     |
| Primary Contact                                   |                   |                                                     |                        |                                     |
| Profes (Optionsi)                                 |                   | First Name                                          | Inddia Nama (Optional) | Latinaria                           |
| Press Select                                      | $\geq$            | Herry                                               |                        | Ohamaga                             |
| Tile-Postan                                       |                   | Prove Namber                                        | Fit. (Defamal)         | Alternative Phone Number (Octooral) |
| Physician                                         |                   | 301-045-5900                                        | 100 (100 0000)         |                                     |
| 14257                                             |                   |                                                     |                        |                                     |
| obanoge.mercj@gmal.com                            |                   | Contraction                                         |                        |                                     |
|                                                   |                   |                                                     |                        |                                     |
| l<br>Secondary Contact (Optional)                 |                   |                                                     |                        |                                     |
|                                                   |                   |                                                     |                        |                                     |
| Prefix (Optional)<br>Prease Select                | ~                 | Fist Note                                           | Middle Name (Optional) | Lett Name                           |
|                                                   |                   |                                                     |                        |                                     |
| Title/Position                                    |                   | Phone Number                                        | Ext. (Optional)        | Alternative Phone Number (Optional) |
|                                                   |                   |                                                     |                        |                                     |
| Enal                                              |                   | Confirm Emoil                                       |                        |                                     |
| and the second second                             |                   |                                                     |                        |                                     |
| Clinical Lisides Contact                          |                   |                                                     |                        |                                     |
| Pretix (Optional)<br>Heater Select                | v.                | First Nome<br>Millery                               | Middle Name (Optional) | Last Name                           |
|                                                   |                   |                                                     |                        | 1                                   |
| Tida/Positicn                                     |                   | Ptone Number                                        | Ext. (Opbotal)         | Attainative Phone Number (Optional) |
|                                                   |                   |                                                     |                        |                                     |
| 1748                                              |                   | Confirm Innul                                       |                        |                                     |
|                                                   |                   |                                                     |                        |                                     |
| Health Information Technology Contact             |                   |                                                     |                        |                                     |
| Prefix (óptional)                                 |                   | First Name                                          | Middle Name (Optional) | Last Name                           |
| Please Jelect                                     | <u> </u>          | Abila                                               |                        | March                               |
| Tide/Position                                     |                   | Phone Namoer                                        | Est. (Optional)        | Alternative Phone Number (Optional) |
| Strategic Account Manager                         |                   | 588-475-5455                                        | 36671                  |                                     |
| Email                                             |                   | Confirm Ernel                                       | Street Address 1       | Sarnet Address 2 (Optional)         |
| abiti.trugeeb@eclinicstworks.com                  |                   |                                                     | 2 Technology Onive     |                                     |
| Ċ1y                                               |                   | State                                               | 2# Code                |                                     |
| Wettoriagh                                        |                   | ш. 🖂                                                | elsei                  |                                     |
| CTO Contact (Optional)                            |                   |                                                     |                        |                                     |
| Prefix (Optional)                                 |                   | First Name                                          | Middle Name (Optional) | Last Name                           |
| Please Select                                     | ~                 |                                                     |                        |                                     |
| Title/Position                                    |                   | Phone Number                                        | Kit. (Optional)        | Alternative Phone Number (Octonal)  |
|                                                   |                   |                                                     |                        |                                     |
|                                                   |                   | Confirm (max)                                       |                        |                                     |
| enal.                                             |                   | Control Million                                     |                        |                                     |
|                                                   |                   |                                                     |                        |                                     |

Figure 35: Demographic Information

#### 4.2.2 Practice Information

The **Practice Information** page allow you to view and maintain a practice's HIT details and organization details. When you initially navigate to this page, it is read-only.

If you want to edit:

- 1. Select the **Update Information** hyperlink.
- 2. Make changes to desired fields.
- 3. Select the **Save** button.

If you want to initiate a Taxpayer Identification Number (TIN) Change:

- 1. Select the **TIN Change** button (available only when the Practice Information page is read-only).
- 2. The system navigates to the **TIN Change** page.
- 3. Refer to Section 4.2.2.1 for actions you can take on the **TIN Change** page.
|                                                                                                    | ormalite leformation                                                                                                    | at rayment a viction                                                                                                    | ition 🖉 Resources                                                                                                    |                                                                                                    |                                  |                                     |                |
|----------------------------------------------------------------------------------------------------|----------------------------------------------------------------------------------------------------|----------------------------------------------------------------------------------------------------|----------------------------------------------------------------------------------------------------|----------------------------------------------------------------------------------------------------|----------------------------------|-------------------------------------|----------------|
|                                                                                                    | oppaper information Practice information Compositio                                                                                                    | on Request History                                                                                                    | Documents                                                                                                    |                                                                                                    |                                  |                                     | Track          |
|                                                                                                    |                                                                                                    |                                                                                                    |                                                                                                    |                                                                                                    | ~                                |                                     | Track 1 Change |
|                                                                                                    | P > My Practice Info > Practice Information > Practice Information                                                                                                    | n                                                                                                    |                                                                                                    |                                                                                                    | Pr.                              | 1HD · Nexy-Main                     | Switch P       |
|                                                                                                    | ctice Information                                                                                                    |                                                                                                    |                                                                                                    |                                                                                                    |                                  |                                     | Print          |
| ali biang din un ang un ang un                                                                                                    | pdate Information                                                                                                    |                                                                                                    |                                                                                                    |                                                                                                    |                                  |                                     |                |
|                                                                                                    | calth Information Technology Details                                                                                                    |                                                                                                    |                                                                                                    |                                                                                                    |                                  |                                     |                |
| name in the mode in the source in the source in                                                                                                    | Please provide the following information regarding the primary                                                                                                    | certified EHR system used                                                                                                    | by your practice site, as well as any                                                                                                    | additional health iT tools that you                                                                                                    | r practice uses                  |                                     |                |
|                                                                                                    | Vendor Name                                                                                                    | Product Name                                                                                                    |                                                                                                    | Product Version (Optional)                                                                                                    |                                  | CMS EHR Certification ID (Optional) |                |
| circle debis circle debis   Prove debis de protocolo te data que fait de bis de la debis de la debis debis de la debis de la debis debis de la debis debis de la debis debis de la debis debis de la debis debis de la debis debis de la debis debis de la debis debis de la debis debis de                                                                                                    |                                                                                                    |                                                                                                    |                                                                                                    | in the second second se |                                  |                                     |                |
|                                                                                                    | eClinicalWorks.                                                                                                    | eClinicalWorks                                                                                                    |                                                                                                    | 10e                                                                                                    |                                  |                                     |                |
| All purputed to leading devide during by January 1,201 Tex   Provide during the during devide during by January 1,201   Provide during the during during duri                                                                                                    |                                                                                                    |                                                                                                    |                                                                                                    |                                                                                                    |                                  |                                     |                |
|                                                                                                    |                                                                                                    |                                                                                                    |                                                                                                    |                                                                                                    |                                  |                                     |                |
|                                                                                                    | unit and accepted by select contribut Public characteristics for the second                                                                                                    |                                                                                                    |                                                                                                    |                                                                                                    | and of concerns at work offering |                                     |                |
|                                                                                                    | Vill your practice be using certified EHR technology by Januar,<br>Yes                                                                                                    | y 1, 2019?                                                                                                    | (¥)                                                                                                    | Tier 2                                                                                                    | evel of connectivity with CRI    |                                     | ~              |
| privation bedals  The large frame in the large frame in the large fram                                                                                                    |                                                                                                    |                                                                                                    | - August                                                                                                    |                                                                                                    |                                  |                                     |                |
|                                                                                                    | ganization Details                                                                                                    |                                                                                                    |                                                                                                    |                                                                                                    |                                  |                                     |                |
| bal    to the dense prote transport for the proper transport of the protect protect prote                                                                                                    | Website (Optional)                                                                                                    |                                                                                                    | Does your practic                                                                                                    | e have satellite offices?                                                                                                    |                                  |                                     |                |
| hat below is not set to a far a far                                                                                                    |                                                                                                    |                                                                                                    | No                                                                                                    |                                                                                                    |                                  | $\overline{\mathbf{v}}$             |                |
| Image         Descure         And surgerite the descendence ((n))           2010         Standard ((n)O(Y) (n))         And obser / Manager / Local (L)                                                                                                    | he table below shows your Medicare Shared Savings Program /                                                                                                    | Accountable Care Organiza                                                                                                    | tion (ACO) status by program year, b                                                                                                    | based on your practice's primary 1                                                                                                    | IIN.                             |                                     |                |
| 2010       Sandard (100/CP rem/)       Anderde Andersans ACO, LLC       ************************************                                                                                                    | Year Status                                                                                                    | 1                                                                                                    | ACO Name                                                                                                    |                                                                                                    | ACO Taxpayer Identification      | Number (TIN)                        |                |
| 2010         Lasteer (MDC-PCrop)         Added Andersack ACO,LLC         ************************************                                                                                                    |                                                                                                    |                                                                                                    |                                                                                                    |                                                                                                    |                                  |                                     |                |
| In a contract of the second second seco                                                                                                    | 2019 Standard (MDPCP)                                                                                                    | only)                                                                                                    | Aledade Arkan                                                                                                    | sas ACO, LLC                                                                                                    |                                  | *****9486                           |                |
| res       Plasses bindly describe the arggement [ac, bomly medicane residency clinic, destability RP students]         Constroller Instating PA/INP Students         read-out Commission [PA/INP Students         Instance Student Ji organizations through which your practice has as theved Medical lioner recognition:         Instance Commission [PA/INP Students         Instance Commission [PA/INP Students         Instance Commission [PA/INP Students         Instance Commission [PA/INP Students         Instance Commission [PA/INP Students         Instance Commission [PA/INP Students         Instance Commission [PA/INP Students         Instance Commission [PA/INP Students         Instance Commission [PA/INP Students         Instance Theorem Commission [PA/INP Students         Instance Theorem Commission [PA/INP Students         Instance Theorem Commission [PA/INP Students         Instance Theorem Commission [PA/INP Students         Instance Theorem Commission [PA/INP Students         Instance Theorem Commission [PA/INP Students         Instance Theorem Commission [PA/INP Students         Instance Theorem Commission Instance (PA/INP Students         Instance Theorem Commission Instance (PA/INP Students         Instance Commission Instance (PA/INP Students         Instance Commission Instance (PA/INP Students         Instancon Commission Instearolis (PA/INP Students <th>Is your practice engaged in training future Practitioners and st</th> <th>aff?</th> <th></th> <th></th> <th>672</th> <th></th> <th></th>                                                                                                    | Is your practice engaged in training future Practitioners and st                                                                                                    | aff?                                                                                                    |                                                                                                    |                                                                                                    | 672                              |                                     |                |
| Places biologi describe the engagement (e.g., family medicine residency clinic, eccasional rotating NP atudents)<br>Coccasional rotating PA/NP students:<br>Coccasional rotating PA/NP students:<br>States states all organizations fbrough which your practice has achieved Medical Home recognition<br>The Joint Commission (JC), perviously from as Joint Commission on Accreditation of Healthcare Organizations (JCMOI)<br>The Joint Commission (JC), perviously from as Joint Commission on Accreditation of Healthcare Organizations (JCMOI)<br>URL Accreditation for home as Joint Commission on Accreditation of Healthcare Organizations (JCMOI)<br>URL Accreditation for home as Joint Commission on Accreditation of Healthcare Organizations (JCMOI)<br>URL Accreditation for home as Joint Commission on Accreditation and Healthcare Organizations (JCMOI)<br>URL Accreditation for home as Joint Commission on Accreditation as Medical Home.<br>If your practice does not have efficial certification or accreditation as a Medical Home.<br>If your practice does not have efficial certification or accreditation as a Medical Home.<br>If your practice be participating in any of the Medicare or other initiatives below as of January 1, Joil92 (Select all that apply)<br>Throathcare Hama Commutities<br>Accountable Health Commutities<br>Accountable Health Commutities<br>Home Health Commutities<br>Home Health Commutities<br>Home Health Commutities<br>Home Health Commutities<br>Health Commutities<br>Health C | Ves                                                                                                    |                                                                                                    |                                                                                                    |                                                                                                    | ~                                |                                     |                |
| Pikesb billing describe the angeginement (k.g., tamily medicine residency clinic, accasional rotating NP students)           Coccssional rotating PA/NP students           Instance States address of thready havanance (IPQA/PCMI)           The Joint Commitsion (TAL), previously known as somt Commission on Accreditation of Healthcare Organizations (IEAMO)           URitiation Nerver's Accreditation for Multicity elesticare (AAMO-Triple A)           URItiation Nerver's Accreditation accommission (IRAC)           State based Recognition Friging           Other, please specify           Instrume PR-Narbade Recognition In Friging           Other, please specify           Instrume PR-Narbade Recognition In Isomiga activities           Torin- participating in any of the Medicare or other Initiatives below as of January 1, 20187 (select all that apply)           Torin- participating in any of the Medicare or other Initiatives below as of January 1, 20187 (select all that apply)           Torin- participating in any of the Medicare or other Initiatives below as of January 1, 20187 (select all that apply)           Torin- participation In Isoming activities           Accountable Hallin Communities           Accountable Hallin Communities           Advances Payment ACO Medic           Million Hostis Model (AMI)           Other Codes State Accountable Health Conformation Isoming activities           Torin-participation ACO Model           Other Codes State Accountabl                                                                                                    |                                                                                                    |                                                                                                    |                                                                                                    |                                                                                                    |                                  |                                     |                |
| Control Installing PANPH Students       tasks select all organizations through which your practice has achieved Madical Home recognition.       Institutional Committee for Quality Assurance (PCQA-PCMH)       The control Commission (TAC), previously known as sent Commission on Accorditation of Healthcare Organizations (ICAHO)       A conditation Association for Anticulatory Meahthcare (IMCQA-PCMH)       Instrume Variants (Tack Control Commission on Accorditation of Healthcare Organizations (ICAHO)       State based Bacognition Program       Instrume Variants (Tack Control Control Control Control Control Control Control Control Control Control Program)       Other, José Departy       Instrume Variants (ICALO)       Option practice has activities below so of January 1, 2019? (Select all that apply)       Torinformation as and of a Practice Transformation Intervork or Support and Algument Network       Advance Poymeet ACO Model       Million Reatifies Model       Million Reatifies Model       Million Reatifies Model       Million Reatifies Model       Million Reatifies Model       Million Reatifies Model       Million Reatifies Model       Million Reatifies Model       Million Reatifies Model       Million Reatifies Model       Million Reatifies Model       Million Reatifies Model       Million Reatifies Model       Million Reatifies Model       Million Reatis Model       Million Reaties Model<                                                                                                    | Please briefly describe the engagement (e.g., family medicine                                                                                                    |                                                                                                    |                                                                                                    |                                                                                                    |                                  |                                     |                |
| tease select all organizations through which your practice has achieved Medical Joiner recognition  factor Commission (TCA), previously known is commission on Accreditation of Healthcare Organizations (ICAHO)  factorefitation Association for Ambulatory Mealthcare (AAMC-Triple A  factorefitation Association for Ambulatory Mealthcare (AAMC-Triple A)  fullitation Revise Accreditation Commission (TCA)  factorefitation Association for Modulatory Mealthcare (AAMC-Triple A)  factorefitation Association for Modulatory Mealthcare (AAMC-Triple A)  factorefitation Association for Modulatory Mealthcare (AAMC-Triple A)  factorefitation Association for Modulatory Mealthcare (AAMC-Triple A)  factorefitation Association for Modulatory Mealthcare (AAMC-Triple A)  factorefitation Association for Modulatory Mealthcare (AAMC-Triple A)  factorefitation Association for Modulatory Mealthcare (AAMC-Triple A)  factorefitation Association for Modulatory Mealthcare (AAMC-Triple A)  factorefitation Association for Modulatory Mealthcare (AAMC-Triple A)  factorefitation Association for Modulatory Mealthcare (AAMC-Triple A)  factorefitation factore factored factore or other initiatives below as of January 1, 2019 (Select all that apply)  factorefitation as part of a Practice Transformation freetwork or Support and Alignment Network A  factorefitation Association (ACM Model  factorefitation AcM Model factore factore factore framedormation freetwork or Support and Alignment Network A  factorefitation AcM Model factore factore                                                                                                    | Occasional rotating PA/NP students                                                                                                    | residency clinic, occasiona                                                                                                    | I rotating NP students)                                                                                                    |                                                                                                    |                                  |                                     |                |
| tease elect all organization through which your practice has achieved Medical Home recognition  Medional Committee for Quality Assurance (NCQA-PCMH)  The Joint Commission (TJC), previously known as Joint Commission on Accreditation of Healthcare Organizations (JCAMO)  Accreditation Association for Ambulatory Healthcare (AAMI-Triple A)  Uitilization Review Accreditation Commission (UAC)  Bate based Recognition Program  Insurance Plan-based Recognition Program  Insurance Plan-based Recognition or accreditation as a Medical Home.  Ill outpre practice be participating in any of the Medicare or other initiatives below as of January 1, 2018? (Select all that spply)  Tornstruction to a part of a Practice Initiative Torly - participation in isaming activities  Accountable Hold Commutities  Accountable Hold Commission (UAC)  Defer Object and Spractice Transformation (Baser)  Defer Object and Spractice Transformation (Baser)  Defer Object and Spractice Transformation (Baser)  Defer Object and Spractice Transformation Tetrow for Support and Alignment Tetrow for Support and Alignment                                                                                                    |                                                                                                    | residency clinic, occasiona                                                                                                    | I rotating NP students)                                                                                                    |                                                                                                    |                                  |                                     |                |
| Nisional Committee for Quality Assurance (NCQX-PCMH)  Nisional Commission on Accreditation of Healthcare Organizations (JCAMO)  Accreditation Association for Ambulatory HealthCare (AAAAC-Triple A)  Utilization Review Accreditation Commission (MRC)  State based Recognition Program  Insurance Plan-based Recognition Program  Other, please specify  Other, please specify  Other, please specify  Torch - participation an a Medical Home.  If your practice destination accreditation or accreditation as a Medical Home.  Accreditation Kenter (Incl.)  Accreditation Association of the Medicare or other initiatives below as of January 1, 20197 (Select all that apply)  Torch - participation as part of a Practice Initiative (TCP) - participation in fearning activities  Accountable Health Communities  Accountable Health Communities  Accountable Health Communities  Accountable Health Communities  Accountable Health Communities  Other, please specify  Other, please specify  Accountable Health Communities  Accountable Health Communities  Accountable Healtho                                                                                                    |                                                                                                    | residency clinic, occasiona                                                                                                    | I rotating NP students)                                                                                                    |                                                                                                    |                                  |                                     |                |
| It is ubit Commission (12C), previously known as Joint Commission on Accreditation of HealthCare Organizations (JCAHO)  Accreditation Association for Ambulatory HealthCare (AAHAC-Triple A)  Utilization Review Accreditation Commission (URAC)  State based Recognition Program  In insurance Phasebased Recognition Program  Other, plases specify  Other, plases specify  Transformation Clinical Practice Initiative (TCP) - participation in isaming activities  Transformation Clinical Practice Initiative (TCP) - participation in isaming activities  Transformation Clinical Practice Initiative (TCP) - participation in Isaming activities  Advants Model  Advants Model  Accountable Health Communities  Accountable Health Communities  Accounta                                                                                                    | Nease select all organizations through which your practice has a                                                                                                    | residency clinic, occasiona                                                                                                    | i rotating NP students)                                                                                                    |                                                                                                    |                                  |                                     |                |
|                                                                                                    | Vesse select all organizations through which your practice has a                                                                                                    | residency clinic, occasiona<br>achieved Medical Home rec                                                                                                    | i rotating NP students)<br>cognition                                                                                                    |                                                                                                    |                                  |                                     |                |
| Unification Review Acceretiation Commission (URAC) State-based Recognition Program Order, please specify Other, please specify Universe Plan-based Recognition or accreditation as a Medical Home . Universe Plan-based Recognition are accreditation as a Medical Home . Universe Plan-based Recognition Program Other, please specify Teandomation Clinical Practice Initiative (Teo) – participation in learning activities ToCPI – participation as part of a Practice Transformation Network or Support and Alignment Network a Accountable Health Communities Accountable Health Communities Accountable Health Health Health Tother Health Tother Health Tother Health Tother Health Tother Health                                                                                                    | fease select all organizations through which your practice has a<br>National Committee for Quality Assurance (NCQA-PCMH)<br>The Joint Commission (TJC), previously known as Joint Co                                                                                                    | residency clinic, occasiona<br>achieved Medical Home rec<br>mmission on Accreditation                                                                                                    | I rotating NP students)<br>cognition<br>of Healthcare Organizations (JCAH                                                                        | D)                                                                                                    |                                  |                                     |                |
| State based Recognition Program  Insurance Plan-based Recognition Program  Other, please specify  Insurance Plan-based Recognition or accreditation as a Medical Home .  It port practice does not have official certification ar accreditation as a Medical Home .  It port practice be participating in any of the Medicare or other initiatives below as of January 1, 2019? (Select all that apply)  Transformation. Clinical Practice Initiative (TOP) – participation in learning activities  ToP) – participation as part of a Practice Transformation Network or Support and Alignment Network  Accountable Health Communities  Activity Multion Hearts Model  Multion Hearts Model  Note Generation ACO Model  Other constellacer & CMH model  Other constellacer & CMH model  Other constellacer & CMH model  None of the above  we any questions, please contact MDPCP Helpdesk at 1.844-711-2684, Option IT or MarylandModel@cms.hhs.gov.                                                                                                    | Tease select all organizations through which your practice has a<br>National Committee for Quality Assurance (NCQA-PCMH)<br>The Joint Commission (TJC), previously known as Joint Co<br>Accreditation Association for Ambulatory Healthcare (AAA                                                                                                    | retidency clinic, occasiona<br>achieved Medical Nome ret<br>mmission on Accreditation<br>4C-Triple A)                                                                                                    | L rotating NP students)<br>cognition<br>of Healthcare Organizations (JCAH                                                                        | D)                                                                                                    |                                  |                                     |                |
| In the analyse Publicage Code Quintout Plage and Other, please specify  Other, please specify  Ny practice does not have official certification or accreditation as a Medical Home.  If your practice be participating in any of the Medicare or other initiatives below as of January 1, 2019? (Select all that apply) Transformation Clinical Practice Initiative (TCP) – participation in learning activities TCPI – participation as part of a Practice Transformation Network or Support and Alignment Network Accountable Health Communities Accountable Health Communities Accountable Health Communities Accountable Health Communities Other Confederation ACO Model Note Generation ACO Model Other Confederate Total model Other Confederate PCMH model Other Confederate PCMH model None of the above Net any questions, please contact MDPCP Helpdesk at 1.844-711-2684, Option IT or MarylandModel@cms.hhs.gov.                                                                                                    | Tease select all organizations through which your practice has a<br>National Committee for Quality Assurance (NCQA-PCMH)<br>The Joint Commission (TJC), previously known as Joint Co<br>Accreditation Association for Ambulatory Healthcare (AAA<br>Utilization Review Accreditation Commission (URAC)                                                                                                    | retidency clinic, occasiona<br>achieved Medical Nome ret<br>mmission on Accreditation<br>4C-Triple A)                                                                                                    | L rotating NP students)<br>cognition<br>h of Healthcare Organizations (JCAH                                                                      | 9)                                                                                                    |                                  |                                     |                |
| Univer, passes specify  Wy practice does not have official certification or accreditation as a Medical Home .  Wy our practice be participating in any of the Medicare or other initiatives below as of January 1, 2019? (Select all that apply)  Transformation Clinical Practice Initiative (TCP) – participation in learning activities  TCPI – participation as part of a Practice Transformation Network or Support and Alignment Network .  Accountable Health Communities  Accountable Health Communities  Million Hearts Model  Million Hearts Model  Next Generation ACO Model  Other Constellactor PCMH model  Other Constellactor PCMH model  None of the above  we any questions, please contact MDPCP Helpdesk at 1.844-711.2684, Option IT or MarylandModel@cms.hhs.gov.                                                                                                    | Tease select all organizations through which your practice has a<br>National Committee for Quality Assurance (NCQA-PCMH)<br>The Joint Commission (TJC), previously known as Joint Co<br>Accreditation Association for Ambulatory Healthcare (AAAH<br>Utilization Review Accreditation Commission (URAC)<br>State based Recognition Program                                                                                                    | retidency clinic, occasiona<br>achieved Medical Nome red<br>minission on Accreditation<br>4C-Triple A)                                                                                                    | L rotating NP students)<br>cognition<br>h of Healthcare Organizations (JCAH                                                                      | 0)                                                                                                    |                                  |                                     |                |
| If y practice ones not nave omcos centration or accretitation as a Medical Home III your practice be participating in any of the Medicare or other initiatives below as of January 1, 2019? (Select all that apply) Transformation Clinical Practice Initiative (TCP) – participation in learning activities TCPI – participation as part of a Practice Transformation Network or Support and Alignment Network Accountable Health Communities Accountable Health Communities Accountable Health Model Accountable Health Model Accountable Health Model Accountable Health Model Accountable Health Model Accountable Health Model Accountable Health Model Accountable Health Model Accountable Health Model Accountable Health Model Accountable Health Model Accountable Health Model Accountable Health Accountable Health Model Accountable Health Model Accountable Health Model Accountable Health Model Accountable Health Model Accountable Health Model Accountable Health Model Accountable Health Model Accountable Health Model Accountable Heal                                                                                                    | Tease select all organizations through which your practice has a National Committee for Quality Assurance (NCQA-PCMH) The Joint Commission (TJC), previously known as Joint Com Accreditation Association for Ambulatory Healthcare (AAAH Utilization Review Accreditation Commission (URAC) State based Recognition Program Insurance Plan-based Recognition                                                                                                    | retidency clinic, occasiona<br>achieved Medical kiome red<br>minission on Accreditation<br>HC-Triple A)                                                                                                    | L rotating NP students)<br>cognition<br>h of Healthcare Organizations (JCAH                                                                      | 2)                                                                                                    |                                  |                                     |                |
| mi your practice pe participating in any of the Medicare of other Initiatives below as of January 1, 2019/ (select all that apply) Transformation Clinical Practice Initiative (TCP) – participation in learning activities TCP) – participation as part of a Practice Transformation Network of Support and Alignment Network Accountable Health Communities Accountable Health Communities Accountable Health Communities Million Hearts Model Note Generation ACO Model Other Con-Medicare PCMH model Other Con-Medicare PCMH model None of the above we any questions, please contact MDPCP Helpdesk at 1.844-713.2684, Option II? or MarylandModel@cms.hhs.gov.                                                                                                    |                                                                                                    | residency clinic, occasiona<br>achieved Medical Home red<br>minission on Accreditation<br>4C-Triple A)                                                                                                    | L rotating NP students)<br>cognition<br>h of Healthcare Organizations (JCAH                                                                      | 9)                                                                                                    |                                  |                                     |                |
| Transformation Clinical Practice Initiative (TCP) - participation in learning activities  TCP - participation as part of a Practice Transformation Network or Support and Alignment Network  Accountable Health Communities  Accountable Health Communities  Advance Payment ACO Model  Not Generation ACO Model  Not Generation ACO Model  Other Constellation as program  Other Constellation as program  Other Constellation as the Advance Payment Hodel  None of the above  Net any questions, please contact MDPCP Helpdesk at 1.844-711.2664, Option IT or MarylandModel@cms.hhs.gov.  Rettet the TIM Change button to request TIN changes  TIN Change                                                                                                    | lease select all organizations through which your practice has a<br>National Committee for Quality Assurance (NCQA-PCMH)<br>The Joint Commission (TJC), previously known as Joint Co<br>Accreditation Association for Ambulatory Healthcare (AAAH<br>Utilization Review Accreditation Commission (URAC)<br>State based Recognition Program<br>Insurance Plan-based Recognition Program<br>Other, please specify<br>My practice does not have official certification or accreditat                                                                                                    | residency clinic, occasiona<br>achieved Medical isome rec<br>minission on Accreditation<br>4C-Triple A)                                                                                                    | I rotating NP students)<br>cognition<br>nof Healthcare Organizations (JCAH                                                                       | 9)                                                                                                    |                                  |                                     |                |
|                                                                                                    | Iease select all organizations through which your practice has a<br>National Committee for Quality Assurance (NCQA-PCMH)<br>The Joint Commission (TJC), previously known as Joint Co<br>Accreditation Association for Ambulatory Healthcare (AAAH<br>Utilization Review Accreditation Commission (URAC)<br>State based Recognition Program<br>Insurance Plan-based Recognition Program<br>Other, please specify<br>My practice does not have official certification or accreditat<br>III your practice be participating in any of the Medicare or othe                                                                                                    | residency clinic, occasiona<br>achieved Medical isome rec<br>minission on Accreditation<br>4C-Triple A)<br>tion as a Medical Home .<br>ir initiatives below as of Jai                                                             | I rotating NP students)<br>cognition<br>n of Healthcare Organizations (JCAH<br>nuary 1, 2018? (Select all that apply)                            | 9)                                                                                                    |                                  |                                     |                |
| Advance Payment ACO Model Advance Payment ACO Model Advance Payment ACO Model Next Generation ACO Model Other Consteader Model (JMI) Other Consteader Model (JMI) Other Consteader Survings program Other Consteader Survings Program Other Consteader Survings Program ave any questions, please contact MDPCP Helpdesk at 1.844-713.2684, Option II7 or MarylandModel@cms.hhs.gov.  elect the TIM Change button to request TIN changes TIN Change                                                                                                    |                                                                                                    | retudency clinic, occasiona<br>achieved Medical Home red<br>mmission on Accreditation<br>4(C-Triple A)<br>tion as a Medical Home<br>ir initiatives below as of Ja<br>ation in earning activities                                  | I rotating NP students)<br>cognition<br>n of Healthcare Organizations (JCAH<br>nuary 1, 2018? (Select all that apply)                            | 2)                                                                                                    |                                  |                                     |                |
| I Million Hearts Model Next Generation ACO Model ACD Investment Model (JMI) Other CMS shared savings program Other CMS shared savings program Other CMS shared savings program Other CMS shared savings program ave any questions, please contact MDPCP Helpdesk at 1.844-711.2684, Option II7 or MarylandModel@cms.hhs.gov. select the TIM Change button to request TIN changes TIN Change                                                                                                    |                                                                                                    | residency clinic, occasiona<br>achieved Medical Home rec<br>mmission on Accreditation<br>4C-Triple A)<br>tion as a Medical Home<br>ir initiatives below as of Ja<br>ation in Isarning activities<br>etwork or Support and Alig    | I rotating NP students)<br>cognition<br>n of Healthcare Organizations (JCAH<br>nuary 1, 2018? (Select all that apply)<br>pment Network           | 2)                                                                                                    |                                  |                                     |                |
|                                                                                                    |                                                                                                    | reudency clinic, occasiona<br>achieved Medical Nome reo<br>mmission on Accreditation<br>4C-Triple A)<br>tion as a Medical Home<br>ir initiatives below as of Ja<br>attion in learning activities<br>etwork or Support and Alig    | I rotating NP students)<br>cognition<br>nof Healthcare Organizations (JCAH<br>nuary 1, 2018? (Select all that apply)<br>priment Network          | 9                                                                                                    |                                  |                                     |                |
| ACC Investment Model (AIM) Other CMS shared savings program Other CMS shared savings program Other CMS savings program Other CMS savings program Other CMS savings program Other CMS savings program Other CMS savings program Other CMS savings program Other CMS savings program Other CMS savings program Other CMS savings program Other CMS savings program Other CMS savings program Other CMS saving                                                                                                    | Vesse select all organizations through which your practice has i National Committee for Quality Assurance (NCQA-PCMH) The Joint Commission (TJC), previously known as Joint Co Accreditation Association for Ambulatory Healthcare (AAAH Utilization Review Accreditation Commission (URAC) State-based Recognition Program Insurance Plan-based Recognition Program Other, please specify Other, please specify Other, please specify Torhor participationg in any of the Medicare or othe Transformation Clinical Practice Instistive (TCPI) – participation TCPI – participations and of a Practice Transformation te Accountable Health Communities Advance Payment ACD Model Million Hearts Model Million Hearts Model                                                                                                    | reudency clinic, occasiona<br>achieved Medical Nome rev<br>mmission on Accreditation<br>4C-Triple A)<br>tion as a Medical Home<br>er initiatives below as of Ja<br>attion in learning activities<br>tetwork or Support and Alig   | I rotating NP students)<br>cognition<br>nof Healthcare Organizations (JCAH<br>nuary 1, 2018? (Select all that apply)<br>priment Network          | 2)                                                                                                    |                                  |                                     |                |
|                                                                                                    |                                                                                                    | residency clinic, occasiona<br>achieved Medical Nome re-<br>mmission on Accreditation<br>reC-Triple A)<br>tion as a Medical Home<br>er initiatives below as of Jar<br>attion in learning activities<br>etwork or Support and Alig | I rotating NP students)<br>cognition<br>of Healthcare Organizations (JCAH<br>nuary 1, 2019? (Select all that apply)<br>priment Network           | 9                                                                                                    |                                  |                                     |                |
| Charle Index Mer PC Metpdesk at 1-844-711-2664, Option #7 or MarylandModel@cmis.hhs.gov.  Melect the TIN Change button to request TIN changes  TIN Change                                                                                                    | Isase select all organizations through which your practice has i National Committee for Quality Assurance (NCQA-PCMH) The Joint Commission (12G), previously known as Joint Co Accreditation Association for Ambulatory Heam as Joint Co Accreditation Review Accreditation Commission (URAC) State-based Recognition Program Insurance Plan-based Recognition Program Other, please specify My practice does not have official certification or accreditat III your practice be participating in any of the Medicare or othe Transformation Clinical Practice Initiative (TCPI) – participation as part of a Practice Transformation te Accountable Health Communities Advance Payment ACO Model Next Generation ACO Model ACO Investment Model (AM)                                                                                                    | residency clinic, occasiona<br>achieved Medical Home re-<br>mmission on Accreditation<br>(C-Triple A)<br>tion as a Medical Home .<br>er initiatives below as of Jan<br>ation in learning activities<br>etwork or Support and Alig | I rotating NP students)<br>cognition<br>of Healthcare Organizations (JCAH<br>nuary 1, 2018? (Select all that apply)<br>priment Network           | 9                                                                                                    |                                  |                                     |                |
| ave any questions, please contact MDPCP Helpdesk at 1-844-711-2664, Option #7 or MarylandModel@cms.hhs.gov.<br>select the TIN Change button to request TIN changes TIN changes                                                                                                    | Isase select all organizations through which your practice has i National Committee for Quality Assurance (NCQA-PCMH) The Joint Commission (TJC), previously known as Joint Co Accreditation Association for Ambulatory Healthcare (AAAH Utilization Review Accreditation Commission (URAC) State-based Recognition Program Insurance Plan-based Recognition Program Other, please specify My practice does not have official certification or accreditat Wil your practice be participating in any of the Medicare or othe Transformation Clinical Practice Initiative (TCPI) – participation as part of a Practice Transformation tim Advance Payment ACO Model Advance Payment ACO Model Next Generation ACO Model ACO Investment Model (AIM) Other CMS shared samp program                                                                                                    | retudency clinic, occasiona<br>achieved Medical Home re-<br>mmission on Accreditation<br>HC-Triple A)<br>tion as a Medical Home .<br>er initiatives below as of Jan<br>ation in learning activities<br>etwork or Support and Alig | I rotating NP students)<br>cognition<br>of Healthcare Organizations (JCAH<br>nuary 1, 2018? (Select all that apply)<br>priment Network           | 2)                                                                                                    |                                  |                                     |                |
| ave any questions, please contact MDPCP Helpdesk at 1-844-721-2684, Option II7 or MarylandModel@cms.hhs.gov.<br>select the TIM Change button to request TIN changes TIN Change                                                                                                    | Please select all organizations through which your practice has :<br>National Committee for Quality Assurance (NCQA-PCMH)<br>The Joint Commission (TJC), previously known as Joint Co<br>Accreditation Association for Ambulatory Healthcare (AAAH<br>Utilization Review Accreditation Commission (URAC)<br>State-based Recognition Program<br>Insurance Plan-based Recognition Program<br>Other, please specify<br>My practice does not have official certification or accreditat<br>Wil your practice be participating in any of the Medicare or othe<br>Transformation Clinical Practice Initiative (TCPI) – participation NG<br>Accountable Health Communities<br>Advance Payment ACO Model<br>Million Hearts Model<br>Next Generation ACO Model<br>ACO Investment Model (JAM)<br>Other CMS shared savings program<br>Other ono-Medicare PCMH model                                                                                                    | residency clinic, occasiona<br>achieved Medical Nome re-<br>mmission on Accreditation<br>HC-Triple A)<br>tion as a Medical Home .<br>er initiatives below as of Jan<br>ation in learning activities<br>etwork or Support and Alig | I rotating NP students)<br>cognition<br>of Healthcare Organizations (JCAH<br>nuary 1, 2018? (Select all that apply)<br>priment Network           | 2)                                                                                                    |                                  |                                     |                |
| select the TIN Change button to request TIN changes TIN Change                                                                                                    | Please select all organizations through which your practice has :<br>National Committee for Quality Assurance (NCQA-PCMH)<br>The Joint Commission (TJC), previously known as Joint Co<br>Accreditation Association for Ambulatory Healthcare (AAAH<br>Utilization Review Accreditation Commission (URAC)<br>State-based Recognition Program<br>Insurance Plan-based Recognition Program<br>Other, please specify<br>My practice does not have official certification or accreditat<br>Wil your practice be participating in any of the Medicare or othe<br>Transformation Clinical Practice Initiative (TCPI) – participa<br>VTCPI – participation as part of a Practice Transformation Ne<br>Accountable Health Communities<br>Advance Payment ACO Model<br>Million Hearts Model<br>Acto Investment Model (JAIM)<br>Other CMS shared savings program<br>Other on-Medicare PCMH model<br>None of the above                                                                                               | residency clinic, occasiona<br>achieved Medical Nome re-<br>mmission on Accreditation<br>HC-Triple A)<br>tion as a Medical Home .<br>er initiatives below as of Jan<br>ation in learning activities<br>etwork or Support and Alig | I rotating NP students)<br>cognition<br>of Healthcare Organizations (JCAH<br>nuary 1, 2018? (Select all that apply)<br>priment Network           | 0)                                                                                                    |                                  |                                     |                |
|                                                                                                    | Please select all organizations through which your practice has r<br>National Committee for Quality Assurance (NCQA-PCMH)<br>The Joint Commission (125), previously known as Joint Co<br>Accreditation Association for Ambulatory Healthcare (AAAB<br>Utilization Review Accreditation Commission (URAC)<br>State-based Recognition Program<br>Insurance Plan-based Recognition Program<br>Other, please specify<br>My practice does not have official certification or accreditat<br>NII your practice be participating in any of the Medicare or othe<br>Transformation Clinical Practice Initiative (TCPI) – participation as part of a Practice Transformation to<br>Advance Playment ACO Model<br>Advance Payment ACO Model<br>Acco Investment Model (AIM)<br>Other non-Medicare PCHH model<br>None of the above<br>use any questions, please contact MDPCP Helpdesk at 1.844-71                                                                                                    | residency clinic, occasiona<br>achieved Medical Home re-<br>mmission on Accreditation<br>(C-Triple A)<br>tion as a Medical Home .<br>er initiatives below as of Jar<br>ation in learning activities<br>etwork or Support and Alig | I rotating NP students) cognition of Healthcare Organizations (JCAH noary 1, 2019? (Select all that apply) pment Network landModel@rcms.hbs.gov. | 2)                                                                                                    |                                  |                                     |                |
|                                                                                                    | Isase select all organizations through which your practice has i<br>Isase select all organizations through which your practice has i<br>Isaid Committee for Quality Assurance (NCQA-PCMH)<br>The Joint Commission (T3C), previously known as Joint Co<br>Accreditation Association for Ambulatory Healthcare (AAA<br>Utilization Review Accreditation Commission (UBAC)<br>State based Recognition Program<br>Insurance Plan-based Recognition Program<br>Other, please specify<br>My practice does not have official certification or accreditat<br>Itanitation Clinical Practice Initiative (TCPI) – participal<br>TCPI – participation as part of a Practice Transformation Ne<br>Accountable Health Communities<br>Advance Payment ACO Model<br>Million Nearts Model<br>Next Generation ACO Model<br>ACO Investment Model (AIM)<br>Other con-Medicare PCHH model<br>None of the above<br>ave any questions, please contact MDPCP Helpdesk at 1-844-72<br>Million Kange button to request TIN changes | residency clinic, occasiona<br>achieved Medical Nome re-<br>mmission on Accreditation<br>(AC-Triple A)<br>tion as a Medical Home<br>er initiatives below as of Jar<br>atton in learning activities<br>etwork or Support and Alig  | I rotating NP students) cognition of Healthcare Organizations (JCAH nuary 1, 2019? (Select all that apply) pment Network IandModel@cms.hhs.gov.  | D)                                                                                                    |                                  |                                     |                |

Figure 36: Practice Information

# 4.2.2.1 TIN Change

The **TIN Change** page allows you to submit a request to make a TIN change for a practice.

If you want to request a change:

- 1. Complete the required fields on the TIN Change page.
- 2. Upload **Supporting Documentation**, if any. Refer to Section 3.4.3 for instructions on uploading a file.
- 3. Certify the accuracy of the information provided by completing the **Confirmation** section.
- 4. Select the **Save** button.

**Note:** When you save the TIN Change page, the system generates a request ID and displays the page header as **TIN Change – Request ID #####**. Refer to Section 4.2.4.5 for actions you can take on the **TIN Change – Request ID #####** page.

If you want to add a remark to the request in Incomplete status:

- 1. Complete the **Request Notes** section.
- 2. Select the Save button.

| > My Practice Info > Practice Information                                                                                                    |                                                                                                    |                                                                                                    |                                                                                                    |                    |                                                                         |
|----------------------------------------------------------------------------------------------------|----------------------------------------------------------------------------------------------------|----------------------------------------------------------------------------------------------------|----------------------------------------------------------------------------------------------------|--------------------|-------------------------------------------------------------------------|
| Change                                                                                                    | tion > TIN Change                                                                                                    |                                                                                                    |                                                                                                    |                    |                                                                         |
| tes required field                                                                                                    |                                                                                                    |                                                                                                    |                                                                                                    |                    |                                                                         |
| actice Information                                                                                                    |                                                                                                    |                                                                                                    |                                                                                                    |                    |                                                                         |
|                                                                                                    |                                                                                                    |                                                                                                    |                                                                                                    |                    |                                                                         |
| Primary Contact Name                                                                                                    |                                                                                                    | Practice ID #                                                                                                    | Practice Name                                                                                                    |                    |                                                                         |
| Mercy Obamogle                                                                                                    |                                                                                                    | TIMDesse                                                                                                    | Mercy A Oba                                                                                                    | Aller and the last |                                                                         |
|                                                                                                    |                                                                                                    |                                                                                                    |                                                                                                    |                    |                                                                         |
| N History                                                                                                    | 5 128-45                                                                                                    | 201                                                                                                    | 2020                                                                                                    | 1922/2017          | 202205                                                                  |
| TINE                                                                                                    | Start                                                                                                    | t Date                                                                                                    | End Date                                                                                                    | Status             | ПN Туре                                                                 |
| ****\$4\$4                                                                                                    | 01/01/2019                                                                                                    |                                                                                                    |                                                                                                    | Active             | Primary                                                                 |
|                                                                                                    |                                                                                                    |                                                                                                    |                                                                                                    |                    |                                                                         |
| I Details                                                                                                    |                                                                                                    |                                                                                                    |                                                                                                    |                    |                                                                         |
| elect an action to identify the type of                                                                                                    | TIN change request *                                                                                                    |                                                                                                    |                                                                                                    |                    |                                                                         |
| Add a New TIN                                                                                                    |                                                                                                    |                                                                                                    |                                                                                                    |                    |                                                                         |
|                                                                                                    |                                                                                                    |                                                                                                    |                                                                                                    |                    |                                                                         |
| New TIN *                                                                                                    |                                                                                                    | Effective Date o                                                                                                    | f TIN Change (MM/DD/YYYY) *                                                                                            |                    |                                                                         |
| 12-3456789                                                                                                    |                                                                                                    | 12/06/2018                                                                                                    |                                                                                                    |                    |                                                                         |
| Do you want to make the "New TIP                                                                                                    | N" as Primary TIN? *                                                                                                    |                                                                                                    |                                                                                                    |                    |                                                                         |
| Yes                                                                                                    |                                                                                                    |                                                                                                    |                                                                                                    |                    |                                                                         |
| O No                                                                                                    |                                                                                                    |                                                                                                    |                                                                                                    |                    |                                                                         |
| Switch the Primary indicator for J                                                                                                    | Active TIN                                                                                                    |                                                                                                    |                                                                                                    |                    |                                                                         |
| C Terminate an Active TIN                                                                                                    |                                                                                                    |                                                                                                    |                                                                                                    |                    |                                                                         |
| lease select all that apply from the fo                                                                                                    | llowing as the reason for the TIN cha                                                                                                    | inge*                                                                                                    |                                                                                                    |                    |                                                                         |
|                                                                                                    |                                                                                                    |                                                                                                    |                                                                                                    |                    |                                                                         |
| Incorrect TIN on application/prov     Practice marger                                                                                                    | ided to CMS                                                                                                    |                                                                                                    |                                                                                                    |                    |                                                                         |
| Practice solit                                                                                                    |                                                                                                    |                                                                                                    |                                                                                                    |                    |                                                                         |
|                                                                                                    |                                                                                                    |                                                                                                    |                                                                                                    |                    |                                                                         |
| Practice has been acquired by the                                                                                                    | e Parent owner (you will also need to                                                                                                    | provide segregation letter)                                                                                                    |                                                                                                    |                    |                                                                         |
| Practice has been acquired by the Practice is offering primary care a                                                                                                    | e Parent owner (you will also need to<br>and another type of service (i.e. urge                                                                                                    | o provide segregation letter)<br>nt care)                                                                                                    |                                                                                                    |                    |                                                                         |
| Practice has been acquired by the Practice is offering primary care a Practice is part of a larger TIN that                                                                                                    | e Parent owner (you will also need to<br>and another type of service (i.e. urge<br>it is applying to be a Medicare ACO o                                                                                                    | o provide segregation letter)<br>nt care)<br>r participate in other Medicare :                                                                                                    | Shared Savings programs                                                                                                |                    |                                                                         |
| Practice has been acquired by the Practice is offering primary care a Practice is part of a larger TIN tha Other, please specify                                                                                                    | e Parent owner (you will also need to<br>and another type of service (i.e. urge<br>it is applying to be a Medicare ACD o                                                                                                    | o provide segregation letter)<br>nt care)<br>r participate in other Medicare :                                                                                                    | Shared Savings programs                                                                                                |                    |                                                                         |
| Practice has been acquired by the     Practice is offering primary care a     Practice is part of a larger TIN tha     Other, please specify                                                                                                    | e Parent owner (you will also need to<br>ind another type of service (i.e. urge<br>it is applying to be a Medicare ACO o<br>r changes in the practice, such as ba                                                                                                    | o provide segregation letter)<br>nt care)<br>r participate in other Medicare :<br>nking information. The change                                                                                                    | Shared Savings programs                                                                                                |                    |                                                                         |
| Practice has been acquired by the     Practice is offering primary care a     Practice is offering primary care a     Other, please specify     Changes in TDN may also indicate othe     @ Will not change any hosting info                                                                                                    | e Parent owner (you will also need to<br>ind another type of service (i.e. urge<br>it is applying to be a Medicare ACO o<br>r changes in the practice, such as ba                                                                                                    | o provide segregation letter)<br>nt care)<br>r participate in other Medicare :<br>nking information. The change                                                                                                    | Shared Savings programs<br>of the TIN *                                                                                |                    |                                                                         |
| Practice has been acquired by the     Practice is offering primary care a     Practice is part of a larger TIN tha     Other, please specify     Dranges in TIN may also indicate othe     Will not change our banking infor     Necessitatice Ahanesin our bank                                                                                                    | e Parent owner (you will also need to<br>and another type of service (i.e. urge<br>t is applying to be a Medicare ACO o<br>r changes in the practice, such as ba<br>mation<br>inge information and will resubmit o                                                                                                    | o provide segregation letter)<br>nt care)<br>r participate in other Medicare<br>nking information. The change<br>ur banking information by com                                                                                        | Shared Savings programs<br>of the TIN *                                                                                |                    |                                                                         |
| Practice has been acquired by the     Practice is offering primary care a     Practice is part of a larger TIN tha     Other, please specify     Durings in TIN may also indicate othe     Will not change our banking infor     Necessitates changes in our bank                                                                                                    | e Parent owner (you will also need to<br>and another type of service (i.e. urge<br>t is applying to be a Medicare ACO o<br>r changes in the practice, such as ba<br>mation<br>ang information and will resubmit or                                                                                                    | p provide segregation letter)<br>int care)<br>in participate in other Medicare :<br>nking information. The change<br>ar banking information by comp                                                                                   | Shared Savings programs<br>of the TIN *<br>pleting the 588 form                                                        |                    |                                                                         |
| Practice has been acquired by the Practice is offering primary care al Practice is part of a larger TIN tha Other, please specify Changes in TIN may also indicate othe Will not change our banking infor Necessitates changes in our bank upporting Documentation (Optice)                                                                                                    | e Parent owner (you will also need to<br>and another type of service (i.e. urge<br>it is applying to be a Medicare ACO o<br>r changes in the practice, such as bar<br>mation<br>ang information and will resubmit or<br>onal)                                                                                                    | p provide segregation letter)<br>int care)<br>in participate in other Medicare :<br>nking information. The change<br>ar banking information by comp                                                                                   | Shared Savings programs<br>of the TIN *<br>pleting the S88 form                                                        |                    |                                                                         |
| Practice has been acquired by the Practice is offering primary care a Practice is part of a larger TIN tha Other, please specify Other, please specify Will not change our banking infor Necessitates changes in our bank apporting Documentation (Optice load supporting document(c) to provide                                                                                                    | e Parent owner (you will also need to<br>and another type of service (i.e. urge<br>t is applying to be a Medicare ACO o<br>r changes in the practice, such as ba<br>mation<br>ang information and will resubmit or<br>onal)<br>de additional information or data for                                                                                                    | p provide segregation letter)<br>int care)<br>in participate in other Medicare :<br>nking information. The change<br>ar banking information by com<br>this request.                                                                   | Shared Savings programs<br>of the TIN *<br>pleting the S88 form                                                        |                    |                                                                         |
| Practice has been acquired by the Practice is offering primary care a Practice is part of a larger TIN tha Other, please specify Changes in TIN may also indicate othe Will not change our banking infor Necessitates changes in our bank upporting Documentation (Optic load supporting document(s) to provid Choose File()                                                                                                    | e Parent owner (you will also need to<br>and another type of service (i.e. urge<br>t is applying to be a Medicare ACO o<br>r changes in the practice, such as ba<br>mation<br>ang information and will resubmit or<br>onal)<br>de additional information or data for                                                                                                    | p provide segregation letter)<br>int care)<br>in participate in other Medicare :<br>nking information. The change<br>ar banking information by com<br>this request.                                                                   | Shared Savings programs<br>of the TIN *<br>Pleting the 588 form                                                        |                    |                                                                         |
| Practice has been acquired by the Practice is offering primary care al Practice is part of a larger TIN tha Other, please specify Changes in TIN may also indicate othe Will not change our banking infor Necessitates changes in our bank upporting Documentation (Optic load supporting document(c) to provid Choose File()                                                                                                    | e Parent owner (you will also need to<br>and another type of service (i.e. urge<br>t is applying to be a Medicare ACO o<br>r changes in the practice, such as ba<br>mation<br>ang information and will resubmit or<br>onal)<br>de additional information or data for                                                                                                    | p provide segregation letter)<br>int care)<br>in participate in other Medicare :<br>nking information. The change<br>ar banking information by com<br>this request.                                                                   | Shared Savings programs<br>of the TIN *<br>pleting the S88 form                                                        |                    |                                                                         |
| Practice has been acquired by th Practice is offering primary care al Practice is part of a larger TIN tha Other, please specify Changes in TIN may also indicate othe Will not change our banking infor Necessitates changes in our bank upporting Documentation (Optic load supporting document(s) to provi Choose File(s)                                                                                                    | e Parent owner (you will also need to<br>and another type of service (i.e. urge<br>it is applying to be a Medicare ACO o<br>r changes in the practice, such as bar<br>mation<br>ang information and will resubmit or<br>onal)<br>de additional information or data for                                                                                                    | p provide segregation letter)<br>int care)<br>in participate in other Medicare :<br>inking information. The change<br>ar banking information by com<br>this request.                                                                  | Shared Savings programs<br>of the TIN *<br>pleting the SSB form                                                        |                    |                                                                         |
| Practice has been acquired by th Practice is offering primary care a Practice is part of a larger TIN tha Other, please specify Other, please specify Null not change our banking infor Necessitates changes in our bank upporting Documentation (Optice load supporting document(s) to provi Choose File(s) Existing Documents                                                                                                    | e Parent owner (you will also need to<br>and another type of service (i.e. urge<br>it is applying to be a Medicare ACO o<br>r changes in the practice, such as bar<br>mation<br>ang information and will resubmit or<br>onal)<br>de additional information or data for                                                                                                    | p provide segregation letter)<br>int care)<br>in participate in other Medicare :<br>inking information. The change<br>ar banking information by com<br>this request.                                                                  | Shared Savings programs<br>of the TIN *<br>pleting the SSB form                                                        |                    |                                                                         |
| Practice has been acquired by th Practice is offering primary care a Practice is part of a larger TIN tha Other, please specify Other, please specify Null not change our banking infor Necessitates changes in our bank apporting Documentation (Optic load supporting document(s) to provi Choose File(s) Existing Documents Show 10 V entries                                                                                                    | e Parent owner (you will also need to<br>and another type of service (i.e. urge<br>t is applying to be a Medicare ACO o<br>r changes in the practice, such as ba<br>mation<br>ang information and will resubmit or<br>onal)<br>de additional information or data for                                                                                                    | p provide segregation letter)<br>int care)<br>in participate in other Medicare :<br>nking information. The change<br>ar banking information by com<br>this request.                                                                   | Shared Savings programs<br>of the TIN *<br>pleting the SSB form                                                        |                    | Search thu table                                                        |
| Practice has been acquired by th Practice is offering primary care a Practice is part of a larger TIN tha Other, please specify Changes in TIN may also indicate othe Will not change our banking infor Necessitates changes in our bank upporting Documentation (Optic load supporting document(s) to provi Choose File(a) Existing Documents Show 10 V entries File Name                                                                                                    | e Parent owner (you will also need to<br>and another type of service (i.e. urge<br>t is applying to be a Medicare ACO o<br>r changes in the practice, such as ba<br>mation<br>ung information and will resubmit or<br>onal)<br>de additional information or data for                                                                                                    | p provide segregation letter)<br>int care)<br>in participate in other Medicare :<br>inking information. The change<br>ar banking information by com<br>this request.                                                                  | Shared Savings programs<br>of the TIN*<br>pleting the SSS form                                                         | Date Wolcoded      | Search tha table                                                        |
| Practice has been acquired by th Practice is offering primary care a Practice is part of a larger TIN tha Other, please specify Changes in TIN may also indicate othe Will not change our banking infor Necessitates changes in our bank upporting Documentation (Optic load supporting document(c) to provid Choose File(s) Existing Documents Show 10 v entries File Name                                                                                                    | e Parent owner (you will also need to<br>and another type of service (i.e. urge<br>it is applying to be a Medicare ACO o<br>r changes in the practice, such as bar<br>mation<br>ung information and will resubmit or<br>onal)<br>de additional information or data for                                                                                                    | p provide segregation letter)<br>int care)<br>in participate in other Medicare :<br>inking information. The change<br>ar banking information by com<br>this request.                                                                  | Shared Savings programs of the TIN* pleting the SSS form                                                               | Date Uploaded      | Search this table                                                       |
| Practice has been acquired by the Practice is offering primary care a Other, please specify Changes in TIN may also indicate othe Will not change our banking infor Necessitates changes in our bank apporting Documentation (Optic load supporting document() to provid Choose File()  Facisting Documents Show 10 C entries File Name                                                                                                    | e Parent owner (you will also need to<br>and another type of service (i.e. urge<br>it is applying to be a Medicare ACO o<br>ir changes in the practice, such as bar<br>mation<br>ung information and will resubmit or<br>onal)<br>de additional information or data for                                                                                                    | p provide segregation letter)<br>nt care)<br>r participate in other Medicare :<br>nking information. The change<br><i>ur</i> banking information by com<br>this request.                                                              | Shared Savings programs of the TIN* pleting the SSB form                                                               | Date Uploaded      | Search thu table Q Search                                               |
| Practice has been acquired by the Practice is offering primary care a Practice is part of a larger TIN tha Other, please specify Unlines in TIN may also indicate othe Will not change our banking infor Necessitates changes in our bank porting Documentation (Optic oad supporting document(s) to provi Choose File(s) Existing Documents Show 10 v entries File Name File Name Showing 0 to 0 of 0 entries                                                                                                    | Parent owner (you will also need to<br>ind another type of service (i.e. urge<br>it is applying to be a Medicare ACO o<br>it changes in the practice, such as ba<br>mation<br>ang information and will resubmit of<br>onal)<br>de additional information or data for<br>211 Uploaded By                                                                                                    | p provide segregation letter)<br>nt care)<br>r participate in other Medicare :<br>nking information. The change<br>ar banking information by com<br>this request.                                                                     | Shared Savings programs of the TM* ploting the 588 form                                                                | Dats Uploaded      | Search this table C Search<br>II Download<br>Tiret Prenous Net Lat      |
| Practice has been acquired by the Practice is offering primary care a Practice is part of a larger TIN tha Other, please specify thanges in TIN may also indicate other Will not change our banking infor Nocessitates changes in our bank porting Documentation (Optic oad supporting document(s) to provi Choose File(s)  Existing Documents File Name File Name Show 10 💟 entries  File Name                                                                                                    | e Parent owner (you will also need to<br>and another type of service (i.e., urge<br>t is applying to be a Medicare ACO o<br>r changes in the practice, such as ba<br>mation<br>ang information and will resubmit of<br>onal)<br>de additional information or data for<br>211 Uploaded By                                                                                                    | p provide segregation letter)<br>nt care)<br>n participate in other Medicare :<br>nking information. The change<br>ar banking information by com<br>this request.                                                                     | Shared Savings programs of the TM* plotting the S88 form                                                               | Date Uploaded      | Search this table Q. Swarch<br>II Downtload<br>First Previous Next Last |
| Practice has been acquired by the Practice is offering primary care a Practice is part of a larger TIN tha Other, please specify thanges in TIN may also indicate othe Will not change our banking infor Necessitate changes in our bank prorting Documentation (Optic oad supporting document(s) to provi "Choose File(s) File(s) File Name Show 10 🔍 entries File Name Showing 0 to 0 of 0 entries primmation                                                                                                    | e Parent owner (you will also need to<br>and another type of service (i.e., urge<br>t is applying to be a Medicare ACO o<br>r changes in the practice, such as ba<br>mation<br>ang information and will resubmit of<br>onal)<br>de additional information or data for<br>211 Uploaded By                                                                                                    | p provide segregation letter)<br>nt care)<br>n participate in other Medicare :<br>nking information. The change<br>ar banking information by com<br>r this request.                                                                   | Shared Savings programs of the TM* plotting the 588 form                                                               | Date Uploaded      | Search this table Search<br>II Download<br>Tirst Previous Next Last     |
| Practice has been acquired by the Practice is offering primary care a Practice is part of a larger TIN tha Other, please specify Changes in TNF may also indicate othe Will not change our banking infor Necessitates changes in our bank apporting Documentation (Optic load supporting document(s) to provi Choose File(s) Existing Documents File Name File Name | e Parent owner (you will also need to<br>and another type of service (i.e., urge<br>t is applying to be a Medicare ACO of<br>r changes in the practice, such as ba<br>mation<br>ang information and will resubmit of<br>onal)<br>de additional information or data for<br>211 Uploaded By                                                                                                    | p provide segregation letter)<br>nt care)<br>n participate in other Medicare :<br>nking information. The change<br>ar banking information by com<br>r this request.                                                                   | Shared Savings programs of the TM* plotting the 588 form                                                               | Date Uploaded      | Search this table Search<br>II Download<br>First Previous Next Last     |
| Practice has been acquired by the  Practice is offering primary care a  Practice is part of a larger TIN tha  Other, please specify  Changes in TN may also indicate othe  Will not change our banking infor  Necessitates changes in our bank  Proting Documentation (Optic  Choose File(s)  Fisisting Documents  Fide Name  Fide Name  Information  In the evidence of the information a  Information  I have reviewed the information a  I have reviewed the information a  I have reviewed the information a  Protect of the information a  Protect of the i  | e Parent owner (you will also need to<br>and another type of service (i.e., urge<br>it is applying to be a Medicare ACO of<br>r changes in the practice, such as ba<br>mation<br>ang information and will resubmit of<br>onal)<br>de additional information or data for<br>additional information or data for<br>additional information or data for<br>bove and certify that it is accurate b                                 | p provide segregation letter)<br>int care)<br>r participate in other Medicare :<br>nking information. The change<br>ar banking information by com<br>r this request.                                                                  | Shared Savings programs of the TIN* pleting the S88 form                                                               | Date Uploaded      | Search this table CQ Source<br>II Download<br>First Previous Next Last  |
| Practice has been acquired by the Practice is offering primary care a Practice is part of a larger TIN tha Other, please specify Changes in TIN may also indicate othe Will not change our banking infor Necessitates changes in our bank properting Documentation (Optic isod supporting document(s) to provi Choose File(s)  Faisting Documents File Name File Name File Name The Name Th  | e Parent owner (you will also need to<br>and another type of service (i.e., urge<br>it is applying to be a Medicare ACO of<br>r changes in the practice, such as ba<br>mation<br>ing information and will resubmit or<br>onal)<br>de additional information or data for<br>additional information or data for<br>bove and certify that it is accurate b                                                                       | p provide segregation letter)<br>int care)<br>r participate in other Medicare :<br>nking information. The change<br>ar banking information by com<br>this request.                                                                    | Shared Savings programs of the TIN* pleting the 588 form  II No data available in table                                | Date Uploaded      | Search this table C. Search<br>II Download<br>First Previous Nest Last  |
| Practice has been acquired by the Practice is offering primary care a Practice is part of a larger TIN tha Other, please specify Changes in TIN may also indicate othe Will not change our banking infor Necessitates changes in our bank porting Documentation (Optic ad supporting document(s) to provi Choose File(s)  Existing Documents Show 10 I I I I I I I I I I I I I Show 10 I I I I I I I I I Show 10 I I I I I I I I I Show 10 I I I I I I I Show 10 I I I I I I I Show 10 I I I I I I I Show 10 I I I I I I I Show 10 I I I I I I Show 10 I I I I I I Show 10 I I I I I I Show 10 I I I I I I Show 10 I I I I I Show 10 I I I I I Show 10 I I I I I Show 10 I I I I Show 10 I I I I Show 10 I I I I Show 10 I I I I Show 10 I I                                                                                                    | e Parent owner (you will also need to<br>and another type of service (i.e., urge<br>it is applying to be a Medicare ACO of<br>r changes in the practice, such as ba<br>mation<br>ing information and will resubmit or<br>onal)<br>de additional information or data for<br>a difficult of the second of the second<br>bove and certify that it is accurate to<br>Last har                                                     | p provide segregation letter)<br>int care)<br>in participate in other Medicare :<br>inking information. The change<br>ar banking information by comp<br>tr this request.<br>in the best of my knowledge. *<br>in e *                  | Shared Savings programs of the TIN* ploting the 588 form                                                               | Date Uploaded      | Search this table C Search<br>II Download<br>First Previous Nest Last   |
| Practice has been acquired by the  Practice is offering primary care a  Practice is part of a larger TIN tha  Other, please specify  UII not change our banking infor  WIII not change our banking infor  WIII not change our banking information  I have reviewed the information a  First Name *  Jane                                                                                                    | e Parent owner (you will also need to<br>and another type of service (i.e., urge<br>it is applying to be a Medicare ACO of<br>r changes in the practice, such as ba<br>mation<br>ing information and will resubmit or<br>onal)<br>de additional information or data for<br>de additional information or data for<br>solution<br>de additional information or data for<br>booke and certify that it is accurate to<br>Last Nar | p provide segregation letter)<br>int care)<br>in participate in other Medicare :<br>inking information. The change<br>ar banking information by comp<br>this request.<br>in this request.<br>in the best of my knowledge. *<br>in e * | Shared Savings programs of the TIN* ploting the 588 form  II No dota available in table  Position with M Stee Coordina | Date Uploaded      | Search this table C Search<br>II Download<br>First Previous Next Last   |

Figure 37: TIN Change

# 4.2.3 Composition

The **Composition page** allows you to view and maintain the practice composition, practitioner roster, and staff roster for a practice.

If you want to **save** your practice's composition information:

- 1. Complete the required fields in the **Practice Composition** section.
- 2. Verify the Practitioner Roster and Staff Roster information.
- 3. Certify the accuracy of the information provided by completing the **Confirmation** section.
- 4. Select the **Save** button.

If you want to edit your practice's previously saved composition information:

- 1. Select the Update Information hyperlink.
- 2. Make changes to desired fields.
- 3. Verify the Practitioner Roster and Staff Roster information.
- 4. Certify the accuracy of the information provided by completing the **Confirmation** section.
- 5. Select the **Save** button.

If you want to **export** the Practitioner Roster or Staff Roster information:

- 1. Select the **Export** button.
- 2. Open or Save the **T#MD###\_PractitionerRoster** or **T#MD###\_StaffRoster** in Excel file format.

Note: The file should reflect the content from the respective roster's table.

| graphic Information                                                                                                    | Practice Information Compositio                                                                                                    | Request History                                                                                                    | / Documents                                                                                                    |                                                                                                    |                                                                                                    |                                                                                                    | Track                                                                                                    |
|----------------------------------------------------------------------------------------------------|----------------------------------------------------------------------------------------------------|----------------------------------------------------------------------------------------------------|----------------------------------------------------------------------------------------------------|----------------------------------------------------------------------------------------------------|----------------------------------------------------------------------------------------------------|----------------------------------------------------------------------------------------------------|----------------------------------------------------------------------------------------------------|
| graphic mormation                                                                                                    | Composition                                                                                                    | An Request History                                                                                                    | Constitients                                                                                                    |                                                                                                    |                                                                                                    |                                                                                                    | Track1 Change                                                                                                    |
| My Practice Info ≥ Co                                                                                                    | omposition > Composition                                                                                                    |                                                                                                    |                                                                                                    |                                                                                                    |                                                                                                    | T1MD5 SIB                                                                                                    | LLC Switch P                                                                                                    |
| position                                                                                                    |                                                                                                    |                                                                                                    |                                                                                                    |                                                                                                    |                                                                                                    |                                                                                                    | 🖨 Print 🌘                                                                                                    |
| ate Information                                                                                                    |                                                                                                    |                                                                                                    |                                                                                                    |                                                                                                    |                                                                                                    |                                                                                                    |                                                                                                    |
| to ensure practices an<br>basis. The MDPCP Pra<br>ance based incentive<br>uld verify the information the second form                                                                                                    | re receiving accurate care management<br>cititioners below reflect our records as o<br>payments you receive for MDPCP,<br>tion below and confirm the status of the                                                                                                    | fees, comprehensive p<br>f today. These Practitio<br>Practitioner(s) as acti                                                                                                    | rimary care payments, perfo<br>mers are on record as being a<br>ve or withdrawn. In addition,                                                                                                    | rmance based incentive payme<br>active in your MDPCP practice si<br>if your practice has any new Pra                                                                                                    | nts, and keep MDPCP records curre<br>te location and are used to determ<br>actitioners added or withdrawn, th                                                                                                    | nt, we ask that you confirm your<br>ine the care management fees, co<br>at are not in the current roster, yo                                                                                                    | MDPCP practice site's composition on<br>imprehensive primary care payments<br>u should submit a request for approv.                                                                                                    |
| ctice Composition                                                                                                    | ins.                                                                                                    |                                                                                                    |                                                                                                    |                                                                                                    |                                                                                                    |                                                                                                    |                                                                                                    |
| ontifu your practice                                                                                                    | r                                                                                                    | d with the number of                                                                                                    | Practitionary providing carry                                                                                                    | at your MDPCP practice sites                                                                                                    |                                                                                                    |                                                                                                    |                                                                                                    |
| All Practitioners at                                                                                                    | my practice participate in MDPCP and                                                                                                    | are listed in the table b                                                                                                    | alow                                                                                                    | a you nor cr practice area.                                                                                                    |                                                                                                    |                                                                                                    |                                                                                                    |
| In addition to the l                                                                                                    | Practitioners listed in the table below, m                                                                                                    | iy practice has Practiti                                                                                                    | oners who do not participate                                                                                                    | in MDPCP                                                                                                    |                                                                                                    |                                                                                                    |                                                                                                    |
| ease indicate the nu<br>irse practitioners, cli<br>e MACRA Final Rule,                                                                                                    | mber of Eligible Practitioners at your o<br>inical nurse specialists, certified regist<br>which can be found at Regulations.gov                                                                                                    | rganization, as define<br>ered nurse anesthetis<br>/.                                                                                                    | ed by MACRA, including thos<br>ts, and groups that include :                                                                                                    | e who are not primary care pra<br>such clinicians. There are othe                                                                                                    | ctitioners on your MOPCP roster.<br>r requirements that determine wh                                                                                                    | Eligible Practitioners will includ<br>hether a practitioner is an Eligibl                                                                                                    | e physicians, physician assistants,<br>ie Practitioner that will be included i                                                                                                    |
| Total number of EPs a                                                                                                    | at my practice                                                                                                    |                                                                                                    |                                                                                                    |                                                                                                    |                                                                                                    |                                                                                                    |                                                                                                    |
| 35                                                                                                    |                                                                                                    |                                                                                                    |                                                                                                    |                                                                                                    |                                                                                                    |                                                                                                    |                                                                                                    |
|                                                                                                    |                                                                                                    |                                                                                                    |                                                                                                    |                                                                                                    |                                                                                                    |                                                                                                    |                                                                                                    |
| otal number of EPs a                                                                                                    | at my organization (if applicable)                                                                                                    |                                                                                                    |                                                                                                    |                                                                                                    |                                                                                                    |                                                                                                    |                                                                                                    |
| 32                                                                                                    |                                                                                                    |                                                                                                    |                                                                                                    |                                                                                                    |                                                                                                    |                                                                                                    |                                                                                                    |
| any of the Primary C                                                                                                    | are Practitioners who practice at your si                                                                                                    | te also practice at oth                                                                                                    | er locations?                                                                                                    |                                                                                                    |                                                                                                    |                                                                                                    |                                                                                                    |
| () Yes                                                                                                    |                                                                                                    |                                                                                                    |                                                                                                    |                                                                                                    |                                                                                                    |                                                                                                    |                                                                                                    |
| * N0                                                                                                    |                                                                                                    |                                                                                                    |                                                                                                    |                                                                                                    |                                                                                                    |                                                                                                    |                                                                                                    |
| ow 10 💽 entries                                                                                                    |                                                                                                    |                                                                                                    |                                                                                                    |                                                                                                    |                                                                                                    | Saart                                                                                                    | ch this table Q Search                                                                                                    |
| ow 10 v entries                                                                                                    | Primary Speciality     Internal/Adult Medicine                                                                                                    | 11 NPI<br>9620469435                                                                                                    | Practitioner Status     Active                                                                                                    | Employment Status                                                                                                    | 11 Estimated Weekly I                                                                                                    | Search<br>Hours II Date With                                                                                                    | ch this table Q Search                                                                                                    |
| Now 10 entries Practitioner Name RDITH A SCHAFER Reremish Luke                                                                                                    | Primary Specially     Internal/Adult Medicine     General Practice                                                                                                    | 17 NPI<br>9620469435<br>6758495867                                                                                                    | Practitioner Status     Active     Pending Add                                                                                                    | Employment Status     Full-Time     Full-Time                                                                                                    | Eatimated Weekly I                                                                                                    | Search<br>Hours II Date With                                                                                                    | h this table Q Search<br>Indrawn 11 Select                                                                                                    |
| ow 10 entries Practitioner Name RDITH A SCHAFER leremiah Luke Dimani Palosi                                                                                                    | Primary Specially     Internal/Adult Medicine     General Practice     Internal/Adult Medicine                                                                                                    | II         NPI           9620469433         6758495867           6758495867         5675435895                                                                                                    | Practitioner Status     Active     Pending Add     Active                                                                                                    | Employment Status     Full-Time     Full-Time     Full-Time                                                                                                    | Estimated Weekly 1<br>35<br>40                                                                                                    | Search<br>Hours II Date With                                                                                                    | h this table Q search                                                                                                    |
| ow 10 entries<br>Practitioner Name<br>RDITH A SCHAFER<br>eremiah Luke<br>Umani Paloai<br>openia majaro                                                                                                    | Primary Speciality     Internal/Adult Medicine     General Practice     Internal/Adult Medicine     Gentatric Medicine                                                                                                    | NPI           9620469433           6758495867           5675435895           7481768591                                                                                                    | II Practitioner Status Active Pending Add Active Incomplete Add                                                                                                    | Employment Status     Full-Time     Full-Time     Full-Time     Full-Time                                                                                                    | Estimated Weekby I<br>35<br>40<br>40                                                                                                    | Search Search Se | h the table Q search<br>Ideann IJ Select<br>II<br>II<br>II<br>II                                                                                                    |
| ow 10 C entries<br>readificance Name<br>Report A SCHAFER<br>exempta<br>to the<br>comman majoro<br>owing 1 to 4 of 4 entries<br>of Roster                                                                                                    | Primary Speciality     Internal/Adult Medicine     General Practice     Internal/Adult Medicine     GeneralPractice     GeneralPractice                                                                                                    | II         NP1           9620469435         6759405867           6759405867         5675435895           7481768591         7481768591                                                                                                    | Practitioner Status     Active     Pending Add     Active     Incompilete Add                                                                                                    | I Employment Status Full-Time Full-Time Full-Time Full-Time                                                                                                    | Estimated Weekly I<br>35<br>40<br>40                                                                                                    | Search                                                                                                    | h the table                                                                                                    |
| vacilitioner Name<br>readilitioner Name<br>RDITH A SCHAFER<br>eremlah Luhe<br>Itmani Paloal<br>openta majaro<br>owing 1 to 4 of 4 entrie<br>M Roster<br>ow 10 @ entries                                                                                                    | Primary Specially           Internal/Adult Medicine           General Practice           Internal/Adult Medicine           Gersaltrix Medicine           Gersaltrix Medicine                                                                                                    | NEP           9620469433         6759405867           6759405867         5675435693           7481268591         7481268591                                                                                                    | Precibioner Status           Active         Pending Add         Active           Active         Incomplete Add         Active                                                                                                    | Employment Status     Full-Time     Full-Time     Full-Time     Full-Time      Full-Time      Compared      Compared      C | Eatimated Weekly I           35         40           40         40                                                                                                    | Search<br>Knowns II Dade Will                                                                                                    | h the table Q Search                                                                                                    |
| vacilitioner Name<br>vacilitioner Name<br>RDITH A SCHAFER<br>eremlah Luke<br>eremlah Luke<br>Imari Paloal<br>openta majaro<br>owing 1 to 4 of 4 entrie<br>M Rooster<br>ow 10 v entries<br>taff Name                                                                                                    | Primary Specially           Internal/Adult Medicine           General Practice           Internal/Adult Medicine           Gensathric Medicine           Gensathric Medicine           THE(Proartion                                                                                                    | NI         NI           9620469435         6759405867           6759405867         5675435805           74812768591         74812768591                                                                                                    | II     Precibilioner Status       Active     Prending Add       Active     Incomplete Add                                                                                                    | Employment Status     Full-Time     Full-Time     Full-Time     Full-Time      Full-Time      Pull-Time      pull-Time  putterst                                                                                                    | Estimated Weekly I  S  S  L  L  L  L  L  L  L  L  L  L  L                                                                                                    | Serri<br>Hours II Date Well                                                                                                    | h the table Q Search<br>Inform II Select<br>II<br>II<br>II<br>II<br>II<br>II<br>II<br>II<br>II<br>I                                                                                                    |
| vacificance Name vacificance Name vacificance Name vacificance Name vacificance Name vacificance Name vacificance vacificance                                                                                                    | Primary Specially       Internal/Adult Medicine       General Practice       Internal/Adult Medicine       Gariatric Medicine       Gariatric Medicine                                                                                                    | NP1           9620469435           6759495867           5675435895           7483748592                                                                                                    | Precibilioner Status       Active       Prending Add       Active       incomplete Add                                                                                                    | Employment Status     Full-Time     Full-Time     Full-Time     Full-Time      Full-Time  putternet  putternet                                                                                                    | Estimated Weekly I     S     S     S     A0     A0     A0     C     Employment Status     Full-Time                                                                                                    | Serri<br>Hours II Date Will Serri<br>II Estimated Weskly Hor<br>40                                                                                                    | h thus table I Constant<br>h thus table I Constant<br>thus table I Constant<br>thus table I Const |
| ow     10     entries       Vaciitioner Name     R       RDITHA SCHAFER     eremiah Luke       Umani Paloai     openta majaro       oowing 1 to 4 of 4 entries       ff Roster       ow     10       ow     10       amme DuBoia       lames DuBoia                                                                                                    | III     Primary Specially       Internal/Adult Medicine       General Practice       Internal/Adult Medicine       General Practice       General Practice       Table/Poartise       Care Manager/Care Coordinator       Practice Supervisor/Practice Manager                                                                                                    | NP           9620469435           6759495967           5675435905           7483768592                                                                                                    | Precisioner Status     Active     Pending Add     Active     Incomplete Add      this individual work in direct p                                                                                                    | Employment Status     Full-Time     Full-Time     Full-Time     Full-Time      Full-Time      full-Time  puttient care?                                                                                                    | Estimated Weekly I     Sister Status     Full-Time     Full-Time                                                                                                    | Sear<br>Hours II Date Will<br>Sear<br>II Estimated Weekly Hor<br>40<br>40                                                                                                    | At they table I Q Constant<br>I Select<br>I I I I I I I I I I I I I I I I I I I                                                                                                     |
| ov 10 v entries<br>teachinner Name<br>RDITH A SCHAFER<br>oromiah Luke<br>Imani Patoal<br>opensa majaro<br>ovelng 1 to 4 of 4 entries<br>reveng 1 to 4 of 4 entries<br>tatin Name<br>If Roster<br>rumes Duibois<br>tud Revenue<br>waey Banks                                                                                                    | ItemacySpecially       Internal/Adult Medicine       General Practice       General Practice       General Practice       General Practice       Tatla/Poartice       Care Manager/Care Coordinator       Care Manager/Care Coordinator       Care Manager/Care Coordinator                                                                                         | III         NBP           9620469435         6758495867           6758495867         5675435895           7481768581         7481768581                                                                                                    |                                                                                                    | Employment Status     Full-Time     Full-Time     Full-Time     Full-Time      Full-Time      full-Time  puttient care?                                                                                                    | Estimated Weekly I     Solution     Solution     Employment Status     Full-Time     Full-Time     Full-Time                                                                                                    | Serri<br>Hours II Date Will<br>Serri<br>II Estimated Weekly Ho<br>40<br>40<br>40                                                                                                    | h this table I Select I Select                                                                                                    |
| ov 10 v entries<br>teaching of the entries<br>trace of the entries<br>trace of the entries<br>over 10 v entries<br>teams Dullois<br>and Revenue<br>eracey Banks                                                                                                    | ItemacySpecially       Internal/Adult Medicine       General Practice       General Practice       General Practice       General Practice       Title/Proattice       Care Manager/Care Coordinator       Care Manager/Care Coordinator       Care Manager/Care Coordinator       Care Manager/Care Coordinator                                                    | III         NET           9620469435         6758495867           6758495867         5675435895           7481768581         7481768581           7481768581         7481768581           III Decent           Yes         Yes           Yes         Yes                                                                                                    |                                                                                                    | II     Employment Status       Full-Time       Full-Time       Full-Time       Full-Time       Full-Time       Status                                                                                                    | Estimated Weekly I     Safe     Safe     A0     A0     A0     A0     A0     Enployment Status     Full-Time     Full-Time     Full-Time                                                                            | Serri<br>Hours I Date Will<br>Serri<br>I Estimated Weekly Ho<br>40<br>40<br>40                                                                                                    | th this table Underwin                                                                                                    |
| ov 10 v entries<br>teaching resources<br>transitioner Name<br>RDITH A SCHAFER<br>erromish Luke<br>transit Pationi<br>owing 1 to 4 of 4 entries<br>tati Name<br>tati Name<br>tati Name<br>tati Name<br>tati Roster<br>errace glanks<br>owing 1 to 3 of 3 entries                                                                                                    | Ite Primary Specially       Internal/Adult Medicine       General Practice       Internal/Adult Medicine       General Practice       General Practice       Title/Poartice       Taker Manager/Care Coordinator       Practice Supervisor/Practice Manager       Care Manager/Care Coordinator       Care Manager/Care Coordinator                                 | NP1           9620469435           6758495867           5675435895           7483768593             7483768593             1           Deca           1           Yes           Yes                                                                                                    |                                                                                                    | II       Employment Status         Full-Time       Full-Time         Full-Time       Full-Time         Full-Time       Image: Complexity of the status         Pathone       Image: Complexity of the status         Pathone       Im                                                                                                    | Estimated Weekly I     Solution     Solution     Engloyment Status     Full-Time     Full-Time     Full-Time                                                                                                    | Serri<br>Hours I Date With<br>Serri<br>Serri<br>40<br>40<br>40                                                                                                    | h this table Udawn I Select Udawn I Select I Select I Sel                                                                                                    |
| ow 10 v entries<br>reactificance Name<br>ROITH A SCHAFER<br>ereemiah Luke<br>Ilmani Paloal<br>opinita majaro<br>owing 1 to 4 of 4 entries<br>the second second seco                                                                                                    | III     Primary Specially       Internal/Adult Medicine       General Practice       Internal/Adult Medicine       Gersthric Medicine       Gersthric Medicine       Internal/Adult Medicine       Care Manager/Care Coordinator       Care Manager/Care Coordinator       Care Manager/Care Coordinator       Care Manager/Care Coordinator                        | NP1           9620469435           6759495967           5675435995           7481768593           7481768593           7481768593           7481768593           7481768593           7481768593           7481768593           7481768593           7481768593           7481768593                                                                                                    |                                                                                                    |                                                                                                    | 11       Extimated Weekly I         35       40         40       40         40       40         40       40         11       Employment Status         Full-Time       Full-Time         Full-Time       Full-Time | Hours Date Will From Second Second Se | h this table in the sale in the sale in th                                                                                                    |
| ow 10 v entries<br>Vacificance Name<br>ROITH A SCHAFER<br>eremuch Luke<br>Nimaria Paloal<br>openta majaro<br>owing 1 to 4 of 4 entries<br>Antification<br>Market Cullots<br>Name Cullots<br>Name Cullots<br>Na                                                                       | III     Primary Specially       Internal/Adult Medicine       General Practice       Internal/Adult Medicine       General Practice       General Practice       TatleyProvation       Care Manager/Care Coordinator       Practice Supervisor/Practice Manager       Care Manager/Care Coordinator       Care Manager/Care Coordinator                             | NP           9620469435           6759495967           5675435995           7481768593           7481768593           7481768593           1           Deca           1           Yes           Yes                                                                                                    |                                                                                                    |                                                                                                    | II     Extimated Weekly I       35     40       40     40       40     40                                                                                                    | Hours Date Will From Second Second Se | h the table I Select I Select                                                                                                    |
| ow 10 ♥ entries<br>Vacilitioner Name<br>RDITH A SCHAFER<br>eremiah Luke<br>eremiah Luke<br>Ilmani Palosi<br>openta majaro<br>oowing 1 to 4 of 4 entrie<br>entries<br>RdIT Name<br>If Roster<br>ow 10 ♥ entries<br>Raff Name<br>If Roster<br>ow 10 ♥ entries<br>Raff Name<br>If Roster<br>ow 10 ♥ entries<br>Raff Name<br>If Roster<br>ow 10 ♥ entries<br>Raff Name<br>If Roster<br>ow 10 ♥ entries<br>Raff Name<br>If Roster<br>If Roster<br>ow 10 ♥ entries<br>Raff Name<br>If Roster<br>If Roster<br>If     |                                                                                                    | II         NEP           9620489435         6759495897           675435695         5675435695           7481268591         1                                                                                                    | II     Prectitioner Status       Active       Pending Add       Active       Incomplete Add   this individual work in direct performance of the state of the state of the                                                                                                    | I Employment Status Full-Time Full-Time Full-Time Full-Time patient care?                                                                                                    | Estimated Weekly I     35     40     40     40     40     Full-Time     Full-Time     Full-Time                                                                                                    | Nours I Date Will                                                                                                    | h this table I Select I Select                                                                                                    |
| ow 10 ♥ entries<br>Practitioner Name<br>Aractitioner Name<br>Aractitioner Name<br>Aractitioner Name<br>Dimari Palosi<br>openta majaro<br>oowing 1 to 4 of 4 entrie<br>ff Roster<br>ff Roster<br>ff | III     Primary Specially       Internal/Adult Medicine       General Practice       Internal/Adult Medicine       General Practice       General Practice       Same                                                                                                    | III         NeT           9620489435         6759405807           675405805         5675405805           5675435805         7481268591           7481268591         1           1         Does           1         Yes           1         Yes           1         Yes           1         Yes           1         Yes           1         Yes           1         Yes           1         Yes           1         Yes           1         Yes           1         Yes                                                                                                    |                                                                                                    |                                                                                                    |                                                                                                    | Serri<br>Hours I Date Will<br>Serri<br>1 Estimated Wookly Ho<br>40<br>40<br>40                                                                                                    | h this table I I I I I I I I I I I I I I I I I I I                                                                                                    |
| ov 10 ♥ entries<br>Practitioner Name<br>verbitth A SCHAFER<br>beremish Luke<br>Dimari Palosi<br>openta majaro<br>owing 1 to 4 of 4 entrie<br>owing 1 to 4 of 4 entrie<br>owing 1 to 4 of 4 entrie<br>owing 1 to 4 of 4 entrie<br>entries<br><b>Katf Name</b><br>internation<br>internation<br>internation<br>internation<br>internation<br>internation<br>internation                                                                                                    | Primary Specially     Internal/Adult Medicine     General Practice     General Practice     General Adult Medicine     General Adult Medicine     General Adult Medicine      Title/Position     Trate/Position     Care Manager/Care Coordinator     Practice Supervisor/Practice Manager Care Manager/Care Coordinator e Information above and certify that it it | II NIY 9620489435 675405897 5675435895 7481748592 7481748592 748174859 748174859 748174859 748174859 748174859 748174859 748174859 748174859 748174859 748174859 748174859 748174859 748174859 748174859 748174859 748174859 748174859 748174859 748174859 748174859 748174859 748174859 748174859 748174859 748174859 748174859 748174859 748174859 74817474 7481747 7481747 7481747 7481747 7481747 7481747 7481747 7481747 7481747 7481747 7481747 7481747 7481747 7481747 7481747 7481747 7481747 7481747 7481747 7481747 7481747 7481747 7481747 7481747 7481747 7481747 7481747 748177 748177 748177 7481777 7481777 7481777 748177777 74817777777777                                                                                                    |                                                                                                    |                                                                                                    |                                                                                                    | Serri<br>Hours I Date Will<br>Serri<br>Serri<br>40<br>40<br>40<br>40<br>40<br>40<br>40<br>40<br>40<br>40<br>40<br>40<br>40                                                                                                    | h this table IIII Select IIIIIIIIIIIIIIIIIIIIIIIIIIIIIIIIIIII                                                                                                    |
| ow 10 v entries<br>Vacilitioner Name<br>RDITHA SCHAFER<br>eremiah Luke<br>eremiah Luke<br>Ilmari Paloal<br>openia majaro<br>owing 1 to 4 of 4 entrie<br>ff Roster<br>ow 10 v entries<br>ames DuBois<br>sud Revenue<br>racey Banks<br>owing 1 to 3 of 3 entrie<br>firmation<br>firmation<br>int Name<br>Jane                                                                                                    | Primary Specially     Internal/Adult Medicine     General Practice     General Practice     General Adult Medicine     General Adult Medicine     General/Adult Medicine      Title/Position     Trate/Position     Care Manager/Care Coordinator     Practice Supervisor/Practice Manager Care Manager/Care Coordinator e Information above and certify that it is | II NIT<br>9620489435<br>675405887<br>5675435895<br>74837435895<br>74837435895<br>7483748595<br>7483748595<br>7483745<br>748374<br>748374<br>748374<br>748374<br>748374<br>748375<br>748374<br>748374<br>749777777777777777777777777777777777 | II       Precibilioner Status         Active       Pending Add         Active       Active         Incomplete Add       Incomplete Add         Image: Add active       Image: Add active         Image: Add active       Image: Add active         Image: Add active <td< td=""><td></td><td></td><td>Serri<br/>Hours I Date Well<br/>Serri<br/>Serri<br/>40<br/>40<br/>40<br/>40<br/>40<br/>40<br/>40<br/>40<br/>40<br/>40<br/>40<br/>40<br/>40</td><td>h this table I Search I Search I Sear<br/>I Search I Search I Search I Search I Search I Search I Search I Search I Search I Search I Search I Search I Search I Search I Search I Search I Search I Search I Search I Search I Search I Search I Search I Search I Search I Search I</td></td<> |                                                                                                    |                                                                                                    | Serri<br>Hours I Date Well<br>Serri<br>Serri<br>40<br>40<br>40<br>40<br>40<br>40<br>40<br>40<br>40<br>40<br>40<br>40<br>40                                                                                                    | h this table I Search I Search I Sear<br>I Search I Search I Search I Search I Search I Search I Search I Search I Search I Search I Search I Search I Search I Search I Search I Search I Search I Search I Search I Search I Search I Search I Search I Search I Search I Search I                                                                                                    |

Figure 38: Composition

#### **Practitioner Roster**

The **Practitioner Roster** table displays the details of each practitioner associated with a practice, including the Practitioner Name, Primary Specialty, National Provider Identifier (NPI), Practitioner Status, Employment Status, Estimated Weekly Hours, and Date Withdrawn.

You can initiate the following actions from the Practitioner Roster section:

Table 3: Practitioner Roster Actions

| If you want to                                                                                                    | Then                                                                                                    |
|----------------------------------------------------------------------------------------------------|----------------------------------------------------------------------------------------------------|
| Submit a request to add a New Practitioner                                                                                               | <ol> <li>Select the Add button from the Practitioner Roster section.</li> <li>The system navigates to the Add New Practitioner page.</li> <li>Refer to Section 4.2.3.1 for actions you can execute on the Add New Practitioner page.</li> </ol>                                                                                                    |
| Submit a request to withdraw an Active<br>Practitioner                                                                                   | <ol> <li>Select the checkbox in the far right column of the table for<br/>the related practitioner.</li> <li>Select the Withdraw button.</li> <li>The system navigates to the Withdraw Practitioner page.</li> <li>Refer to Section 4.2.3.3 for actions you can execute on the<br/>Withdraw Practitioner page.</li> </ol>                                             |
| View Practitioner information for a practitioner in Active or Withdrawn status                                                           | <ol> <li>Select the related Practitioner Name hyperlink.</li> <li>The system navigates to the Practitioner Information page.</li> <li>Refer to Section 4.2.3.2 for actions you can execute on the Practitioner Information page.</li> </ol>                                                                                                    |
| Edit Practitioner Information for<br>Practitioner in Active status                                                                       | <ol> <li>Select the related Practitioner Name hyperlink.</li> <li>The system navigates to the Practitioner Information page.</li> <li>Refer to Section 4.2.3.2 for actions you can execute on the Practitioner Information page.</li> </ol>                                                                                                    |
| View request details or add remark to a<br>request in Pending Add, Pending<br>Withdraw, Incomplete Add, or<br>Incomplete Withdraw status | <ol> <li>Select the related Practitioner Name hyperlink.</li> <li>The system navigates to the Add New Practitioner -<br/>Request ID ##### or Withdraw Practitioner - Request<br/>ID ##### page.</li> <li>Refer to Section 4.2.3.1 for actions you can execute on the<br/>Add New Practitioner page and Section 4.2.3.3 for<br/>Withdraw Practitioner page.</li> </ol> |

| If you want to                             |    | Then                                                                                                    |  |  |  |
|--------------------------------------------|----|----------------------------------------------------------------------------------------------------|--|--|--|
| Edit request details for a practitioner in | 1. | Select the related <b>Practitioner Name</b> hyperlink.                                                                                                  |  |  |  |
| status                                     | 2. | The system navigates to the <b>Add New Practitioner -</b><br><b>Request ID #####</b> or <b>Withdraw Practitioner - Request</b><br><b>ID #####</b> page. |  |  |  |
|                                            | 3. | Refer to Section 4.2.3.1 for <b>Add New Practitioner</b> page details and Section 4.2.3.3 for <b>Withdraw Practitioner</b> page details.                |  |  |  |

| how 10 💌 entries  |                         |            |      |                    |      |                   | Search this table         |    | Q Sear         |      |        |
|-------------------|-------------------------|------------|------|--------------------|------|-------------------|---------------------------|----|----------------|------|--------|
| Practitioner Name | 11 Primary Specialty    | 11 NPI     | IT P | ractitioner Status | - 11 | Employment Status | 11 Estimated Weekly Hours | 11 | Date Withdrawn | - 33 | Select |
| URDITH A SCHAFER  | Internal/Adult Medicine | 9620469435 | A    | ctive              |      | Full-Time         |                           |    |                |      | 12     |
| leremiah Luke     | General Practice        | 6758495867 | P    | ending Add         |      | Full-Time         | 35                        |    |                |      |        |
| Olmani Palosi     | Internal/Adult Medicine | 5675435895 | A    | ctive              |      | Full-Time         | 40                        |    |                |      | 12     |
| openia majaro     | Geriatric Medicine      | 7481768591 | In   | complete Add       |      | Full-Time         | 40                        |    |                |      |        |

Figure 39: Practitioner Roster

#### Staff Roster

The **Staff Roster** table displays the details of the associated staff, including the staff name, title/position, if the individual works in direct patient care, employment status, and estimated weekly hours.

You can initiate the following actions from the Staff Roster table of the Composition page:

| If You Want To         | Then                                                                                                    |
|------------------------|----------------------------------------------------------------------------------------------------|
| View Staff information | <ol> <li>Select the related Staff Name hyperlink.</li> <li>The system navigates to the Staff Information page.</li> <li>Befer to Section 4.2.3.5 for actions you can execute on</li> </ol> |
|                        | the <b>Staff Information</b> page.                                                                                                    |
| Edit Staff information | <ol> <li>Select the related Staff Name hyperlink.</li> <li>The system payigates to the Staff Information page</li> </ol>                                                                   |
|                        | <ol> <li>Refer to Section 4.2.3.5 for actions you can execute on<br/>the Staff Information page.</li> </ol>                                                                                |
| Add a New Staff member | 1. Select the <b>Add</b> button.                                                                                                    |
|                        | 2. The system navigates to the Add New Staff page.                                                                                                    |
|                        | <ol> <li>Refer to Section 4.2.3.4 for actions you can execute on<br/>the Add New Staff page.</li> </ol>                                                                                    |

| If You Want To                  |    | nen                                                                       |  |  |  |
|---------------------------------|----|---------------------------------------------------------------------------|--|--|--|
| Delete an existing Staff member | 1. | Select the box displayed beside the <b>Estimated Weekly Hours</b> column. |  |  |  |
|                                 | 2. | Select the <b>Delete</b> button.                                          |  |  |  |
|                                 | 3. | Select the <b>Yes</b> option on the confirmation pop-up.                  |  |  |  |

| Desides Desides | Ousfituitenenseert Consistint                                                                                                    | Van  | Edit Time | +) Estimated meekly hours | ii seec |
|-----------------|----------------------------------------------------------------------------------------------------|------|-----------|---------------------------|---------|
| Standon Procta  | Obacco and the second second s | ies. | Full Time | 10                        |         |
| Reven Quesner   | Priantiaciso Priantiacy recimican                                                                                                    | 103  | Full Time | 40                        |         |
| Mibur Unicef    | Practice Supervisor/Practice Manager                                                                                                    | Yes  | Full-Time | 40                        |         |
| enith Camarland | Registered Nurse (RN)                                                                                                    | Yes  | Full-Time | 40                        |         |

Figure 40: Staff Roster

#### 4.2.3.1 Add New Practitioner

The **Add New Practitioner** page allows you to submit a request to add a new practitioner to a practice.

If you want to submit an Add New Practitioner request:

- 1. Complete the required fields in the **Practitioner Details** section.
- 2. Upload **Supporting Documentation**, if any. Refer to Section 3.4.3 for instructions on uploading a file.
- 3. Certify the accuracy of the information provided by completing the **Confirmation** section.
- 4. Select the **Save** button.

When you save the **Add New Practitioner** page, the system generates a request ID and displays the page header as **Add New Practitioner – Request ID #####**. Refer to Section 4.2.4.1 for the actions you can take on the **Add New Practitioner – Request ID #####** page.

If you want to **add a remark** to an **Add New Practitioner – Request ID #####** in Pending status:

- 1. Add a remark in the **Request Notes** section, if applicable. Refer to Section 3.4.4 for instructions on adding a remark.
- 2. Select the **Save** button.

If you want to edit an Add New Practitioner - Request ID ##### in Incomplete status:

- 1. Select the **Update Information** hyperlink.
- 2. Make desired changes.
- 3. Upload **Supporting Documentation**, if any. Refer to Section 3.4.3 for instructions on uploading a file.

- 4. Add a remark in the **Request Notes** section, if applicable. Refer to Section 3.4.4 for instructions on adding remarks.
- 5. Certify the accuracy of the information provided by completing the **Confirmation** section.
- 6. Select the **Save** button.

|                                                                                                    | and the second second                                                                                                    | all secondary                                                                                                    |                                                                                                    |                                                                                                    |                         |
|----------------------------------------------------------------------------------------------------|----------------------------------------------------------------------------------------------------|----------------------------------------------------------------------------------------------------|----------------------------------------------------------------------------------------------------|----------------------------------------------------------------------------------------------------|-------------------------|
| graphic internation Practice information Con                                                                                                    | indoest Hard                                                                                                    | ry ocuments                                                                                                    |                                                                                                    |                                                                                                    |                         |
| • My Practice Info > Composition > Add New Practition                                                                                                    | er - Request ID 3238                                                                                                    |                                                                                                    |                                                                                                    |                                                                                                    | Dawn 1                  |
| rtice Information                                                                                                    | / 5250                                                                                                    |                                                                                                    |                                                                                                    |                                                                                                    | e Pant                  |
|                                                                                                    |                                                                                                    |                                                                                                    |                                                                                                    |                                                                                                    |                         |
| Primary Contact Name                                                                                                    |                                                                                                    | Practice ID                                                                                                    | F Practice Name                                                                                                    |                                                                                                    |                         |
| Mercy Obamogie                                                                                                    |                                                                                                    | TIMD                                                                                                    | Mer A Oba                                                                                                    | taga ang mg                                                                                                    |                         |
| ctitioner Details                                                                                                    |                                                                                                    |                                                                                                    |                                                                                                    |                                                                                                    |                         |
|                                                                                                    |                                                                                                    |                                                                                                    |                                                                                                    |                                                                                                    |                         |
| Prefix (Optional)                                                                                                    | First Name                                                                                                    |                                                                                                    | Middle Name (Optional)                                                                                                    | Last Name                                                                                                    |                         |
| Please Select (5                                                                                                    | Rachel                                                                                                    |                                                                                                    |                                                                                                    | Garnett                                                                                                    |                         |
| Individual National Provider ID (NPI)                                                                                                    |                                                                                                    | (mail (Optional)                                                                                                    |                                                                                                    | Effective Date of joining practice (MM/DD/YYYY)                                                                                                    |                         |
| 1364798522                                                                                                    |                                                                                                    | rgamett@careforpeoplefirst.co                                                                                                    | en.                                                                                                    | 11/29/2018                                                                                                    |                         |
|                                                                                                    |                                                                                                    |                                                                                                    |                                                                                                    |                                                                                                    |                         |
| is this Practitioner a resident or intern?                                                                                                    | (53)                                                                                                    | Practitioner Type                                                                                                    |                                                                                                    | Primary Specialty                                                                                                    | 107                     |
| THE                                                                                                    |                                                                                                    | Physician (MD or DO)                                                                                                    |                                                                                                    | eternaci Adust Medicine                                                                                                    |                         |
| Employment Status                                                                                                    |                                                                                                    | Estimated Weekly Hours                                                                                                    |                                                                                                    | Is this Practitioner also practicing at another site?                                                                                                    |                         |
| Full-Time                                                                                                    | ¥                                                                                                    | . 40                                                                                                    |                                                                                                    | No                                                                                                    | Y                       |
| Handand Snard of Physicians Linear Streets                                                                                                    |                                                                                                    |                                                                                                    |                                                                                                    |                                                                                                    |                         |
| varywno boaro o'r Prysicians License Number<br>X232425263                                                                                                    |                                                                                                    |                                                                                                    |                                                                                                    |                                                                                                    |                         |
|                                                                                                    | dealers all they work a                                                                                                    |                                                                                                    |                                                                                                    |                                                                                                    |                         |
| rase identify the reason(s) for adding this Practitioner                                                                                                    | (select all that apply)                                                                                                    |                                                                                                    |                                                                                                    |                                                                                                    |                         |
| Replacement of a Practitioner leaving this practice                                                                                                    | ÉS.                                                                                                    |                                                                                                    |                                                                                                    |                                                                                                    |                         |
| Temporary coverage (Locum Tenens) of existing Pr                                                                                                    | ractitioner at a MDPCP pract                                                                                                    | ice (e.g., extended leave; maternity le                                                                                                    | ave/illness}                                                                                                    |                                                                                                    |                         |
| Support practice's capacity to see new primary car                                                                                                    | re patients                                                                                                    |                                                                                                    |                                                                                                    |                                                                                                    |                         |
| Redistribute practice's current primary care caselo                                                                                                    | ad                                                                                                    |                                                                                                    |                                                                                                    |                                                                                                    |                         |
| The Practitioner brings special skills to help the pro-                                                                                                    | actice meet the MDPCP work                                                                                                    | k (e.g., care management, provision o                                                                                                    | fadditional types of primary care services, soci                                                                                                    | al service coordination, behavioral health, data analytics)                                                                                                    |                         |
| Other, please specify                                                                                                    |                                                                                                    |                                                                                                    |                                                                                                    |                                                                                                    |                         |
|                                                                                                    |                                                                                                    |                                                                                                    |                                                                                                    |                                                                                                    |                         |
|                                                                                                    |                                                                                                    |                                                                                                    |                                                                                                    |                                                                                                    |                         |
| Estimate the anticipated number of new Medicare fee-<br>the new Practitioner                                                                                                    | for-service beneficiaries the                                                                                                    | practice will gain as a result of addin                                                                                                    |                                                                                                    |                                                                                                    |                         |
| LOW DAVE FORCILIONER                                                                                                    |                                                                                                    |                                                                                                    | £                                                                                                    |                                                                                                    |                         |
|                                                                                                    |                                                                                                    |                                                                                                    | £                                                                                                    |                                                                                                    |                         |
| 24                                                                                                    |                                                                                                    |                                                                                                    | g                                                                                                    |                                                                                                    |                         |
| 24<br>oes this Practitioner charge concierge fees for primary                                                                                                    | care services?                                                                                                    |                                                                                                    | <u>s</u>                                                                                                    |                                                                                                    |                         |
| 24<br>ces this Practitioner charge conclerge fees for primary                                                                                                    | care services?                                                                                                    | -                                                                                                    | ٤<br>                                                                                                    |                                                                                                    |                         |
| 24<br>oes this Practitioner charge concierge fees for primary<br>* Yes - Charging concierge fees for primary care base                                                                                                    | cate services?<br>Id services is prohibited in th                                                                                                    | ne MDPCP Model. Please contact MDP                                                                                                    | g<br>CP Support to discuss this issue                                                                                                    |                                                                                                    |                         |
| 24<br>oes this Practitioner charge concierge fees for primary<br># Yes - Charging concierge fees for primary care base<br>© No                                                                                                    | care services?<br>Id services is prohibited in th                                                                                                    | te MDPCP ModeL Please contact MDP                                                                                                    | 6<br>CP Support to discuss this issue                                                                                                    |                                                                                                    |                         |
| 24<br>bes this Practitioner charge concierge fees for primary<br># Ves - Charging concierge fees for primary care base<br>© No -<br>Has this Practitioner billed Medicare under a different                                                                                                    | care services?<br>Id services is prohibited in th<br>TIN since January 1, 2013?                                                                                                    | he MDPCP Model. Please contact MDP                                                                                                    | s<br>CP Support to discuss this issue                                                                                                    |                                                                                                    |                         |
| 24<br>es this Practitioner charge concierge fees for primary<br># Yes -Charging concierge fees for primary care base<br>D No.<br>Has this Practitioner billed Medicare under a different<br>No                                                                                                    | care services?<br>id services is grofubited in th<br>TIN since January 1, 2013?                                                                                                    | ve MDPCP Model. Please contact MDP                                                                                                    | 6<br>CP Support to discuss this issue                                                                                                    |                                                                                                    |                         |
| 24<br>bes this Practitioner charge concierge fees for primary<br># Ves - Charging concierge fees for primary care base<br>© No -<br>Has this Practitioner billed Medicare under a different<br>No -<br>morther Document aline (Postleare)                                                                                                    | care services?<br>Id services is prohibited in th<br>THN since January 1, 2013?                                                                                                    | Ne MDPCP Model. Please contact MDP                                                                                                    | 6<br>CP Support to discuss this issue                                                                                                    |                                                                                                    |                         |
| 24<br>bes the Practitioner charge concierge fees for primary<br># Ves - Charging concierge fees for primary care base<br>> No -<br>Has this Practitioner billed Medicare under a different<br>No -<br>porting Documentation (Optional) -<br>a basecontur documentati to crowde addisonal info                                                                                                    | care services?<br>d services is prohibited in th<br>TBN since January 1, 2013?<br>mation or data for this requ                                                                                                    | ne MDPCP Model. Please contact MDP                                                                                                    | E<br>CP Support to discuss this issue                                                                                                    |                                                                                                    |                         |
| 24 bes the Practitioner charge concierge fees for primary * Yes - Charging concierge fees for primary care base 0 No + No + No - No - So - So - So - So - So - So - So - S                                                                                                    | care services?<br>d services is prohibited in th<br>Thit since January 1, 2013?<br>mation or data for this requ                                                                                                    | ve MOPCP Model. Please contact MOP                                                                                                    | E<br>CP Support to discuss this issue                                                                                                    |                                                                                                    |                         |
| 24 we this Practitioner charge concierge fees for primary % Ves - Charging concierge fees for primary care base 0 No 4 sethis Practitioner billed Medicare under a different No 4 supporting Documentation (Optional) ad supporting documentity to provide additional info                                                                                                    | care services?<br>d services is prohibited in th<br>Thit since January 1, 2013?<br>mation or data for this requ                                                                                                    | ve MOPCP Model. Please contact MOP                                                                                                    | 6<br>CP Support to discuss this issue                                                                                                    |                                                                                                    |                         |
| 24 es the Practitioner charge concierge fees for primary # Ves -Charging concierge fees for primary care base > No - No -  No -                                                                                                    | care services?<br>d services is prohibited in th<br>Thit since January 1, 2013?<br>mation or data for this requ                                                                                                    | HE MOPCP Model. Please contact MOP                                                                                                    | EP Support to discuss this issue                                                                                                    |                                                                                                    |                         |
| 24 es the Practitioner charge concierge frees for primary es Yes - Charging concierge frees for primary care base 0 No estas this Practitioner billed Medicare under a different No estas this Practitioner billed Medicare under a different No estas this Practitioner billed Medic                                                                                                    | care services?<br>d services is prohibited in th<br>Thi since January 1, 2013?<br>mation or data for this requ                                                                                                    | He MOPCP Model. Please contact MOP                                                                                                    | EP Support to discuss this issue                                                                                                    |                                                                                                    |                         |
| 24 es bla Practicioner charge concierge fres for primary e Ves -Chargong concierge fres for primary care base 7 No 7 to  7 to                                                                                                    | care services?<br>d services is prohibited in th<br>Thit since, January 1, 2013?<br>mattion or data for this requ                                                                                                    | He MOPCP Model. Please contact MOP                                                                                                    | 2<br>CP Support to discuss this issue                                                                                                    |                                                                                                    |                         |
| 24 bes the Practitioner charge concierge free for primary 4 Yes - Chargong concierge frees for primary care base 3 No 4 No 4 No 4 No 4 No 5 No 4 No 5 No 5 No 5 No 5 No 5 No 5 No 5 No 5                                                                                                    | care services?<br>di services is prohibited in th<br>Thit since, January 1, 2013?<br>mation or data for this req.                                                                                                    | ne MOPCP Model. Please contact MOP                                                                                                    | 6<br>CP Support to discuss this issue                                                                                                    | Search this labels                                                                                                    | Q Search                |
| 24 es this Practitioner charge concierge free for primary e Yes - Chargong concierge frees for primary care base b Ho Ho Ho Ho Ho Ho Ho Ho Ho Ho Ho Ho Ho H                                                                                                    | care services?<br>d services is prohibited in th<br>The since January 1, 2013?<br>mation or data for this requ                                                                                                    | ve MDPCP Model. Please contact MDP                                                                                                    | 6<br>CP Support to discuss this issue                                                                                                    | Search this lable II Devotesd                                                                                                    | Q Search                |
| 24 es the Practitioner charge concierge fees for primary e Yes - Charging concierge fees for primary care base in No No No No No No No No No No No No No N                                                                                                    | care services?<br>d services is peopleted in th<br>TNI since January 1, 2013?<br>mattion or data for this rege                                                                                                    | e MOPCP Model. Please contact MOP                                                                                                    | 6 CP Support to discuss this issue                                                                                                    | Search thin balls :<br>11 Downstead                                                                                                    | Q. Starth               |
| 24 es this Practitioner charge concierge fiels for primary e Yes - Charging concierge fiels for primary care base bits Practitioner billed Medicare under a different. No porting Obcumentation (Optional) d supporting document() to provide additional info prime to the second second s                                                                                                    | care services?<br>d services is periobited in th<br>Thit since January 1, 2013?<br>mattion or data for this requ<br>mattion or data for this requ                                                                                                    | e MOPCP Model. Please contact MOP                                                                                                    | 6 CP Support to discuss this issue                                                                                                    | Seach tha Islain<br>11 Downstand<br>First Pendows                                                                                                    | Q Search                |
| 24 es the Practitioner charge concierge fees for primary e Yes - Charging concierge fees for primary care base No No No No Dotting Documentation (Optional) ad supporting document() to provide additional info Disting Documents Show 20 💟 entries Tie Name                                                                                                    | care services?<br>d services is periobibited in th<br>Thit since January 1, 2013?<br>muticion or data for this requ                                                                                                    | ve MOPCP Model. Please contact MOP                                                                                                    | 6 CP Support to discuss this issue                                                                                                    | Search this kills :<br>11 Deventions<br>First: Previous                                                                                                    | Q Search<br>Tiest Last  |
| 24 es the Practitioner charge concierge fees for primary # Yes - Charging concierge fees for primary care base > No - No                                                                                                    | care services?<br>d services is periobited in th<br>This since January 1, 2013?<br>emation or data for this requ                                                                                                    | ve MOPCP Model. Please contact MOP                                                                                                    | 6 CP Support to discuss this issue                                                                                                    | Search this bala<br>II Downlead<br>First Perstoan                                                                                                    | Q Search                |
| 24 bes than Practicioner charge concierge frees for primary 4 Ves - Chargong concierge frees for primary care base 5 No 5 No 5 No 5 No 5 No 5 No 5 No 5 No                                                                                                    | care services?                                                                                                    | ve MOPCP Model. Please contact MOP                                                                                                    | 6 CP Support to discuss this issue                                                                                                    | Seech the bala                                                                                                    | Q Sourch                |
| 24 es the Practitioner charge concierge frees for primary es Ves-Charging concierge frees for primary care base b to tase this Practitioner billed Medicare under a different No tase this Practitioner billed Medicare under a different No tase this Practitioner billed Medicare under a different No tase this Practitioner billed Medicare under a different No tase this Practitioner billed Medicare under a different No tase this Practitioner billed Medicare under a different No tase this Practitioner billed Medicare under a different No tase this Practitioner billed Medicare under a different No tase this Practitioner billed Medicare under a different No tase this Practitioner billed Medicare under a different No tase this Practitioner billed Medicare under a different Disource O to 0 of 0 entries firmation                                                                                                    | care services?<br>d services is prohibited in th<br>this since, January 1, 2012?<br>multion or data for this requ<br>multion or data for this requ<br>that it is accurate to the best<br>that it is accurate to the best                                                                                                    | ve MOPCP Model. Please contact MOP                                                                                                    | 6 CP Support to discuss this issue                                                                                                    | Seach this bala<br>I) Download<br>First Persions                                                                                                    | Q Search                |
| 24 bes the Practicener charge concierge fees for primary                                                                                                    | care services?<br>d services is prohibited in th<br>This since January 1, 2013?<br>mation or data for this requ-<br>mation or data for this requ-<br>tion of the securate for the best<br>that it is accurate to the best<br>securate for the best                                                                                                    | ee MDPCP Model, Please contact MDP<br>eest<br>los dat<br>tof my knowledge.                                                                                                    | 6 CP Support to discuss this issue                                                                                                    | Seach the table :<br>I Download<br>First Perstone                                                                                                    | Q Search                |
| 24 est the Practitioner charge concierge fees for primary e Yes - Charging concierge fees for primary care base No - Has this Practitioner billed Medicare under a different No - Proof in Documentation (Optional) ad supporting document() to provide additional info Existing Documents Show ID I entres File Name I Showing 0 to 0 al 0 entries If there enviewed the information above and certify int Name Inc.                                                                                                    | care services?<br>d services is periodited in th<br>This since January 1, 2013?<br>mation or data for this requ<br>upploaded By<br>that it is accurate to the best<br>Last Name                                                                                                    | ve MOPCP Model. Please contact MOP<br>eest<br>tof my knowledge.                                                                                                    | CP Support to discuss this issue  CP Support to discuss this issue  Dele Uploaded  a serialable in table  Postfion with MDPCP Practice Size  Paratrips Size for excellenter                                                                                                    | Seach Stin Male :<br>11 Downsond<br>First Protown<br>System Generated Date<br>13799999991 V Get 24 aut                                                                                                    | Q Search                |
| 24 bes the Practitioner charge concierge fees for primary 4 Yes - Charging concierge fees for primary care base 5 No Has this Practitioner billed Medicare under a different 10 porting Obcumentation (Optional) ad supporting document() to provide additional info Existing Documents Show 10 C of of 0 entries File Neme File Neme                                                                                                    | care services?<br>diservices is periodited in th<br>This since January 1, 2013?<br>mattion or data for this rege<br>mattion or data for this rege<br>that it is accurate to the best<br>Last Name<br>Doe                                                                                                    | e MOPCP Model. Please contact MOP                                                                                                    | CP Support to discuss this issue CP Support to discuss this issue  CP Support Date Upleaded a available in table  Postion with MDPCP Practice Site Practice Site Coordinator.                                                                                                    | Standa Statulate<br>II Download<br>First Pendoan<br>System Ganerated Date<br>II/20/2018 II.54:33.MM                                                                                                    | Q Search<br>Tiest Last  |
| 24 be: this Practicioner charge concierge fees for primary * Ves - Charging concierge fees for primary care base > No: ************************************                                                                                                    | care services?<br>d services is periobibited in th<br>Thit since January 1, 2013?<br>mation of data for this requ<br>mation of data for this requ<br>that it is accurate to the best<br>Last Name<br>Doe<br>1444-711-2044, Contum #7                                                                                                    | e MOPCP Model. Please contact MOP                                                                                                    | 6 CP Support to discuss this issue CP Support to discuss this issue                                                                                                    | Stands this kills<br>11 Download<br>First Pendous<br>System Scienced Date<br>11/2/8/2018 11:54:33.041                                                                                                    | Rest Last               |
| 24<br>be the Practiceore charge concierge fees for primary<br>* Ves - Charging concierge fees for primary care base<br>> No<br>- No<br>- No                                                                                                    | care services? d services is prohibited in th d services is prohibited in th This since, January 1, 2012? meation or data for this requ meation or data for this requ that it is accurate to the best Last Name Doe 1.444-7112-2064, Option 47 c                                                                                                    | e MOPCP Model. Please contact MOP                                                                                                    | 6 CP Support to discuss this issue                                                                                                    | Sternh tha table                                                                                                    | Rest Last               |
| 24<br>bes this Practitioner charge concierge fees for primary                                                                                                    | care services?<br>d services is prohibited is th<br>This since, January 1, 2013?<br>mustion or data for this requ-<br>mustion or data for this requ-<br>tion of the best of the best of                                                                                         | ek MDPCP Model, Piease contact MDP est est tof my knowledge. e MaryLandModel@cmu.bhu.gov.                                                                                                    | CP Support to discuss this issue  CP Support to discuss this issue  Deter Upbradue  a variated in table  Possition with MDPCP Practice Site Practice Site Coordinator                                                                                                    | Seech Sta balle<br>Post Persons<br>System Generated Date<br>11/28/2018 11:54:33.AM                                                                                                    | Q Search                |
| 24 bet the Practitioner charge concierge fees for primary a Ves-Charging concierge fees for primary care base > No. Has this Practitioner billed Medicare under a different No > voorting Documentation (Optional) ad supporting document() to provide additional info prime rotel  Existing Documents Show 10 © entres  Fire Name  Anne  Prest Name  Anne  Prest Name  Prest Name Prest Name Prest Name Pr                                                                                                    | care services?<br>d services is penhibited in th<br>This since January 1, 2013?<br>mation or data for this requ-<br>mation or data for this requ-<br>tion of the best<br>Last Name<br>Doe<br>1.644-711-2664, Option 47 of<br>selecting Jidd Remark bence                                                                                                    | e MDPCP Model, Please contact MDP exit exit exit tof my knowledge, or Mary LandModel@cms.hha.gov. ath the table and input the remarks a                                                                                                   | 6 CP Support to discuss this issue CP Support to discuss this issue CP Support Deter Upleaded available in table Position with MDPCP Practice Site Practice Site Coordinator disalect "Save" when done.                                                                                                    | Spech Shi biole<br>I) Download<br>First Predous<br>System Generated Dias<br>System Generated Dias                                                                                                    | Q Search                |
| 24 bes the Practitioner charge concierge fees for primary a Ves-Charging concierge fees for primary care base b No. Has this Practitioner billed Medicare under a different bo porting Documentation (Optional) ad supporting Occurrent() to provide additional info fination biology of 0 of 0 entries biowing 0 to 0 of 0 entries biowing 0 to                                                                                                    | care services?<br>d services is periodited in th<br>The since January 1, 2013?<br>mation or data for this requ-<br>mation or data for this requ-<br>that it is accurate to the best<br>Last Name<br>0.00<br>1.644-7112.2064, Option 47 of<br>1.644-7112.2064, Option 47 of                                                                                                    | e MOPCP Model. Please contact MOP                                                                                                    | 6 CP Support to discuss this issue CP Support to discuss this issue                                                                                                    | Seach Stain Malle :<br>Demotional<br>First Perviews<br>System Generated Date<br>11/28/2018 11:54:33 AM                                                                                                    | C Search                |
| 24 be the Practicener charge concierge fees for primary 4 Yes - Charging concierge fees for primary care base 7 No: 10 10 10 10 10 10 10 10 10 10 10 10 10                                                                                                    | care services?<br>diservices is periodited in the<br>Third since January 1, 2013?<br>mation or data for this regeneration of the services of the services of the ser                                                                                            | e MOPCP Model. Please contact MOP                                                                                                    | 6 CP Support to discuss this issue CP Support to discuss this issue                                                                                                    | Search this table :<br>I Download II Download First Periodus System Generated Date II/20/2018 11.54:33.MM Search this table Search this table II Remarks                                                                                                    | Q Search<br>First Last  |
| 24 bes this Practitioner charge concierge frees for primary 4 Yes - Charging concierge frees for primary care base 6 No 10 10 10 10 10 10 10 10 10 10 10 10 10                                                                                                    | care services?<br>d services is prohibited in th<br>this since: January 1, 2013?<br>mation or data for this requ<br>that it is accurate to the best<br>Last Name<br>Doe<br>1.844-711.2064, Option 97 of<br>pelecting Add Remark bene<br>Lift Pandey                                                                                                    | e MOPCP Model. Please contact MOP                                                                                                    | 6 CP Support to discuss this issue CP Support to discuss this issue CP Support to discuss this issu | Starch the balls   Starch the balls                                                                                                    | Q Search                |
| 24<br>best blas Practibioner charge concierge freis for primary<br>* Ves - Charging concierge freis for primary care base<br>> No.<br>Has this Practitioner billed Medicare under a different<br>100<br>poorting Documentation (Optional)<br>au supporting documentity to provide additional info<br>au supporting documentity to provide additional info<br>Processing Documents<br>Show 10 ℃ entries<br>Fig. Tak tume<br>200<br>210 0 entries<br>sfirmation<br>221 100 entries<br>231 0 entries<br>232 100 entries<br>233 0 entries<br>233 0 entries<br>243 0 entries<br>243 0 entries<br>243 0 entries<br>244 0 entries<br>244 0 entries<br>245 0 entries<br>245 0 entries<br>24 | care services?<br>d services is prohibited in th<br>this since, January 1, 2012?<br>mustion or data for this requ-<br>mustion or data for this requ-<br>tion of data for this requ-<br>tion of data for this requ-<br>tion of data for this requ-<br>mustion or data for this requ-<br>mustion or data for this requ-<br>data for this requ-<br>data for this requ-<br>data for this requ-<br>for the formation or data for this requ-<br>data for this requ-<br>for the formation of the formation of the formation | e MDPCP Model, Please contact MDP est est tof my knowledge. r MaryfandModel@cma.hhs.gov. ath the table and input the remarks a f                                                                                                    | 6 CP Support to discuss this issue                                                                                                    | Search the balas                                                                                                    | Reat Last               |
| 24 best this Practitioner charge concierge fees for primary care base ○ No No No No No No No No No No No No No N                                                                                                    | care services?<br>d services is penhibited in th<br>This since January 1, 2013?<br>mation or data for this requ-<br>mation or data for this requ-<br>tion of the securate for the best<br>Last Name<br>Doe<br>1444-711-2664, Option 47 of<br>selecting Add Remark bence<br>I Creator                                                                                                    | e MDPCP Model, Please contact MDP rest tof my knowledge. tof my knowledge. tof my knowledge. tof any landModel@cms.bhi.gov. ath the table and input the remarks a tof my contact and the stable and input the remarks a tof my knowledge. | 6 CP Support to discuss this issue CP Support to discuss this issue CP Support Deter Uphased accession with MDPCP Practice Site Practice Site Coordinator di salect "Soue" when done. accession Site Coordinator                                                                                                    | Species State State Stat | Q Search<br>First Levit |
| 24 bes this Practitioner charge concierge fees for primary a Yes - Charging concierge fees for primary care base No - No - Has this Practitioner billed Medicare under a different fro poorting Documentation (Optional) ad supporting document(s) to provide additional info poorting Documentation (Optional) ad supporting document(s) to provide additional info poorting Documentation (Optional) bioing do to out o entries from 10                                                                                                    | care services?<br>d services is perhibited in th<br>Thir since January 1, 20137<br>mation or data for this regu-<br>mation or data for this regu-<br>that it is accurate to the best<br>Last Name<br>Last Name<br>1.444-7112-264, Option 47 of<br>Jeffecting Add Remark bence<br>Last Pandey<br>Last Pandey                                                                                                    | e MOPCP Model. Please contact MOP                                                                                                    | 6 CP Support to discuss this issue CP Support to discuss this issue CP Support to discuss this issue CP Support CP Support CP Suppor | Seach Statulate  System Ganerated Date  System Ganerated Date System Ganerated Date System Ganerated Date System Ganerated Date System Ganerated Date System Ganerated Date System Ganerated Date System Ganer | Rest Last               |

Figure 41: Add New Practitioner

# 4.2.3.2 Practitioner Information

The **Practitioner Information** page allows you to view the details for an Active or Withdrawn Practitioner. When you initially navigate to this page, it is read-only.

If you want to edit practitioner information for an active practitioner:

- 1. Select the **Update Information** hyperlink.
- 2. Make the desired changes.
- 3. Select the **Save** button.

|               |                                             |                                                           |                                                                                |                                                                                                    |                                                                                                    | 🖨 Print                                                                                                    | 0                                                                                                    |
|---------------|---------------------------------------------|-----------------------------------------------------------|--------------------------------------------------------------------------------|----------------------------------------------------------------------------------------------------|----------------------------------------------------------------------------------------------------|----------------------------------------------------------------------------------------------------|----------------------------------------------------------------------------------------------------|
|               |                                             |                                                           |                                                                                |                                                                                                    |                                                                                                    |                                                                                                    |                                                                                                    |
| rse Specialis | t and Nurse Practitioners (APRNs), and/or P | 'hysician Assistants (P                                   | As} in your practice who use the same TIN and                                  | practice at the sar                                                                                                    | ne location.                                                                                                    |                                                                                                    |                                                                                                    |
|               |                                             |                                                           |                                                                                |                                                                                                    |                                                                                                    |                                                                                                    |                                                                                                    |
|               |                                             | Practice ID #                                             | Practice Name                                                                  |                                                                                                    |                                                                                                    |                                                                                                    |                                                                                                    |
|               |                                             | T11 -0                                                    | Mer                                                                            | PC                                                                                                    |                                                                                                    |                                                                                                    |                                                                                                    |
|               |                                             |                                                           |                                                                                |                                                                                                    |                                                                                                    |                                                                                                    |                                                                                                    |
|               |                                             |                                                           |                                                                                |                                                                                                    |                                                                                                    |                                                                                                    | _                                                                                                    |
|               |                                             |                                                           |                                                                                |                                                                                                    |                                                                                                    |                                                                                                    |                                                                                                    |
| 1231          | First Name                                  |                                                           | Middle Name (Optional)                                                         |                                                                                                    | Last Name                                                                                                    |                                                                                                    |                                                                                                    |
|               | Manny                                       |                                                           |                                                                                |                                                                                                    | Bamidele                                                                                                    |                                                                                                    |                                                                                                    |
|               | Email (Optional)                            |                                                           | is this Practitioner a resident or intern?                                     |                                                                                                    |                                                                                                    |                                                                                                    |                                                                                                    |
|               | mbamidele@careforpeople.com                 |                                                           | No                                                                             |                                                                                                    |                                                                                                    |                                                                                                    |                                                                                                    |
|               |                                             |                                                           |                                                                                | _                                                                                                    |                                                                                                    |                                                                                                    |                                                                                                    |
|               | Primary Specialty                           |                                                           | Employment Status                                                              |                                                                                                    | Estimated Weekly Hours                                                                                                    |                                                                                                    |                                                                                                    |
| r 💌           | Geriatric Medicine                          | ~                                                         | Full-Time                                                                      | $[\mathbf{M}]$                                                                                                    | 40                                                                                                    |                                                                                                    |                                                                                                    |
|               |                                             |                                                           |                                                                                |                                                                                                    |                                                                                                    |                                                                                                    |                                                                                                    |
| e?            | 1000                                        |                                                           |                                                                                |                                                                                                    |                                                                                                    |                                                                                                    |                                                                                                    |
|               | ×                                           |                                                           |                                                                                |                                                                                                    |                                                                                                    |                                                                                                    |                                                                                                    |
|               |                                             |                                                           | Has this Practitioner billed Medicare under                                    | er a different TIN sin                                                                                                    | nce January 1, 2013?                                                                                                    |                                                                                                    |                                                                                                    |
|               |                                             |                                                           |                                                                                |                                                                                                    |                                                                                                    |                                                                                                    |                                                                                                    |
|               | rrse Specialist                             | rise Specialist and Norse Practitioners (APRNs), and/or P | rse Specialist and Nurse Practitioners (APRNs), and/or Physician Assistants (F | rse Specialist and Nurse Practitioners (APRNs), and/or Physician Assistants (PAs) in your practice who use the same TIN and Practice ID # Practice Name T1J 60 Mere First Name Email (Optional) Email (Optional) Email (Optional) Email (Optional) Email (Optional) Email (Optional) Primary Speciality Primary Speciality Primary Primary Speciality Primary Primary Speciality Primary Primary Primary Primary Primary Primary Primary Primary Primary Primary Primary Primary Primary Primary Primary Primary Primary Primary Primary Primary Primary Primary Primary Primary Primary Primary Primary Primary Primary Primary Primary Primary Primary Primary Primary Primary Pr | rse Specialist and Nurse Practitioners (APRNs), and/or Physician Assistants (PAs) in your practice who use the same TIN and practice at the same TIN and practice at the same TIN and practice | rrse Specialist and Nurse Practitioners (APRNs), and/or Physician Assistants (PAs) in your practice who use the same TIN and practice at the same location.          Practice ID #       Practice Name         III       III         III       III         IIII       IIII         IIIII       IIIIIIIIIIIIIIIIIIIIIIIIIIIIIIIIIIII | nree Specialist and Nurse Practitioners (APRNo), and/or Physician Assistants (PAs) in your practice who use the same TNI and practice at the same location. |

Figure 42: Practitioner Information

#### 4.2.3.3 Withdraw Practitioner

The **Withdraw Practitioner** page allows you to submit a request to withdraw an existing active practitioner from your practice.

If you want to submit a Withdraw Practitioner request:

- 1. Complete the Withdrawal Information section.
- 2. Upload **Supporting Documentation**, if any. Refer to Section 3.4.3 for instructions on uploading a file.
- 3. Certify the accuracy of the information provided by completing the **Confirmation** section.
- 4. Select the **Save** button.

When you save the **Withdraw Practitioner** page, the system generates a request ID and displays the page header as **Withdraw Practitioner – Request ID #####**. Refer to Section 4.2.4.2 for actions you can take on the **Withdraw Practitioner – Request ID #####** page

If you want to add a remark to a Withdraw Practitioner - Request ID ##### in Pending status:

- 1. Add a remark in the **Request Notes** section. Refer to Section 3.4.4 for instructions on adding a remark.
- 2. Select the **Save** button.

If you want to edit a Withdraw Practitioner - Request ID ##### in Incomplete status:

- 1. Select **Update Information** hyperlink.
- 2. Make desired changes to the required fields in the Withdrawal Information section.
- 3. Upload **Supporting Documentation**, if any. Refer to Section 3.4.3 for instructions on uploading a file.
- 4. Add a remark in the **Request Notes** section, if applicable. Refer to Section 3.4.4 for instructions on adding a remark.
- 5. Certify the accuracy of the information provided by completing the **Confirmation** section.
- 6. Select the **Save** button.

|                                                                                                    | formation Composition Requ                                                                                                    | est History Documents                                                                                                    |                                                                                    |                                                                                      |      |                                                                 |                       |
|----------------------------------------------------------------------------------------------------|----------------------------------------------------------------------------------------------------|----------------------------------------------------------------------------------------------------|------------------------------------------------------------------------------------|--------------------------------------------------------------------------------------|------|-----------------------------------------------------------------|-----------------------|
| > My Practice Info > Composition > V                                                                                                    | Vithdraw Practitioner                                                                                                    |                                                                                                    |                                                                                    |                                                                                      |      |                                                                 |                       |
| ndraw Practitioner                                                                                                    |                                                                                                    |                                                                                                    |                                                                                    |                                                                                      |      |                                                                 |                       |
| ites required field                                                                                                    |                                                                                                    |                                                                                                    |                                                                                    |                                                                                      |      |                                                                 |                       |
| actice Information                                                                                                    |                                                                                                    |                                                                                                    |                                                                                    |                                                                                      |      |                                                                 |                       |
|                                                                                                    |                                                                                                    |                                                                                                    |                                                                                    |                                                                                      |      |                                                                 |                       |
| Primary Contact Name                                                                                                    |                                                                                                    |                                                                                                    | Practice ID #                                                                      | Practice Nan                                                                         | ne   |                                                                 |                       |
| mercy obainage                                                                                                    |                                                                                                    |                                                                                                    | 11110                                                                              | 1077                                                                                 | n,re |                                                                 |                       |
| actitioner Details                                                                                                    |                                                                                                    |                                                                                                    |                                                                                    |                                                                                      |      |                                                                 |                       |
|                                                                                                    |                                                                                                    |                                                                                                    |                                                                                    |                                                                                      |      |                                                                 |                       |
| Prefix (Optional)                                                                                                    | First Name                                                                                                    | Middle Name (Optio                                                                                                    | nal) La                                                                            | ist Name                                                                             |      | Individual National Provider ID (NPI)                           |                       |
|                                                                                                    | Manny                                                                                                    |                                                                                                    |                                                                                    | Bamidele                                                                             |      | 7539514568                                                      |                       |
|                                                                                                    |                                                                                                    |                                                                                                    |                                                                                    |                                                                                      |      |                                                                 |                       |
| Maryland Board of Physicians Licen                                                                                                    | se Number                                                                                                    |                                                                                                    |                                                                                    |                                                                                      |      |                                                                 |                       |
| X259356874                                                                                                    |                                                                                                    |                                                                                                    |                                                                                    |                                                                                      |      |                                                                 |                       |
|                                                                                                    |                                                                                                    |                                                                                                    |                                                                                    |                                                                                      |      |                                                                 |                       |
| thdrawal Information                                                                                                    |                                                                                                    |                                                                                                    |                                                                                    |                                                                                      |      |                                                                 |                       |
|                                                                                                    |                                                                                                    |                                                                                                    |                                                                                    |                                                                                      |      |                                                                 |                       |
| Effective Date of departure from pra                                                                                                    | ictice site (MM/DD/YYYY)*                                                                                                    |                                                                                                    |                                                                                    |                                                                                      |      |                                                                 |                       |
| 12/11/2018                                                                                                    |                                                                                                    |                                                                                                    |                                                                                    |                                                                                      |      |                                                                 |                       |
| Retirement<br>hanges in Practitioners may also ind<br>Will not change our banking info                                                                                                    | the reason for the Practitioner to leav<br>licate other changes in the practice, ba<br>rmation                                                                                                    | re the practice *<br>anking information. The departur                                                                                         | e of this Practitioner: "                                                          |                                                                                      |      |                                                                 |                       |
| Retirement<br>hanges in Practitioners may also ind<br>Will not change our banking info<br>Necessitates changes in our ban<br>poporting Documentation (Opti                                                                                                    | the reason for the Practitioner to leav<br>licate other changes in the practice, ba<br>rmation<br>king information and will resubmit ou<br>onal)                                                                                                    | ve the practice "<br>anking information. The departur<br>r banking information by comple                                                      | e of this Practitioner: "                                                          |                                                                                      |      |                                                                 |                       |
| Retirement<br>hanges in Practitioners may also ind<br>Will not change our banking info<br>Necessitates changes in our ban<br>prorting Documentation (Opti<br>aad supporting document(s) to prov                                                                                                    | the reason for the Practitioner to leav<br>icate other changes in the practice, ba<br>rmation<br>king information and will resubmit ou<br><b>onal)</b>                                                                                                    | re the practice "<br>anking information. The departur<br>r banking information by comple<br>this request                                      | e of this Practitioner: "<br>ting the S88 form                                     |                                                                                      |      |                                                                 |                       |
| Retirement Anages in Practitioners may also ind Will not change our banking info Necessitates changes in our ban poporting Documentation (Opti aad supporting document(s) to prov                                                                                                    | the reason for the Practitioner to leav<br>icate other changes in the practice, ba<br>rmation<br>king information and will resubmit ou<br>onal)                                                                                                    | re the practice "<br>anking information. The departur<br>r banking information by comple<br>this request                                      | e of this Practitioner: "<br>ting the 588 form                                     |                                                                                      |      |                                                                 |                       |
| Retirement<br>hanges in Practitioners may also ind<br>Will not change our banking info<br>Necessitates changes in our ban<br>porting Documentation (Opti<br>and supporting document(s) to provi<br>Choose File(s)                                                                                                    | the reason for the Practitioner to leav<br>icate other changes in the practice, ba<br>rmation<br>king information and will resubmit ou<br>onal)<br>ide additional information or data for                                                                            | re the practice "<br>anking information. The departur<br>r banking information by comple<br>this request                                      | e of this Practitioner: "                                                          |                                                                                      |      |                                                                 |                       |
| Retirement<br>hanges in Practitioners may also ind<br>Will not change our banking info<br>Necessitates changes in our ban<br>prorting Documentation (Opti<br>and supporting document(s) to provide<br>Choose File(s)                                                                                                    | the reason for the Practitioner to leav<br>icate other changes in the practice, ba<br>rmation<br>king information and will resubmit ou<br>onal)<br>ide additional information or data for                                                                            | re the practice "<br>anking information. The departur<br>r banking information by comple<br>this request                                      | e of this Practitioner: *<br>ting the SS8 form                                     |                                                                                      |      |                                                                 |                       |
| Retirement<br>hanges in Practitioners may also ind<br>Will not change our banking info<br>Necessitates changes in our ban<br>prorting Documentation (Opti<br>ad supporting document(s) to provi<br>Choose File(s)                                                                                                    | the reason for the Practitioner to leav<br>icate other changes in the practice, ba<br>rmation<br>king information and will resubmit ou<br>onal)<br>ide additional information or data for                                                                            | re the practice "<br>anking information. The departur<br>r banking information by comple<br>this request                                      | e of this Practitioner: *<br>ting the 588 form                                     |                                                                                      |      |                                                                 |                       |
| Retirement hanges in Practitioners may also ind Will not change our banking info Necessitates changes in our ban poorting Documentation (Opti cad supporting document(s) to prov Choose File(s) Existing Documents State of Colored                                                                                                    | the reason for the Practitioner to leav<br>icate other changes in the practice, ba<br>rmation<br>king information and will resubmit ou<br>onal)<br>ide additional information or data for                                                                            | re the practice "<br>anking information. The departur<br>r banking information by comple<br>this request                                      | e of this Practitioner: * ting the 588 form                                        |                                                                                      |      |                                                                 |                       |
| Retirement hanges in Practitioners may also ind Will not change our banking info Necessitates changes in our ban poorting Documentation (Opti cad supporting document(s) to prov Choose File(s) Existing Documents Show 10 V entries                                                                                                    | the reason for the Practitioner to leav<br>icate other changes in the practice, ba<br>rmation<br>king information and will resubmit ou<br>onal)<br>ide additional information or data for                                                                            | re the practice "<br>anking information. The departur<br>r banking information by comple<br>this request                                      | e of this Practitioner: *<br>ting the 588 form                                     |                                                                                      |      | Search this table                                               | Q Search              |
| Retirement hanges in Practitioners may also ind Will not change our banking info Necessitates changes in our ban poporting Documentation (Opti and supporting document(s) to prov Choose File(s) Existing Documents Show 10 V entries File Name                                                                                                    | the reason for the Practitioner to leav<br>icate other changes in the practice, ba<br>rmation<br>king information and will resubmit ou<br>onal)<br>ide additional information or data for<br>Uploaded By                                                             | re the practice "<br>anking information. The departur<br>r banking information by comple<br>this request                                      | e of this Practitioner: * ting the 588 form                                        | Date Uploaded                                                                        | 1    | Search this table                                               | Q Search              |
| Retirement hanges in Practitioners may also ind Will not change our banking info Necessitates changes in our ban poorting Documentation (Opti cal supporting document(s) to prov Choose File(s) Existing Documents Show 10 v entries File Name                                                                                                    | the reason for the Practitioner to leav<br>icate other changes in the practice, ba<br>rmation<br>king information and will resubmit ou<br>onal)<br>ide additional information or data for<br>Uploaded By                                                             | re the practice "                                                                                                    | e of this Practitioner: *  ting the 588 form      C ISAN      No data available in | Date Uploaded<br>table                                                               | 1    | Search this table                                               | Q Search              |
| Retirement hanges in Practitioners may also ind Will not change our banking info Necessitates changes in our ban poporting Documentation (Opti ad supporting document(s) to prov Choose File(s) Existing Documents Show 10 C entries File Name Showing 0 to 0 of 0 entries                                                                                                    | the reason for the Practitioner to leav<br>icate other changes in the practice, ba<br>imation<br>king information and will resubmit ou<br>onal)<br>ide additional information or data for<br>Upkoaded By                                                             | re the practice "                                                                                                    | e of this Practitioner: " ting the S88 form                                        | Date Uploaded<br>table                                                               | 1    | Search this table<br>Download                                   | Q Search<br>Next Last |
| Retirement hanges in Practitioners may also ind Will not change our banking info Necessitates changes in our ban porting Documentation (Opti ad supporting document(s) to prov Choose File(s)  Existing Documents Show 10 V entries File Name Showing 0 to 0 of 0 entries                                                                                                    | the reason for the Practitioner to leav<br>icate other changes in the practice, ba<br>emation<br>king information and will resubmit ou<br>onal)<br>ide additional information or data for<br>Upkoaded By                                                             | re the practice "                                                                                                    | e of this Practitioner: " ting the S88 form                                        | Date Uploaded<br>table                                                               | 11   | Search this table Drownload First Previous                      | Q Search<br>Next Last |
| Retirement hanges in Practitioners may also ind Will not change our banking info Necessitates changes in our ban pporting Documentation (Opti ad supporting document(s) to prov Choose File(s) Existing Documents Show 10 V entries File Name Showing 0 to 0 of 0 entries                                                                                                    | the reason for the Practitioner to leav<br>icate other changes in the practice, ba<br>emation<br>king information and will resubmit ou<br>onal)<br>ide additional information or data for<br>Upkoaded By                                                             | re the practice "                                                                                                    | e of this Practitioner: " ting the S88 form  C 13-00  II No data available in      | Date Uploaded<br>table                                                               | 11   | Search this table Drownload First Previous                      | Q Search<br>Next Last |
| Retirement hanges in Practitioners may also ind Will not change our banking info Necessitates changes in our ban pporting Documentation (Opti ad supporting document(s) to prov Choose File(s) Existing Documents Show 10 V entries File Name Showing 0 to 0 of 0 entries Infirmation                                                                                                    | the reason for the Practitioner to leav<br>icate other changes in the practice, ba<br>emation<br>king information and will resubmit ou<br>onal)<br>ide additional information or data for<br>Uploaded By                                                             | re the practice "                                                                                                    | e of this Practitioner: " ting the S88 form                                        | Date Uploaded<br>table                                                               | 11   | Search this table<br>Download<br>First Previous                 | Q Search<br>Next Last |
| Retirement hanges in Practitioners may also ind Will not change our banking info Necessitates changes in our ban poporting Documentation (Opti ad supporting document(s) to prov Choose File(s) Existing Documents Show 10 V entries File Name If it mane If it mane If | the reason for the Practitioner to leav<br>icate other changes in the practice, ba<br>emation<br>king information and will resubmit ou<br>onal)<br>ide additional information or data for<br>Uploaded By                                                             | re the practice "                                                                                                    | e of this Practitioner: " ting the 588 form                                        | Date Uploaded<br>table                                                               | 1    | Search this table<br>Download<br>First Previous                 | Q search<br>Next Last |
| Retirement hanges in Practitioners may also ind will not change our banking info Necessitates changes in our ban poorting Documentation (Opti aad supporting document(s) to prov Choose File(s) Existing Documents Show 10 v entries File Name Showing 0 to 0 of 0 entries Infirmation I have reviewed the information I have reviewed the information I have reviewed the information I have reviewed the information                                                                                                    | the reason for the Practitioner to leav<br>incate other changes in the practice, ba<br>ermation<br>king information and will resubmit ou<br>onal)<br>ide additional information or data for<br>Uploaded By                                                           | re the practice " anking information. The departur r banking information by comple this request this request the best of my knowledge. *      | e of this Practitioner: " ting the 588 form                                        | Date Uploaded<br>table                                                               | 11   | Search this table Download First Previous                       | Q Search<br>Next Last |
| Retirement  Retirement  hanges in Practitioners may also ind  Will not change our banking info  Necessitates changes in our ban  poorting Documentation (Opti and supporting document(s) to prov  Choose File(s)  Existing Documents  Show 10 v entries  File Name  Infirmation  I have reviewed the information  First Name *                                                                                                    | the reason for the Practitioner to leav<br>incate other changes in the practice, ba<br>imation<br>king information and will resubmit ou<br>onal)<br>ide additional information or data for<br>if Uploaded By<br>above and certify that it is accurate to<br>Last Nam | re the practice " anking information. The departur r banking information by comple this request this request the best of my knowledge. * te*  | e of this Practitioner: " ting the S88 form                                        | Date Uploaded<br>table                                                               |      | Search this table Download First Previous System Generated Date | Q Search<br>Next Last |
| Retirement  Anages in Practitioners may also ind  Will not change our banking info  Necessitates changes in our ban  poorting Documentation (Opti Choose File(s)  Existing Documents  Show 10 C entries  File Name  Infirmation  I have reviewed the information  First Name *  Jane                                                                                                    | the reason for the Practitioner to leav<br>incate other changes in the practice, ba<br>imation<br>king information and will resubmit ou<br>onal)<br>ide additional information or data for<br>if Uploaded By<br>above and certify that it is accurate to<br>Last Nam | re the practice " anking information. The departur r banking information by comple this request this request the best of my knowledge. * ie * | e of this Practitioner: " ting the 588 form                                        | Date Uploaded<br>table<br>sistion with MDPCP Practice Site<br>MDPCP Site Coordinator |      | Search this table Download First Previous System Generated Date | Q Search<br>Next Last |

Figure 43: Withdraw Practitioner

# 4.2.3.4 Add New Staff

The Add New Staff page allow you to add a new staff member to your practice.

If you want to add a new staff member:

- 1. Complete the required fields in the **Staff Details** section.
- 2. Certify to the accuracy of the information provided by completing the **Confirmation** section.
- 3. Select the Save button.

| New Staff                                                                                                    |                                              |                                 |                          |                                               |                                                            |
|----------------------------------------------------------------------------------------------------|----------------------------------------------|---------------------------------|--------------------------|-----------------------------------------------|------------------------------------------------------------|
| the considered field                                                                                                    |                                              |                                 |                          |                                               |                                                            |
| tes required neid                                                                                                    |                                              |                                 |                          |                                               |                                                            |
| e staff information is being requested to allow the MDPCF                                                                                                    | team to plan and design learning sup         | port and conduct a practice st  | aff survey as required I | by CMS. The information you provide in this   | form will be used by the learning and diffusion contractor |
| tractor(s) who will provide support to practices, the evalu                                                                                                    | aator, and the MDPCP program team in         | sternally, only for the purpose | s of the MDPCP model a   | and its evaluation. This information will not | be shared or disseminated to others.                       |
| actice Information                                                                                                    |                                              |                                 |                          |                                               |                                                            |
|                                                                                                    |                                              |                                 |                          |                                               |                                                            |
| Primary Contact Name                                                                                                    |                                              | Practice ID #                   |                          | Practice Name                                 |                                                            |
| Mercy Obamogie                                                                                                    |                                              | TIMD                            |                          | Obamog                                        |                                                            |
|                                                                                                    |                                              |                                 |                          |                                               |                                                            |
| aff Details                                                                                                    |                                              |                                 |                          |                                               |                                                            |
|                                                                                                    |                                              |                                 |                          |                                               |                                                            |
| Prefix (Optional)                                                                                                    | First Name *                                 |                                 | Middle Name (Opt         | tional)                                       | Last Name *                                                |
| Dr.                                                                                                    | Kathy                                        |                                 |                          |                                               | Mullin                                                     |
|                                                                                                    |                                              |                                 |                          |                                               |                                                            |
| Email *                                                                                                    | Does the individual work in dir              | rect patient care? *            |                          | Title/Position *                              |                                                            |
| kmullin@careforpeoplefirst.com                                                                                                    | Yes                                          |                                 |                          | Practice Supervisor/Practice Manager          |                                                            |
|                                                                                                    |                                              |                                 |                          |                                               |                                                            |
| Employment Status *                                                                                                    | Estimated Weekly Hours                       |                                 |                          |                                               |                                                            |
| Sull Time                                                                                                    | as                                           |                                 |                          |                                               |                                                            |
| 123.                                                                                                    | ~                                            |                                 |                          |                                               |                                                            |
|                                                                                                    |                                              |                                 |                          |                                               |                                                            |
| nnmauon                                                                                                    |                                              |                                 |                          |                                               |                                                            |
|                                                                                                    |                                              |                                 |                          |                                               |                                                            |
| I have reviewed the practice information above and one of the practice information above and one of the practice information above above and one of the practice information above above abov | sentity that it is accurate to the best of r | my knowledge.                   |                          |                                               |                                                            |
| First Massa *                                                                                                    | Last Name *                                  |                                 | Position with MDP        | VCD Departies File*                           | Puetone Concentral Posts                                   |
| FISLName                                                                                                    | Last Name                                    |                                 | Postoon with Mor         |                                               | System Generated Date                                      |
|                                                                                                    | Doe                                          |                                 | Site Coordinato          | c                                             |                                                            |

Figure 44: Add New Staff

# 4.2.3.5 Staff Information

The **Staff Information** page allow you to view the details of the staff member. When you initially navigate to this page, it is read-only.

If you want to edit Staff Information:

- 1. Select the **Update Information** hyperlink.
- 2. Make desired changes to the **Staff Details** section.
- 3. Select the **Save** button.

| ff Information                                                                                                    | £.                            |                                                                        |                                                      |                                                    |                                                                                              |                                                                     | Print                                | 0          |
|----------------------------------------------------------------------------------------------------|-------------------------------|------------------------------------------------------------------------|------------------------------------------------------|----------------------------------------------------|----------------------------------------------------------------------------------------------|---------------------------------------------------------------------|--------------------------------------|------------|
| pdate Information                                                                                                    |                               |                                                                        |                                                      |                                                    |                                                                                              |                                                                     |                                      |            |
| ce staff information is being requested to allow the MI<br>ntractor(s) who will provide support to practices, the<br>ractice Information | DPCP team to<br>evaluator, an | ) plan and design learning support<br>id the MDPCP program team intern | and conduct a practice<br>ially, only for the purpos | staff survey as required<br>ses of the MDPCP model | by CMS. The information you provide in this<br>and its evaluation. This information will not | : form will be used by the learni<br>t be shared or disseminated to | ing and diffusion contrac<br>others. | tor(s), th |
| Primary Contact Name                                                                                                    |                               |                                                                        | Practice ID #                                        |                                                    | Practice Name                                                                                |                                                                     |                                      |            |
| Mercy Obamogie                                                                                                    |                               |                                                                        | TIME                                                 |                                                    | Mc PC                                                                                        |                                                                     |                                      |            |
| Prefix (Optional)                                                                                                    |                               | First Name                                                             |                                                      | Middle Name (Op                                    | (tional)                                                                                     | Last Name                                                           |                                      |            |
| Please Select                                                                                                    | <b>⊻</b>                      | Peggy<br>Does the individual work in direct                            | patient care?                                        |                                                    | Title/Position                                                                               | Parcel                                                              |                                      |            |
| pparcel@careforpeoplefirst.com                                                                                                    |                               | Yes                                                                    |                                                      | ¥                                                  | Pharmacist/Pharmacy Technician                                                               | $\geq$                                                              |                                      |            |
|                                                                                                    | i.                            | Estimated Weekly Hours                                                 |                                                      |                                                    |                                                                                              |                                                                     |                                      |            |
| Employment Status                                                                                                    |                               | 40                                                                     |                                                      |                                                    |                                                                                              |                                                                     |                                      |            |

Figure 45: Staff Information

# 4.2.4 Request History

The **Practice Request History** page allows you to view and/or edit the following types of requests by selecting the Request ID from the Request History table:

- Add New Practitioner
- Add New Staff
- Delete Staff
- Request for Extension or Correction
- TIN Change
- Withdraw Practitioner

If you want to export the Practice Request History information:

- 1. Select the **Export** button.
- Open/Save the T#M D####\_PracticeRequestHistory\_YYYY\_MM\_DD in Excel file format.

Note: The file should reflect the content from the **Request History** table.

| My Practice Info | Request History > Practice Request History<br>est History |                                                  |              | Practice<br>T1MD - Mers | 90 - F (F)        | Switch   |
|------------------|-----------------------------------------------------------|--------------------------------------------------|--------------|-------------------------|-------------------|----------|
| uest History     |                                                           |                                                  |              |                         |                   |          |
| w 10 💽 en        | ries                                                      |                                                  |              |                         | Search this table | Q Search |
| equest ID        | 17 Request Type                                           | 11 Request Reference                             | 11 Requester | 11 Request Date         | 17 Request Status | 1        |
| 246              | Request for Extension or Correction                       | Year-Qtr: 2019-Q1, Request Type: Data Correction | Amit Pandey  | 12/03/2018 04:00 PM     | Pending           |          |
| 239              | Withdraw Practitioner                                     | Obamogie, Mercy/Changed practice location        | Amit Pandey  | 11/29/2018 12:01 PM     | Approved          |          |
| 238              | Add New Practitioner                                      | Garnett, Rachel/Internal/Adult Medicine          | Amit Pandey  | 11/29/2018 11:54 AM     | Pending           |          |
| 137              | Add New Staff                                             | Parcel, Peggy/Pharmacist/Pharmacy Technician     | Amit Pandey  | 11/29/2018 11:39 AM     | Completed         |          |
| 236              | Add New Staff                                             | Kellogg, Arnold/Health Educator                  | Amit Pandey  | 11/29/2018 11:37 AM     | Completed         |          |
| 235              | Add New Practitioner                                      | Bamidele, Manny/Geriatric Medicine               | Amit Pandey  | 11/29/2018 11:36 AM     | Approved          |          |
| 226              | TIN Change                                                | Add a New TIN                                    | Amit Pandey  | 11/27/2018 03:50 PM     | Pending           |          |
|                  |                                                           |                                                  |              |                         | First Previous    | Next 1a  |

Figure 46: Practice Request History

# 4.2.4.1 Add New Practitioner Request

The **Add New Practitioner – Request ID #####** page allow you to view the details for a submitted Add New Practitioner request.

The following table details the actions you can take on the **Add New Practitioner Request** page in each request status:

Table 5: Add New Practitioner - Request Page Actions

| If you select a request in status | You can                                                                                                    |
|-----------------------------------|----------------------------------------------------------------------------------------------------|
| Pending                           | <ul><li>View request details.</li><li>Add a remark in the <b>Request Notes</b> section.</li></ul>                                                                             |
| Incomplete                        | <ul> <li>View request details.</li> <li>Edit practitioner details by selecting the Update Information hyperlink.</li> <li>Add a remark to the Request Notes field.</li> </ul> |
| Approved or Rejected              | View request details.                                                                                                    |

| graphic Information Practice Informatio                                                                                                    | on Composition Request Hist                                                                                                    | ory Documents                                                                                                    |                                                                                                    |                                                                                                    |                                      |
|----------------------------------------------------------------------------------------------------|----------------------------------------------------------------------------------------------------|----------------------------------------------------------------------------------------------------|----------------------------------------------------------------------------------------------------|----------------------------------------------------------------------------------------------------|--------------------------------------|
|                                                                                                    | Compared ID 2228                                                                                                    |                                                                                                    |                                                                                                    |                                                                                                    |                                      |
| New Practice Info > Request History > Add N<br>New Practitioner - Requ                                                                                                    | ew Practitioner - Request ID 3238<br>Jest ID 3238                                                                                                    |                                                                                                    |                                                                                                    | e                                                                                                    | Print                                |
| ctice Information                                                                                                    |                                                                                                    |                                                                                                    |                                                                                                    |                                                                                                    |                                      |
|                                                                                                    |                                                                                                    | 2000020                                                                                                    |                                                                                                    |                                                                                                    |                                      |
| Primary Contact Name                                                                                                    |                                                                                                    | Practice ID #                                                                                                    | Practice Name<br>Mercy A Oba                                                                                                    |                                                                                                    |                                      |
| Marcy outsinger                                                                                                    |                                                                                                    |                                                                                                    |                                                                                                    |                                                                                                    |                                      |
| ctitioner Details                                                                                                    |                                                                                                    |                                                                                                    |                                                                                                    |                                                                                                    |                                      |
|                                                                                                    |                                                                                                    |                                                                                                    |                                                                                                    |                                                                                                    |                                      |
| Prefix (Optional)                                                                                                    | First Name                                                                                                    |                                                                                                    | Middle Name (Optional)                                                                                                    | Last Name                                                                                                    |                                      |
| Please Select                                                                                                    | Racher                                                                                                    |                                                                                                    |                                                                                                    | Garnett                                                                                                    |                                      |
| Individual National Provider ID (NPI)                                                                                                    |                                                                                                    | Email (Optional)                                                                                                    |                                                                                                    | Effective Date of joining practice (MM/DD/YMY)                                                                                                    |                                      |
| 1364798522                                                                                                    |                                                                                                    | rgarnett@careforpeoplefirst.com                                                                                                    |                                                                                                    | 11/29/2018                                                                                                    |                                      |
|                                                                                                    |                                                                                                    |                                                                                                    |                                                                                                    |                                                                                                    |                                      |
| is this Practitioner a resident or intern?                                                                                                    |                                                                                                    | Practitioner Type                                                                                                    |                                                                                                    | Primary Speciality                                                                                                    |                                      |
| Yes                                                                                                    |                                                                                                    | Physician (MD or DO)                                                                                                    | $\geq$                                                                                                    | internal/Adult Medicine                                                                                                    | Y                                    |
| Employment Status                                                                                                    |                                                                                                    | Estimated Weekly Hours                                                                                                    |                                                                                                    | is this Practitioner also practicing at another site?                                                                                                    |                                      |
| Full-Time                                                                                                    | ×                                                                                                    | 40                                                                                                    |                                                                                                    | No                                                                                                    | Y                                    |
|                                                                                                    | The .                                                                                                    |                                                                                                    |                                                                                                    |                                                                                                    |                                      |
| Haryland Board of Physicians License Numb                                                                                                    | ber                                                                                                    |                                                                                                    |                                                                                                    |                                                                                                    |                                      |
| 3233425343                                                                                                    |                                                                                                    |                                                                                                    |                                                                                                    |                                                                                                    |                                      |
| ease identify the reason(s) for adding this P                                                                                                    | ractitioner (select all that apply)                                                                                                    |                                                                                                    |                                                                                                    |                                                                                                    |                                      |
| Replacement of a Practitioner leaving th                                                                                                    | is practice                                                                                                    |                                                                                                    |                                                                                                    |                                                                                                    |                                      |
| Temporary coverage (Locum Tenens) of                                                                                                    | existing Practitioner at a MDPCP pract                                                                                                    | tice (e.g., extended leave/maternity leave                                                                                                    | (Illness)                                                                                                    |                                                                                                    |                                      |
| Support practice's capacity to see new p                                                                                                    | rimary care patients                                                                                                    |                                                                                                    |                                                                                                    |                                                                                                    |                                      |
| Redistribute practice's current primary c                                                                                                    | are caseload                                                                                                    |                                                                                                    |                                                                                                    |                                                                                                    |                                      |
| The Practitioner brings special skills to h                                                                                                    | elp the practice meet the MDPCP work                                                                                                    | k (e.g., care management, provision of ad                                                                                                    | iditional types of primary care services, social                                                                                                    | service coordination, behavioral health, data analytics)                                                                                                    |                                      |
| Other, please specify                                                                                                    |                                                                                                    |                                                                                                    |                                                                                                    |                                                                                                    |                                      |
|                                                                                                    |                                                                                                    |                                                                                                    |                                                                                                    |                                                                                                    |                                      |
| Estimate the anticipated number of new Me                                                                                                    | dicare fee-for-service beneficiaries the                                                                                                    | e practice will gain as a result of adding                                                                                                    |                                                                                                    |                                                                                                    |                                      |
| the new Practitioner.                                                                                                    |                                                                                                    |                                                                                                    |                                                                                                    |                                                                                                    |                                      |
| 24                                                                                                    |                                                                                                    |                                                                                                    |                                                                                                    |                                                                                                    |                                      |
| 24                                                                                                    |                                                                                                    |                                                                                                    |                                                                                                    |                                                                                                    |                                      |
| the new Practitioner<br>24<br>oes this Practitioner charge concierge fees fo                                                                                                    | or primary care services?                                                                                                    |                                                                                                    |                                                                                                    |                                                                                                    |                                      |
| the new Practitioner<br>24<br>es this Practitioner charge concierge fees for<br># Yes - Charging concierge fees for primary                                                                                                    | or primary care services?<br>rcare based services is prohibited in th                                                                                                    | ne MDPCP Model. Please contact MDPCP                                                                                                    | Support to discuss this issue                                                                                                    |                                                                                                    |                                      |
| the new Practitioner<br>24<br>ees this Practitioner charge concierge fees for<br>* Yes - Charging concierge fees for primary<br>No                                                                                                    | or primary care services?<br>r care based services is prohibited in th                                                                                                    | he MDPCP Model. Please contact MDPCP                                                                                                    | Support to discuss this issue                                                                                                    |                                                                                                    |                                      |
| the new Yractboner<br>24<br>ex this Practboner charge concierge fees for<br># Ves - Charging concierge fees for primary<br>No<br>No                                                                                                    | or primary care services?<br>r care based services is prohibited in th<br>s different Tith since January 1, 2013?                                                                                                    | he MDPCP Model. Please contact MDPCP                                                                                                    | Support to discuss this issue                                                                                                    |                                                                                                    |                                      |
| The new Practitioner<br>24<br># Yes-Charging concienge fees for<br># Yes-Charging concienge fees for primary<br>10<br>Ho<br>Ho<br>Ho<br>Ho<br>Ho<br>Ho<br>Ho<br>Ho<br>Ho<br>Ho                                                                                                    | or primary care services?<br>r care based services is prohibited in th<br>s different T01 since January 1, 2013?                                                                                                    | he HDPCP Model. Please contact MDPCP                                                                                                    | Support to discuss this issue                                                                                                    |                                                                                                    |                                      |
| The new Procession<br>24<br>does this Practitioner charge concients fees for<br>4 Yea - Charging concients fees for primary<br>10 No<br>No<br>No<br>No<br>No<br>No<br>No                                                                                                    | or primary care services?<br>r care based services is prohibited in th<br>a different TNI since January 1, 2013?                                                                                                    | he HDPCP Model. Please contact MDPCP                                                                                                    | Support to discurs this issue                                                                                                    |                                                                                                    |                                      |
| The new Proceedings of the second second sec | or primary care services?<br>r care based services is prohibited in th<br>a different Tolt since January 1, 2013?                                                                                                    | he MDPCP Model. Please contact MDPCP                                                                                                    | Support to discuss this issue                                                                                                    |                                                                                                    |                                      |
| The new Proceedings of the second second sec | or primary care services?<br>r care based services is prohibited in th<br>a different Tolt since January 1, 2013?<br>bonal information or data for this req                                                                                                    | Ne MDPCP Model. Please contact MDPCP                                                                                                    | Support to discuss this issue                                                                                                    |                                                                                                    |                                      |
| The new Packboner 24 24 24 25 26 26 26 26 26 26 26 26 26 26 26 26 26                                                                                                    | or primary care services?<br>y care based services is prohibited in th<br>a different TRI since January 1, 2013?<br>bonal information or data for this requ                                                                                                    | he MDPCP Model. Please contact MDPCP                                                                                                    | Support to discuss this issue                                                                                                    |                                                                                                    |                                      |
| The new Practicitioner 24 24 24 24 24 25 24 26 24 26 26 26 26 26 26 26 26 26 26 26 26 26                                                                                                    | or primary care services?<br>y care based services is prohibited in th<br>a different TNN since January 1, 2013?<br>                                                                                                    | he NDPCP Model. Please contact NDPCP                                                                                                    | Support to discuss this issue                                                                                                    |                                                                                                    |                                      |
| 24 24 24 24 25 26 26 26 26 26 26 26 26 26 26 26 26 26                                                                                                    | or primary care services?<br>r care based services is prohibited in th<br>a different TNI since January 1, 2013?<br>Expandi Information or data for this requ                                                                                                    | he MDPCP Model, Please contact MDPCP                                                                                                    | Support to discuss this issue                                                                                                    |                                                                                                    |                                      |
| 24 24 24 24 25 26 26 26 26 26 26 26 26 26 26 26 26 26                                                                                                    | or primary care services?<br>y care based services is prohibited in the<br>a different Toltsince January 1, 2013?<br>                                                                                                    | he MDPCP Model. Please contact MDPCP                                                                                                    | Support to discuss this issue                                                                                                    |                                                                                                    |                                      |
| 24 24 24 24 25 26 26 26 26 26 26 26 26 26 26 26 26 26                                                                                                    | or primary care services?<br>y care based services is prohibited in t<br>a different TRI since January 1, 2013?<br>                                                                                                    | he MDPCP Model. Please contact MDPCP                                                                                                    | Support to discuss this issue                                                                                                    | Search the state                                                                                                    | Q Search "                           |
| The new Proceedings 24 24 24 24 25 25 25 25 25 25 25 25 25 25 25 25 25                                                                                                    | or primary care services?<br>y care based services is prohibited in t<br>a different TRI since January 1, 20132<br>Exonal Information or data for this reg                                                                                                    | Ne MDPCP Model. Please contact MDPCP                                                                                                    | Support to discuss this issue                                                                                                    | Sarrin Unit table                                                                                                    | Q Search)                            |
| The new Packboner  24  24  34  35  35  35  35  35  35  35  35  3                                                                                                    | or primary care services?<br>yr care based services is prohibited in t<br>a different Tolt since January 1, 2013?<br>Esonal information or data for this req<br>1 Upboaded By                                                                                                    | he MDPCP Model. Please contact MDPCP                                                                                                    | Support to discuss this issue                                                                                                    | describ the table<br>II Download                                                                                                    | Q Search                             |
| 24 24 24 24 25 26 26 26 26 26 26 26 26 26 26 26 26 26                                                                                                    | or primary care services?<br>y care based services is prohibited in t<br>a different Titl since January 1, 2013?<br>Esonal Information or data for this req<br>Uptenaded By                                                                                                    | he MDPCP Model. Please contact MDPCP                                                                                                    | Support to discuss this seare                                                                                                    | Search this table<br>II Download<br>First Previous Tie                                                                                                    | Q Search<br>et Last                  |
| 24 24 24 24 24 25 26 24 26 26 26 26 26 26 26 26 26 26 26 26 26                                                                                                    | br primary care services?<br>y care based services is prohibited in t<br>a different Till since January 1, 2013?<br>Expandi Information or data for this requ<br>Upboasted By                                                                                                    | he MDPCP Model. Please contact MDPCP<br>west<br>Usest                                                                                                    | Support to discuss this issue                                                                                                    | Search the table<br>T Download First Previous Ne                                                                                                    | Q Search                             |
| 24 24 24 24 24 24 25 24 24 24 25 25 25 25 25 25 25 25 25 25 25 25 25                                                                                                    | br primary care services?<br>y care based services is prohibited in t<br>a different Tilt since January 1, 2013?<br>Exercise Comparison or data for this reg                                                                                                    | he MDPCP Model. Please contact MDPCP<br>west<br>It<br>No data an                                                                                                    | Support to discuss this issue                                                                                                    | Search Bits Under<br>II Oversioned<br>First Previous Ne                                                                                                    | Q Sourch<br>et Last                  |
| 24 24 24 24 24 24 25 25 25 25 25 25 25 25 25 25 25 25 25                                                                                                    | br primary care services?<br>y care based services is prohibited in t<br>a different TRI since January 1, 20132<br>tonnal information or data for this req<br>Upbeaded By                                                                                                    | Ne MDPCP Model. Please contact MDPCP                                                                                                    | Support to discuss this issue                                                                                                    | Search Bits table<br>II Download<br>First Province Ne                                                                                                    | Q Search<br>st Last                  |
| 24 24 24 24 25 24 26 26 26 26 26 26 26 26 26 26 26 26 26                                                                                                    | or primary care services? y care based services is prohibited in t a different TRI since January 1, 20132 Exonal information or data for this reg to pleased by to pleased by                                                                                                    | ne MDPCP Model. Please contact MDPCP                                                                                                    | Support to discuss this issue                                                                                                    | Search this table<br>11 Overshood<br>First Provinces No.                                                                                                    | Q Search<br>et Last                  |
| 24 24 24 24 24 24 24 24 24 24 24 24 24 2                                                                                                    | or primary care services? yr care based services is prohibited in t a different Tolt since January 1, 2013? Donal Information or data for this req Donal Information or data for this req different By                                                                                                    | he MDPCP Model. Please contact MDPCP                                                                                                    | Support to discuss this issue                                                                                                    | describ the table<br>II Download<br>First Previous Net                                                                                                    | Q Sourch                             |
| 24 24 24 24 24 25 26 26 26 27 26 26 27 26 27 26 27 26 27 26 27 26 27 26 27 26 27 26 27 27 27 27 27 27 27 27 27 27 27 27 27                                                                                                    | or primary care services?<br>y care based services is prohibited in t<br>a different Till since January 1, 2013?<br>Exercise Control of the services of the services                                                                                                 | he MDPCP Model. Please contact MDPCP<br>west<br>to f my knowledge.                                                                                                    | Support to discuss this issue                                                                                                    | Search this table II Download Fast Previous In System Generated Date                                                                                                    | Q Search<br>et Last                  |
| 24 24 24 24 24 24 24 24 24 24 24 24 24                                                                                                    | br primary care services?<br>y care based services is prohibited in t<br>a different Tilt since January 1, 2013?<br>bonal information or data for this rep<br>i Uploaded By<br>d certify that it is accurate to the besi<br>Last Name<br>Doe                                                                                                    | he MDPCP Model. Please contact MDPCP<br>uest<br>It of my knowledge.                                                                                                    | Support to discuss this issue                                                                                                    | Search Hits table<br>IT Download<br>First Province He<br>System Generated Date<br>31/29/2018 11:54/33 AM                                                                                                    | Q Search                             |
| 24 24 24 24 24 24 24 24 25 25 25 25 25 25 25 25 25 25 25 25 25                                                                                                    | br primary care services?<br>y care based services is prohibited in t<br>a different Tilt since January 1, 2013?<br>Example information or data for this req<br>brown data for this req<br>Upposeded By<br>I Upposeded By<br>Last Name<br>Last Name                                                                                                    | he MDPCP Model. Please contact MDPCP                                                                                                    | Support to discuss this issue                                                                                                    | Search this stalle<br>T Demokrad First Provinces Test System Generated Date 11/25/2018 11:54:33.646                                                                                                    | Q Sourch                             |
|                                                                                                    | br primary care services?<br>y care based services is prohibited in t<br>a different TRI since January 1, 20132<br>bonal information or data for this rep<br>bonal information or data for this rep<br>different first since January 1, 20132<br>bonal information or data for this rep<br>bonal information or data for this rep<br>bonal information | ne MDPCP Model. Please contact MDPCP                                                                                                    | Support to discuss this issue                                                                                                    | Sauth the table<br>Download<br>First Previous Ne<br>System Generated Date<br>312909028 11:54:33 AM                                                                                                    | Q Saurah<br>et Liet                  |
| 24 24 24 24 24 24 24 24 24 24 24 24 24                                                                                                    | or primary care services? y care based services is prohibited in t a different TRI since January 1, 20132 Econal information or data for this reg to relate the services of the best of certify that it is accurate to the best Last Name Lost Name Indext 1.844-711-2684, Option 97 of                                                                                                    | ne MDPCP Model. Please contact MDPCP                                                                                                    | Support to discuss this issue                                                                                                    | Grands this table:<br>II Download<br>First Previous Net<br>System Generated Date<br>11/29/2018 11:54:33 AM                                                                                                    | Q Search                             |
| 24 24 24 24 24 24 24 24 24 24 24 24 24 2                                                                                                    | or primary care services?<br>y care based services is prohibited in t<br>a different Till since January 1, 2013?<br>Example the services is prohibited in t<br>bonal information or data for this requires the services of the services of the service                                                                                               | he MDPCP Model. Please contact MDPCP                                                                                                    | Support to discuss this issue Support to discuss this issue  Date Uptoaded alable in table  Postion with MDPCP Practice Site Practice Site Coordinator  select "Lave" when done. | Search the state I Download I Fast Province He System Serves26d Date 33,799,7918 11:54333 AM                                                                                                    | Q Search<br>et Last                  |
| 24 24 24 24 24 24 24 24 24 24 24 24 24                                                                                                    | br primary care services?<br>y care based services is prohibited in t<br>a different Tilt since January 1, 2013?<br>Ebonal Information or data for this req<br>information or data for this req<br>Last Name<br>Last Name<br>Los Name<br>Indeek at 1.844-711.2664, Option 17 of<br>report by selecting Add Bernark bare                                                                                                    | he MDPCP Model. Please contact MDPCP                                                                                                    | Support to discuss this issue                                                                                                    | Search this table:<br>II Download Fast Province Re- System Generated Date 11/29/2018 11:54:33 AM Search this table Search this table                                                                                                    | Q south                              |
| 24 24 24 24 24 24 24 25 24 25 25 25 25 25 25 25 25 25 25 25 25 25                                                                                                    | br primary care services?<br>y care based services is prohibited in t<br>a different Tilt since January 1, 2013?<br>Example of the services of the services<br>brown information or data for this req<br>ind certify that it is accurate to the best<br>Last Name<br>Doe<br>spond by selecting Add Remark bone                                                                                                    | he MDPCP Model. Please contact MDPCP                                                                                                    | Support to discuss this issue                                                                                                    | Servet they table  I Dewoland  First Province Ne  System Generated Date  System Generated Date  System Generated Generated Generat                                                                                                    | Q Search<br>of Last                  |
| 24 24 24 24 24 24 24 25 25 25 25 25 25 25 25 25 25 25 25 25                                                                                                    | br primary care services?<br>y care based services is prohibited in t<br>a different Tilt since January 1, 20132<br>bonal information or data for this rep<br>bonal information or data for this rep<br>ind certify that it is accurate to the bes<br>Last Rome<br>Doe<br>spond by selecting Add Jenuark bone<br>information and a second second secon                                                                                     | In the MDPCP Model. Please contact MDPCP Unext Unext U | Support to discuss this issue                                                                                                    | Sarah the table                                                                                                    | Q, Saurch<br>ef List<br>1            |
|                                                                                                    | or primary care services?<br>y care based services is prohibited in t<br>a different Thi since January 1, 2012?<br>Esonal Information or data for this req<br>bond certify that it is accurate to the bes<br>Last Name<br>Dee<br>ipdesk at 1,644-711-2664, Option #7 c<br>ispond by selecting Add Remark bone<br>I Creater<br>Amit Pande                                                                                                    | In the MDPCP Model. Please contact MDPCP Uses Uses Uses Uses Uses Uses Uses Use                                                                                                    | Support to discuss this issue                                                                                                    | System Generated Date System Generated Date System Generated System Generated Date System Generated System Generated System                                                                                                    | Q Search<br>at Last                  |
|                                                                                                    | or primary care services?<br>y care based services is prohibited in it<br>a different Till since January 1, 2013?<br>Econal Information or data for this requires the services of the services of the services of the service of the service                                                                                                  | he MDPCP Model. Please contact MDPCP usest usest t of my knowledge. t of my knowledge. t of my knowledge. t the table and input the remarks and y Regular the table and input the remarks and                                                                                                    | Support to discuss this issue                                                                                                    | System Generated Date System Generated Date System Generated System Generated System Genera                                                                                                    | Q Search<br>el Last<br>Last          |
|                                                                                                    | br primary care services?<br>y care based services is prohibited in t<br>a different Tilt since January 1, 2013?<br>Econal Information or data for this req<br>information or data for this req<br>Last Name<br>Last Name<br>Last Name<br>Information By<br>Information Production Pro-<br>nepond by selecting Add Bernark Dene                                                                                                    | he MDPCP Model. Please contact MDPCP usest usest at all my knowledge. at all my knowledge. at all my knowledge. at the table and input the remarks and s at the table and input the remarks and s at the table and s at the table and s at the table and  | Support to discuss this issue                                                                                                    | Search this table<br>Test Province Test<br>System Generated Date<br>System Generated Date<br>System | Q South<br>et Lint<br>I<br>Next Lint |

Figure 47: Add New Practitioner Request

# 4.2.4.2 Withdraw Practitioner Request

The **Withdraw Practitioner - Request ID #####** page allow you to view the details for a submitted Withdraw Practitioner request.

The following table details the actions you can take on the **Withdraw Practitioner Request** page in each request status.

Table 6: Withdraw Practitioner Request Page Actions

| If you select a request in status | You can                                                                                                    |
|-----------------------------------|----------------------------------------------------------------------------------------------------|
| Pending                           | <ul><li>View request details.</li><li>Add a remark in the <b>Request Notes</b> section.</li></ul>                                                                               |
| Incomplete                        | <ul> <li>View request details.</li> <li>Edit Withdrawal Information by selecting the Update Information hyperlink.</li> <li>Add a remark to the Request Notes field.</li> </ul> |
| Approved or Rejected              | View request details.                                                                                                    |

|                                                                                                    |                                                                                                    | -                                                                                                    |                                                                                                    |                                                              |                                                                                                    |                                                                     |                    |                                                                                                    |                       |
|----------------------------------------------------------------------------------------------------|----------------------------------------------------------------------------------------------------|----------------------------------------------------------------------------------------------------|----------------------------------------------------------------------------------------------------|--------------------------------------------------------------|----------------------------------------------------------------------------------------------------|---------------------------------------------------------------------|--------------------|----------------------------------------------------------------------------------------------------|-----------------------|
| ographic information Practice                                                                                                    | Information Composition                                                                                                    | Request History                                                                                                    | Documents                                                                                                    |                                                              |                                                                                                    |                                                                     |                    |                                                                                                    |                       |
| > My Practice Info > Request Histo                                                                                                    | ry > Withdraw Practitioner - R                                                                                                    | lequest ID 3239                                                                                                    |                                                                                                    |                                                              |                                                                                                    |                                                                     |                    |                                                                                                    |                       |
| ndraw Practitioner                                                                                                    | - Request ID 323                                                                                                    | 39                                                                                                    |                                                                                                    |                                                              |                                                                                                    |                                                                     |                    |                                                                                                    | Print                 |
| actice Information                                                                                                    |                                                                                                    |                                                                                                    |                                                                                                    |                                                              |                                                                                                    |                                                                     |                    |                                                                                                    |                       |
| Primary Contact Name                                                                                                    |                                                                                                    |                                                                                                    |                                                                                                    | Practice ID #                                                |                                                                                                    | Practice Name                                                       |                    |                                                                                                    |                       |
| Mercy Obamogle                                                                                                    |                                                                                                    |                                                                                                    |                                                                                                    | TIME                                                         |                                                                                                    | Mercy -                                                             | 14010-001          |                                                                                                    |                       |
| and the second second                                                                                                    |                                                                                                    |                                                                                                    |                                                                                                    |                                                              |                                                                                                    |                                                                     |                    |                                                                                                    |                       |
| actitioner Details                                                                                                    |                                                                                                    |                                                                                                    |                                                                                                    |                                                              |                                                                                                    |                                                                     |                    |                                                                                                    |                       |
| Prefix (Optional)                                                                                                    | First Name                                                                                                    |                                                                                                    | Middle Name (Optio                                                                                                    | onal)                                                        | Last Name                                                                                                |                                                                     |                    | Individual National Provider ID (NPI)                                                                                                    |                       |
|                                                                                                    | Mercy                                                                                                    |                                                                                                    | A                                                                                                    |                                                              | Obamogie                                                                                                 |                                                                     |                    | 1114062775                                                                                                    |                       |
| Maruland Board of Physicians Line                                                                                                    | insa Numhar                                                                                                    |                                                                                                    |                                                                                                    |                                                              |                                                                                                    |                                                                     |                    |                                                                                                    |                       |
| 00032657                                                                                                    | nise municer                                                                                                    |                                                                                                    |                                                                                                    |                                                              |                                                                                                    |                                                                     |                    |                                                                                                    |                       |
|                                                                                                    |                                                                                                    |                                                                                                    |                                                                                                    |                                                              |                                                                                                    |                                                                     |                    |                                                                                                    |                       |
| thdrawal Information                                                                                                    |                                                                                                    |                                                                                                    |                                                                                                    |                                                              |                                                                                                    |                                                                     |                    |                                                                                                    |                       |
| Effective Date of departure from r                                                                                                    | ractice site (MM/DD/WW                                                                                                    |                                                                                                    |                                                                                                    |                                                              |                                                                                                    |                                                                     |                    |                                                                                                    |                       |
| 11/29/2018                                                                                                    |                                                                                                    |                                                                                                    |                                                                                                    |                                                              |                                                                                                    |                                                                     |                    |                                                                                                    |                       |
|                                                                                                    |                                                                                                    |                                                                                                    |                                                                                                    |                                                              |                                                                                                    |                                                                     |                    |                                                                                                    |                       |
| Please select one of the following                                                                                                    | as the reason for the Practitic                                                                                                    | oner to leave the pract                                                                                                    | ice                                                                                                    |                                                              |                                                                                                    |                                                                     |                    |                                                                                                    |                       |
| Changed practice location                                                                                                    |                                                                                                    |                                                                                                    |                                                                                                    | ~                                                            |                                                                                                    |                                                                     |                    |                                                                                                    |                       |
| hanges in Practitioners may also i                                                                                                    | ndicate other changes in the p                                                                                                    | practice, banking infor                                                                                                    | mation. The departu                                                                                                    | ire of this Practitioner                                     | r.                                                                                                    |                                                                     |                    |                                                                                                    |                       |
|                                                                                                    |                                                                                                    |                                                                                                    |                                                                                                    |                                                              |                                                                                                    |                                                                     |                    |                                                                                                    |                       |
| Will not change our banking in                                                                                                    | formation                                                                                                    |                                                                                                    |                                                                                                    |                                                              |                                                                                                    |                                                                     |                    |                                                                                                    |                       |
| Will not change our banking in Necessitates changes in our bi pporting Documentation (Op oad supporting document(s) to pn                                                                                                    | iformation<br>anking information and will re<br><b>stional)</b><br>ovide additional information                                                                                                    | esubmit our banking in                                                                                                    | formation by compl                                                                                                    | eting the S88 form.                                          |                                                                                                    |                                                                     |                    |                                                                                                    |                       |
| Will not change our banking in<br>Necessitates changes in our bu<br>pporting Documentation (Op<br>aad supporting document(s) to pn<br>incomentation                                                                                                    | formation<br>anking information and will re<br>tional)<br>ovide additional information                                                                                                    | esubmit our banking in                                                                                                    | formation by compl                                                                                                    | eting the 588 form                                           |                                                                                                    |                                                                     |                    |                                                                                                    |                       |
| Will not change our banking in Necessitates changes in our banking in pporting Documentation (O; aad supporting document(s) to pn the second second | formation<br>anking information and will re<br>tional)                                                                                                    | esubmit our banking in                                                                                                    | iformation by compl                                                                                                    | eting the S88 form                                           | 1                                                                                                    |                                                                     |                    |                                                                                                    |                       |
| Will not change our banking in Necessitates changes in our banking in poorting Documentation (O; bad supporting document(s) to pn the second second | formation<br>anking information and will re<br><b>stional)</b><br>ovide additional information                                                                                                    | esubmit our banking in                                                                                                    | formation by compl                                                                                                    | eting the S88 form                                           | 1                                                                                                    |                                                                     |                    | Search this table                                                                                                    | Q Search              |
| Will not change our banking in Necessitates changes in our ba pporting Documentation (Op oad supporting document(s) to pn the second supporting document(s) to pn the second supporting documents Show 10 Image entries File Name                                                                                                    | formation<br>inking information and will re<br>stional)<br>ovide additional information                                                                                                    | esubmit our banking in<br>or data for this request                                                                                                    | formation by compl                                                                                                    | eting the S88 form                                           | r<br>D                                                                                                   | ate Uploaded                                                        | П                  | Search this table<br>Download                                                                                                    | Q Search              |
| Will not change our banking in Necessitates changes in our ba pporting Documentation (Og boad supporting document(s) to pn intervention Existing Documents Show 10 v entries File Name                                                                                                    | formation<br>inking information and will re<br>utional)<br>ovide additional information                                                                                                    | esubmit our banking in                                                                                                    | formation by compl                                                                                                    | eting the S88 form                                           | n<br>Di<br>ble in table                                                                                  | ate Uploaded                                                        | П                  | Search this table<br>Download                                                                                                    | Q Search              |
| Will not change our banking in Necessitates changes in our banking in pporting Documentation (Or paced supporting document(s) to pn Constraints Existing Documents Show 10 v entries File Name Showing D to 0 of 0 entries                                                                                                    | formation information and will re vtional) vovide additional information                                                                                                    | esubmit our banking in                                                                                                    | formation by compl                                                                                                    | eting the S88 form                                           | n<br>De in table                                                                                         | ate Uploaded                                                        | п                  | Search this table<br>Download<br>First Previous                                                                                                    | Q Search<br>Next Last |
| Will not change our banking in Necessitates changes in our banking in pporting Documentation (Or pad supporting document(s) to pn incorrection Existing Documents Show 10 v entries File Name Showing D to 0 of 0 entries                                                                                                    | formation<br>anking information and will re<br>vtional)<br>vovide additional information<br>11 Uplo                                                                                                    | esubmit our banking in                                                                                                    | formation by compl                                                                                                    | eting the S88 form                                           | Die in table                                                                                             | ate Uploaded                                                        | II                 | Search this table Download First Previous                                                                                                    | Q Search<br>Next Last |
| Will not change our banking in Necessitates changes in our banking in pporting Documentation (O; aad supporting document(s) to pn Existing Documents Show 10 C entries File Name Showing 0 to 0 of 0 entries Infirmation                                                                                                    | formation information and will re stional) ovide additional information 11 Uplo                                                                                                    | esubmit our banking in                                                                                                    | formation by compl                                                                                                    | eting the S88 form                                           | n Dr                                                                                                    | ate Uploaded                                                        | П                  | Search this table Download First Previous                                                                                                    | Q Search<br>Next Last |
| Will not change our banking in Necessitates changes in our banking in poorting Documentation (O; aad supporting document(s) to pn Existing Documents Show 10 I entries File Name Showing 0 to 0 of 0 entries nfirmation                                                                                                    | formation information and will re stional) ovide additional information 11 Uplo                                                                                                    | esubmit our banking in<br>or data for this request<br>aded By                                                                                                    | formation by compl                                                                                                    | eting the S88 form                                           | n table                                                                                                  | ate Uploaded                                                        | 11                 | Search this table Download First Previous                                                                                                    | Q Search<br>Next Last |
| Will not change our banking in Necessitates changes in our banking in poorting Documentation (Or paad supporting document(s) to pn  Existing Documents  Show 10 C entries  File Name  Showing 0 to 0 of 0 entries  Infirmation  I have reviewed the informatic                                                                                                    | formation information and will re vtional) vovide additional information Upde unable unable u | esubmit our banking in or data for this request aded By accurate to the best of                                                                                            | formation by compl                                                                                                    | eting the S88 form                                           | 11<br>Die in table                                                                                       | ate Uploaded                                                        | 11                 | Search this table Download First Previous                                                                                                    | Q Search<br>Next Last |
| Will not change our banking in Necessitates changes in our banking in poorting Documentation (O; bad supporting document(s) to pn  Existing Documents  Show 10 C entries  File Name  I have reviewed the informatio  First Name                                                                                                    | formation information and will re vtional) vovide additional information                                                                                                    | esubmit our banking in<br>or data for this request<br>aded By                                                                                                    | formation by compl                                                                                                    | eting the S88 form                                           | Di<br>ble in table                                                                                       | ate Uploaded                                                        | П                  | Eesrch this table Download Fint Previous System Generated Date                                                                                                    | Q Search<br>Next Last |
| Will not change our banking in Necessitates changes in our banking in poorting Documentation (O; bad supporting document(s) to pn  Existing Documents  Show 10 C entries  File Name  I have reviewed the informatio  First Name Jane                                                                                                    | formation inking information and will re vtional) vovide additional information                                                                                                    | aded By accurate to the best of Last Name Doe                                                                                                    | formation by compl                                                                                                    | eting the S88 form                                           | Die in table Position with MDPCI Practice Site Coor                                                      | ete Uploaded                                                        | П                  | Eesrch this table Download Fint Previous System Generated Date 11/29/2018 12:01:22 PM                                                                                                    | Q Search<br>Next Last |
| Will not change our banking in Necessitates changes in our banking in poorting Documentation (O; bad supporting document(s) to pn  Existing Documents  Show 10 C entries  File Name  I have reviewed the informatio  First Name Jane                                                                                                    | formation inking information and will re vtional) vovide additional information                                                                                                    | aded By accurate to the best of Last Name Doe                                                                                                    | formation by compl                                                                                                    | eting the S88 form                                           | Di<br>ble in table<br>Position with MDPCI<br>Practice Site Coor                                          | ete Uploaded                                                        | П                  | System Generated Date 11/29/2018 12:01:22 PM                                                                                                    | Q Search<br>Next Last |
| Will not change our banking in Necessitates changes in our banking in poorting Documentation (O; bad supporting document(s) to pn the second second | formation information and will re vtional) vovide additional information  n above and certify that it is in                                                                                                    | aded By accurate to the best of Last Name Doe                                                                                                    | formation by compl                                                                                                    | eting the S88 form                                           | Do<br>ble in table<br>Position with MDPCI<br>Practice Site Coor                                          | ete Uploaded                                                        | П                  | System Generated Date 11/25/2018 12:01:22 PM                                                                                                    | Q Search<br>Next Last |
| Will not change our banking in Necessitates changes in our banking in poorting Documentation (O; bad supporting document(s) to pn the second second | formation information and will re vitional) vivide additional information on above and certify that it is in below. Respond by selecting to below. Respond by selecting                                                                                                    | aded By accurate to the best of Last Name g Add Remark beneath                                                                                                    | formation by compl<br>t<br>my knowledge.                                                                                                    | eting the S88 form                                           | Position with MDPCI<br>Practice Site Coor<br>Practice Site Coor                                          | ete Uploaded                                                        | П                  | System Generated Date 11/25/2018 12:01:22 PM                                                                                                    | Q Search<br>Next Last |
| Will not change our banking in Necessitates changes in our banking in poorting Documentation (O; bad supporting document(s) to pn  Existing Documents  Show 10 v entries  Fits Name Jane Jane quest Notes reviewed the information guest Notes reviewed in the tabling guest Notes                                                                                                    | formation information and will re vtional) vovide additional information on above and certify that it is in on above. Respond by selecting                                                                                                    | aded By aded By Last Name Last Name LAdd Remark beneath                                                                                                    | formation by complete                                                                                                    | eting the S88 form                                           | Position with MDPCI<br>Practice Site Coor<br>Practice Site Coor<br>ct "Save" when done.                  | ate Uploaded                                                        | П                  | Search this table Download Fint Previous System Generated Date 11/29/2018 12:01:72 PM Search this table                                                                                                    | Q Search<br>Next Last |
| Will not change our banking in     Necessitates changes in our ba pporting Documentation (O; aad supporting document(s) to pn  Existing Documents  Show 10 ☑ entries  Fite Name  Jane Jane Jane Jane Jane Jane Jane Ja                                                                                                    | formation information and will re vitional) viele additional information and will re viele additional information an above and certify that it is a below. Respond by selecting to below. Respond by selecting to the compared by selecting to the compared by selecting to the compa | aded By aded By aded By aded By aded By accurate to the best of Last Name Add Remark beneath II Remarka                                                                    | formation by complete                                                                                                    | eting the S88 form IT Ro data evailat the remarks and select | Dation with MDPCI<br>Practice Site Coor<br>Practice Site Coor<br>ct "Save" when done.                    | ete Uploaded                                                        | П                  | Search this table Download Fint Previous System Generated Date 11/29/2018 12:01:72 PM Search this table                                                                                                    | Q Search<br>Next Last |
| Will not change our banking in Necessitates changes in our banking in poorting Documentation (O; bad supporting document(s) to pn  Existing Documents Show 10 v entries Fits thane Showing 0 to 0 of 0 entries Infirmation I have reviewed the informatic Fitst Name Jame UP entries Date Created I Create I Create | formation information and will re vitional)  information and will re vitional  information  information  info | aded By aded Ty accurate to the best of Last Name Add Remark beneath II Remarka Review Keebbi                                                                              | formation by compl<br>t<br>my knowledge.<br>the table and input t<br>ack provided in the tab                                                                                                    | eting the S88 form IT Ro data evailat the remarks and selece | Definition with MDPCI Practice Site Coor Practice Site Coor ct "Save" when done. selecting Add Remark bo | ate Uploaded P Practice Site dinator eneoth the table and input th  | e remarka and sele | System Generated Date  11/29/2018 12:01:22 PM  search this table  et "Save" when done.                                                                                                    | Q Search<br>Next Last |
| Will not change our banking in Necessitates changes in our banking in Necessitates changes in our banking in poporting Documentation (O; bad supporting document(s) to pn Existing Documents Show 10 v entries Show 10 v entries File Name Jame Jame Jame Jame Jame Jame Jame J                                                                                                    | formation inking information and will re stional)  stional  stional  stiona | esubmit our banking in or data for this request or data for this request accurate to the best of Last Name Doe It Add Remark beneath It Remarks Review feedba Request Subm | formation by complete<br>the set of the set of | eting the S88 form                                           | Position with MDPCI Practice Site Coor Ct "Save" when done. selecting Add Remark be                      | ate Uploaded P Practice Site diractor eneath the table and input th | e remarka and sete | System Generated Date  11/29/2018 12:01:22 PM  search this table  et "Save" when done.                                                                                                    | Q Starch<br>Next Last |
| Will not change our banking in Necessitates changes in our banking in poorting Documentation (O; aad supporting document(s) to pn Existing Documents Shown 10 I I I I entries File Name Jame Jame Jame Jame Jame Jame Jame J                                                                                                    | formation inking information and will re stional) upin in above and certify that it is i in above and certify that it is i in above. Respond by selecting the below. Respond by selecting andery Pending                                                                                                    | aded By add for this request or data for this request accurate to the best of Last Name Doe I, Add Remarks II Remarks Review feedb Review Subm                             | formation by compl<br>t<br>my knowledge.<br>the table and input t<br>ack provided in the tal                                                                                                    | eting the S88 form                                           | De in table Position with MDPCI Practice Site Coor Ct "Save" when done. selecting Add Remark be          | ate Uploaded P Practice Site dinator cneath the table and input th  | e remarks and sele | System Generated Date System Generated Date Search this table Search this table Sear | Q Search<br>Next Last |

Figure 48: Withdraw Practitioner Request

# 4.2.4.3 Add New Staff Request

The **Add New Staff - Request ID #####** page allow you to view the details for adding new staff to a practice. The request status for the Add New Staff Request is always Complete, as no approval from MDPCP Support is required.

Table 7: Add New Staff Request Page Actions

| If you select a request in status | You can                  |
|-----------------------------------|--------------------------|
| Completed                         | 1. View request details. |

| New Staff - Request ID 3237<br>estaff information is being requested to allow the MDPCP tea                                                                                                    | an an ann an an an an an an an an an an                                                          |                                                                                     |                                                                                            |                                                                                                |              |
|----------------------------------------------------------------------------------------------------|--------------------------------------------------------------------------------------------------|-------------------------------------------------------------------------------------|--------------------------------------------------------------------------------------------|------------------------------------------------------------------------------------------------|--------------|
| e staff information is being requested to allow the MDPCP tea                                                                                                    |                                                                                                  |                                                                                     |                                                                                            | Ðr                                                                                             | Print C      |
| itractor(s) who will provide support to practices, the evaluato                                                                                                    | im to plan and design learning support and con<br>r, and the MDPCP program team internally, only | duct a practice staff survey as required<br>( for the purposes of the MDPCP model ) | by CMS. The information you provide in thi<br>and its evaluation. This information will no | s form will be used by the learning and diffusion or<br>t be shared or disseminated to others. | ontractor(s) |
| ractice Information                                                                                                    |                                                                                                  |                                                                                     |                                                                                            |                                                                                                |              |
|                                                                                                    |                                                                                                  |                                                                                     |                                                                                            |                                                                                                |              |
| Primary Contact Name                                                                                                    |                                                                                                  | T1MD/                                                                               | Practice Name<br>Mercy & Obamonie MD, MPH, PC                                              |                                                                                                | -            |
| and a second second sec |                                                                                                  |                                                                                     | nardi neverne Saturati na rati e                                                           |                                                                                                |              |
| aff Details                                                                                                    |                                                                                                  |                                                                                     |                                                                                            |                                                                                                |              |
|                                                                                                    |                                                                                                  |                                                                                     |                                                                                            |                                                                                                |              |
| Prefix (Optional)                                                                                                    | First Name                                                                                       | Middle Name (Opt                                                                    | tional)                                                                                    | Last Name                                                                                      |              |
| Prieste Select                                                                                                    | reggy                                                                                            |                                                                                     |                                                                                            | Parcel                                                                                         |              |
| Email                                                                                                    | Does the individual work in direct patient c                                                     | are?                                                                                | Title/Position                                                                             |                                                                                                |              |
| pparcel@careforpeoplefirst.com                                                                                                    | Yes                                                                                              | $\ge$                                                                               | Pharmacist/Pharmacy Technician                                                             |                                                                                                |              |
|                                                                                                    |                                                                                                  |                                                                                     |                                                                                            |                                                                                                |              |
| Employment Status                                                                                                    | Estimated Weekly Hours                                                                           | 1                                                                                   |                                                                                            |                                                                                                |              |
| Full-Time                                                                                                    | 40                                                                                               |                                                                                     |                                                                                            |                                                                                                |              |
| onfirmation                                                                                                    |                                                                                                  |                                                                                     |                                                                                            |                                                                                                |              |
|                                                                                                    |                                                                                                  |                                                                                     |                                                                                            |                                                                                                |              |
| $\overrightarrow{\ensuremath{\mathbb{S}}}$ I have reviewed the practice information above and certil                                                                                                    | fy that it is accurate to the best of my knowledg                                                | e.                                                                                  |                                                                                            |                                                                                                |              |
|                                                                                                    |                                                                                                  |                                                                                     |                                                                                            |                                                                                                |              |
| First Name                                                                                                    | Last Name                                                                                        | Position with MDP                                                                   | CP Practice Site                                                                           | System Generated Date<br>11/29/2018 11:39:16 AM                                                |              |
| 55755                                                                                                    | 1997                                                                                             | · · ··································                                              |                                                                                            |                                                                                                |              |

Figure 49: Add New Staff Request

# 4.2.4.4 Delete Staff Request

The **Delete Staff Request ID - #####** page allow you to view the details for a submitted Delete Staff request. The Delete Staff Request always displays in Completed status.

The following table details the action you can take on the **Delete Staff Request** page in Completed status.

Table 8: Delete Staff Request Page Actions

| If you select a request in status | You can               |
|-----------------------------------|-----------------------|
| Completed                         | View request details. |

| 🖶 Home 🛛 My Practice Info 🗦 Practice Reporting                                                                                             | Payment & Attribution 🖉 Re                                                                   | sources                                            |                                             |                                                                                     |                                                              |                                                       |       |
|----------------------------------------------------------------------------------------------------|----------------------------------------------------------------------------------------------|----------------------------------------------------|---------------------------------------------|-------------------------------------------------------------------------------------|--------------------------------------------------------------|-------------------------------------------------------|-------|
| Demographic Information Practice Information Compos                                                                                        | tion Request History Documents                                                               |                                                    |                                             |                                                                                     |                                                              |                                                       |       |
| MDPCP > My Practice Info > Request History > Delete Staff Request I<br>Delete Staff Request ID - 3272                                      | D - 3272                                                                                     |                                                    |                                             |                                                                                     |                                                              | 🔒 Print 🛛 🟮                                           | Help  |
| Practice staff information is being requested to allow the MDPCP te<br>subcontractor(s) who will provide support to practices, the evaluat | am to plan and design learning support and c<br>or, and the MDPCP program team internally, c | conduct a practice stal<br>only for the purposes ( | ff survey as required<br>of the MDPCP model | by CMS. The information you provide in<br>and its evaluation. This information will | this form will be used by the<br>not be shared or disseminat | learning and diffusion contractor(s)<br>ed to others. | , the |
| Practice Information                                                                                                    |                                                                                              |                                                    |                                             |                                                                                     |                                                              |                                                       |       |
| Primary Contact Name                                                                                                    |                                                                                              | Practice ID #                                      |                                             | Practice Name                                                                       |                                                              |                                                       |       |
| Mercy Obamogie                                                                                                    |                                                                                              | TIMD                                               |                                             | LOb MD, MPH, PC                                                                     |                                                              |                                                       |       |
| Prefix (Optional) Mr.                                                                                                    | First Name<br>Arnold                                                                         |                                                    | Middle Name (Op                             | tional)                                                                             | Last Name<br>Kellogg                                         |                                                       |       |
| Email<br>akellogg⊜careforpeople.com                                                                                                    | Does the individual work in direct patier<br>Yes                                             | nt care?                                           | $\checkmark$                                | Title/Position<br>Health Educator                                                   |                                                              |                                                       |       |
| Employment Status<br>Part-Time                                                                                                    | Estimated Weekly Hours                                                                       |                                                    |                                             |                                                                                     |                                                              |                                                       |       |
| If you have any questions, please contact MDPCP Helpdesk at 1-844                                                                          | -711-2664, Option #7 or MarylandModel@cm:                                                    | s.hhs.gov.                                         |                                             |                                                                                     |                                                              |                                                       |       |
|                                                                                                    |                                                                                              | ← Ba                                               | ck                                          |                                                                                     |                                                              |                                                       |       |

Figure 50: Delete Staff Request

## 4.2.4.5 TIN Change Request

The **TIN Change – Request ID #####** page allow you to view the details for a submitted TIN Change request.

The following table details the actions you can take on the TIN Change Request page in each request status.

Table 9: TIN Change Request Page Actions

| If you select a request in status | You can                                                                                              |
|-----------------------------------|----------------------------------------------------------------------------------------------------|
| Pending                           | <ol> <li>View request details.</li> <li>Add a remark to the <b>Request Notes</b> section.</li> </ol> |
| Incomplete                        | 1. View request details.                                                                             |
|                                   | <ol> <li>Edit TIN Change Details by selecting the<br/>Update Information hyperlink.</li> </ol>       |
|                                   | 3. Add a remark in the <b>Request Notes</b> section.                                                 |
| Approved or Rejected              | 1. View request details.                                                                             |

|                                                                                                    |                                                                                                    | ny Documents                                                                                                    |                                                                                                    |                                                                       |                                            |                                                                                                    |
|----------------------------------------------------------------------------------------------------|----------------------------------------------------------------------------------------------------|----------------------------------------------------------------------------------------------------|----------------------------------------------------------------------------------------------------|-----------------------------------------------------------------------|--------------------------------------------|----------------------------------------------------------------------------------------------------|
| s Mu Dractice Info a Demiest Weton                                                                                                    | In This Changes, Request 10 2026                                                                                                    |                                                                                                    |                                                                                                    |                                                                       |                                            |                                                                                                    |
| Change - Request II                                                                                                    | 0 3226                                                                                                    |                                                                                                    |                                                                                                    |                                                                       |                                            | 🔒 Pant                                                                                                    |
| ctice Information                                                                                                    |                                                                                                    |                                                                                                    |                                                                                                    |                                                                       |                                            |                                                                                                    |
| rimary Contact Name                                                                                                    |                                                                                                    | Practice ID #                                                                                                    | Practic                                                                                                    | e Name                                                                |                                            |                                                                                                    |
| Meliji                                                                                                    |                                                                                                    | TIMO                                                                                                    | Meril                                                                                                    | en filminge, til, sitte PC                                            |                                            |                                                                                                    |
|                                                                                                    |                                                                                                    |                                                                                                    |                                                                                                    |                                                                       |                                            |                                                                                                    |
| History                                                                                                    |                                                                                                    |                                                                                                    |                                                                                                    |                                                                       |                                            |                                                                                                    |
| TINe                                                                                                    | Start Date                                                                                                    |                                                                                                    | End Date                                                                                                    | 8                                                                     | Status                                     | TIN Type                                                                                                    |
| -5454                                                                                                    | 01/01/2019                                                                                                    |                                                                                                    |                                                                                                    | Active                                                                |                                            | Primary                                                                                                    |
| Details                                                                                                    |                                                                                                    |                                                                                                    |                                                                                                    |                                                                       |                                            |                                                                                                    |
| ect an action to identify the type o                                                                                                    | of TIN change request                                                                                                    |                                                                                                    |                                                                                                    |                                                                       |                                            |                                                                                                    |
| Add a New Till                                                                                                    |                                                                                                    |                                                                                                    |                                                                                                    |                                                                       |                                            |                                                                                                    |
| New TIN                                                                                                    |                                                                                                    | Effective Date of TII                                                                                            | Change (MM/DD/WWW)                                                                                                    |                                                                       |                                            |                                                                                                    |
|                                                                                                    |                                                                                                    | 11/27/2018                                                                                                    |                                                                                                    |                                                                       |                                            |                                                                                                    |
| Do you want to make the "New T                                                                                                    | 197" as Primary TIN7                                                                                                    |                                                                                                    |                                                                                                    |                                                                       |                                            |                                                                                                    |
| States and the second second second                                                                                                    | in advising the                                                                                                    |                                                                                                    |                                                                                                    |                                                                       |                                            |                                                                                                    |
| I No                                                                                                    |                                                                                                    |                                                                                                    |                                                                                                    |                                                                       |                                            |                                                                                                    |
| Switch the Primary indicator for                                                                                                    | Active TIN                                                                                                    |                                                                                                    |                                                                                                    |                                                                       |                                            |                                                                                                    |
| Terminate an Active TIN                                                                                                    |                                                                                                    |                                                                                                    |                                                                                                    |                                                                       |                                            |                                                                                                    |
| ase select all that apply from the f                                                                                                    | following as the reason for the TiN change                                                                                                    |                                                                                                    |                                                                                                    |                                                                       |                                            |                                                                                                    |
| Incorrect TIN on application/pro                                                                                                    | ovided to CMS                                                                                                    |                                                                                                    |                                                                                                    |                                                                       |                                            |                                                                                                    |
| Practice merger                                                                                                    |                                                                                                    |                                                                                                    |                                                                                                    |                                                                       |                                            |                                                                                                    |
| Practice split                                                                                                    |                                                                                                    |                                                                                                    |                                                                                                    |                                                                       |                                            |                                                                                                    |
| Practice has been acquired by the Practice is offering orimary care                                                                                                    | he Parent owner (you will also need to provide<br>and another type of service (i.e. urgent care)                                                                                                    | segregation letter)                                                                                              |                                                                                                    |                                                                       |                                            |                                                                                                    |
| Practice is part of a larger TIN th                                                                                                    | at is applying to be a Medicare ACO or particip                                                                                                    | ate in other Medicare Sha                                                                                        | red Savings programs                                                                                                    |                                                                       |                                            |                                                                                                    |
| Other, please specify                                                                                                    |                                                                                                    |                                                                                                    |                                                                                                    |                                                                       |                                            |                                                                                                    |
|                                                                                                    |                                                                                                    |                                                                                                    |                                                                                                    |                                                                       |                                            |                                                                                                    |
| anges in TIN may also indicate oth                                                                                                    | er changes in the practice, such as banking infe                                                                                                    | ormation. The change of t                                                                                        |                                                                                                    |                                                                       |                                            |                                                                                                    |
|                                                                                                    |                                                                                                    |                                                                                                    | he TiN                                                                                                    |                                                                       |                                            |                                                                                                    |
| <ul> <li>Will not change our banking info</li> </ul>                                                                                                    | ormation                                                                                                    | 1                                                                                                    | he TIN                                                                                                    |                                                                       |                                            |                                                                                                    |
| <ul> <li>Will not change our banking info</li> <li>Necessitates changes in our ban</li> </ul>                                                                                                    | ermation<br>iking information and will resubmit our bankin                                                                                                    | g information by complet                                                                                         | he Tist                                                                                                    |                                                                       |                                            |                                                                                                    |
| <ul> <li>Will not change our banking info</li> <li>Necessitates changes in our bar</li> <li>porting Documentation (Optimised to the second second secon</li></ul> | prmation<br>king information and will resubmit our bankin<br>ional)                                                                                                    | g information by complet                                                                                         | he Titl                                                                                                    |                                                                       |                                            |                                                                                                    |
| <ul> <li>Will not change our banking info</li> <li>Necessitates changes in our ban</li> <li>porting Documentation (Optial ad supporting document(s) to prov</li> </ul>                                                                                                    | smation<br>sign information and will resubmit our bankin<br>ional)<br>vide additional information or data for this requ                                                                                                    | g information by complet                                                                                         | he TIN                                                                                                    |                                                                       |                                            |                                                                                                    |
| Will not change our banking info<br>Necessitates changes in our ban<br>porting Documentation (Opt<br>ad supporting document(s) to prov                                                                                                    | smation<br>sking information and will resubmit our bankin<br><b>ional)</b><br>ide additional information or data for this requ                                                                                                    | g information by complet                                                                                         | he TDN                                                                                                    |                                                                       |                                            |                                                                                                    |
| Will not change our banking info Necessitates changes in our ban porting Documentation (Opt ad supporting document(s) to prov                                                                                                    | ornation<br>sing information and will resubmit our bankin<br>ional)<br>inde additional information or data for this req.                                                                                                    | g information by complet                                                                                         | Ing the 588 form                                                                                                    |                                                                       |                                            |                                                                                                    |
| Will not change our banking info<br>Necessitates changes in our banking<br>porting Documentation (Opt<br>ad supporting document(s) to prov                                                                                                    | emation<br>sing information and will resubmit our bankin<br>ional)<br>inde additional information or data for this req.                                                                                                    | g information by complet                                                                                         | ng the 588 form                                                                                                    |                                                                       |                                            |                                                                                                    |
| will not change our banking tirk     in excessibilities changes in our ban porting Documentation (Opt d supporting document(s) to prov                                                                                                    | ernation<br>sing information and will resubmit our bankin<br>ional)<br>inde additional information or data for this req.                                                                                                    | g information by complet                                                                                         | ng the 388 form                                                                                                    |                                                                       |                                            |                                                                                                    |
| will not change our banking tirk     interessitates changes in our ban porting Documentation (Opt     disupporting document(s) to prov                                                                                                    | omation<br>sing information and will resubmit our bankin<br>ional)<br>inde additional information or data for this req.                                                                                                    | g information by complet                                                                                         | ing the 388 form                                                                                                    |                                                                       |                                            | Sayeth this faile                                                                                                    |
| Will not change our banking tirk Necessitates changes in our ban porting Documentation (Opt d supporting document(s) to prov visting Documents Situation 10 m entries File Neare File Neare                                                                                                    | omation<br>sing information and will resubmit our bankin<br>ional)<br>inde additional information or data for this requ<br>ide additional information or data for this requ<br>II Uplandrol By                                                                                                    | g information by complet                                                                                         | Ing the 588 form                                                                                                    | Date Uploaded                                                         | Ħ                                          | Search this faile Q. Sourch<br>Download                                                                                                    |
| Will not change our banking einfe<br>Necessitätes changes in our bar<br>porting Documentation (Opt<br>d supporting documents) to prov<br>sisting Documents<br>States 10 00 entries<br>File Name                                                                                                    | smatten sing information and will resubmit our bankin ional) ide additional information or data for this requ lightanded by                                                                                                    | g information by complet                                                                                         | it<br>No data evaluable in table                                                                                                    | Data Uptoxeded                                                        | Щ                                          | Search this faile<br>Q. Search<br>Download<br>First Principa Neol Lait                                                                                                    |
| Will not change our banking tirk Necessitates changes in our ban porting Documentation (Opt d supporting document(s) to prov sisting Documents Show II 💓 enhiles Fite Name Showing D to S of C entires                                                                                                    | emation sing information and will resubmit our bankin ional) de additional information or data for this requ II Uplanded By                                                                                                    | g information by complet                                                                                         | It for the set of the set of the | Dala Uptoaded                                                         | Щ.,                                        | Search table Q Endroft<br>Deventioned<br>First Providers Newl Last                                                                                                    |
| will not change our banking tild     lecessitates changes in our ban porting Documentation (Opt     disupporting document(s) to prov      visting Documents     Show 10 III III refere      File Neme      Showing 0 to 0 of 0 entries      firmation                                                                                                    | ornation<br>sing information and will resubmit our bankin<br>ional)<br>ional information or data for this req.<br>Upbased by                                                                                                    | g information by complet                                                                                         | II<br>No data available in table                                                                                                    | Dafe Uptouried                                                        | <b>祖</b> 心<br>(1995)                       | Search this table<br>Deventioned<br>First Privation Next Last                                                                                                    |
| Well not change our banking einf     Wecesstätze changes in our ban porting Documentation (Opt     da supporting document(s) to prov     second regioner      Stating Documents     Stating Documents                                                                                                    | smatten sing information and will resubmit our bankin ional) ide additional information or data for this requ ide additional information or data for this requirement of the additional information or data for this requirement of the additional information or data for the additional information or data for this requirement of the additional information or data for the additional information or data for the additional information or data for the additional information or data for the additional information or data for the additional information or data for the additional information or data for the additional information or data for the additional information or data for the additional information or data for the add | g information by complete                                                                                        | it<br>No deta evaluable in table                                                                                                    | Date Uptoxed                                                          | 11                                         | Search this faile Q, Search Download First Provides New Last                                                                                                    |
| Will not change our banking tink Uncessitates changes in our ban porting Documentation (Opt ad supporting document(c) to pro- visiting Documents Stream 10 v refines File Name Ethermation C I have reviewed the information rist Name.                                                                                                    | smatten sing information and will resubmit our bankin ional) ide additional information or data for this requ ide additional information or data for this requirements ide additional information or data for this requirements ide additional information or data for the ide additional information or data for the ide additional information or data for the ide additional information or data for the ide additional information or data for the ide additional information or data for the ide additional information or data for the ide additional information or data for the ide additional information or data for the ide additional information or data for the ide additionad information or data for the ide additional information | g information by complete                                                                                        | it no deta natable in table                                                                                                    | Date Uptoxeded                                                        | 11                                         | Search this table Q. Search<br>Devendend<br>First Provides New Last                                                                                                    |
|                                                                                                    | emation sing information and will resubmit our bankin ional) ide additional information or data for this requ ide additional information or data for this requirements ide additional information or data for this requirements ide additional information or data for this requirements ide additional information or data for this requirements ide additional information or data for this requirements ide additional information or data for this requirements ide additional information or data for the identity identity id | g information by complete                                                                                        | II Postion                                                                                                    | Date Uploaded                                                         | 11Spite                                    | Search this table                                                                                                    |
|                                                                                                    | emation sing information and will resubmit our bankin ional) ional i Upbacked By i Upbacked By above and certify that it is accurate to the ber Last Name Last Name Doe                                                                                                    | g information by complete                                                                                        | II Postoo<br>Hor Market Postoo                                                                                                    | Date Uploaded                                                         | 11<br>Spite<br>11                          | Search this table                                                                                                    |
|                                                                                                    | emation sing information and will resubmit our bankin ional)                                                                                                    | g information by complete<br>sets:                                                                               | II Postoo<br>No data walabie in table<br>No data walabie in table<br>No data walabie in table                                                                                                    | Date Uptoended                                                        | IISpit                                     | Search this table Q. Sourch<br>Period Next Last<br>First Process Next Last<br>on Generated Date<br>227/2018 1.50(13 PM                                                                                                    |
|                                                                                                    | emation sing information and will resubmit our bankin ional) inde additional information or data for this requ die additional information or data for this requ is above and eartify that it is accurate to the besi above and eartify that it is accurate to the besi is additional information information and will resubmit accurate to the besi is additional information and will resubmit accurate to the besi is additional information and will resubmit accurate to the besi is additional information and will result is accurate to the besi is additional information and will result is accurate to the besi is additional information and will result is accurate to the besi is additional information and will result is accurate to the besi is additional information and will result is accurate to the besi is additional information and will result it is accurate to the besi is additional information and will result it is accurate to the besi is additional information and will result it is accurate to the besi is additional information and will result it is accurate to the besi is additional information and will result it is accurate to the besi is additional information and will result it is accurate to the besi is additional information and will result it is accurate to the besi is additional information and will result it is accurate to the besi is additional information and will result it is accurate to the besit it is accurate to the besit it is accurate to the besit it is accurate to the besit it is accurate to the besit it is accurate to the besit it is accurate to the besit it is accurate to the besit it is accurate to the besit it is accurate to the besit it it is accurate to the besit it it is accurate to the besit it is accurate to the besit it it is accurate to the besit it it is accurate to the besit it it is accurate to the besit it it it it is accurate to the besit it it it it it it it it it it it it i                                                                                                    | g information by complete<br>sest:                                                                               | II Postoo<br>No deta available in table                                                                                                    | Date Uploaded                                                         | II<br>Spite<br>II                          | Search this faile                                                                                                    |
|                                                                                                    | emation sing information and will resubmit our bankin ional) inde additional information or data for this requ dide additional information or data for this requ adove and certify that it is accurate to the bese class Name. DPCP Helpdesk at 1.844-711-2064, Option P7 celow. Respond by selecting Add Remark bene                                                                                                    | g information by complete<br>sest                                                                                | It is the SBB form                                                                                                    | Date Uploaded 1 1 1 1 1 1 1 1 1 1 1 1 1 1 1 1 1 1                     | II<br>Spita<br>II                          | Search this table Q SocietY<br>Devoclased<br>First Processor Next Last<br>on Generated Date<br>27/2018 33/9113 PM                                                                                                    |
|                                                                                                    | smatten sing information and will resubmit our bankin ional) inde additional information or data for this requ die additional information or data for this requ above and certify that it is accurate to the bere above and certify that it is accurate to the bere bore cust Name DPCP Helpdesk at 1-844-711-2664, Option P7 o below, Respond by selecting Add Remark bene                                                                                                    | g information by complete<br>sest<br>t of my knowledge.<br>r MaryfandModel@cma.h                                 | It is care                                                                                                    | Date Uploaded s nwith HOPCP Practice Site PP Practice Site when done. | 31<br>Spite                                | Search His Kalle Q Societ<br>Deveload<br>First Provision New Last<br>mit Generated Data<br>27/2018 3:50:13 Pre                                                                                                    |
| viel not change our banking time     viel not change our banking time     viecesstates changes in our bank porting Documentation (Opt     da upporting document(c) to prov      viecesstates     viecesstates     viecesstates     viecesstates     viecesstates     viecesstates     viecesstates     viecesstates     viecesstates     viecesstates     viecesstates     viecesstates                                                                                                    | emation sing information and will resubmit our bankin ional) inde additional information or data for this reg distance information or data for this reg biology and certify that it is accurate to the besi above and certify that it is accurate to the besi concerned by the second by the second by t | g information by complete<br>sest<br>tof my knowledge.<br>r MarylandModel@cma.h                                  | II Request Status                                                                                                    | Date Upleaded                                                         | JI Spite                                   | Search this halfe<br>Deventined<br>First Privates Need Lead<br>on Generated Date<br>27/2018 13:52:13 PM<br>Search this balfe<br>Search this balfe                                                                                                    |
|                                                                                                    | emation sing information and will resubmit our bankin ional) ional) Upbasded By above and certify that it is accurate to the besi above and certify that it is accurate to the besi DPCP Helpdesk at 1-644-711-2664, Option #7 c below. Respond by selecting Add Remark bene                                                                                                    | g information by complete<br>setst.<br>t of my knowledge.<br>r MarylandModel@cms.h<br>ath the table and input th | IL Postoo<br>IC Core<br>IL Postoo<br>NOP<br>Approx.<br>I Request Status<br>Pending                                                                                                    | Date Uploaded                                                         | II<br>Syste<br>II<br>II<br>Pequete Subt    | Search this table Q Search<br>Download<br>First Process Neel Last<br>on Generated Date<br>22/2014 1:50:13 6H4<br>Search this table Q Search<br>stated                                                                                                    |
|                                                                                                    | smatten sing information and will resubmit our bankin ional) ional) ibinal i Upboaded By above and certify that it is accurate to the ber borCP Helpdesk at 1-844-711-2664, Option #7 c below. Respond by selecting Add Remark bene iii Creator Amit Pandag                                                                                                    | g information by complete<br>setst .<br>                                                                         | II Footbol                                                                                                    | Data Upleaded                                                         | Syste<br>32<br>3<br>1<br>1<br>Respect Sube | Search this fable Q. Search<br>Download<br>First Provide New Last<br>Search this fable Q. Search<br>Search this fable Q. Search this fable Q. Search<br>Search this fable Q. Search this fable Q. Search this fable Q. Search this fable Q. Search this fable Q. Search this fable Q. Search this fable Q. Search this fable Q. Search this fable Q. Search this fable Q. Search this |
|                                                                                                    | emation  sing information and will resubmit our bankin  ional)  ional  ight distance of the result of the result o | g information by complete<br>sect:                                                                               | It is care in the set of the set of the set | Date Uploaded                                                         | Spite<br>33<br>11<br>Respect Subs          | Search this table Q. Search<br>Download<br>First Provides New Last<br>mi Generated Date<br>27/2015 3:50:13 PM<br>Search this table Q. Sea<br>start<br>Search this table Q. Sea<br>start<br>Search this table Q. Sea<br>Search this table Q. Sea<br>Sea<br>Search this table Q. Sea<br>Sea<br>Search this table Q. Sea<br>Sea<br>Sea<br>Sea<br>Sea<br>Sea<br>Sea<br>Sea                                                                                                    |

Figure 51: TIN Change Request

# 4.2.4.6 Request for Extension or Correction Request

The **Request for Extension or Correction Request** page displays the details necessary to request a Practice Reporting Request for Extension or Correction for a practice.

The following table details the actions you can take on the Request for Extension or Correction page in each request status.

Table 10: Request for Extension or Correction Actions

| If you select a request in status | You can                                                                                                    |
|-----------------------------------|----------------------------------------------------------------------------------------------------|
| Pending                           | <ol> <li>View request details.</li> <li>Add a remark to <b>Request Notes</b>.</li> </ol>                                                                                         |
| Incomplete                        | <ol> <li>View request details.</li> <li>Edit Request for Extension or Correction<br/>Details by selecting Update Information.</li> <li>Add a remark to Request Notes.</li> </ol> |
| Approved or Rejected              | 1. View request details.                                                                                                    |

| quest for Extension or Correction Detail                                                         | s                          |                      |                              |               |                       |                       |
|--------------------------------------------------------------------------------------------------|----------------------------|----------------------|------------------------------|---------------|-----------------------|-----------------------|
|                                                                                                  |                            |                      |                              |               |                       |                       |
| Primary Contact Name                                                                             |                            | Practice ID          |                              | Practice Name |                       |                       |
| Mercy Obamogie                                                                                   |                            | TIN                  |                              | Merc          | H, PC                 |                       |
| Program Year-Quarter                                                                             |                            | Request Type         |                              |               |                       |                       |
| 2019-Q1                                                                                          |                            | Correction           |                              |               |                       |                       |
|                                                                                                  |                            |                      |                              |               |                       |                       |
| From Date                                                                                        |                            |                      | To Date                      |               |                       |                       |
| 11/28/2018                                                                                       |                            |                      | 06/14/2019                   |               |                       |                       |
| Reason for Extension or Correction<br>Our Practice in Howard County need an exten<br>infirmation | nsion for three practices. | t of my knowledge, * |                              |               |                       | 1932 Characters Remai |
|                                                                                                  |                            |                      |                              |               |                       |                       |
| First Name                                                                                       | Last Name                  |                      | Position with MDPCP Practice | site          | System Generated Date |                       |

Figure 52: Request for Extension or Correction Request

#### 4.2.5 Documents

The **Practice Documents** page provides access to the documents for a practice within Track 1 or Track 2. Documents available for download are:

- Letter of support from Clinical Leadership
- Letter of support from Chesapeake Regional Information System for our Patients (CRISP)
- Letter of support from Parent of Owner Organization
- Participation Agreement (signed)

The Practice Documentation table displays the File Name, File Type, Date Added, and the option to download.

| Demographic Information Practice Information Composition                     | Request History Documents    |                             | Track<br>Track 1 Change Dis |
|------------------------------------------------------------------------------|------------------------------|-----------------------------|-----------------------------|
| DPCP > My Practice Info > Documents > Practice Documents  /ractice Documents |                              | Practice<br>TSMD -Kannar PC | Switch Prace                |
| Practice Documentation                                                       |                              |                             |                             |
| Show 10 💽 entries                                                            |                              | Search this table           | Q, Search                   |
| File Name                                                                    | 11 File Type                 | 1] Date Added               | 17 Download                 |
| THIRDAN CONTRACTOR DATA                                                      | Letter of support from CRISP | 11/29/2018 11:14 AM         | 4                           |

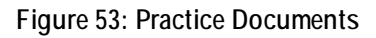

# 4.3 Practice Reporting

The **Practice Reporting** tab provides access to the Practice Reporting Overview, Function, General, and CTO Reporting pages. You will need to complete all of the applicable Function pages and submit the General Information page during the practice reporting submission period each quarter. Once all of these pages are completed, they are displayed as read-only and the **Update Information** hyperlink is displayed until the end of the submission period. You may view your partner CTO Reporting page by selecting the **CTO Reporting** subtab.

If you want to edit your practice's previously submitted Practice Reporting information while the submission period is open:

- 1. Select **Update Information** on the page that requires changes.
- 2. Make changes to desired fields.
- 3. Select **Save**. Complete and Save any affected Function pages.
- 4. Certify the accuracy of the information provided by completing the **Confirmation** on the **General Information** page.
- 5. Select Save.

If you are associated to a CTO and want to view the CTO Reporting page:

- 1. Select the CTO Reporting tab.
- 2. The system navigates to the **CTO Reporting** page.

**Note:** If you are not associated to a CTO, the system shall display an informational message at the top of the page.

#### 4.3.1 Overview

The **Overview** page displays the Practice Reporting Progress Summary information for your associated practice. This page contains a table for each of the five Functions and General information, which displays all of the pages contained in the sub-module and their respective completion status. You may also initiate a Request for Extension or Correction from this page.

If you want to navigate to one of the Function or General pages:

- 1. Select the page name from the Practice Reporting Progress Summary section.
- 2. The system will navigate to the selected page.

If you want to initiate a Request for Extension or Correction:

- 1. Select Request for Extension or Correction.
- 2. The system navigates to the **Request for Extension or Correction** page.
- 3. Refer to Section 4.3.1.1 for actions you can take on the **Request for Extension or Correction** page.

| CP > Practice Reporting > Overview > Overview  Message Practice Reporting submission for Quarter 1 is available from October 01, 2018 to January 01, 2019.  Practice Reporting Progress Summary egend: © Completed ① In Progress ○ Not Started | 2019-01 V Track I V Change<br>Practice<br>TIMD yele, MD, MPH, PC V Switch P |
|----------------------------------------------------------------------------------------------------|-----------------------------------------------------------------------------|
| P* Practice Reporting > Overview > Overview  exception for Quarter 1 is available from October 01, 2018 to January 01, 2018.  erview  ractice Reporting Progress Summary  gend:  • Completed • In Progress • O Not Started                     | TIMO gire, MD, MPH, PC Switch f                                             |
| Practice Reporting submission for Quarter 1 is available from October 01, 2018 to January 01, 2019.  PrvIeW  ractice Reporting Progress Summary gend:  Completed In Progress O Not Started                                                     | 🕒 Print All                                                                 |
| erctice Reporting Progress Summary gend: © Completed ① In Progress. ① Not Started                                                                                                    | 🖨 Print All                                                                 |
| ractice Reporting Progress Summary                                                                                                    |                                                                             |
| gend: Completed O In Progress O Not Started                                                                                                    |                                                                             |
|                                                                                                    |                                                                             |
| unction 1: Access and Continuity                                                                                                    | Status: Completed 100%                                                      |
| 1.11: Empanelment                                                                                                    | •                                                                           |
| 3.2:24/7 Access:                                                                                                    | •                                                                           |
| 1.3; Continuity of Care                                                                                                    | •                                                                           |
| 1.4: Enhanced Access and Communication                                                                                                    | •                                                                           |
|                                                                                                    | <b>D</b> P                                                                  |
| nction 2: Care Management                                                                                                    | Status: Completed 100%                                                      |
| 2.1: Risk Stratification                                                                                                    | •                                                                           |
| 2.2: Identifying Beneficiaries for Care Management                                                                                                    | •                                                                           |
| 2.3: Care Management Staffing                                                                                                    | •                                                                           |
| 2.5: Identifying Hospitals and EDs Your Beneficiaries Use                                                                                                    | •                                                                           |
| 2.5.1: Beneficiary Follow-Up - Hospital and ED Discharge                                                                                                    | •                                                                           |
|                                                                                                    | 0.5                                                                         |
| nction 3: Comprehensiveness and Coordination                                                                                                    | Status: Completed 100%                                                      |
| 3.3: Coordinated Referral Management with Specialists                                                                                                    | •                                                                           |
| 3.2: Identifying and Communicating with Hospitals and EDs Your Beneficiaries Use                                                                                                    | •                                                                           |
| 3.3: Behavioral Health Integration                                                                                                    | •                                                                           |
| 3.4: Linkages with Social Services                                                                                                    | •                                                                           |
| 3.4.3: Coordinating with Social Service Resources                                                                                                    | •                                                                           |
|                                                                                                    |                                                                             |
| nction 4: Beneficiary and Caregiver Engagement                                                                                                    | Status: Completed 100%                                                      |
| 4.1: Enranting Repetition and Careevers in Your Practice                                                                                                    |                                                                             |
| 4.2: Self-Management Support for Selected Conditions                                                                                                    |                                                                             |
|                                                                                                    |                                                                             |
| nellon 6 Manual Carie for Hawlik Performan                                                                                                    | Status Constated 100%                                                       |
| Kuonisi nameo Care for matori oucones                                                                                                    | Status. Completed 100%                                                      |
| 5.1. rean-based Laire                                                                                                    | •                                                                           |
|                                                                                                    | 01                                                                          |
|                                                                                                    | and the second second                                                       |

Figure 54: Practice Reporting Overview

# 4.3.1.1 Request for Extension or Correction

The **Request for Extension or Correction** page allows you to submit a request to extend the Practice Reporting submission period for late submission or data correction.

If you want to submit a request:

- 1. Verify the Request for Extension or Correction Details.
- 2. Enter the Reason for Extension or Correction.
- 3. Certify the accuracy of the information provided by completing the **Confirmation**.
- 4. Select Save.

| Home ♡ My Practice Info     E Practice Reporting                                                            | 🛃 Payment & Attribution 🖉 Resources        |                                   |                       |                            |
|----------------------------------------------------------------------------------------------------|--------------------------------------------|-----------------------------------|-----------------------|----------------------------|
| Overview Function 1 Function 2 Function 3 Function                                                          | 4 Function 5 General CTO Reporting         |                                   |                       |                            |
| MDPCP > Practice Reporting > Overview > Request For Extension or Cor<br>Request for Extension or Correction | rection                                    |                                   |                       | 1 Help                     |
|                                                                                                    |                                            |                                   |                       |                            |
| Primary Contact Name                                                                                        | Practice ID                                |                                   | Practice Name         |                            |
| mercy obarnoge                                                                                              | 1700                                       |                                   | Poercy PC             |                            |
| Program Year-Quarter                                                                                        | Request Type                               |                                   |                       |                            |
| 2019-Q1                                                                                                    | Correction                                 |                                   |                       |                            |
| From Date                                                                                                   |                                            | To Date                           |                       |                            |
| 11/28/2018                                                                                                  |                                            | 06/14/2019                        |                       |                            |
| Reason for Extension or Correction Our practice need more time to submit the reporting for th               | is quarter.                                |                                   |                       |                            |
| -                                                                                                    |                                            |                                   |                       | 1930 Characters Remaining. |
| Confirmation                                                                                                |                                            |                                   |                       |                            |
| I have reviewed the information above and certify that it                                                   | is accurate to the best of my knowledge. " |                                   |                       |                            |
| First Name                                                                                                  | Last Name                                  | Position with MDPCP Practice Site | System Generated Date |                            |
| Jane                                                                                                    | Doe                                        | Site Coordinator                  |                       |                            |
|                                                                                                    |                                            |                                   |                       |                            |
|                                                                                                    | 음 Save 🤈                                   | Clear 🗲 Back                      |                       |                            |

Figure 55: Request for Extension or Correction

# 4.3.2 Function 1

Function 1 allows you to report information pertaining to access and continuity at your practice.

#### 4.3.2.1 Empanelment

The **EmpaneIment** page allows you to identify how your practice empanels beneficiaries, count of panels, count of empaneled attributed beneficiaries, count of attributed beneficiaries, active beneficiary lookback period. Additionally, you will be required to give details of the assistance provided by a state practice coach or an outside contractor or consultant.

If you are associated to a CTO, you will be required to provide valid responses to prompts for details of the assistance provided by your partner CTO.

In order to complete this page successfully, provide valid responses to the prompts and select **Save**. This page is applicable for all quarters.

Note: The value entered for Total number of attributed beneficiaries empaneled with a practitioner or care team at your practice is reflected on the Identifying Beneficiaries for Care Management page.

| Reporting Payment & Attribution # Resources                                                                                                    |                                                                                                    |
|----------------------------------------------------------------------------------------------------|----------------------------------------------------------------------------------------------------|
| on 3 Function 4 Function 5 General CTO Reporting                                                                                                    | Yi / Qtr Track<br>2018-Q1 V Track 1 V                                                                          |
|                                                                                                    | Practice                                                                                                    |
|                                                                                                    | тамо мян, яс                                                                                                   |
| Empaneiment                                                                                                    |                                                                                                    |
|                                                                                                    |                                                                                                    |
| Parameterization in a second second                                                                                                    | 10000                                                                                                    |
| up you <u>primarity</u> emplores demendances by practicipate (set, each ind, boy, ext, or ref) or by care team (set, practicipate ref)                                                                                                    | and a second second second second second second second second second second second second second second second |
| Practitioner                                                                                                    |                                                                                                    |
| # Care leam                                                                                                    |                                                                                                    |
| What is your active beneficiary lookback period?                                                                                                    |                                                                                                    |
| Less than one year                                                                                                    |                                                                                                    |
| 0 1-2 years                                                                                                    |                                                                                                    |
| More than two years                                                                                                    |                                                                                                    |
| Empanelment Status                                                                                                    | Quarter 1                                                                                                    |
| Number of panels at your practice                                                                                                    | 24                                                                                                    |
|                                                                                                    |                                                                                                    |
| Total number of attributed beneficiaries empaneted with a practitioner or care team at your practice                                                                                                    | 100                                                                                                    |
| Total number of attributed beneficiaries at your practice                                                                                                    | 150                                                                                                    |
|                                                                                                    |                                                                                                    |
| % of beneficiaries empaneled                                                                                                    | 66.67%                                                                                                    |
| CIO - Practice Assistance                                                                                                    |                                                                                                    |
|                                                                                                    |                                                                                                    |
| Uid you receive assistance from your partner CLU?                                                                                                    |                                                                                                    |
| · Yes                                                                                                    |                                                                                                    |
|                                                                                                    |                                                                                                    |
| Who in your partner CTO provided assistance? (Select all that apply)                                                                                                    |                                                                                                    |
| Who in your partner CTO provided assistance? (Select all that apply)<br>CTO Practisioner (i.e., Mo, DO, NP, PA)                                                                                                    |                                                                                                    |
| Who in your partner CFO provided assistance? (Select all that apply)           CTO Practitioner (i.e., MG, DO, NP, PA)           Sf. CTO Clinical Staff (i.e., BA, LPA)                                                                                                    |                                                                                                    |
| Who in your partner CTO provided assistance? (Select all that apply)       CTO Practiconer (i.e., M0, DO, N°, PA)       CTO Clinical Staff (i.e., INA, LTN)       CTO Clare Manager (i.e., LCSW)                                                                                                    |                                                                                                    |
| Who in your partner CTO provided assistance? (Select all that apply)       CTO Practiconer (i.e., Mo, DO, NP, PA)       St CTO Clinical Staff (i.e., RA, LPH)       St CTO Clinical Staff (i.e., RA, LPH)       St CTO Clare Manager (i.e., LCSH)       Other, please specify                                                                                                    |                                                                                                    |
| Who in your partner CFO provided assistance? (Select all that apply)         CFO Practitioner (i.e., MG, DO, NP, PA)         X CFO Cloned Staff (i.e., BA, LPA)         X CTO Clone Manager (i.e., LCSM)         Other, please specify         Teo                                                                                                    |                                                                                                    |
| Who in your partner CFO provided assistance? (Select all that apply)         CFO Practitioner (i.e., M0, DO, NP, PA)         CFO Clinical Staff (i.e., BA, LPA)         CFO Clinical Staff (i.e., SA, LPA)         CFO Clinical Staff (i.e., SA, LPA)         Other, please specify         Other, please specify         Tho                                                                                                    |                                                                                                    |
| Who in your partner: CTO provided assistance? (Select all that apply)         CTO Practitioner (i.e., M0, DO, NP, PA)         X* CTO Clinical Staff (i.e., BA, LPA)         X* CTO Clinical Staff (i.e., SA, LPA)         X* CTO Clinical Staff (i.e., SA, LPA)                                                                                                    |                                                                                                    |
| Who in your partner CTO provided assistance? (Select all that apply)         CTO Practitioner (i.e., M0, DO, N°, PA)         X CTO Clinical Staff (i.e., RN, LPN)         Y CTO Clinical Staff (i.e., RN, LPN)         Y CTO Clinical Staff (i.e., RN, LPN)         Y CTO Clinical Staff (i.e., RN, LPN)         Y CTO Clinical Staff (i.e., RN, LPN)         Y CTO Clinical Staff (i.e., RN, LPN)         Y CTO Clinical Staff (i.e., RN, LPN)         Y CTO Clinical Staff (i.e., RN, LPN)         Y CTO Clinical Staff (i.e., RN, LPN)         Y To Clinical Staff (i.e., RN, LPN)         Y To Staff (i.e., RN, LPN)         Y CTO Clinical Staff (i.e., RN, LPN)         Y CTO Practitioner provide any additional information regarding the Partner CTO, please do so below (Optional)         CTO Practitioner provide assistance                                                                                                    |                                                                                                    |
| Who in your partner CTO provided assistance? (Select all that apply)         CTO Practitioner (i.e., M0, DO, N°, PA)         CTO Clinical Staff (i.e., BN, LPN)         CTO Clinical Staff (i.e., SN)         Other, please specify         Tho         If you would like to provide any additional information regarding the Partner CTO, please do so below (Optional)         CTO Practitioner provided assistance                                                                                                    |                                                                                                    |
| Who in your partner: CTO provided assistance? (Select all that apply)         CTO Practitioner (i.e., MG, DO, NP, PA)         CTO Clinical Staff (i.e., BK, LPR)         CTO Clinical Staff (i.e., CSN)         Other, please specify         The         If you would like to provide any additional information regarding the Partner CTO, please do so below (Optional)         CTO Practitioner provided assistance         Additional Practice Assistance                                                                                                    |                                                                                                    |
| Who in your partner CTO provided assistance? (Select all that apply)         CTO Practitioner (i.e., MG, DO, NP, PA)         CTO Clinical data (i.e., Ri, KPA)         CTO Clinical data (i.e., CSH)         Other, please specify         Ro         If you would like to provide any additional information regarding the Partner CTO, please do so below (Optional).         CTO Practitioner provided assistance                                                                                                    |                                                                                                    |
| Who in your partner CTO provided assistance? (Select all that apply)         CTO Practitioner (i.e., MG, DO, NP, PA)         CTO Clinead call (i.e., Ris, LPA)         CTO Clinead call (i.e., Ris, LPA)         CTO Clinead call (i.e., Ris, LPA)         CTO Clinead call (i.e., Ris, LPA)         Other, please specify         Dther, please specify         No         If you would like to provide any additional information regarding the Partner CTO, please do so below (Optional)         CTO Practitioner provided assistance         Idditional Practice Assistance         Did you receive assistance from a state Practice Coach?                                                                                                    |                                                                                                    |
| Who in your partner: CTO provided assistance? (Select all that apply)         CTO Practitioner (i.e., K0, DO, NP, PA)         CTO Clinical Staff (i.e., Ris, LPA)         CTO Clinical Staff (i.e., Ris, LPA)         Other, please specify         Other, please specify         Thyou would like to provide any additional information regarding the Partner CTO, please do to below (Optional)         CTO Practitioner provided assistance         Additional Practice Assistance         Did you receive assistance from a state Practice Coach?         ¥ Yes                                                                                                    |                                                                                                    |
| Who in your partner: CTO provided assistance? (Select all that apply)         CTO Practitioner (i.e., K0, DO, NP, PA)         CTO Clinical Staff (i.e., Ris, LPA)         CTO Clinical Staff (i.e., Ris, LPA)         Other, please specify         0 ther, please specify         76         Moliformal Practice Assistance         Information provided assistance         Did you receive assistance from a state Practice Coach?         * Yes         190                                                                                                    |                                                                                                    |
| Who in your partner: CTO provided assistance? (Select all that apply)         CTO Practitioner (i.e., K0, DO, NP, PA)         CTO clane data (i.e., RA, LPA)         CTO clane data (i.e., RA, LPA)         CTO clane data (i.e., RA, LPA)         Other, please specify         0 ther, please specify         Pro         If you would like to provide any additional information regarding the Partner CTO, please do so below (Optional)         CTO Practitioner provided assistance         Did your receive assistance from a state Practice Coach?         * Yes         No                                                                                                    |                                                                                                    |
| Who in your partner CTO provided assistance? (Select all that apply)         CTO Practitioner (i.e., M0, DO, NP, PA)         CTO Clinical data (i.e., Ri, VPA)         CTO Clinical data (i.e., CSH)         Other, please specify         B         Hypour would like to provide any additional information regarding the Partner CTO, please do so below (Optional)         CTO Practitioner provided assistance         Did you receive assistance from a state Practice Coach?         * Yes         No         Hypour would like to provide any additional information regarding the state Practice Coach, please do so below (Optional)                                                                                                    | 49                                                                                                    |
| Who in your partner: CTO provided assistance? (Select all that apply)         CTO Practitioner (i.e., K0, DO, NP, PA)         CTO clinical Staff (i.e., Ris, LPA)         CTO clinical Staff (i.e., Ris, LPA)         CTO clinical Staff (i.e., Ris, LPA)         Other, please specify         0 ther, please specify         0 ther, please specify         1 the please specify         1 the please specify         1 the please specify         1 the please specify         1 the please specify         1 the please specify         1 the please specify         1 the please specify         1 the please specify         1 the please specify         1 the please specify         1 the please specify <td< td=""><td>e)</td></td<>                                                                                                    | e)                                                                                                    |
| Who in your partner: CTO provided assistance? (Select all that apply)         CTO Practitoner (i.e., K0, DO, NP, PA)         CTO Chinesi Staff (i.e., RN, LPA)         CTO Chinesi Staff (i.e., RN, LPA)         Other, please specify         Other, please specify         Tryou would like to provide any additional information regarding the Partner CTO, please do so below (Optional)         CTO Practitioner provided assistance         Did you receive assistance from a state Practice Coach?         Yes         Too         If you would like to provide any additional information regarding the state Practice Coach, please do so below (Optional)         CTO Practitioner provided assistance         Did you receive assistance from a state Practice Coach?         If you would like to provide any additional information regarding the state Practice Coach, please do so below (Optional)         We used State Practice Coach         We used State Practice Coach                                                                                                    | 49                                                                                                    |
| Who in your partner: CTO provided assistance? (Select all that apply)         CTO Practitioner (i.e., K0, DO, NP, PA)         CTO Clinical Staff (i.e., Ris, LPA)         CTO Clinical Staff (i.e., Ris, LPA)         Other, please specify         0 ther, please specify         0 ther, please specify         10 ther, please specify         11 there is the there is the provide any additional information regarding the state Practice Coach, please do so below (Option:         12 the used State Practice Coach         13 the practice Coach         14 you receive assistance in meeting care transformation requirements from an outside contractor or consultant (this does)                                                                                                    | e)<br>bees not include your partner (TO, If associated)?                                                       |
| Who in your partner CTO provided assistance? (Select all that apply)         CTO Practitioner (i.e., MG, DO, NP, PA)         CTO Clinical data (i.e., Ri, VPA)         CTO Clinical data (i.e., Ri, VPA)         CTO Clinical data (i.e., Ri, VPA)         CTO Clinical data (i.e., CSH)         Other, please specify         No         Hypour would like to provide any additional information regarding the Partner CTO, please do so below (Optional)         CTO Practitioner provided assistance         Did you receive assistance from a state Practice Coach?         * Yes         No         If you would like to provide any additional information regarding the state Practice Coach, please do so below (Optional)         CTO Practitioner provide any additional information regarding the state Practice Coach, please do so below (Optional)         If you would like to provide any additional information regarding the state Practice Coach, please do so below (Optional)         We used State Practice Coach         We used State Practice Coach         Did you vective assistance in meeting care transformation requirements from an outside contractor or consultant (this did indice)         We used State Practice Coach         We used State Practice Coach                                                                                                    | at)<br>loes not include your partner CTO, if associated]?                                                      |
| Who in your partner: CTO provided assistance? (Select all that apply)         CTO Practitioner (i.e., MG, DO, NP, PA)         CTO Clinical add (i.e., Ris, LPR)         CTO Clinical add (i.e., Ris, LPR)         CTO Clinical add (i.e., Ris, LPR)         CTO Clinical add (i.e., Ris, LPR)         CTO Clinical add (i.e., Ris, LPR)         CTO Clinical add (i.e., Risk)         Other, please specify         In you would like to provide any additional information regarding the Partner CTO, please do so below (Optional)         CTO Practitional Practice Assistance         Did you receive assistance from a state Practice Coach?         If you would like to provide any additional information regarding the state Practice Coach, please do so below (Optional)         If you receive assistance in meeting case transformation regarding the state Practice Coach, please do so below (Optional)         We used State Practice Coach         Did you receive assistance in meeting case transformation regarding the state Practice Coach, please do so below (Optional)         We used State Practice Coach         Did you receive assistance in meeting case transformation requirements from an outside contractor or consultant (this of a res.)         If yes                                                                                                    | 49<br>bees not include your partner CTO, if associated)?                                                       |
| Who in your partner CTO provided assistance? (Select all that apply)         CTO Practitioner (i.e., K0, DO, NP, PA)         CTO Clane all staff (i.e., RN, LPA)         CTO Clane all staff (i.e., RN, LPA)         Other, please specify         Dther, please specify         Thyse would like to provide any additional information regarding the Partner CTO, please do so below (Optional)         CTO Practitioner provided assistance         Dtd your receive assistance from a state Practice Coach?         W is         No         If you would like to provide any additional information regarding the state Practice Coach, please do so below (Optional)         CTO Practitioner provide assistance         Dtd your receive assistance from a state Practice Coach?         W vs.         No         If you would like to provide any additional information regarding the state Practice Coach, please do so below (Optional)         We used State Practice Coach         We used State Practice Coach         Dtd your receive assistance in meeting care transformation requirements from an outside contractor or consultant (blis diagon)         To a         To a         To a                                                                                                    | al)                                                                                                    |
| Who in your partner: CTO provide assistance? (Select all that apply)         CTO Practitioner (i.e., K0, DO, NP, PA)         CTO Chinesia Staff (i.e., Ris, LPA)         CTO Chinesia Staff (i.e., Ris, LPA)         Other, please specify         Other, please specify         Tryou would like to provide any additional information regarding the Partner: CTO, please do so below (Optional)         CTO Practitioner provided assistance         Did you receive assistance from a state Practice Coach?         Y Yes         In you would like to provide any additional information regarding the state Practice Coach, please do so below (Optional)         We used State Practice Coach         We used State Practice Coach         We used State Practice Coach         Y Yes         To no         If you would like to provide any additional information regarding the state Practice Coach, please do so below (Optional)         We used State Practice Coach         We used State Practice Coach         If you would like to provide any additional information regarding assistance you received from outside contractor or consultant (this difference)         If you and the to provide any additional information regarding assistance you received from outside contractors or consultant (this difference)                                                                                                    | el)<br>loes not include your partner CTO, if associated)?<br>consultants, please do so below (0ptionul)        |
| Who in your partner CTO provide assistance? (Select all that apply)         CTO Practitioner (i.e., MG, DO, NP, PA)         Y CTO Clinical data (i.e., Ri, VPR)         CTO Clinical data (i.e., Ri, VPR)         Other, please specify         Interpretation of the provide any additional information regarding the Partner CTO, please do so below (Optional)         CTO Practitioner provided assistance         Interpretation of the to provide any additional information regarding the state Practice Coach, please do so below (Optional)         CTO Practitioner provided assistance         Interpretation of the to provide any additional information regarding the state Practice Coach, please do so below (Optional)         If you would like to provide any additional information regarding the state Practice Coach, please do so below (Option)         If you would like to provide any additional information regarding the state Practice Coach, please do so below (Option)         We used State Practice Coach         If you vective assistance form a state Practice Coach?         If you vective assistance in meeting care transformation regarding the state Practice Coach, please do so below (Option)         In the state Practice Coach         If you vective assistance in meeting care transformation regarding assistance you received from outside contractor or consultant (this of the to provide any additional information regarding assistance you received from outside contractor or consultant (we used compliants) | el) bes not include your partner CTO, if associated)? consultants, please do so below (Optionul)               |
| Who in your partner CTO provided assistance? (Select all that apply)         CTO Practitioner (Le., MO, DO, NP, PA)         CTO Clineal data (Le., Re, LPR)         CTO Clineal data (Le., Re, LPR)         CTO Clineal data (Le., Re, LPR)         CTO Clineal data (Le., Re, LPR)         CTO Clineal data (Le., Re, LPR)         CTO Clineal data (Le., Re, LPR)         CTO Clineal data (Le., Re, LPR)         CTO Clineal data (Le., Re, LPR)         CTO Clineal data (Le., Receiver, LC.SH)         Tryou would like to provide any additional information regarding the Partner CTO, please do so below (Optional)         CTO Practitioner provided assistance         Did you receive assistance from a state Practice Coach?         * Yes         9 90         If you would like to provide any additional information regarding the state Practice Coach, please do so below (Option)         We used State Practice Coach         Did you receive assistance in meeting care transformation requirements from an outside contractor or consultant (this difference)         If you would like to provide any additional information requirements from an outside contractor or consultant (this difference)         If you would like to provide any additional information regarding assistance you received from outside contractors or consultant (this difference)         If you would like to provide any additional information regarding assistance you received from outside contractors or consultan                                             | at) loss not include your partner CTO, if associated()? consultants, please do so below (0ptional)             |
| Who in your partner CTO provided assistance? (Select all that apply)         CTO Practitioner (i.e., MG, DO, NP, PA)         CTO Clinical doull (i.e., Ris, LPR)         CTO Clinical doull (i.e., Ris, LPR)         CTO Clinical doull (i.e., Ris, LPR)         CTO Clinical doull (i.e., Risk), LPR)         CTO Clinical doull (i.e., Risk)         Other, please specify         In you would like to provide any additional information regarding the Partner CTO, please do so below (Optional)         CTO Practitioner provided assistance         Did your receive assistance from a state Practice Coach?         If you would like to provide any additional information regarding the state Practice Coach, please do so below (Optional)         We used State Practice Coach?         If you would like to provide any additional information regarding the state Practice Coach, please do so below (Option)         We used State Practice Coach?         If you would like to provide any additional information regarding the state Practice Coach, please do so below (Option)         We used State Practice Coach?         If you would like to provide any additional information regarding assistance you received from outside contractors or consultant (bit of provide any additional information regarding assistance you received from outside contractors or We used consultants:                                                                                                    | al) loes not include your partner CTO, if associated)? consultants, please do so below (0ptionul)              |

Figure 56: Empanelment

# 4.3.2.2 24/7 Access

The **24/7 Access** page allows you to identify if a practitioner or care team member provides 24/7 coverage, if 24/7 access is available for your Electronic Health Record (EHR). Additionally, you are required to give details regarding assistance provided by a state practice coach or an outside contractor or consultant.

**Note:** If you are associated with a CTO, you will be required to provide information regarding assistance provided by your partner CTO.

In order to complete this page successfully, provide valid responses to the prompts and select **Save**. This page is applicable for Quarter 1 and Quarter 3.

|                                           | Payment extended and extended and extended and and and and and and and and and an                                        |                                                  |              |
|-------------------------------------------|----------------------------------------------------------------------------------------------------|--------------------------------------------------|--------------|
| Function 1 Function 2 Fun                 | ction 3 Function 4 Function 5 General CTO Reporting                                                                      | Vr/Qtr Track<br>2019-Q1 ✔ Track                  | 1 V Change D |
| ractice Reporting > Function 1 > 24/7 Acc | rees                                                                                                    | Practice<br>TIND                                 | Switch Pri   |
| and Continuity                            | 24/7 Access                                                                                                    |                                                  | (            |
| nelment                                   |                                                                                                    |                                                  |              |
| coss                                      |                                                                                                    |                                                  |              |
| suity of Care                             | Does a clinician or care team member from your practice site usually provide 24/7 coverage?                              |                                                  |              |
| ced Access and Communication              | No, we do not provide 24/7 coverage                                                                                      |                                                  |              |
|                                           | @ Yes                                                                                                    |                                                  |              |
|                                           | No, we have a centralized call-center for our health system (after hours coverage for all practices in the system)       |                                                  |              |
|                                           | No, we have a formal coverage arrangement with another practice/organization                                             |                                                  |              |
|                                           | Is 24/7 coverage provided with real-time access to your practice's EHR?                                                  |                                                  |              |
|                                           |                                                                                                    |                                                  |              |
|                                           | * res                                                                                                    |                                                  |              |
|                                           | U 10                                                                                                    |                                                  |              |
|                                           | CTO - Practice Assistance                                                                                                |                                                  |              |
|                                           | Did you receive assistance from your partner CTO?                                                                        |                                                  |              |
|                                           | · Yes                                                                                                    |                                                  |              |
|                                           | Who in your partner CTO provided assistance? (Select all that apply)                                                     |                                                  |              |
|                                           |                                                                                                    |                                                  |              |
|                                           | CTO Practitioner (i.e., MD, DO, NP, PA)                                                                                  |                                                  |              |
|                                           | CTO Clinical Staff (i.e., RN, LPN)                                                                                       |                                                  |              |
|                                           | W CTO Care Manager (i.e., LCSW)                                                                                          |                                                  |              |
|                                           | Cther, please specify                                                                                                    |                                                  |              |
|                                           | No                                                                                                    |                                                  |              |
|                                           | If you would like to provide any additional information regarding the Partner CTO, please do so below (Optional)         |                                                  |              |
|                                           | Additional Practice Assistance                                                                                           |                                                  |              |
|                                           |                                                                                                    |                                                  |              |
|                                           | UID you receive assistance from a state Practice Coach?                                                                  |                                                  |              |
|                                           | · Yes                                                                                                    |                                                  |              |
|                                           | © No                                                                                                    |                                                  |              |
|                                           |                                                                                                    |                                                  |              |
|                                           | n you would like to provide any additional information regarding the state Practice Coach, please do so below (Optional  | J                                                |              |
|                                           | Did you receive assistance in meeting care transformation requirements from an outside contractor or consultant (this do | es not include your partner CTO, if associated)? |              |
|                                           | · Yes                                                                                                    |                                                  |              |
|                                           | O No                                                                                                    |                                                  |              |
|                                           |                                                                                                    |                                                  |              |
|                                           | If you would like to provide any additional information regarding assistance you received from outside contractors or co | nsultants, please do so below (Optional)         |              |
|                                           |                                                                                                    |                                                  |              |
|                                           |                                                                                                    |                                                  |              |

Figure 57: 24/7 Access

# 4.3.2.3 Continuity of Care

The **Continuity of Care** page allows you to identify how your practice tracks continuity of care and the scheduling strategies used. Additionally, you are required to give details regarding assistance provided by a state practice coach or an outside contractor or consultant.

If you are associated to a CTO, you will be required to provide valid responses to prompts for details of the assistance provided by your partner CTO.

In order to complete this page successfully, provide valid responses to the prompts and select **Save.** This page is applicable for Quarter 1 and Quarter 3.

| 🖶 Home 🛛 My Practice Info 📄 Practic            | ce Reporting 🔄 Payment & Attribution 🖉 Resources                                                                                                    |                                                |
|------------------------------------------------|----------------------------------------------------------------------------------------------------|------------------------------------------------|
| Overview Function 1 Function 2 Function        | on 3 Function 4 Function 5 General CTO Reporting                                                                                                    | V//Qtr Track<br>2019-Q1 Track 1 Change Display |
| MORE > Reaction Reputies > Constant > Constant | al Paul                                                                                                    | Practice                                       |
| More                                           | Continuity of Care                                                                                                    | TIMD MPH, PC Switch Practice                   |
| Access and Continuity                          | Update Information                                                                                                    | C Asp                                          |
| 1.2 24/7 Access                                |                                                                                                    |                                                |
| 1.3 Continuity of Care                         | Do you track continuity of care (in terms of how often beneficiaries see the practitioner or care team to which they are empanel                                                                                                    | led) for your beneficiaries?                   |
| 1.4 Enhanced Access and Communication          | · Yes                                                                                                    |                                                |
|                                                | What system(s) do you primarily use to track continuity of care? (Select all that apply)                                                                                                    |                                                |
|                                                | ERC .                                                                                                    |                                                |
|                                                | Electronic practice management systems (e.g., appointment scheduling system)                                                                                                    |                                                |
|                                                | Other, please specify                                                                                                    |                                                |
|                                                | © No                                                                                                    |                                                |
|                                                | CTO - Practice Assistance                                                                                                    |                                                |
|                                                | Did you receive assistance from your partner CTO?                                                                                                    |                                                |
|                                                | ₩ Yes                                                                                                    |                                                |
|                                                | Who in your partner CTO provided assistance? (Select all that apply)                                                                                                    |                                                |
|                                                | CTO Practitioner (i.e., M0, DO, NP, PA)                                                                                                    |                                                |
|                                                | CTO Clinical Staff (i.e., RN, LPN)                                                                                                    |                                                |
|                                                | sy, CTO Care Manager (i.e., LCSW)                                                                                                    |                                                |
|                                                | Otner, piease speciny                                                                                                    |                                                |
|                                                | No                                                                                                    |                                                |
|                                                | If you would like to provide any additional information regarding the Partner CTO, please do so below (Optional)                                                                                                    |                                                |
|                                                |                                                                                                    |                                                |
|                                                |                                                                                                    |                                                |
|                                                |                                                                                                    |                                                |
|                                                | Additional Practice Assistance                                                                                                    |                                                |
|                                                | Did you receive assistance from a state Practice Coach?                                                                                                    |                                                |
|                                                | * Yes                                                                                                    |                                                |
|                                                | I No.                                                                                                    |                                                |
|                                                |                                                                                                    |                                                |
|                                                | If you would like to provide any additional information regarding the state Practice Coach, please do so below (Optional)                                                                                                    |                                                |
|                                                |                                                                                                    |                                                |
|                                                |                                                                                                    |                                                |
|                                                | Did you receive assistance in meeting care transformation requirements from an outside contractor or consultant (this does n                                                                                                    | not include your partner CTO, if associated)?  |
|                                                | # Yes                                                                                                    |                                                |
|                                                | ID No                                                                                                    |                                                |
|                                                |                                                                                                    | Next all and the balance (Automation           |
|                                                | • you receive the to provide any automation internation regarding associance you received from outside contractors or consult<br>in your received international contractors or consultance in the provide the provided international contractors or consultance in your received international contractors or consultance in your received international contractors or consultance in your received international contractors or consultance in your received international contractors or consultance in your received international contractors or consultance in your received international contractors or consultance in your received international contractors or consultance in your received international contractors or consultance in your received international contractors or consultance in your received international contractors or consultance in your received internation of the provided international constractors or consultance in your received international constractors or consultance in your received international constractors or consultance in your received international constractors or consultance in your received international constractors or consultance in your received international constractors or consultance in your received international constractors or constractors or constractors | unning hunner on an menan folkmanad.           |
|                                                |                                                                                                    |                                                |
|                                                |                                                                                                    |                                                |
|                                                |                                                                                                    |                                                |
|                                                | A martine                                                                                                    |                                                |
|                                                | * / INVOID                                                                                                    | → Next                                         |

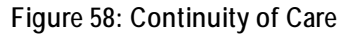

# 4.3.2.4 Enhanced Access and Communication

The **Enhanced Access and Communication** page allows you to report how often your practice is able to provide access and communication services to beneficiaries. You are also able to identify the types of alternative approaches to care your practice provided in the last quarter, the amount of patients who received alternative care, and who provided the alternative care. Additionally, Track 2 practices may also provide information on the ways they used Comprehensive Primary Care Payment (CPCP) to increase non-traditional office visits. Additionally, you are required to give details regarding assistance provided by a state practice coach or an outside contractor or consultant.

If you are associated to a CTO, you will be required to provide valid responses to prompts for details of the assistance provided by your partner CTO.

In order to complete this page successfully, provide valid responses to the prompts and select **Save**. This page is applicable for all quarters.

|                                                                                                    |                                                        |                             | chor           | 2019-01                | V Teo      |
|----------------------------------------------------------------------------------------------------|--------------------------------------------------------|-----------------------------|----------------|------------------------|------------|
| Enhanced Access and Communication                                                                  | n                                                      |                             | 2010 000       | an Mire                | 10         |
| <ul> <li>Update Information</li> </ul>                                                             |                                                        |                             |                |                        |            |
| When bookfulaties need it, wy practice is able to provide .                                        |                                                        |                             |                |                        |            |
| Services                                                                                           |                                                        | Mever                       | Receiv         | Sometimes              | Offee      |
|                                                                                                    |                                                        | 0                           | - 0            |                        |            |
| _ office visits on the weekend, evening, or early morning                                          |                                                        |                             |                |                        |            |
|                                                                                                    |                                                        | 1.00                        | 141            |                        |            |
| - Belginder alliver of classical source <u>Syring server (cost</u> )                               |                                                        |                             |                |                        |            |
| - bitphore advice or diskot issues an academia and at after en                                     | ngadar affina hoara                                    |                             |                |                        | *          |
| _ unsat as portal advice on cloural sources                                                        |                                                        | 0                           | .0             | (R)                    | *          |
| In the last quarter, in which of the following ways did your practic                               | ce provide alternative approaches to care other than t | raditional offica-          | balad yours?   | рөнсс ил тал хорлу;    |            |
| 🔲 We did not privide alternative appreaches to care                                                |                                                        |                             |                |                        |            |
| Alternative Science Bank Science                                                                   | How many of your bonaficiaries received attaneative    | For each of the             | allernative of | ore approaches you ask | ected, who |
|                                                                                                    | C here                                                 | 1) MG/DO                    |                |                        |            |
| If volts in observative locations (e.g., runsing facilities,                                       | * Some                                                 | 12 NP/PA                    |                |                        |            |
| Contraction (set our formation)                                                                    | 0 ME                                                   | CEW, p                      | exte specify   |                        |            |
|                                                                                                    | D Rose                                                 | ₩                           |                |                        |            |
| (i) Home-based care (e.g., primary care home visita)                                               | () Some                                                | II NP/PA                    |                |                        |            |
|                                                                                                    | C AL                                                   | COVer. of                   | over strent,   |                        |            |
|                                                                                                    | © None                                                 | II HE/00                    |                |                        |            |
| Qt. Hedical group visits (e.g., shared medical appointments)                                       | © Some                                                 | 12 M/M                      | and specifi    |                        |            |
|                                                                                                    | D M                                                    |                             |                |                        |            |
|                                                                                                    | O have                                                 | E MD/D0                     |                |                        |            |
| <ul> <li>Video-based conferencing (i.e., taxabealth or<br/>telemedicine)</li> </ul>                | + Some                                                 | Se seyes                    | name specify   |                        |            |
|                                                                                                    | 0 AB                                                   |                             |                |                        |            |
|                                                                                                    | () None                                                | ₩ MR/DO                     |                |                        |            |
| <ul> <li>Medical visit over an electronic exchange (i.e., phone or,<br/>e-mill, portal)</li> </ul> | D Some                                                 | Conter.pl                   | ease specify   |                        |            |
|                                                                                                    | 0.44                                                   |                             |                |                        |            |
|                                                                                                    | O None                                                 | II) MD/DD                   |                |                        |            |
| Other, plasse specify                                                                              | C Some                                                 | El tenytes.<br>El cener, pl | ease spectly   |                        |            |
|                                                                                                    | D-M                                                    |                             |                |                        |            |
| CIO. Braches Assistance                                                                            |                                                        |                             |                |                        |            |
| Did you receive assistance from your partner CTO?                                                  |                                                        |                             |                |                        |            |
| ik Yes                                                                                             |                                                        |                             |                |                        |            |
| who in your partner circl provided assistance? (Select all the                                     | ner nøpperst.                                          |                             |                |                        |            |
| 2 CTO CENERALISTIC (Les, FIX, LPN)                                                                 |                                                        |                             |                |                        |            |
| <ul> <li>St. Concare standing: (16, (CON))</li> <li>Other, please specify</li> </ul>               |                                                        |                             |                |                        |            |
| Q No                                                                                               |                                                        |                             |                |                        |            |
| If you would like to provide any additional information regard                                     | ang the Marther CTO, please do to below (optional)     |                             |                |                        |            |
|                                                                                                    |                                                        |                             |                |                        |            |
|                                                                                                    |                                                        |                             |                |                        |            |
| Additional Practice Assistance                                                                     |                                                        |                             |                |                        |            |
| Did you receive assistance from a state Practice Coach?                                            |                                                        |                             |                |                        |            |
| * Yes                                                                                              |                                                        |                             |                |                        |            |
| If you wanted that the property water and the second statements                                    | DAP ING MANY ACADIM AND A TABLE AND A                  | vest                        |                |                        |            |
| • For some one releases and assistent control population                                           | n di nin masa na sinan na si bisasa da sa agigar (oʻsi | ~***                        |                |                        |            |
|                                                                                                    |                                                        |                             |                |                        |            |
| Did you receive assistance in meeting care transformation reque                                    | insmerts from an outside contractor or sometant (th    | ns doos not inclu           | de yesr parts  | er CTO, Hassociated 3  |            |
| · ves                                                                                              |                                                        |                             |                |                        |            |
|                                                                                                    |                                                        |                             |                |                        |            |
| If you would like to provide any additional information regard                                     | ing aniitiance you received from outside contractors   | or consultanti, g           | lease do so b  | ekw (Optional)         |            |
|                                                                                                    |                                                        |                             |                |                        |            |
|                                                                                                    |                                                        |                             |                |                        |            |

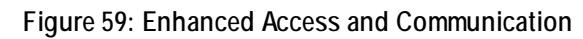

# 4.3.3 Function 2

Function 2 allows you to report information pertaining to care management for high-risk, high-need beneficiaries at your practice.

### 4.3.3.1 Risk Stratification

The **Risk Stratification** page allows you to identify if you risk stratify your empaneled beneficiaries, the types of risk stratification your practice uses, the types of data-driven algorithm and care team/clinical intuition factors used for risk stratification, the type of prompts that are used for reassessment of a beneficiary's risk stratification, and if risk stratification is integrated with EHR. Additionally, you will be required to give details of the assistance provided by a state practice coach or an outside contractor or consultant.

If you are associated to a CTO, you will be required to provide valid responses to prompts for details of the assistance provided by your partner CTO.

To complete this page successfully, provide valid responses to the prompts and select **Save**. This page is applicable for Quarter 1 and Quarter 3.
| ation                                                                                                    | Pyactice                                                                          |
|----------------------------------------------------------------------------------------------------|-----------------------------------------------------------------------------------|
| Risk Stratification                                                                                                    | TIND: WPH, PC                                                                     |
| # Update Information                                                                                                    |                                                                                   |
|                                                                                                    |                                                                                   |
| Do you risk stratity your empanelled beneficiaries?                                                                                                    |                                                                                   |
| Tes     No, we do not risk stranty out beneficiaries                                                                                                    |                                                                                   |
| The second second |                                                                                   |
| what type or risk stratinication does your practice use for empaneted beneficiaries?                                                                                                    |                                                                                   |
| Data-driven algorithm only     Intuition only                                                                                                    |                                                                                   |
| C Two-step                                                                                                    |                                                                                   |
| Other, please specify                                                                                                    |                                                                                   |
| What factors are included in your data-driven alworthen for risk stratifying your banafictaries? ISe                                                                                                    | ect all that apply?                                                               |
| III Bie do not use a data-driven alexidher as not of our side stratification                                                                                                    | 1                                                                                 |
| Claims variables                                                                                                    |                                                                                   |
| ☑ Clinical variables from the EHR                                                                                                    |                                                                                   |
| Computed risk scores (e.g., CMS-HCC scores or risk scores from other payers)                                                                                                    |                                                                                   |
| Conter, please specify                                                                                                    |                                                                                   |
| What factors do you consider when using care team/clinical intuition to stratify your beneficiane                                                                                                    | ? Do not include factors included in your data-driven algorithm. (Select all that |
| I We do not use the care team's perception as part of our risk stratification                                                                                                    |                                                                                   |
| Health-Related Social needs                                                                                                    |                                                                                   |
| Behavioral health needs                                                                                                    |                                                                                   |
| Luncal factors                                                                                                    |                                                                                   |
| us other, please specify                                                                                                    |                                                                                   |
| What prompts reassessment of a beneficiary's risk stratification assignment?                                                                                                    |                                                                                   |
| We do not reassess the risk stratification of our beneficiaries                                                                                                    |                                                                                   |
| Only as needed, or we do not have a protocol in place                                                                                                    |                                                                                   |
| He specified clinical events (e.g., new oraginals, nopptalization)     Jutomatically updated when new information is in the health IT or EHR platform                                                                                                    |                                                                                   |
| Schadula-drives protocol                                                                                                    |                                                                                   |
| © Other, phase specify                                                                                                    |                                                                                   |
|                                                                                                    |                                                                                   |
| Is now straunication integrated within your EMK or health IT system?                                                                                                    |                                                                                   |
| # Tes                                                                                                    |                                                                                   |
|                                                                                                    |                                                                                   |
| CTO - Practice Assistance                                                                                                    |                                                                                   |
| Did you receive assistance from your partner CTO?                                                                                                    |                                                                                   |
| # Yes                                                                                                    |                                                                                   |
| Who in your partner CTO provided assistance? (Select all that apply)                                                                                                    |                                                                                   |
| CTO Practitioner (Le., MD, DO, NP, PA)                                                                                                    |                                                                                   |
| CTO Care Manager (Le., LCSW)                                                                                                    |                                                                                   |
| Other, please specify                                                                                                    |                                                                                   |
| - No.                                                                                                    |                                                                                   |
| W, NO ;                                                                                                    |                                                                                   |
| If you would like to provide any additional information regarding the Partner CTO, please do so                                                                                                    | below (Optional)                                                                  |
|                                                                                                    |                                                                                   |
|                                                                                                    |                                                                                   |
|                                                                                                    |                                                                                   |
| Additional Practice Assistance                                                                                                    |                                                                                   |
| Did you receive assistance from a state Practice Coach?                                                                                                    |                                                                                   |
| · Yes.                                                                                                    |                                                                                   |
| © No                                                                                                    |                                                                                   |
|                                                                                                    |                                                                                   |
| If you would like to provide any additional information regarding the state Practice Coach, pley                                                                                                    | se do so below (Cotional)                                                         |
|                                                                                                    |                                                                                   |
|                                                                                                    |                                                                                   |
| Did you receive assistance in meeting care transformation requirements from an outside contract                                                                                                    | tor or consultant (this does not include your partner CTO, if associated)?        |
| * Yes                                                                                                    |                                                                                   |
| No No                                                                                                    |                                                                                   |
|                                                                                                    |                                                                                   |
| If you would like to provide any additional information regarding assistance you received from                                                                                                    | outside contractors or consultants, please do so below (Optional)                 |
|                                                                                                    |                                                                                   |
|                                                                                                    |                                                                                   |
|                                                                                                    |                                                                                   |

Figure 60: Risk Stratification

#### 4.3.3.2 Identifying Beneficiaries for Care Management

The **Identifying Beneficiaries for Care Management** page allows you to categorize how the practice's beneficiary population is risk stratified and report how the practice identifies beneficiaries for episodic care management.

You are able to provide the **Level of Risk (highest risk at the top)** of your empaneled beneficiaries.

The value for **Total empaneled beneficiaries** is auto-populated from the **Empanelment** page. You must complete 1.3 Empanelment prior to completing this page. Additionally, you will be required to give details of the assistance provided by a state practice coach or an outside contractor or consultant.

If you are associated to a CTO, you will be required to provide valid responses to prompts for details of the assistance provided by your partner CTO.

In order to complete this page successfully, provide valid responses to the prompts and select **Save**. This page is applicable for all quarters.

Note: The system auto-calculates some of the values based on the responses provided.

| an 5 > International Back | Frieras for Care Managament                                                                                                    |                                                                                                    |                                                                                                    | Practice                              |                                                  | 100               |
|---------------------------|----------------------------------------------------------------------------------------------------|----------------------------------------------------------------------------------------------------|----------------------------------------------------------------------------------------------------|---------------------------------------|--------------------------------------------------|-------------------|
| Id                        | entifying Beneficiaries for Care M                                                                                                    | lanagement                                                                                                    |                                                                                                    | TIMD                                  | KIN, PC                                          |                   |
| 1                         | Update Information                                                                                                    |                                                                                                    |                                                                                                    |                                       |                                                  |                   |
| ru Mgmt                   | in the table below, please tell us how your beneficiary popu                                                                                                    | lation is rok stratified and targeted                                                                                                    | for care management, usin                                                                              | ng yeur practice's chosen ri          | ick stratification mathed.)                      | Report your bonel |
| 3                         | counts based on a committent day or moment, as close as p                                                                                                    | ossible to the last day of the month                                                                                                    |                                                                                                    |                                       |                                                  |                   |
| dED                       |                                                                                                    |                                                                                                    | Number of                                                                                              | Kalada                                | No of Descellations in<br>This stabilizer condex | This Next Is not  |
|                           | Level of Risk (highest risk at the top)                                                                                                    | Total number of<br>beneficiation in this live                                                                                                    | under longitudinal cure<br>management                                                                  | beneficiarios in this risk<br>liter   | iongitudinal cam<br>management                   | target bonefa     |
|                           | Leve 3                                                                                                    | 40                                                                                                    | 24                                                                                                    | 18.00 %                               | \$0.00%                                          |                   |
|                           |                                                                                                    |                                                                                                    |                                                                                                    |                                       |                                                  |                   |
|                           | Level2                                                                                                    | 52                                                                                                    | 30                                                                                                    | \$2.00 %                              | 89.23%                                           |                   |
|                           |                                                                                                    |                                                                                                    |                                                                                                    |                                       |                                                  | 10                |
|                           | Notanimed                                                                                                    |                                                                                                    |                                                                                                    | 1220                                  | 1000                                             |                   |
|                           |                                                                                                    |                                                                                                    |                                                                                                    | 0.004                                 |                                                  |                   |
|                           | Total emparyled benchciarias                                                                                                    | 100                                                                                                    | 60                                                                                                    | 103.00%                               | e0.00%                                           |                   |
|                           | Th at Development                                                                                                    | Quarter 1                                                                                                    | Quarter 1                                                                                              | Quarter 3                             | Quarter                                          | **                |
|                           | % of beneficiaries under over management out of total                                                                                                    | 2009                                                                                                    |                                                                                                    | Contra 1                              |                                                  |                   |
|                           | enganated                                                                                                    | 60.00 %                                                                                                    |                                                                                                    |                                       |                                                  |                   |
|                           | % of beneficiaries in this risk for under longitudinal care<br>management                                                                                                    | 100.00 %                                                                                                    |                                                                                                    |                                       |                                                  |                   |
|                           |                                                                                                    |                                                                                                    |                                                                                                    |                                       |                                                  |                   |
|                           | management as a result of their risk status. (Select all that                                                                                                    | eps(y)                                                                                                    | CTCD-19970-19970-1997                                                                                  |                                       |                                                  | 1992/03/2012      |
|                           | III We do not identify beneficiaries for epicodic care mana                                                                                                    | gement                                                                                                    |                                                                                                    |                                       |                                                  |                   |
|                           | Practitioner or care team referral                                                                                                    |                                                                                                    |                                                                                                    |                                       |                                                  |                   |
|                           |                                                                                                    |                                                                                                    |                                                                                                    |                                       |                                                  |                   |
|                           | 2 Holpital adminiscence discharte                                                                                                    |                                                                                                    |                                                                                                    |                                       |                                                  |                   |
|                           | W Hospital admission or discharge<br>(2) ED visit                                                                                                    |                                                                                                    |                                                                                                    |                                       |                                                  |                   |
|                           | 2 Hospital adminutes or discharge<br>52 ED Visit<br>21 Malteri Norvise Partity (Mal) - storation or discharge                                                                                                    |                                                                                                    |                                                                                                    |                                       |                                                  |                   |
|                           | 교 Hospital administen on discharge<br>反 ED Veilt<br>교 Skilled Nursing Pacifity (5년) administen ve discharge                                                                                                    |                                                                                                    |                                                                                                    |                                       |                                                  |                   |
|                           | 92 Hospital admission or discharge<br>92 ED Vielt<br>92 Skilled hursleg Facility (SMF) echebalen in Obcharge<br>92 Here health condition (e.g., cancer diagnosis, accident,<br>94 Hospital admission (e.g., cancer diagnosis, accident,                                                                                                    | chronic conditions                                                                                                    |                                                                                                    |                                       |                                                  |                   |
|                           | 92 Hooptul admission or discharge<br>92 ED visit<br>92 Skilled Harsing Facility (SMP) admission or discharge<br>92 Here Instith condition (e.g., cancer diagnous, account<br>11 Here clinical initiability in a chronic condition, includin                                                                                                    | chronic condition)<br>g change in modicatione                                                                                                    |                                                                                                    |                                       |                                                  |                   |
|                           | 22 HooptsLathnourn or discharge<br>22 HooptsLathnourn or discharge<br>23 Shilled Hursley Rolling (947) wichslaten er discharger<br>24 Here hellte Charlchen (e.g., career diagnous, accostret<br>25 Here Ginsul instability in a chronic condition, instudien<br>26 Here Ginsul instability in a chronic condition, instudien<br>21 Here vert (e.g., death of spoces, financial loss)                                                                                                    | , thronic condition)<br>g change in molications                                                                                                    |                                                                                                    |                                       |                                                  |                   |
|                           | Windoffstandermann er discharge     Er Svan     Er Svan     E                                                                                                  | , thrank constitute)<br>g changs in malications<br>L, antionagulants)                                                                                                    |                                                                                                    |                                       |                                                  |                   |
|                           | W inoptat administra or discharge<br>24 El to Veit<br>25 El to Veit<br>26 El to Veit<br>26 Hard Instituț Auditr (1949) administre en discharge<br>26 Hard Martal Instituți (1949) administra discharge indu-<br>26 Hard Martal Instituți (1940) ad conte discharge indu-<br>26 Hard Martal Instituți (1940) ad conte discharge indu-<br>26 Hardward (1940) ad conte discharge indu-<br>26 Hardward (1940) ad co | , chvarur cendition)<br>g chungs in malicatione<br>, antionag cantoj                                                                                                    |                                                                                                    |                                       |                                                  |                   |
|                           | W integritat administen en discharge D 10 visit administen en discharge D 10 visit  S shiele hinssleg Facifity (SMF) administen en dischargen W tere kenter cantel en just (A cancer angesons, sociater D 10 vers direct instability in a driven constability, instal-<br>D 10 vers direct instability in a driven constability, instal-<br>D 10 vers direct, alvesto in director constability, instal-<br>D 10 vers director, alvesto in skyte min med calcium ing D 00 vers, pleases specify D 10 vers director (C calcium)                                                                                                    | (finarisi condition)<br>g shangs in malications<br>t, anticoagutanti)                                                                                                    |                                                                                                    |                                       |                                                  |                   |
|                           | Windoptia advisous ner discharge E (2014) E (2014) E (2014) Windoptia (Pacify (SMP) advisations in discharge Windoptia (Pacify (SMP) advisations in discharge U (Deres Netling), etc.), etc.),                                                                                              | chronic condition)<br>grbungs in malications<br>,, wronag.cares)                                                                                                    |                                                                                                    |                                       |                                                  |                   |
|                           | W incorta takinoson or discharge G to Vali G to Vali W to Vali W to Vali U to Vali U t                                                                                             | , where endstant                                                                                                    |                                                                                                    |                                       |                                                  |                   |
|                           | Windowski admission or discharge St El Visit Statistic Mussing Pacifity (DMP) admission or discharge Tere Manifest Pacifity (DMP) admission or discharge Tere Manifest Instability in a chronic constitution, includin Enter entires, devisit of spoors, functional admis Enter enter existic devisition on a Might risk med cations in a CHO- Practice Assistance Did you moview assistance Imm your partners (270)                                                                                                    | , (there condition)<br>golungs in molitations<br>, anticologicantol                                                                                                    |                                                                                                    |                                       |                                                  |                   |
|                           | W inoptat administra of discharge V ito Vali V ito Vali V ito Vali V ito Vali V ito Vali V ito Vali V ito Valid (Valid Valid                                                                                               | , chronie echation)<br>gelangs in multisations<br>"annionagizantij                                                                                                    |                                                                                                    |                                       |                                                  |                   |
|                           | W incipital admission or discharge D discrimination of discharge D discrimination (e.g., carver disprove, sociated D discrimination (e.g., carver disprove, sociated D discrimination (e.g., carver disprove, condition, includive D discrimination on a high rise admission (e.g.) D discrimination of a disprove, bioardisa (e.g.) D discrimination of a disprove disprove disprove D disprove discrimination D disprove disprove disprove disprove (CTO) D disprove disprove disprove disprove disprove D disprove disprove disprove disprove disprove D disprove disprove disprove disprove disprove D disprove disprove disprove disprove disprove D disprove disprove disprove disprove D disprove disprove disprove disproved disproved disprov                                                                                             | chronik kondition)<br>gibungi in multitationg<br>gibung jammi<br>ali tatut spoly)                                                                                                    |                                                                                                    |                                       |                                                  |                   |
|                           | Winopstalakinson ordischurge VE to Viii VE to Viii VE to Viii VE to Viii VE to Viii VE to Viiii VE to Viiii VE VIIII (VIIII) (VIIII) valmaake en discharge VE too Viiii VIIII (VIIII) (VIIII) valmaake en discharge en discharge                                                                                               | , cheanse condition)<br>(; change in malications<br>,, antonage.camb)<br>                                                                                                    |                                                                                                    |                                       |                                                  |                   |
|                           | Winoptital administen or discharge DE 10 Visit DE Visit De Visit De Visit                                                                                               | chune endition<br>( dungi in mitration;<br>, wrowag.carn)<br>ulftset.spoyl                                                                                                    |                                                                                                    |                                       |                                                  |                   |
|                           | W Hopeta Jakimson er dischurge E Ev Vie S E Ev Vie S E Ev Vie S Harden Anstag FacIty (SMF) admission er dischurge F trav skallte onderne je up, skalver ängessen, skolarder T the en direat intellige na downe consolaux, instander T the en direat intellige na downe consolaux, instander T the en direat intellige na downe consolaux, flavared associations on a hypet nex enderations in a g T that scheme scheme                                                                                               | , chronie echation)<br>grbungs in molications<br>, wenosagicaens)<br>                                                                                                    |                                                                                                    |                                       |                                                  |                   |
|                           | W integritat administen er discharge E 12 visit Staffel hausting / Audity (SMP) administen er dischargen E 12 visited hausting / Audity (SMP) administen er dischargen E 14 mer direct integritation in a die Autor Angenson, instander E 14 mer direct integritation in a die Autor Angenson, instander E 14 mer direct integritation in a die Autor Angenson, instander E 14 mer direct integritation in a die Autor Angenson, instander E 14 mer direct integritation in a die Autor Angenson, instander E 14 mer direct instander for any over partner (TOT)  # The H for instander for any over partner (TOT) # The H for instander for any over partner (TOT) # The H for any over partner (TOT) # The H for any over partner (TOT) # The H                                                                                               | chorse condition<br>(change in molication)<br>(, wronag cared)<br>all that gody)                                                                                                    |                                                                                                    |                                       |                                                  |                   |
|                           | W incipital administration of discharge D 20 1000 D 20 1000 D 20 1000 D 20 1000 D 20 1000 D 20 1000 D 20 1000 D 20 1000 D 20 1000 D 20 1000 D 20 1000 D 20 1000 D 20 1000 D 20 1000 D 20 1000 D 20 1000 D 20 1000 D 20 1000 D 20 1000 D 20 1000 D 20 1000 D 20 1000 D 20 1000 D 20 1000 D 20 1000 D 20 100 D 20 100 D                                                                                             | chronic condition)<br>gloung in multicationg<br>, announg carrol<br>all totat spoty)                                                                                                    |                                                                                                    |                                       |                                                  |                   |
|                           | Windowski administence of discharge Discharge (Constraints) Discharge (Constraints) Discharge (Constr                                                                                              | chanic condition)<br>gloung in multicationg<br>, announg carrol<br>all totat spoty)                                                                                                    |                                                                                                    |                                       |                                                  |                   |
|                           | Windowski administration of discharge G 10 Visit Statistic Analysis (Fachty (DMF) administre on observations) UP the Headministre (Leg., Analysis of administre on observations) UP the Headministre (Leg., Analysis of Aground, Statistica) UP the presence administrations on a Hygense medications (Headministre) UP the presence administrations UP the presence administrations UP the p                                                                                              | chanic condition)<br>gloung in multicationg<br>, announg canny<br>all that spoty)<br>satisfact spoty)                                                                                                    | e sa below (Getoral)                                                                                   |                                       |                                                  |                   |
|                           | Windowski administen or discharge Die Gowin Die Gowin Die Gewein Die Gowin Die Gewein Die Gewein Die Gewein Die Gewein Die Geweine aussichere Die Gewein Die Geweine aussichere Die Gewein Die Geweine aussichere Die Geweine Die Geweine Aussichere Die Geweine aussichere Die Geweine Aussichere Die Geweine Aussichere Aussichere Aussichere                                                                                               | chanie condition)<br>glongi in militationg<br>, antoing carrol<br>all that spoty)<br>spiriting the Panner CTO, place &                                                                                                    | e sa belov (Optona)                                                                                    |                                       |                                                  |                   |
|                           | Windowski administen or discharge G Division Division Di                                                                                              | chanie condition)<br>glongi in midiationg<br>, antosagi carenj<br>alfitast spoly)<br>spiričnji the Pinner CTO, plasae S                                                                                                    | e sa below (Optora)                                                                                    |                                       |                                                  |                   |
|                           | W Hopefast administen or discharge G E G Veit C E Veit C E Veit C E Veit C E Veit C E Veit C E Veit C E Veit C E Veita Administry is a chore consolvery. D E Veita Martín control (veita, dever diagnosis, motodes) D E Veita Martín control (veita), devert diagnosis, motodes) D E Veita Veita Martín control (veita), fundades D E Veita Veita Vei                                                                                              | chanic condition)<br>gloung in multications<br>, announg canny<br>all that spoty)<br>spiriting the Pinner CTO, please &                                                                                                    | e sa below (Optionar) .                                                                                |                                       |                                                  |                   |
|                           | Winspiral administra of discharge Winspiral administration of discharge Winspiral administration (e.g., schwer disgloss), schwert dischwer (e.g., schwer disgloss), schwert dischwert (e.g., schwert disgloss), schwert dischwert (e.g., schwert disgloss), schwert dischwert (e.g., schwert disgloss), schwert disgloss), schwert disgloss), schwert dissloss), schwert dissloss), s                                                                                              | chanie condition)<br>glongi in militationg<br>, antosagi caroly<br>all'tast spoty)<br>eguideng the Panner CTO, please &                                                                                                    | e sa below (Sptora)                                                                                    |                                       |                                                  |                   |
|                           | Winspiral administer of discharge Winspiral administer of discharge Site Vell Site Vell Site Vell Site Administer (Leg., André Algebra, Legebra, Legebra, L                                                                                              | , (here condition<br>g change in multitations<br>, menoage sense)<br>all that apoys<br>egoriting the Pinner CTO, please &                                                                                                    | e sa below (Optorar)                                                                                   |                                       |                                                  |                   |
|                           | W Hopeta Jakimson or discharge G 10 View G 20 View G 20                                                                                              | cheans condition)<br>g.bungi in multications<br>(, annowag.carni)<br>all that spot()<br>egarding the Panner CTG, plassis d                                                                                                    | e sa below (Optional) .                                                                                |                                       |                                                  |                   |
|                           | Winspring Lakembarn of discharge Vier Uwin Vier Uwin Vi                                                                                              | chanie condition)<br>glongi in midiationg<br>, antoing carrid<br>all that spoty)<br>eguiding the Panner CTO, please S                                                                                                    | e sa below (Sptora)                                                                                    |                                       |                                                  |                   |
|                           | Windowski advisou of discharge Si El Vill Si El Vill Si El Vill Un Vill Si El Vill Un Vill Si El Vill Un Vill Si El Vill Un Vill Si El Vill Office Advisou of Advisou Advisou                                                                                              | , there is small conj<br>(change in multication)<br>(, annowing cancel)<br>all that spoy()<br>specifies the Panner CTO, please d                                                                                                    | e as below (Optional)                                                                                  |                                       |                                                  |                   |
|                           | Windowski advision of discharge Gi Disko advisor of discharge Gi Disko advisor of discharge of the other of the other of the other of the other of the other of the other of the other of the other of the other other other of the other other                                                                                              | <pre>cheanse exhibition(<br/>g.bung) in multication(<br/>g.amonag.caren)<br/>util that spot()<br/>egarding the Pantner CTG, plassis d<br/>egarding the Italie Practice Cooch, plassis<br/>egarding the Italie Practice Cooch, plassis</pre>                                                                                                    | o sa below (Optional) .                                                                                | 40                                    |                                                  |                   |
|                           | Winspiral administration of discharge GE 1044 GE 1444 GE 1444                                                                                              | <pre>cheanse exhibition(<br/>g.bung) in multication(<br/>g.bung) in multication(<br/>g.bung)<br/>all that spoil)<br/>egarding the Panner CTG, please d<br/>egarding the Rate Panter CTG, please d<br/>egarding the Rate Panter CTG, please d<br/>egar</pre> | e sa below (Optiondi)                                                                                  | ـــــــــــــــــــــــــــــــــــــ |                                                  |                   |
|                           | W Hopeta Jakimson or discharge E Govie Govie Covie Co                                                                                              | <pre>cheanse exhibition(<br/>g.bung) in multication(<br/>p.annowag.cann)(<br/>utilitaet.spoi)(<br/>egarding the Panner CTG, please &amp;<br/>egarding the assemantice (cooth, p)<br/>egarding the assemantice (cooth, p)</pre>                                                                                                    | e sa below (Optiondi)                                                                                  | <br>۹                                 |                                                  |                   |
|                           |                                                                                                    | .there exhibited<br>glougs in meloakorg<br>, antoning carry<br>all that spoys<br>sparing the Pinner CTO, place 6<br>agarding the Pinner CTO, place 6<br>agarding the Rate Protocol Cosch, j<br>requirements from an outpole cont<br>requirements from an outpole cont                                                                                                    | e se below (Optiona)                                                                                   | al).                                  | ver CTQ, if associate()?                         |                   |
|                           |                                                                                                    | , (here is another of a construction of a construction of a constr                                                                                                    | e sa below (Optionar)                                                                                  | al)<br>Aese rolt include your party   | ver (TDp,# associateri)*                         |                   |
|                           |                                                                                                    | , (hence condition)<br>g change in multitations<br>mercology server)<br>set that apoys<br>regarding the Panner CTO, please do<br>regarding the state matters (code, j<br>regarding the state matters (code, j                                                                                                    | e sa below (Optionar)                                                                                  | al)<br>des rot voludi your parte      | er (TQ, #associated)*                            |                   |
|                           |                                                                                                    | , (hence condition)<br>g change in multitations;<br>metosage, saves)<br>all that apoys:<br>egarding the Panner CTO, please 5<br>requirements from an outpide cort<br>requirements from an outpide cort<br>agarting assistance you recover of the                                                                                                    | e se below (Optorus)<br>e se below (Optorus)<br>please do so below (Const<br>tracta e roomaliant (blea | al)<br>beta not include your parter   | eer CTD, if associated)?                         |                   |
|                           | Wingstrat administer of discharge Site Uvin Site Uvin Site Vin Site Vin Si                                                                                              | , (hence conditions<br>g. annotations)<br>annotations<br>and that apopt<br>all that apopt<br>spectary the Planner CTO, planet di<br>spectary the Planner CTO, planet di<br>spectary the state Planter CTO, planet di<br>requirements from an outpide corr<br>requirements from an outpide corr                                                                                                    | e as below (Optional)<br>please do ao below (Optional)<br>traitis er consultant (blea                  | at)<br>been not include your parts    | ver. CTO, vf.associaterd)?                       |                   |

Figure 61: Identifying Beneficiaries for Care Management

#### 4.3.3.3 Care Management Staffing

The **Care Management Staffing** page allows you to identify the clinicians or staff primarily responsible for care management and coordination activities. Additionally, you will be required to give details of the assistance provided by a state practice coach or an outside contractor or consultant.

If you are associated to a CTO, you will be required to provide valid responses to prompts for details of the assistance provided by your partner CTO.

| and the second second              |                                                                                                    |                 |                                       |                                  |                              | 200-01 V Took (V De                                       |
|------------------------------------|----------------------------------------------------------------------------------------------------|-----------------|---------------------------------------|----------------------------------|------------------------------|-----------------------------------------------------------|
| Reporting > Function 2 > Care Mana | generi Staffing                                                                                                    |                 |                                       |                                  | Tied                         | an an an an an an an an an an an an an a                  |
| et.                                | Care Management Statting                                                                                                    |                 |                                       |                                  |                              |                                                           |
| oneficiaries for Care Hight        |                                                                                                    |                 |                                       |                                  |                              |                                                           |
| alleg                              | What type of clinician and staff at your practice islave pr<br>practice)                                                                                                    | талайу тепр     | sesible for each of the to            | flowing care manager             | ent and coordination         | activities? (Select all the activities that apply in your |
| Follow-up - Hospital and CD        |                                                                                                    |                 |                                       |                                  |                              |                                                           |
|                                    | Activities                                                                                                    | None            | Procidioner (J.e.,<br>MD, DO, NP, FA) | Cleaked Shaff (e.g.,<br>RN, LPN) | Case Manager (n.g.,<br>LCSN) | Other, planes specify                                     |
|                                    | Developing and mendoring care plans                                                                                                    | 0               | 0                                     | 0                                |                              | C other, please specify                                   |
|                                    | Assessing and reasoning bandlousy rok status                                                                                                    |                 |                                       |                                  |                              | 🗇 Other, plasse specify                                   |
|                                    | Providing benchmary education and add management<br>append                                                                                                    | 0               | .0                                    | •                                | ø                            | C Other, please specify                                   |
|                                    | Budoe notication reconstitution at scholaded wate                                                                                                    |                 |                                       | •                                |                              | C Cthur, please specify                                   |
|                                    | Maduation reconciliation during transitions of care<br>(booptial, ED-discharges)                                                                                                    | 0               | 0                                     | •                                | ō                            | Cthar, please specify                                     |
|                                    | Management of care transitions (hospital, 1D<br>discharges)                                                                                                    |                 |                                       |                                  |                              | C Other, please specify                                   |
|                                    | Coordinating and communicating with specially care                                                                                                    | 0               |                                       | 0                                | 0                            | Cither, please specify                                    |
|                                    | Nangating bandicturies to community and securi                                                                                                    |                 |                                       |                                  |                              | Cthat, plasma specify                                     |
|                                    |                                                                                                    |                 |                                       |                                  |                              |                                                           |
|                                    | Yes     We     We     We     We     We     We     CO     We     We     CO     We     We     We     We     We     We     We     We     We     We     We     We     We     We     We     We     We     We     We     We     We     We     We | inct all that a | er by)<br>the Partner CTC, please     | dz ici bałow (Optional)          |                              |                                                           |
|                                    |                                                                                                    |                 |                                       |                                  |                              |                                                           |
|                                    | Additional Practice Assistance                                                                                                    |                 |                                       |                                  |                              |                                                           |
|                                    | Did you receive asserbace from a state Practice Ceach<br># You<br>@ No                                                                                                    | e.              |                                       |                                  |                              |                                                           |
|                                    | If you would like to provide any additional information                                                                                                    | on regarding    | the state Practice Coach              | , please do so bellow (C         | (ptionel)                    |                                                           |
|                                    | Did you receive associance in mosting care transforme                                                                                                    | tion requirer   | tenta from an outaide co              | etractor or consultant           | (this does not include)      | your pantner CTQ, if associated)?                         |
|                                    | <ul> <li>No</li> <li>By our would like to provide any additional information</li> </ul>                                                                                                    | on repurching   | assistance you received               | from autoide contracto           | on or consultants, plea      | ne do se below (Optional)                                 |
|                                    |                                                                                                    |                 |                                       |                                  |                              |                                                           |

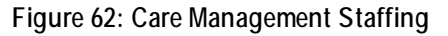

#### 4.3.3.4 Identifying Hospitals and Emergency Departments (EDs) Your Beneficiaries Use

The **Identifying Hospitals and EDs Your Beneficiaries Use** page allows you to identify up to three of the top hospitals and EDs used most by your beneficiaries over the current quarter.

The hospital and ED names identified on this page are reflected on the **Beneficiary Follow-Up** – **Hospital and ED Discharge** page and **Identifying and Communicating with Hospitals & EDs Your Beneficiaries Use** page. Additionally, you will be required to give details of the assistance provided by a state practice coach or an outside contractor or consultant.

If you are associated to a CTO, you will be required to provide valid responses to prompts for details of the assistance provided by your partner CTO.

| Function 1 Function 2 Function 3            | Function 4 Function 5 General CTO Reporting                                                                                                    |                                                              |                                         | Vr/Qtr Track               |  |  |  |
|---------------------------------------------|----------------------------------------------------------------------------------------------------|--------------------------------------------------------------|-----------------------------------------|----------------------------|--|--|--|
| ce Reporting > Function 2 > Identifying Hos | pitals and EDs Your Beneficiaries Use                                                                                                    |                                                              | Practice<br>T1MD                        | 2013-Q1 V Track 1 V G      |  |  |  |
| ement                                       | Jentifying Hospitals and EDs Your B                                                                                                    | eneficiaries Use                                             |                                         |                            |  |  |  |
| fication                                    | <sup>7</sup> Update Information                                                                                                    |                                                              |                                         |                            |  |  |  |
| Beneficiaries for Care Mgmt                 | Month/ up to those tweet hore/th/r) and emergency designment/d/(EDr) that your hose finistics apparelly used the your tage the last outstar                                                                                                    |                                                              |                                         |                            |  |  |  |
| r Hospitals & EDs                           | mounty of to part on the contract of and contributed actions                                                                                                    | and a feast man have been presented Remanda                  | used the mask over the last quarter.    |                            |  |  |  |
| ary Follow-up - Hospital and ED             | Name of Hospital/ED                                                                                                    | Hospital only                                                | ED only                                 | Both Hospital and ED       |  |  |  |
|                                             | XYZ Hospitial                                                                                                    | 0                                                            | 0                                       | •                          |  |  |  |
|                                             | ABC Emergency Department                                                                                                    |                                                              |                                         |                            |  |  |  |
|                                             |                                                                                                    | 0                                                            | 0                                       | 0                          |  |  |  |
|                                             | CTO - Practice Assistance Did you receive assistance from your partner CTO?     ¥ Yes     Who in your partner CTO provided assistance? (Select all     ♥ CTO Practitioner (Le., MD, DO, NP, PA)     ♥ CTO Clinical Staff (Le., RH, LPN)     ♥ CTO Care Manager (Le., LCSW) | that apply)<br>irding the Partner CTO, please do so below (0 | Dptional)                               |                            |  |  |  |
|                                             | - Additional Practice Assistance Did you receive assistance from a state Practice Coach?   Yes  No If you would like to provide any additional information rega                                                                                                    | irding the state Practice Coach, please do so                | below (Optional)                        |                            |  |  |  |
|                                             | Did you receive assistance in meeting care transformation rec                                                                                                    | quirements from an outside contractor or cor                 | nsultant (this does not include your pa | rtner CTO, if associated)? |  |  |  |

Figure 63: Identifying Hospitals and EDs Your Beneficiaries Use

#### 4.3.3.4.1 Beneficiary Follow-Up – Hospital and ED Discharge

The **2.5.1 Beneficiary Follow-Up for Hospital and ED Discharge** page allows you to identify the number of beneficiaries discharged from the ED and/or hospital during the current quarter. You may provide information on beneficiaries who received follow-up contact within one week after discharge from the ED and within two business days after discharge from the hospital.

The hospital and ED names are auto-populated from the **Identifying Hospitals and EDs Your Beneficiaries Use** page. Additionally, you will be required to give details of the assistance provided by a state practice coach or an outside contractor or consultant.

If you are associated to a CTO, you will be required to provide valid responses to prompts for details of the assistance provided by your partner CTO.

In order to complete this page successfully, provide valid responses to the prompts and select **Save**. This page is applicable for all quarters.

Note: The system auto-calculates some of the values based on the responses provided.

| iary Follow-Up - Hospital and ED Discharge                                                                                                    |                                                                                                    |                                                                                                    | Dras Ta                                                                                                    | nia<br>Mpcili                                                                                                    | n.PC 🔽 💽                                   |
|----------------------------------------------------------------------------------------------------|----------------------------------------------------------------------------------------------------|----------------------------------------------------------------------------------------------------|----------------------------------------------------------------------------------------------------|----------------------------------------------------------------------------------------------------|--------------------------------------------|
| Beneficiary Follow-Up -                                                                                                    | Hospital and ED Dis                                                                                                    | charge                                                                                                    | 100                                                                                                    |                                                                                                    |                                            |
| Update Information                                                                                                    |                                                                                                    |                                                                                                    |                                                                                                    |                                                                                                    |                                            |
| In the table below, provide the counts-<br>the ED. This table auto-populates base                                                                                                    | of your beneficiaries discharged from<br>clion which ED(s) you indicated in 2.5                                                                                                    | the energency department (20                                                                                                    | 2) in the last quarter and thos                                                                                                    | e who received follow-up conta                                                                                                    | ct within one week aft                     |
|                                                                                                    |                                                                                                    |                                                                                                    | Number of Interfacions                                                                                                    |                                                                                                    |                                            |
|                                                                                                    |                                                                                                    | Number of beneficiary                                                                                                    | discharges from this ED<br>with follow-up within one                                                                                                    | % of discharges with                                                                                                    | We do not track do                         |
| Name of ED (Generated from the table                                                                                                    | in 250                                                                                                    | discharges bries this ED                                                                                                    | week .                                                                                                    | Solice-up within over week                                                                                                    | Innes this FD                              |
| XY2 Hespital                                                                                                    |                                                                                                    | 4                                                                                                    | 4                                                                                                    | 100.00 %                                                                                                    |                                            |
| ABC Emergency Department                                                                                                    |                                                                                                    | 5                                                                                                    | 3.                                                                                                    | 100.00 %                                                                                                    |                                            |
| Overall discharges and follow-ups                                                                                                    |                                                                                                    | 4                                                                                                    |                                                                                                    | 120.00 %                                                                                                    |                                            |
|                                                                                                    |                                                                                                    |                                                                                                    |                                                                                                    |                                                                                                    |                                            |
| Overall Bala                                                                                                    | Quarter 1                                                                                                    | Quarter 3                                                                                                    | Quarter 3                                                                                                    | Q                                                                                                    | dav d                                      |
| Overall ED follow-up rate                                                                                                    | 100.00%                                                                                                    |                                                                                                    |                                                                                                    |                                                                                                    |                                            |
|                                                                                                    |                                                                                                    |                                                                                                    |                                                                                                    |                                                                                                    |                                            |
| In the table below, provide the counts<br>This table auto-populates based on wh                                                                                                    | or your beneficianes discharged from<br>lich hespital(s) you indicated in 2.5.                                                                                                    | the hospital in the last quarter                                                                                                    | and those who received follo                                                                                                    | w up contact within two busine                                                                                                    | os elays after hospital i                  |
|                                                                                                    |                                                                                                    | Manhar of Installation (                                                                                                    | Number of beneficiary                                                                                                    | the of discharges with                                                                                                    |                                            |
| Name of Hospital (Generated Inser 2.5)                                                                                                    |                                                                                                    | discharges from this<br>hospital                                                                                                    | contact within 72 hours o<br>buildness days                                                                                                    | r 2 follow up within 72 hours<br>or 2 business days                                                                                                    | We do not track dis<br>brown this boquital |
| eri morptus                                                                                                    |                                                                                                    | ¥.                                                                                                    | E.                                                                                                    | 100.00 %                                                                                                    | 10                                         |
|                                                                                                    |                                                                                                    |                                                                                                    |                                                                                                    |                                                                                                    |                                            |
| ABC Emergency Department                                                                                                    |                                                                                                    | 1.5                                                                                                    |                                                                                                    | 100.00%                                                                                                    |                                            |
| Overall discharges and follow-ups                                                                                                    |                                                                                                    | 13                                                                                                    | 13                                                                                                    | 100.00 %                                                                                                    |                                            |
|                                                                                                    |                                                                                                    |                                                                                                    |                                                                                                    |                                                                                                    |                                            |
|                                                                                                    |                                                                                                    |                                                                                                    |                                                                                                    |                                                                                                    |                                            |
| Overall Nate                                                                                                    | Quarter 1                                                                                                    | Quarter 2                                                                                                    | Quarte                                                                                                    | ea                                                                                                    | iarter 4                                   |
| Overall Rate Overall hospital follow up rate                                                                                                    | Quarter 3                                                                                                    | Querter 2                                                                                                    | Quarte                                                                                                    | ra (9                                                                                                    | iarter 4                                   |
| Overall Rate<br>Overall hospital follow up rate                                                                                                    | Quarter 1                                                                                                    | Querter 2                                                                                                    | Guerte                                                                                                    | r3 0                                                                                                    | arter 4                                    |
| Overall Note Countl Promptal Follow op role C10 - Practice Assistance                                                                                                    | Quarter 1<br>3003                                                                                                    | Quarter 2                                                                                                    | Quarte                                                                                                    | r3 Q                                                                                                    | iarter 4                                   |
| Constit Hate Constit Hate Constit Hatepital Failure up rate C10 - Practice Assistance Exit you receive assistance from your                                                                                                    | Quarter 1<br>3002<br>partner 2101                                                                                                    | Querter 2                                                                                                    | Quet                                                                                                    | r3 0                                                                                                    | arter 4                                    |
| Overall here Overall here that tables og note Overall here tables og note Overall here tables og note Overall here tables og note Kriger og note at størter er og note Kriger og note at størter er og note Kriger og note at størter er og note Kriger og note at størter er og note Kriger og note at størter er og note Kriger og note at størter er og note Kriger og note at størter er og note Kriger og note Størter og note Størter og note Overall here og note Overall here o                                                                                                    | Duarter 1<br>3002<br>partner 2001<br>el assistance? (devact all their apply)                                                                                                    | Querter 2                                                                                                    | Cuarto                                                                                                    | rs O                                                                                                    | arto; 4                                    |
| Overall Note Occural Nation sey rule Occural National National Nat                                                                                                    | partner 2101                                                                                                    | Querter 2                                                                                                    | Cuarto                                                                                                    | ra O                                                                                                    | antor, 4                                   |
| Overall Note Overall Note Overall Note Overall Note CTO Practice Assistance Od you revea assistance from your % Tro White myour partner CTO previde % CTO Practicoser (a.e.m.d. % CTO Practicoser (a.e.m.d. %)                                                                                                    | Deaster a<br>3002<br>partner 2001<br>dramtarcarca (deast all that apply)<br>(o), inP., (o),<br>(or), (o), (o), (o), (o), (o), (o), (o), (o                                                                                                    | Querter 2                                                                                                    | Cuarte                                                                                                    | r3 (0                                                                                                    | antor, 4                                   |
| Constitute<br>Constitutes and the set of the constitutes of the constitutes of the constitutes of the constitutes of the constitute of the constituteo of the constitet of the constitute of the co                                                                                                    | partner Effort<br>a sessioner * (Select all that (apply)<br>part, sel<br>and a sessioner * (Select all that (apply)<br>part, sel<br>and<br>and                                                                                                    | Gaerter 2                                                                                                    | Quarte                                                                                                    | ra (6                                                                                                    | anter 4                                    |
| Overall Nate           Owerall haupted failtions up rate           CED - Practice Assistance           Ext your service assortance from your           % Tre           White inyour partner CED provide           % CTO Practice Massient (a., HID, B.)           % CTO Practice Massient (a., HID, B.)           % CTO Chines (Marting Tau, HIC, B.)           % CTO Chines Marting Tau, HIC, B.)           % CTO Chines Marting Tau, HIC, B.)           % CTO Chines Marting Tau, HIC, B.)           % CTO Chines Marting Tau, HIC, B.)                                                                                                    | Quarter a                                                                                                    | Overtir 2                                                                                                    | Cuert                                                                                                    | r) O                                                                                                    | anter 4                                    |
| Constitute<br>Description of the second second                                                                                                    | partner 2101<br>de assistance? (Select al that laphy)<br>och AP, PN<br>anj                                                                                                    | Overtin 2<br>0 %                                                                                                    | Cuert                                                                                                    | r3 0                                                                                                    | anter 4                                    |
| Creatified<br>Deviations and the set of the set of the set                                                                                                    | partner 2101<br>d assistances <sup>2</sup> (Select all that apply)<br>b(s, inf, m)<br>ard)                                                                                                    | Overtin 2                                                                                                    | Cuert                                                                                                    | r3 0                                                                                                    | anter 4                                    |
| Overall files           Overall files/files Assistance           Od your receive assistance from your           Of your receive assistance from your           Wire in your yarriers CCD provide           St. Crip Practices for the providence of the providence of the providence of the providence of the providence on the providence on the provide                                                                                                    | Quarter a         1001           gardner £101         1001           gardner £101         1001           (0, 197, PN)         1001           (190)         1001           (200)         1001           (1001)         1001           (1001)         1001           (1001)         1001           (1001)         1001           (1001)         1001           (1001)         1001           (1001)         1001           (1001)         1001           (1001)         1001           (1001)         1001           (1001)         1001           (1001)         1001           (1001)         1001           (1001)         1001           (1001)         1001           (1001)         1001           (1001)         1001           (1001)         1001           (1001)         1001           (1001)         1001           (1001)         1001           (1001)         1001           (1001)         1001           (1001)         1001           (1001)         1001                                                                                                    | Overter 2<br>Driv                                                                                                    | Cuert<br>Sylenal                                                                                                    | e3 0                                                                                                    | artor 4                                    |
| Overall field           Owenth hungetal failtions up rate           Chi / Practice Assistance           Chi / you recome assortance from your           If the inyour general chi operation           If the inyour general chi operation           If the inyour general chi operation           If the inyour general chi operation           If chi of the installance flag. Hold           If the inyour general chi operation           If the inyour general chi operation           If the inyour general chi operation operation           If the vendel like its provide any addition                                                                                                    | (and the analysis) and a second second secon                                                                                                    | Counter 2<br>to 1%                                                                                                    | Ount<br>Dytenal                                                                                                    | e3 0                                                                                                    | adre 4                                     |
| Overall hits           Overall haughtal failtions up role           CD0 - Practice Assistance           Ext you represent assistance from your           W rea           While in your aprimer CDD provide           QC DD Cincid Staff and (PL)           QC DD Cincid Staff and (PL)                                                                                                    | Deatter a           joint           partner 2701           of assistance? (Select all that lapph))           partner 2701           add           partner 2701           dessurfaces? (Select all that lapph))           partner           partner                                                                                                    | Overfith 2<br>(0.%)                                                                                                    | Defend)                                                                                                    | r3 0                                                                                                    | actor 4                                    |
| Overall line           Owerall hangehald failures up only           CED - Practice Assistance           Od your recover assistance from your           % Tri           When inyour partner CD provide<br>Sill CTO Practicities (La, HDL)           Sill CTO Practicities (La, HDL)           Sill Dtare, (Insure concert)           N HD                                                                                                    | Deaster a         3004           partner ETOT         assistance? Select all that apply)           point (apply)         assistance?           partner ETOT         assistance?           deastineters?         Select all that apply)           Bits scalarbound on regarding the Partner Select all that apply         assistance?                                                                                                    | Overter 2<br>00%                                                                                                    | Optional)                                                                                                    | r3 0                                                                                                    | ates                                       |
| Overall line           Owerall hangeted failtions up rate           CEO - Practice Assistance           Did yoos recene assostance from your           % Tre           With ringway sprinser CEO provide           & CTO Orient State (La, HILD, State Coord)           & CTO Orient State (La, HILD, State Coord)           © Obser, (traine coord)           © HIS           # Provi would like to provide any add           # Andelsmut (L)                                                                                                    | partner (2101)<br>gaster (2101)<br>et austrance? (Searce all that sagety)<br>(Searce all that sagety)<br>(24)<br>(24)<br>(24)<br>(24)<br>(24)<br>(24)<br>(24)<br>(24                                                                                                    | Genetis 2<br>DNs                                                                                                    | Cuert<br>2(steed)                                                                                                    | *3 0                                                                                                    | atter 4                                    |
| Overall Male           Ownell hangetal failtions up rate           CHO - Practice Assistance           Chi your none assestation from your           If the tryour general CLD pression           If the tryour general CLD pression           If the tryour general CLD pression           If CO Chine data from Your           If CO Chine data from Your           If the tryour general CLD pression           If CO Chine data from Your           If the vector data of your           If the vector data of your           If the vector data of your           Additional Practice Assistance                                                                                                    | Deatter a<br>3004<br>partner 2701<br>of assistance? (Select al that apply)<br>2907<br>401<br>402<br>402<br>402<br>402<br>402<br>402<br>402<br>402                                                                                                    | Overter 2<br>to No.                                                                                                    | Ount                                                                                                    | e3 0                                                                                                    | ater                                       |
| Overall Nate           Overall hanget Lablace ary inde           CD0 - Wardlice Assistance           Ext your system CD0 provide           W Yres           With in your system CD0 provide           If CD One Assistance           If CD One Assistance           If CD One Assistance           If CD One Assistance           If DD           If DD           If DD           Additional Practice Assistance           Edd you receive assistance           Edd you receive assistance                                                                                                    | Deaster a           gartner 2101           gartner 2101           et assistance? (Select all that apply)           yait           Boowall information regarding the Parallel           ete Practice Coach?                                                                                                    | Overter 2<br>00%                                                                                                    | Defend)                                                                                                    |                                                                                                    | atter a                                    |
| Overall file           Overall file           Owenth hungeted failtions up only           CED - Practice Assistance           Del your scene assortance from your           If the inyour springer CED provide           If the inyour springer CED provide           If CED Practice Assistance           Del your scene assortance from your           If CED Consolitation (La, 160, 0)           If CED Consolitation (La, 160, 0)           If CED Consolitation (La, 160, 0)           Delar, plaste constry           If CED Consolitation (La, 160, 0)           If CED Consolitation (La, 160, 0) <tr< td=""><td>Deather 3     Second Information regarding the Para  Beschalledorsation regarding the Para  Beschalledorsation regendthe Para  Beschalledorsation regendthe Para  Beschal</td><td>Ceartin 2<br/>DNs</td><td>Querte<br/>Systemat()</td><td></td><td>atter a</td></tr<> | Deather 3     Second Information regarding the Para  Beschalledorsation regarding the Para  Beschalledorsation regendthe Para  Beschalledorsation regendthe Para  Beschal                                                                                                    | Ceartin 2<br>DNs                                                                                                    | Querte<br>Systemat()                                                                                                    |                                                                                                    | atter a                                    |
| Overall field           Owerall hangetal failtions up role           Ch0 - Practice Assistance           Ch1 your receive assortance from your           If the imyour general ch2 pression           If the imyour general ch2 pression           If the imyour general ch2 pression           If ch2 pressioner (LA, HD, LA, HD, LA, HD                                                                                                    | partner 2101<br>gastner 2101<br>et assistances 2564ect all that signly)<br>and<br>attornation regarding the Pa<br>detornation regarding the Pa                                                                                                    | Coartin 2<br>00%                                                                                                    | Dyterial)                                                                                                    | e3 0                                                                                                    | atter 4                                    |
| Overall field         Outset Indice Assistance         Odd yes recent assortation from your         If Tell         While inyour partner CCD prosted         If Tell         While inyour partner CCD prosted         If Tell         While inyour partner CCD prosted         If Tell         If Tell         If Tell         If Tell         If CO Care Hanger For, LSD         If Tell         If Tell <td>Deatter a           joint           partner 2701           ef assistance? (Select all that lapph))           partner 2701           ef assistance? (Select all that lapph))           partner           partner</td> <td>Overtin 2<br/>0 %</td> <td>Dytend)</td> <td>r3 0</td> <td>atter a</td>                                                                                                    | Deatter a           joint           partner 2701           ef assistance? (Select all that lapph))           partner 2701           ef assistance? (Select all that lapph))           partner           partner                                                                                                    | Overtin 2<br>0 %                                                                                                    | Dytend)                                                                                                    | r3 0                                                                                                    | atter a                                    |
| Overall file:           Overall file:           Outself-heydda fallious sy ande           Od ynas recene assortance from your           If Yes           Wire inysue synther CCD preside           If CPD Practice Assistance           Of Dynastropy synther CCD preside           If CPD Practice Assistance           Of Drives file of the presidence confly           If Press would like to provide any and           Additional Practice Assistance           Of yes           If yes           If Yes           If Yes           If Yes           If Yes           If Yes           If Yes           If Yes                                                                                                    | Deaster a     Second and the second and the se                                                                                                    | Ceartin 2<br>to 1%                                                                                                    | Dptend)                                                                                                    |                                                                                                    | atter a                                    |
| Overall line           Owerall hangeliel failtions up rote           CED - Practice Assistance           CM gross-scene assorts on from your           If the inyour general CED grossics           Of CED Practice Assistance           CM is inyour general CED grossics           If the inyour general CED grossics           If CED Ceneral Balance Testery           Other, (state reserv)           If the vendel like to provide any add           Modificate Phasicitance CED grossics           CED your state reserve           Mark           Vira           Vira           Vira           Vira           Vira           Vira           Vira           Vira           Vira           Vira           Vira           Vira           Vira           Vira           Vira           Vira           Vira           Vira                                                                                                    | partor (210)<br>gastor (210)<br>et ansistered (210)<br>and assistered (210)<br>and assistered (210)<br>and assistered (210)<br>and assistered (210)<br>and (210)<br>assistered (210)<br>assistered (210)<br>as                                                                 | Coartin 2<br>DNs The CTO, please do so below (<br>CTO, please do so below (<br>CTO, please do so below (                                                                  | Dysteens()                                                                                                    | *3 0                                                                                                    | atir 4                                     |
| Overall file:       Ownell hangetal failtions up role:       Ch0 - Practice Assistance       Ch1 - Practice Assistance       Ch1 - Practice Assistance       Ch1 - Practice Assistance       Ch1 - Oracle failing in Factor       W Ch0 - Restance (Law)       W Ch0 - Restance (Law)       W Ch0 - Restance (Law)       W Ch0 - Restance       Ch1 - Restance       Ch2 - Restance (Law)       W He       Prevented like to provide any add       Additional Practice Assistance       Ch2 - Restance       Ch2 - Restance       C                                                                                                    | et Practice Countil Information regarding the Pa<br>te Practice Countil Information regarding the Pa<br>te Practice Countil Information regarding the Pa                                                                                                    | Coartin 2<br>to 1%                                                                                                    | Dotenal                                                                                                    | e3 0                                                                                                    | ates                                       |
| Overall file:           Overall hungetical failings any one:           Outgrass records assortisates from yours           If you records assortisates from yours           If you           If you           If you           If you           If you           If you           If you           If you would like to poonde any add           If you would like to poonde any add           If you           If you                                                                                                    | Deater a           gardner 2001           partner 2001           opartner 2001           opartner 2001           desextures* (deated all that spply)           partner 2001           desextures* (deated all that spply)           desextures* (deated all that spply)           deated all that spply)           deated all that                                                                                                    | Coartin 2<br>00%                                                                                                    | Dottered)                                                                                                    | ra 0                                                                                                    | ator 4                                     |
| Overall like         Ownell hangeliel failtions up rate         CED - Practice Assistance         Did your scene assostance from your         If the inyour gammar CED provide         If CED - Practice Assistance         If CED - CED provide         If CED - CED provide         If CED - CED provide         If CED - CED provide         If CED - CED provide         If CED - CED provide         If CED - CED provide scenary         If CED - CED provide scenary         If CED - CED provide scenary         If CED - CED provide scenary         If Dear, failable to provide any add         If Tex would like to provide any add         If Tex would like to provide any add         If Tex would like to provide any add         If Tex would like to provide any add         If Tex would like to provide any add         If Tex would like to provide any add         If Tex would like to provide any add         If Up your rescine patientance in meeting         If Up your rescine patientance in meeting         If Yer                                                                                                    | Counter a      Counter a      C                                                                                                    | Coartin 2<br>0%                                                                                                    | Dytesed)                                                                                                    | ra o                                                                                                    | ater a                                     |
| Overall file         Overall file           Ownell hangetal failtions up rate         Ch0 - Practice Assistance           Ch1 your scene assorts for from your         If the impose partner CD preside           If the impose partner CD preside         If CO = Nactioner (Las, Ho, D, Las, Ho, Las, Ho                                                                                                    | partner 2     partner 2                                                                                                    | Coartin 2<br>0%                                                                                                    | Dotenal)                                                                                                    | e a la construir CTO, Il essociate                                                                                                    | ater a                                     |
| Overall Note         Ownell hough of following and a         Critic Practice Assistance         Extra gradient of the input statement of the input statement of the in                                                                                                    | Dealer 3           gardner 2101           gardner 2101           opartner 2101           opartner 2101                                                                                                    | Coartin 2<br>01%                                                                                                    | Dytend)                                                                                                    | ra o o                                                                                                    | atir s                                     |
| Overall like         Ownell hangeliel failure up note         CD0 - Practice Assistance         Dd your score assortsnee from your         If the inyour general CDD provide         If CD0 - Practice Assistance from your         If CD0 - CD0 Practice Assistance         If CD0 - Direct State (Factor)         If CD0 - Direct State (Factor)         If CD0 - Direct State (Factor)         If CD0 - Direct State (Factor)         If CD0 - Direct State (Factor)         If CD0 - Direct State (Factor)         If CD0 - Direct State (Factor)         If CD0 - Direct State (Factor)         If DDar, Total State (Factor)         If DDar, Total State                                                                                                    | Deater a     Item     partner (2101     partner (2101     par                                                                                                    | Coartin 2<br>DNA<br>DNA<br>There CTC, please do so below (1<br>DNA<br>DNA<br>DNA<br>DNA<br>DNA<br>DNA<br>DNA<br>DNA<br>DNA<br>DNA                                         | Deterned) Deterned() Deterned() D | r3 0                                                                                                    | ater 4                                     |
| Overall file           Overall file           Overall           Overall           Overall           Overall           Overall           Overall           Overall           Overall           Overall           Overall           Overall                                                                                                    | Counter a     Counter a                                                                                                    | Centre 2<br>DN<br>DN<br>The CTC, please do so below (<br>or fraction Centre, please do so<br>below (<br>or so and below constants)<br>or a pool section of the constants) | Dystered) Dystered) Dystered) Dystered() Dystered() Dys | e a la construir de la construir de la constru | ator 4                                     |
| Overall line           Overall hungelist failures up one           Outgrass records assortance from your           If you section assortance from your           If you           If you                                                                                                    | Counter a      Double a      partner 2001      partner 2001      de assistances <sup>3</sup> (Select al that apply)      partner      de assistances <sup>3</sup> (Select al that apply)      partner      de assistances <sup>3</sup> (Select al that apply)      de assistances <sup>3</sup> (Select al that apply)      de assistances <sup>4</sup> (Select al that apply)      de assistances <sup>4</sup> | Overter 2<br>on%                                                                                                    | Dopte-cal) Defeer-folgeborus() Peeller-folgeborus() Peeller-folgeborus() | r 3 O                                                                                                    | ater 4                                     |

Figure 64: Beneficiary Follow-Up – Hospital and ED Discharge

# 4.3.4 Function 3

Function 3 allows you to report information pertaining to comprehensiveness and coordination at your practice.

#### 4.3.4.1 Coordinated Referral Management with Specialists

The **Coordinated Referral Management with Specialists** page allows you to identify the formal coordinated referral management agreements made with high-cost specialists and healthcare organizations. Additionally, you will be required to give details of the assistance provided by a state practice coach or an outside contractor or consultant.

If you are associated to a CTO, you will be required to provide valid responses to prompts for details of the assistance provided by your partner CTO.

| nction (   | 3 Function & Function S General CTO Reporting 2019-                                                                                                    |
|------------|----------------------------------------------------------------------------------------------------|
| in start 1 | Precise Precise                                                                                                    |
|            | Coordinated Referral Management with Specialists                                                                                                    |
|            | Update information                                                                                                    |
|            |                                                                                                    |
|            | Identify the high-volume or high-cost specialists and health care organizations with whom you have coordinated referral management. (Select all that apply)                                                                                                    |
|            | We have not established coordinated referral management with any of these specialists                                                                                                    |
| 8          | Specialists                                                                                                    |
|            |                                                                                                    |
|            | Altergy/Intectious Obease                                                                                                    |
|            | Dematology                                                                                                    |
|            | M Emergency Medicine                                                                                                    |
|            | Tridecrinology                                                                                                    |
|            | ENT/Otelaryngelogy                                                                                                    |
|            | Gastroenterology                                                                                                    |
|            | W Hospitalist Care                                                                                                    |
|            | Neurology                                                                                                    |
|            | Obstetrics/Gynecology                                                                                                    |
|            | Cncology/Hematology                                                                                                    |
|            | Contraction of the second second seco |
|            | Coptometry                                                                                                    |
|            | Chrhopedic surgery                                                                                                    |
|            | Pallative care                                                                                                    |
|            | Podiatry                                                                                                    |
|            | Psychiatry/Psychology                                                                                                    |
|            | Pulmonology                                                                                                    |
|            | Radiotogy                                                                                                    |
|            | Rheumatology                                                                                                    |
|            | ₩ Surgery                                                                                                    |
|            | Choose and Choose and  |
|            | III Other, please spechy                                                                                                    |
| - 7        | CTO - Practice Assistance                                                                                                    |
|            | Did you receive assistance from your partner CTO?                                                                                                    |
|            |                                                                                                    |
|            | # 195<br>Who in your partner CTD provided assistance? (Select all that apply)                                                                                                    |
|            |                                                                                                    |
|            | W CTO Practitioner (s.e., Mo., BO, NP, PA)                                                                                                    |
|            |                                                                                                    |
|            | Other, please specify                                                                                                    |
|            | m oper breat breat                                                                                                    |
|            | © No.                                                                                                    |
|            | If you would like to even ble any additional information remarking the Partner //YA advances as a below Westmann                                                                                                    |
|            | n ywe weeke we provide any additional information regarding the Partner CTO, please 60 50 betow (optional)                                                                                                    |
|            |                                                                                                    |
|            |                                                                                                    |
|            |                                                                                                    |
| 1          | Additional Practice Assistance                                                                                                    |
|            | Did you receive assistance from a state Practice Coach?                                                                                                    |
|            | # Ves                                                                                                    |
|            | -O No                                                                                                    |
|            |                                                                                                    |
|            | If you would like to provide any additional information regarding the state Practice Coach, please do so below (Optional)                                                                                                    |
|            |                                                                                                    |
|            |                                                                                                    |
|            |                                                                                                    |
|            | ure you receive assounce in meeting care transformation requirements from an outside contractor or consultant (this does not include your partner CTO, if association and include your partner CTO, if association and include your partner CTO, if association and include your partner CTO, if association and include your partner CTO, if association and include your partner CTO, if association and include your partner constraints and include your partner constraints and include your                                                                                                    |
|            | · Ves                                                                                                    |
|            | © No                                                                                                    |
|            | If you would like to provide any additional information regarding assistance you received from outside contractors or consultants, old was do so below (Vorticeal)                                                                                                    |
|            | in your investigate the provide any auditional information regariting assistance you received nom outside contractors or consultance, passe do to below (Optional)                                                                                                    |
|            |                                                                                                    |
|            |                                                                                                    |
|            |                                                                                                    |

Figure 65: Collaborative Care Agreements with Specialists

#### 4.3.4.2 Identifying and Communicating with Hospitals & EDs Your Beneficiaries Use

The **Identifying and Communicating with Hospitals and EDs Your Beneficiaries Use** page allows you to provide information regarding coordination and communication with hospitals and EDs where your beneficiaries seek care. Additionally, you will be required to give details of the assistance provided by a state practice coach or an outside contractor or consultant.

The hospital and ED names are auto-populated from **Identifying Hospitals and EDs Your Beneficiaries Use**.

If you are associated to a CTO, you will be required to provide valid responses to prompts for details of the assistance provided by your partner CTO.

| W Home V My Practice Into                                                      | eporting 🖉 Payment & Attribution 🔮 Resources                                                                                                    |                                                                                                    | Yr/Otr Track                                                           |
|--------------------------------------------------------------------------------|----------------------------------------------------------------------------------------------------|----------------------------------------------------------------------------------------------------|------------------------------------------------------------------------|
| Dverview Function 1 Function 2 Function 3                                      | Function 4 Function 5 General CTO Reporting                                                                                                    | Practice                                                                                                    | 2019-Q1 Track 1 Change Displa                                          |
| Comprehensiveness and Coordination                                             | dentifying and Communicating with I                                                                                                    | Hospitals and EDs Your Beneficiaries Use                                                                                                    | Mercy PC Switch Pacific                                                |
| 2 Identifying & Comm w/Hospitals & Eds<br>3 Behavioral Health Integration      | Tell us how you coordinate and communicate about admission/d which hospitals/EDs you indicated in 2.5.                                                                                                    | ischarge/transfer (ADT) information with the hospitals and EDs where you                                                                                                    | beneficiaries seek care. This table auto-populates based on            |
| 4 Linkages with Social Services 4.1 Coordinating with Social Service Resources | Hospital/ED                                                                                                    | On average, how promptly do you receive ADT information<br>about your beneficiaries seen at this Hospital/ED?                                                                                    | Is ADT information access integrated within your EHR or<br>HIT System? |
|                                                                                | XYZ Hospital                                                                                                    | We do not have access to ADT information from this<br>hospital/ED At time of event E Daily Within I week Mithin 2 weeks Diver 2 weeks                                                            | ₩ Yes<br>No                                                            |
|                                                                                | ABC Emergency Department                                                                                                    | <ul> <li>We do not have access to ADT information from this hospital/ED</li> <li>At time of event</li> <li>Daily</li> <li>Within 1 week</li> <li>Within 2 weeks</li> <li>Over 2 weeks</li> </ul> | ⊛ Yes<br>⊙ No                                                          |
|                                                                                | Did you receive assistance from your partner CTO?  Yes  Who in your partner CTO provided assistance? (Select all th  CTO Practitioner (i.e., MD, DO, NP, PA)  CTO Clinical Staff (i.e., RH, LPH)  CTO Care Hanager (i.e., LCSW)  Other, please specify No  No | at apply)<br>ing the Partner CTO, please do so below (Optional)                                                                                                    |                                                                        |
|                                                                                | Additional Practice Assistance Did you receive assistance from a state Practice Coach?   Yes No If you would like to provide any additional information regard                                                                                                | ng the state Practice Coach, please do so below (Optional)                                                                                                    |                                                                        |
|                                                                                | Did you receive assistance in meeting care transformation requi<br>* Yes<br>No<br>If you would like to provide any additional information regard                                                                                                    | rements from an outside contractor or consultant (this does not include y<br>ing assistance you received from outside contractors or consultants, pleas                                          | wr partner CTO, if associated)?<br>e do so below (Optional)            |
|                                                                                |                                                                                                    |                                                                                                    |                                                                        |

Figure 66: Identifying and Communicating with Hospitals and EDs Your Beneficiaries Use

#### 4.3.4.3 Behavioral Health Integration

The **Behavioral Heath Integration** page allows you to provide information on your practice's primary behavioral health strategy, identify the mental health conditions targeted by that strategy, and the types of targeted tactics that are available for beneficiaries. Additionally, you will be required to give details of the assistance provided by a state practice coach or an outside contractor or consultant.

If you are associated to a CTO, you will be required to provide valid responses to prompts for details of the assistance provided by your partner CTO.

|                                                                                                    | Practice                                                                                                  |
|----------------------------------------------------------------------------------------------------|----------------------------------------------------------------------------------------------------|
|                                                                                                    | TIMO: Merc_ Merc_ MRH, PC                                                                                 |
| Benavioral Health Integration                                                                                                    |                                                                                                    |
| <ul> <li>Update information</li> </ul>                                                                                                   |                                                                                                    |
| What is your practice's primary strategy for addressing behavioral health nee                                                            | ds? If you are planning to integrate one of the behavioral health models listed below, please select that |
| C this was not addressing behavioral books much as an exception                                                                          |                                                                                                    |
| We are not addressing denavior an matter needs at due practice     Behavioral health integration with Care Management for Mental Illness | (Option 1)                                                                                                |
| Behavioral health integration with the Primary Care Behaviorist model                                                                    | (Option 2)                                                                                                |
| * Referrals for external behavioral health specialists                                                                                   |                                                                                                    |
| Other, please specify                                                                                                    |                                                                                                    |
| What mental health conditions are you targeting with your behavioral health                                                              | strategy? (Select all that apply)                                                                         |
| We do not target specific mental health conditions                                                                                       |                                                                                                    |
| Anxiety disorders                                                                                                    |                                                                                                    |
| Alzheimer's disease and related dementias                                                                                                |                                                                                                    |
| Depressive disorders                                                                                                    |                                                                                                    |
| Complex/chronic disease and comorbidities (e.g., major depressive disc                                                                   | der, poorly controlled diabetes)                                                                          |
| W High risk behaviors (e.g., tobacco use, obesity, medication adherence)     III Internetia                                              |                                                                                                    |
| V Substance use disorders                                                                                                    |                                                                                                    |
| Other, please specify                                                                                                    |                                                                                                    |
| - and branchest                                                                                                    |                                                                                                    |
| What types of targeted tactics for your beneficiaries are available at your pra-                                                         | Scell (Select all that apply)                                                                             |
| We do not use any targeted tactics for behavioral health                                                                                 |                                                                                                    |
| Screening for behavioral health conditions as standard practice                                                                          |                                                                                                    |
| Stillst (e.g., alcohol misuse)  Evidence-based psychotherapy (e.g., CBT, PST)                                                            |                                                                                                    |
| Self-management support for behavioral health conditions                                                                                 |                                                                                                    |
| Counseling for behavior change (e.g., smoking cessation, weight loss)                                                                    |                                                                                                    |
| Other, please specify                                                                                                    |                                                                                                    |
|                                                                                                    |                                                                                                    |
| CTO - Practice Assistance                                                                                                    |                                                                                                    |
| Did you receive assistance from your partner CTO?                                                                                        |                                                                                                    |
| 🕱 Yes                                                                                                    |                                                                                                    |
| Who in your partner CTO provided assistance? (Select all that apply)                                                                     |                                                                                                    |
| CTO Practitioner (i.e., MD, DO, NP, PA)                                                                                                  |                                                                                                    |
| R CTO Clinical Staff (Le., RN, LPN)                                                                                                    |                                                                                                    |
|                                                                                                    |                                                                                                    |
| Other, please specify                                                                                                    |                                                                                                    |
| No                                                                                                    |                                                                                                    |
|                                                                                                    |                                                                                                    |
| If you would like to provide any additional information regarding the Part                                                               | er CTO, please do so below (Optional)                                                                     |
|                                                                                                    |                                                                                                    |
|                                                                                                    |                                                                                                    |
|                                                                                                    |                                                                                                    |
| Additional Practice Assistance                                                                                                    |                                                                                                    |
| Did you receive assistance from a state Practice Coach?                                                                                  |                                                                                                    |
| # Yes                                                                                                    |                                                                                                    |
| O No                                                                                                    |                                                                                                    |
|                                                                                                    |                                                                                                    |
| If you would like to provide any additional information regarding the stat                                                               | Practice Coach, please do so below (Optional)                                                             |
|                                                                                                    |                                                                                                    |
|                                                                                                    |                                                                                                    |
|                                                                                                    |                                                                                                    |
| Old you receive assistance in meeting care transformation requirements for                                                               | n an outside contractor or consultant (this does not include your partner CTO, if associated)?            |
| a ves                                                                                                    |                                                                                                    |
| IO No                                                                                                    |                                                                                                    |
| If you would like to provide any additional information reporting assistant                                                              | e you received from outside contractors or consultants, niaeue do un helme (Ontionoli                     |
| - you mount not to promote any approximate transmission regarding approxi-                                                               |                                                                                                    |
|                                                                                                    |                                                                                                    |
|                                                                                                    |                                                                                                    |

Figure 67: Behavioral Health Integration

#### 4.3.4.4 Linkages with Social Services

The **Linkages with Social Services** page allows you to report if you routinely screen your beneficiaries for unmet social needs, the type of screen tools that are used, and if those tools are integrated with EHR. You must also indicate which social needs your practice has prioritized. Additionally, you will be required to give details of the assistance provided by a state practice coach or an outside contractor or consultant.

If you are associated to a CTO, you will be required to provide valid responses to prompts for details of the assistance provided by your partner CTO.

| ion 1 Function 2 Functi        | on 3 Function 4 Function 5 General CTO Reporting                                                                                                    | 2019-Q1           | Track 1 V Change I |
|--------------------------------|----------------------------------------------------------------------------------------------------|-------------------|--------------------|
| ortine > Function 3 > Linkades | Practice Practice                                                                                                    |                   |                    |
|                                | Linkages with Social Services                                                                                                    | ARC N. MILLS      | Setth V            |
| ss and coordination is         |                                                                                                    |                   |                    |
| errai signit with Specialists  | · openet internation                                                                                                    |                   |                    |
| h Integration                  | Do you routinely screen your beneficiaries for unmet social needs?                                                                                                    |                   |                    |
| cial Services                  |                                                                                                    |                   |                    |
| with Social Service Resources  | We screen a targeted subpopulation of beneficiaries for unmet social needs                                                                                                    |                   |                    |
|                                | We universally screen all beneficiaries for unmet social needs                                                                                                    |                   |                    |
|                                | What tune of screening tool(s) do you use or adjust to canture unmet social needs in your baneficiary population? (Select all that apply)                                                                                                    |                   |                    |
|                                | sume ches ou ancountil repolation han one ou marks so calcum anume server uncer un bour primercient. Endormenour Device un cum abbeils                                                                                                    |                   |                    |
|                                | We do not use any screening tools                                                                                                    |                   |                    |
|                                | We use the recountable Health Commandes (PHC) to a only      Other Standardized screening tool (e.e., screening tools outlished by HealthLeads, IOM/MAM)                                                                                                    |                   |                    |
|                                | Tool developed by practice or system                                                                                                    |                   |                    |
|                                | Cther, please specify                                                                                                    |                   |                    |
|                                | - and brane shared                                                                                                    |                   |                    |
|                                | Are screening tools or questions integrated with your EHR or health if system?                                                                                                    |                   |                    |
|                                | · Yes                                                                                                    |                   |                    |
|                                | No                                                                                                    |                   |                    |
|                                | What are the health-related social needs your practice has prioritized to address in your beneficiary population? (Select all that apply)                                                                                                    |                   |                    |
|                                | We have not prioritized any social needs to address in our beneficiary population                                                                                                    |                   |                    |
|                                | Food insecurity: Limited or uncertain access to adequate and nutritious food                                                                                                    |                   |                    |
|                                | Housing instability: Homelessness, unsafe housing quality, inability to pay mortgage/rent, eviction                                                                                                    |                   |                    |
|                                | C Utility needs: Difficulty paying utility bills, shut off notices, disconnected phone                                                                                                    |                   |                    |
|                                | Financial resource strain: inability to pay for basics such as food, medical care, insurance, and medication costs                                                                                                    |                   |                    |
|                                | W Transportation: Difficulty accessing/affording transportation (i.e., medical or public)                                                                                                    |                   |                    |
|                                | Employment: Under-employment/unemployment                                                                                                    |                   |                    |
|                                | Social bolation: Lack of family and/or mend networks, minimal community contacts, absence of social engagement                                                                                                    |                   |                    |
|                                | <ul> <li>See a province barrow and a community and the second second s</li></ul> |                   |                    |
|                                | Other, please specify                                                                                                    |                   |                    |
|                                | CTO - Practice Assistance                                                                                                    |                   |                    |
|                                | Did you receive assistance from your partner CTO?                                                                                                    |                   |                    |
|                                |                                                                                                    |                   |                    |
|                                | # TPS<br>Who is your extense CTO secondard secietance? (Salart all that seeb)                                                                                                    |                   |                    |
|                                | more a year partner or or provide assessment (prince as that apply)                                                                                                    |                   |                    |
|                                | CTO Practitioner (i.e., MD, DO, NP, PA)                                                                                                    |                   |                    |
|                                | Se CTO Care Manager (Le., KR, DPN)                                                                                                    |                   |                    |
|                                | at the terminate process of                                                                                                    |                   |                    |
|                                | Other, prease specify                                                                                                    |                   |                    |
|                                | © No                                                                                                    |                   |                    |
|                                |                                                                                                    |                   |                    |
|                                | If you would like to provide any additional information regarding the Partner CTO, please do so below (Optional)                                                                                                    |                   |                    |
|                                |                                                                                                    |                   |                    |
|                                |                                                                                                    |                   |                    |
|                                |                                                                                                    |                   |                    |
|                                | Additional Practice Assistance                                                                                                    |                   |                    |
|                                | Did you receive assistance from a state Practice Coach?                                                                                                    |                   |                    |
|                                | ¥ Vet                                                                                                    |                   |                    |
|                                | D No.                                                                                                    |                   |                    |
|                                | 202                                                                                                    |                   |                    |
|                                | If you would like to provide any additional information regarding the state Practice Coach, please do so below (Optional)                                                                                                    |                   |                    |
|                                |                                                                                                    |                   |                    |
|                                |                                                                                                    |                   |                    |
|                                |                                                                                                    |                   |                    |
|                                | Did you receive assistance in meeting care transformation requirements from an outside contractor or consultant (this does not include your partner CTO                                                                                                    | , if associated)? |                    |
|                                | € Yis`                                                                                                    |                   |                    |
|                                | © N6.                                                                                                    |                   |                    |
|                                |                                                                                                    |                   |                    |
|                                | If you would like to provide any additional information regarding assistance you received from outside contractors or consultants, please do so below (c                                                                                                    | )ptional)         |                    |
|                                |                                                                                                    |                   |                    |
|                                |                                                                                                    |                   |                    |
|                                |                                                                                                    |                   |                    |
|                                |                                                                                                    |                   |                    |

Figure 68: Linkages with Social Services

#### 4.3.4.4.1 Coordinating with Social Service Resources

The **Coordinating with Social Service Resources** page allows you to specify how frequently your inventory of social service resources is updated, if the inventory is integrated with EHR, and with which resources you have established relationships to address prioritized areas. Additionally, you will be required to give details of the assistance provided by a state practice coach or an outside contractor or consultant.

If you are associated to a CTO, you will be required to provide valid responses to prompts for details of the assistance provided by your partner CTO.

In addition, you will be required to provide valid responses to prompts for details of the assistance provided by a state practice coach or an outside contractor or consultant.

|                                         |                                                                                                    | Yr/Qtr Ti                                                   | rack             |
|-----------------------------------------|----------------------------------------------------------------------------------------------------|-------------------------------------------------------------|------------------|
| Function 1 Function 2 Functio           | .3 Function 4 Function 5 General CTO Reporting                                                                                                    | 2019-Q1                                                     | Track 1 Change D |
| ce Reporting > Function 3 > Coordinatin | g with Social Service Resources                                                                                                    | Practice<br>TLMDC - Men PC                                  | Switch Pr        |
| iveness and Coordination                | Coordinating with Social Service Resources                                                                                                    |                                                             | 6                |
| ed Referral Mgmt with Specialists       |                                                                                                    |                                                             |                  |
| & Comm w/Hospitals & Eds                |                                                                                                    |                                                             |                  |
| Health Integration                      | How frequently is the inventory of social service resources your practice uses updated?                                                                                                    |                                                             |                  |
| ith Social Services                     | We do not maintain or have access to an inventory of these resources                                                                                                    |                                                             |                  |
| iting with Social Service Resources     | Ad hoc basis only                                                                                                    |                                                             |                  |
|                                         | At least monthly                                                                                                    |                                                             |                  |
|                                         | © Every 2-6 months                                                                                                    |                                                             |                  |
|                                         | Every 6-12 months     Every 6-12 months                                                                                                    |                                                             |                  |
|                                         | Do you have an inventory of social service resources integrated with your EHR?                                                                                                    |                                                             |                  |
|                                         | 10 Ver                                                                                                    |                                                             |                  |
|                                         | No No                                                                                                    |                                                             |                  |
|                                         |                                                                                                    |                                                             |                  |
|                                         | soencity the social service resources and supports with whom you have established relationships to address the pr                                                                                                    | nontized areas you selected above. (Select an that apply)   |                  |
|                                         | We have not established relationships with social service resources and supports                                                                                                    |                                                             |                  |
|                                         | Nutrition and food (e.g., SNAP/WIC, food pantries, Meals on Wheels)                                                                                                    |                                                             |                  |
|                                         | Health-related services (e.g., insurance, prescription assistance, home health, durable medical equipment)                                                                                                    |                                                             |                  |
|                                         | Housing (e.g., shelter, public housing, transitional support)                                                                                                    |                                                             |                  |
|                                         | Transportation (e.g., medical transport, public transit)                                                                                                    |                                                             |                  |
|                                         | Utilities (e.g., energy assistance/subaidies [LIHEAP], telephone)                                                                                                    |                                                             |                  |
|                                         | Other, please specify                                                                                                    |                                                             |                  |
|                                         | CTO - Practice Assistance                                                                                                    |                                                             |                  |
|                                         | Did you receive assistance from your nartner CTO?                                                                                                    |                                                             |                  |
|                                         |                                                                                                    |                                                             |                  |
|                                         | Who in your partner CTO provided assistance? (Select all that apply)                                                                                                    |                                                             |                  |
|                                         |                                                                                                    |                                                             |                  |
|                                         | CTO Clinical Staff I.e., RN, LPNI                                                                                                    |                                                             |                  |
|                                         | CTO Care Manager (Le., LCSW)                                                                                                    |                                                             |                  |
|                                         | Cther, please specify                                                                                                    |                                                             |                  |
|                                         |                                                                                                    |                                                             |                  |
|                                         | No                                                                                                    |                                                             |                  |
|                                         | If you would like to provide any additional information regarding the Partner CTD, please do so below (Option)                                                                                                    | aŭ                                                          |                  |
|                                         | u bas unamente calacadas anti manuscus una una constructor de la medión e constructor e calacerator as se acord                                                                                                    | mmg photos                                                  |                  |
|                                         |                                                                                                    |                                                             |                  |
|                                         |                                                                                                    |                                                             |                  |
|                                         | Additional Practice Assistance                                                                                                    |                                                             |                  |
|                                         | Did you receive assistance from a state Practice Coach?                                                                                                    |                                                             |                  |
|                                         | # Yes                                                                                                    |                                                             |                  |
|                                         | © No                                                                                                    |                                                             |                  |
|                                         |                                                                                                    |                                                             |                  |
|                                         | If you would like to provide any additional information regarding the state Practice Coach, please do so below                                                                                                    | (Optional)                                                  |                  |
|                                         |                                                                                                    |                                                             |                  |
|                                         |                                                                                                    |                                                             |                  |
|                                         | Did you paralise projectance in machine care transformation new inements from an estable contractor or consultan                                                                                                    | at this does not include your partner CTO. If reportated if |                  |
|                                         | on you receive assistance in meeting care transformation requirements from an outside contractor of consultan                                                                                                    | nt (this does not include your pariner Cro, it associated)? |                  |
|                                         | ill Yes                                                                                                    |                                                             |                  |
|                                         | U NO                                                                                                    |                                                             |                  |
|                                         | If you would like to provide any additional information regarding assistance you received from outside contract                                                                                                    | ctors or consultants, please do so below (Optional)         |                  |
|                                         | and the second second se |                                                             |                  |
|                                         |                                                                                                    |                                                             |                  |
|                                         |                                                                                                    |                                                             |                  |
|                                         |                                                                                                    |                                                             |                  |

Figure 69: Coordinating with Social Service Resources

# 4.3.5 Function 4

Function 4 allows you to report information pertaining to beneficiary and caregiver engagement at your practice.

#### 4.3.5.1 Engaging Beneficiaries and Caregivers in Your Practice

The **Engaging Beneficiaries and Caregivers in Your Practice** page allows you to report how frequently your practice engages beneficiaries and caregivers in activities and provide information to your practice's Patient and Family Advisory Council (PFAC). Additionally, you will be required to give details of the assistance provided by a state practice coach or an outside contractor or consultant.

If you are associated to a CTO, you will be required to provide valid responses to prompts for details of the assistance provided by your partner CTO.

| g Boneficiaries and Caregovers in Your Practice                                                                                                    |                         |                                                    | Fractice<br>TUMDITIE - M    |                         |
|----------------------------------------------------------------------------------------------------|-------------------------|----------------------------------------------------|-----------------------------|-------------------------|
| Engaging Beneficiaries and Caregivers in Y                                                                                                    | our Practice            |                                                    |                             |                         |
|                                                                                                    |                         |                                                    |                             |                         |
| Tell us how frequently your practice engages beneficianes and caregovers                                                                                                    | n                       |                                                    |                             |                         |
| Activities                                                                                                    | Neve                    | Harely                                             | Sonetimes                   | Offen                   |
| developing agendas for Patient and Family Advisory Council (IFFAC) meet                                                                                                    | ings 0                  | 0                                                  | 0                           |                         |
|                                                                                                    |                         |                                                    |                             |                         |
| communicating results of improvement projects                                                                                                    | 0                       | 0                                                  | 6                           | e.                      |
| Nhish-of the following steps has your practice achieved to implement and the have not baken any of these steps the implement and the implement and the implement and the implement and the implement and the implement to the implement and the implement and the implement and the implement and the implement and the implement and steff to the implement and the implement and steff to the implement and the implement and the implement and steff to the implement and the implement and the imple | integrate the PFACT (3  | velect all that apply)<br>sy of meatings, term lae | gba, and other meeting in   | guica) :                |
| Identify the number of meetings held by your practice's PFAC in the last.                                                                                                    | quarter                 |                                                    |                             |                         |
| Who typically ninets with or is a part of your PFAC?                                                                                                    |                         |                                                    |                             |                         |
| Bule                                                                                                    |                         |                                                    | Number of Individuals       |                         |
| Practitionen (MD/00, NP, PA)                                                                                                    |                         |                                                    | 123                         |                         |
| Concentration on the two management                                                                                                    |                         |                                                    | -                           |                         |
| <ul> <li>Comparent (efficiency of each real and efficiency)</li> </ul>                                                                                                    |                         |                                                    |                             |                         |
| Beneficianis and family/caregivers.                                                                                                    |                         |                                                    |                             |                         |
| Non-clinical staff (e.g., administration, front office, (7)                                                                                                    |                         |                                                    | 13                          |                         |
| Contras, please specify                                                                                                    |                         |                                                    |                             |                         |
| Note a linepresentative     Age     Note a linepresentative     Age     Solo-construct atom     Longoage toolsen     CTO - Practice Assistance     Did you release them your partner CTO?     * Yre     Wroin your partner CTO provided assistance? (Extend at that spey)     Ø: CTO instructioner as, MG, NO, NP, MS;     Ø: CTO Care transport (AL, CLSH)     @ Cto Care stranger (AL, CLSH)     @ Cto Care stranger (AL, CLSH)     @ Other, phrase specify     # Ms                                                                                                    | actree (CT0, please do- | sa helowi (Optional)                               |                             |                         |
|                                                                                                    |                         |                                                    |                             |                         |
| Additional Practice Assistance Did you see we set taken from a state fractice Coach?                                                                                                    |                         |                                                    |                             |                         |
|                                                                                                    |                         |                                                    |                             |                         |
| # Yes<br>⊜ No                                                                                                    |                         | aase do so helow (Optio                            | na)                         |                         |
| # Yes 89 Hyper would like to provide any additional information regarding the u                                                                                                    | tate Practice Coach, pl |                                                    |                             |                         |
| Yes     No     You would like to provide any additional information regarding the o     Dol you receive associates in meeting care transformation requirements     Wite     Wite     No                                                                                                    | tale Practice Coach, på | actor or consultant (thi                           | i does not include your par | tner CTO, if associated |

Figure 70: Engaging Beneficiaries and Caregivers in Your Practice

#### 4.3.5.2 Self-Management Support for Selected Conditions

The **Self-Management Support for Selected Conditions** page allows you to select conditions for which your practice provides self-management support, identify how your practice selects beneficiaries for self-management support, and report how frequently your practice implements aspects of self-management support. Additionally, you will be required to give details of the assistance provided by a state practice coach or an outside contractor or consultant.

If you are associated to a CTO, you will be required to provide valid responses to prompts for details of the assistance provided by your partner CTO.

This page is applicable for all quarters.

| gement Support for Selected Conditions                                                                                                    |                                                                                                    |                                                  | Practice                                                       |                                            |
|----------------------------------------------------------------------------------------------------|----------------------------------------------------------------------------------------------------|--------------------------------------------------|----------------------------------------------------------------|--------------------------------------------|
| Self-Management Support for Selected Co                                                                                                    | nditions                                                                                                    |                                                  | 1240/10/1411                                                   |                                            |
| / Update Information                                                                                                    |                                                                                                    |                                                  |                                                                |                                            |
| Care on an a trian of                                                                                                    |                                                                                                    |                                                  |                                                                |                                            |
| For which conditions did your practice provide condition-specific support                                                                                                    | for self-management in the                                                                                                    | e last quarter? (Select i                        | all that apply)                                                |                                            |
| We do not offer self-management support for any conditions                                                                                                    |                                                                                                    |                                                  |                                                                |                                            |
| Cardiovascular Mess                                                                                                    | ratory/Pulmonary                                                                                                    |                                                  | Mental Hea                                                     | dite                                       |
| Congestive Heart Failure (CHF)                                                                                                    | Asthma                                                                                                    |                                                  | Anxiet                                                         | y                                          |
| 😿 Coronary Artery Disease (CAD)                                                                                                    | COPE                                                                                                    |                                                  | 🔝 Depre                                                        | nois                                       |
| III Wyperlpidemia/high cholesterol                                                                                                    |                                                                                                    |                                                  |                                                                |                                            |
| E Rypertenson                                                                                                    |                                                                                                    |                                                  |                                                                |                                            |
| Substance Disorder Other                                                                                                    | 5.<br>                                                                                                    |                                                  |                                                                |                                            |
| V tobacco cesiation                                                                                                    | Chronic pain<br>Diabetes                                                                                                    |                                                  |                                                                |                                            |
| 🗇 Opioid mouse 🛛 🖓                                                                                                    | Obesity/weight loss                                                                                                    |                                                  |                                                                |                                            |
| E                                                                                                    | Other, please specify                                                                                                    |                                                  |                                                                |                                            |
|                                                                                                    |                                                                                                    |                                                  |                                                                |                                            |
| How do you identify beneficiaries for self-management support? (Select a                                                                                                    | ll that apply)                                                                                                    |                                                  |                                                                |                                            |
| We do not systematically identify beneficiaries for self-management                                                                                                    | support                                                                                                    |                                                  |                                                                |                                            |
| All beneficianes with targeted condition     Conversil risk status luniar the anartice's side stratification methodology                                                                                                    |                                                                                                    |                                                  |                                                                |                                            |
| Poorly controlled disease                                                                                                    | 601                                                                                                    |                                                  |                                                                |                                            |
| 😨 Data from a formal self-management assessment tool                                                                                                    |                                                                                                    |                                                  |                                                                |                                            |
| 32 Beneficiary expression of interest                                                                                                    |                                                                                                    |                                                  |                                                                |                                            |
| Clinician referral/identification                                                                                                    |                                                                                                    |                                                  |                                                                |                                            |
| Other, pisase specify                                                                                                    |                                                                                                    |                                                  |                                                                |                                            |
| How frequently does your practice implement each of the following aspo-                                                                                                    | ts of sell-management sup                                                                                                    | port to beneficiaries a                          | nd caregivers?                                                 |                                            |
| Activities                                                                                                    | Never                                                                                                    | Rarely                                           | Sometimes                                                      | Very Often                                 |
| We ensure the effects in the second shad are measured at the trans-                                                                                                    |                                                                                                    |                                                  |                                                                |                                            |
| tel protection de l'extension en contrat Dreis care als submittes en creat                                                                                                    |                                                                                                    | 1.85                                             |                                                                | 1.00                                       |
| We include family/compress in goal setting and care plan development                                                                                                    |                                                                                                    |                                                  |                                                                |                                            |
| We connect or provide beneficiaries and caretevers with formal artificiana                                                                                                    | truent                                                                                                    | 1.00                                             |                                                                |                                            |
| support services at our practice or in the community                                                                                                    |                                                                                                    |                                                  | 0.                                                             |                                            |
| We resonant beneficiary's skills and pergress (e.g., How's bly Health, Patient J. J. J. J. J. J. J. J. J. J. J. J. J.                                                                                                    | 4 in 1                                                                                                    |                                                  |                                                                |                                            |
| Activation Manager (PMMg                                                                                                    |                                                                                                    |                                                  |                                                                |                                            |
| Our staff are trained in specific self management support techniques (e.g.<br>motivational interviewing, 5 A's, Teach Back, reflective latening)                                                                                                    | 0                                                                                                    | 0                                                | 0                                                              |                                            |
| Did you nockiv assistance from your partner CTOT<br># Yes<br>Who myour partner CTO provided assistance? (Select as that apply<br>@ CTO Placitioner (i.e., Mo, b0, Mr, RA)<br>@ CTO Clinical Staff (i.e., PA, (PR)                                                                                                    |                                                                                                    |                                                  |                                                                |                                            |
|                                                                                                    |                                                                                                    |                                                  |                                                                |                                            |
| Other, please specify                                                                                                    |                                                                                                    |                                                  |                                                                |                                            |
|                                                                                                    |                                                                                                    |                                                  |                                                                |                                            |
| © Ne                                                                                                    | artner CTO, please do so lu                                                                                                    | elaw (Ostional)                                  |                                                                |                                            |
| Ne<br>If we see all list to reach an additional advances on the set.                                                                                                    | and the second second s |                                                  |                                                                |                                            |
| No<br>if you would like to provide any additional information regarding the<br>topological information regarding the topological information regarding the topological information regardin |                                                                                                    |                                                  |                                                                |                                            |
| No<br>if you would like to provide any additional information regarding the it<br>is a provide the top of the top of top of top of t |                                                                                                    |                                                  |                                                                |                                            |
| Provide the to provide any additional information regarding the it<br>if you would like to provide any additional information regarding the it                                                                                                    |                                                                                                    |                                                  |                                                                |                                            |
| No     Provide any additional information regarding the i     Additional Practice Assistance                                                                                                    |                                                                                                    |                                                  |                                                                |                                            |
| No     Hyperiod and a second and a second and a second and a second and a second and a second and a second and a second a second a se         |                                                                                                    |                                                  |                                                                |                                            |
| The If you would like to provide any additional information regarding the t Additional Practice Assistance Did you receive significant from a state Practice Coach? If You                                                                                                    |                                                                                                    |                                                  |                                                                |                                            |
| Yee      If you would like to provide any additional information regarding the f      Additional Practice Assistance      Did you receive additional encode Analytics Coach?      You     You     No                                                                                                    |                                                                                                    |                                                  |                                                                |                                            |
| The additional information regarding the f f you would like to provide any additional information regarding the f f f you would like to provide any additional information regarding the f f f you would like to provide any     |                                                                                                    |                                                  |                                                                |                                            |
| The analysis of the second set of the second set of the second second s     | tate Practice Coach, please                                                                                                    | do so Delow (Optiona                             | 0                                                              |                                            |
| Yee      If you would like to provide any additional information regarding the i      Additional Practice Assistance      Did your rockie assistance from a state Practice Coach?      # Ym     Ta      f you would like to provide any additional information regarding the i                                                                                                    | Late Practice Coach, pilease                                                                                                    | do so below (Optiona                             | 0                                                              |                                            |
| Yee      If you would like to provide any additional information regarding the r      Additional Practice Assistance      Did you: incide assistance from a state Practice CaseN?      You      You      You      f you would like to provide any additional information regarding the r                                                                                                    | ane Practice Coach, please                                                                                                    | do so below (Optiona                             | 0.)                                                            |                                            |
| Yee      If you would like to provide any additional information regarding the r      Modifional Practice Assistance      Did you receive assistance from a state Practice Coach?      You     To     To     fyour would like to provide any additional information regarding the r      Did you receive assistance in meeting care transformation regarding the r      Did you receive assistance in meeting care transformation regarding the r                                                                                                    | tale Practice Coach, please                                                                                                    | do so below (Optiona<br>r or consultant (this do | ()                                                             | ver CTO, if associated)?                   |
| Yee      Hysouwoold like to provide any additional information regarding the r      Modifional Practice Assistance      Did you receive assistance from a state Practice Coach?      You      Did you receive assistance in meeting cire transformation regarding the r      Did you receive assistance in meeting cire transformation regarding the r      Did you receive assistance in meeting cire transformation regarding the r      Did you receive assistance in meeting cire transformation regarding the r      Did you receive assistance in meeting cire transformation regarding the r      Did you receive assistance in meeting cire transformation regarding the r      Did you receive assistance in meeting cire transformation regarding the r      Did you receive assistance in meeting cire transformation regarding the r                                                                                                    | tare Practice Coach, please                                                                                                    | do so below 'Optiona<br>r or consultant (this do | ()<br>es not include your partin                               | er CTG, if associated)?                    |
| Yee      Hypou versidel like to provide any additional information regarding the l      Additional Practice Assistance      Out your receive assistance from a strate Practice Coach?      * Tro:      d your versite like to provide any additional information regarding the l      Did your receive assistance in meeting care transformation requirement     * Yee      You     No                                                                                                    | tate Practice Coach, piesse<br>from an outside contractor                                                                                                    | do so below 'Optiona<br>r or consultant (this do | )<br>es not include your parte                                 | er CTG, il associated)?                    |
| Yee      Hypou vecdel like to provide any additional information regarding the H      Modificinal Practice Assistance      Did you receive assistance from a state Practice Coast?      You      You      Did you vecder assistance in receiving cire transformation regulatement      You      You             | tate Practice Coach, please                                                                                                    | do so below (Optiona<br>e or consultant (this do | 0<br>es not include your partn                                 | er CTG, diasociated)?                      |
| Yee      Hysou would like to provide any additional information regarding the r      Additional Practice Assistance      Did you rocke assistance from a state Practice CaseN?     * Yos      Hysou would like to provide any additional information regarding the r      Did you rocke assistance in reseting care framotomation regarding the r      Yos     Yos     To     Yos      Hysou would like to provide any additional information regarding the r      Hysou would like to provide any additional information regarding the r      Hysou would like to provide any additional information regarding the r      Hysou would like to provide any additional information regarding to resolve assistance                                                                                                    | tate Practice Coach, please<br>from an outside contracts                                                                                                    | do so below (Optiona<br>e or consultant (this do | 0<br>es not include your partn<br>insultants, please do so b   | er CTG, di associated)?<br>elow (Optional) |
| Yee      Hysou would like to provide any additional information regarding the r      Modificinal Practice Assistance      Did you receive assistance from a state Practice Coach?      You      You          | tare Practice Coach, please<br>from an outside contractor                                                                                                    | do so below Optiona<br>v or consultant (this do  | 0<br>es not include your partn<br>maultanth, please do so b    | er CTG, d'associated)?<br>elow (Optional)  |
| Yee      Modificant Practice Assistance      Modificant Practice Assistance      Did you reactive assistance from a state Practice Coach?      You      You              | tade Practice Coach, piloase<br>from an outside contractor                                                                                                    | do so below (Optiona<br>e or consultant (this do | ()<br>es not include your partin<br>insultants, please do so b | er CTG, d'associated)?<br>elow (Optional)  |

Figure 71: Self-Management Support for Selected Conditions

# 4.3.6 Function 5

Function 5 allows you to report information pertaining to planned care and population health at your practice.

#### 4.3.6.1 Team-Based Care

The **Team-Based Care** page allows you to identify how often care teams at your practice have structured huddles and scheduled meetings, how often clinical activities are delegated to members of the care team, and how often care teams review quality improvement data. Additionally, you will be required to give details of the assistance provided by a state practice coach or an outside contractor or consultant.

If you are associated to a CTO, you will be required to provide valid responses to prompts for details of the assistance provided by your partner CTO.

|                                                                                                    |                                                                                  |                                                                             |                              | 2019-Q1 🗸                 | Track 1 |
|----------------------------------------------------------------------------------------------------|----------------------------------------------------------------------------------|-----------------------------------------------------------------------------|------------------------------|---------------------------|---------|
| > Team-Based Care                                                                                                    |                                                                                  |                                                                             | Practice<br>TIMD////// - M   | ecciles granters          |         |
| Team-Based Care                                                                                                    |                                                                                  |                                                                             |                              |                           |         |
|                                                                                                    |                                                                                  |                                                                             |                              |                           |         |
|                                                                                                    |                                                                                  |                                                                             |                              |                           |         |
| How often do care teams at your practice have structured huddles focused of                                                                                                    | n beneficiary care?                                                              |                                                                             |                              |                           |         |
| O Never                                                                                                    |                                                                                  |                                                                             |                              |                           |         |
| Only as needed or ad hoc                                                                                                    |                                                                                  |                                                                             |                              |                           |         |
| <ul> <li>At least daily</li> </ul>                                                                                                    |                                                                                  |                                                                             |                              |                           |         |
| At least weekly                                                                                                    |                                                                                  |                                                                             |                              |                           |         |
| At least every 2 weeks     At least monthly                                                                                                    |                                                                                  |                                                                             |                              |                           |         |
| ( A MALINDICHY                                                                                                    |                                                                                  |                                                                             |                              |                           |         |
| How often do care teams at your practice have scheduled care team meetin                                                                                                    | ps to discuss high-risk be                                                       | neficiaries and planne                                                      | d care?                      |                           |         |
| O Never                                                                                                    |                                                                                  |                                                                             |                              |                           |         |
| Only as needed or ad hoc                                                                                                    |                                                                                  |                                                                             |                              |                           |         |
| At least cally                                                                                                    |                                                                                  |                                                                             |                              |                           |         |
| At least every 2 weeks                                                                                                    |                                                                                  |                                                                             |                              |                           |         |
| At least monthly                                                                                                    |                                                                                  |                                                                             |                              |                           |         |
| they allow on the faller time distort whilten determined to membran allow                                                                                                    | and an a second second                                                           | and durin an allow service                                                  | for stall, other than the    | i contribution of         |         |
| How often are the following clinical activities delegated to memoers of the c                                                                                                    | are seam (e.g., RN, MA, In                                                       | ont desk, or other prac                                                     | tice staff) other than th    | e practitioner/           |         |
| Activities                                                                                                    | Never                                                                            | Rarely                                                                      | Sometimes                    | Offices                   | Alwa    |
| Direct beneficiary over activities fairs, bundling out only and a                                                                                                    |                                                                                  |                                                                             |                              |                           |         |
| Direct beneficiary care activities (e.g., beneficiary objection, self-manageme<br>support activities)                                                                                                    | a 0                                                                              | 0                                                                           | 0                            | 0                         | *       |
|                                                                                                    |                                                                                  |                                                                             |                              |                           |         |
| Beneficiary assessments (e.g., assessing lifestyle factors, screening)                                                                                                    |                                                                                  |                                                                             |                              |                           |         |
| Communicating with beneficiaries (e.g., answering messages from                                                                                                    |                                                                                  | 2001                                                                        | 1000 C                       |                           | 1       |
| beneficiaries)                                                                                                    |                                                                                  |                                                                             |                              | <u> </u>                  |         |
| At least monthly     At least quarterly     At least annually     CTO - Practice Assistance     Did you receive assistance from your partner CTO?                                                                                                    |                                                                                  |                                                                             |                              |                           |         |
| At last monthly     At last monthly     At last quarterity     At last annuality  C10 - Practice Assistance  Did you receive assistance from your partner CTO?     * Ves      Who in your partner CTO provided assistance? (Select all that apply)     @ CTO Practioner (Na, MO, DO, NP, PN)     @ CTO Care Manager (Na, LCSW)     @ Other, please specify     too      If you would like to provide any additional information regarding the Par                                                                                                    | trer CTO, please do so b                                                         | tion: (Optional)                                                            |                              |                           |         |
| A Al last monthly A test quarterly A test quarterly A test annually CIO - Practice Assistance Up you receive assistance from your partner CTO?  The group op partner CTO provided assistance? (Select all that apply) CTO Care langer (A, KCSN) CTO Care langer (A, KCSN) CTO Care langer (A, KCSN) CTO care langer (A, KCSN) CTO other, please specify C to provide any additional information regarding the Partner Hyou would like to provide any additional information regarding the Partner Eddy you receive assistance                                                                                                    | ther CTO, please do so be                                                        | How (Optional)                                                              |                              |                           |         |
| At last monthly     At last monthly     At last quarterly     At last quarterly     At last quarterly     At last quarterly     At last quarterly     At last quarterly     At last quarterly     Dtd you receive assistance from your pattiver CTO?     * Yes     Who in your partner CTO provided assistance! (Select all that apply)     @ CTO Caree Manager (A, USO, NP, PA)     @ CTO Caree Manager (A, USO)     @ Other, piezes specify     @ No     thyou would like to provide any additional information regarding the Par     thyou would like to provide any additional information regarding the Par     thyou would like to provide any additional information regarding the Par     thyou would like to provide any additional information regarding the Par     thyou would like to provide any additional information regarding the Par     thyou would like to provide any additional information regarding the Par     the partner excession of the state Practice Coach?     # Yes     w mathematical additional state Practice Coach?                                                                                                    | ther CTO, please do so br                                                        | How (Optional)                                                              |                              |                           |         |
| At least monthly     At least quarterly     At least quarterly     At least quarterly     At least quarterly     At least annually  CIO - Practice Assistance Did you receive assistance from your pather CTO?     * Yes     Win in your pather CTO provided assistance? (Select all that apply)     @ CTO Care Manager (R., MC, DO, NP, PA)     @ CTO Care Manager (R., LCSN)     @ Other, please specify     Other, please specify     No  Hyou would like to provide any additional information regarding the Par      diditional Practice Assistance  Edd you receive assistance from astate Practice Coach?     * Yes     No                                                                                                    | trer CTO, please do so bo                                                        | How (Optional)                                                              |                              |                           |         |
| A Lisast monthly     A Lisast quarterly     A Lisast annually  C10 - Practice Assistance Did you receive assistance from your partner CTO7     Tris Uno inyour partner CTO provided assistance? (Select all that apply)     CTO Clare Manager (Me., USW)     Other, please specify     Difer, please specify     Tryou would like to provide any additional information regarding the Part  Additional Practice Assistance Did you receive assistance from a state Practice Coach?     Yes     No                                                                                                    | e Practice Coach, please                                                         | tiow (Optional)                                                             | <u></u>                      |                           |         |
| A A last monthly     A flast quarterly     A flast quarterly     A flast quarterly     A flast number of the second second second second second second second second second second second second second second second second second second second second second second second second flast (i.e., Ric, JPA)     CTO Practice Assistance     (Second Second               | trer CTO, please do so bo                                                        | tion (Optional)                                                             |                              |                           |         |
| A Lisast monthly     A Lisast quarterly     At least quarterly     At least annually  C10 - Practice Assistance  Did you receive assistance from your partner CT07     ****     Who incurred the CT0 provided assistance? (Select all that apply)     CT0 Clance Start (i.e., Rn, LPN)     CT0 Clance Start (i.e., Rn, LPN)     CT0 Clance Start (i.e., Rn, LPN)     Other, please specify     Did you receive assistance from a state Practice Coach?     ****      Molinianal Practice Assistance      Idd you receive assistance in meeting care transformation regarding the start      Did you receive assistance in meeting care transformation requirements h                                                                                                    | ther CTO, please do so be<br>e Practice Coach, please<br>om an outside contracto | ilow (Optional)<br>do so below (Optional                                    | 0<br>es not include your par | ther CTO, if associated?  |         |
| A Lisast monthly     A Lisast quarterly     A Lisast quarterly     A Lisast annually  C10 - Practice Assistance Did you receive assistance from your partner CTO?     * Ves     Who in your partner CTO provided assistance? (Select all that apply)     @ CTO Clinical Staff (Jee, Ris, LPM)     @ CTO Clinical Staff (Jee, Ris, LPM)     @ CTO Clinical Staff (Jee, Ris, LPM)     @ CTO Clinical Staff (Jee, Ris, LPM)     @ To Clinical Staff (Jee, Ris, LPM)     @ To Unice Resistance from a state Practice Coach?     # Ves     Did you receive assistance in meeting care transformation regarding the staff     Dud you receive assistance in meeting care transformation regulterments h     # Yes                                                                                                    | ther CTO, please do so br<br>e Practice Coach, please<br>om an outside contracto | tiow (Optional)<br>do so below (Optional                                    | )<br>es not include your par | ther CTO, if associated)? |         |
| <ul> <li>At least nonthly <ul> <li>At least quarterly</li> <li>At least quarterly</li> <li>At least quarterly</li> <li>At least annually</li> </ul> </li> <li>CTO - Practice Assistance <ul> <li>Did you receive assistance from your patter CTO?</li> <li>Yes</li> <li>Who inyour patter CTO provided assistance? (Select all that apply)</li> <li>CTO Fracticoser (Le., MO, DO, NP, PA)</li> <li>CTO Care Manager (Le., CON)</li> <li>CTO Care Manager (Le., CON)</li> <li>Other, please specify.</li> </ul> </li> <li>Mo inyour would like to provide any additional information regarding the Particle Assistance <ul> <li>Additional Practice Assistance</li> </ul> </li> <li>Mode you receive assistance from a state Practice Coach?</li> <li>Yes</li> <li>No</li> </ul>                                                                                                    | trer CTO, please do so bo<br>e Practice Coach, please<br>om an outside contracto | do so below (Optional)<br>do so below (Optional                             | ) es not include your par    | ther C10, if associated]? |         |
| <ul> <li>A Alast monthly <ul> <li>A Flexit quarterly</li> <li>A flexit quarterly</li> <li>A flexit quarterly</li> <li>A flexit annually</li> </ul> </li> <li>C10 - Practice Assistance <ul> <li>Edd you receive assistance from your partner CTO?</li> <li>Tis</li> <li>To Care Manager (Je., MO, DO, NP, PN)</li> <li>CTO Care Manager (Je., LCSM)</li> <li>Other, please specify</li> </ul> </li> <li>It you would like to provide any additional information regarding the Partner Chart State and State Practice Coach?</li> <li>Yies <ul> <li>It you would like to provide any additional information regarding the state</li> <li>It you would like to provide any additional information regarding the state</li> </ul> </li> <li>Did you receive assistance in meeting care transformation requirements finance in meeting care transformation requirements finance</li> <li>Did you receive assistance in meeting care transformation requirements finance</li> <li>The second state is the provide any additional information requirements finance</li> <li>Additional Practice Assistance in meeting care transformation requirements finance</li> <li>The second state is the provide any additional information requirements finance</li> <li>The second state is the provide any additional information requirements finance</li> <li>The second state is the provide any additional information requirements finance</li> <li>The second state is the provide any additional information requirements finance</li> <li>The second state is the provide any additional information requirements finance</li> <li>The second state is the provide and assistance in meeting care transformation requirements finance</li> <li>The second state is the provide and state is transformation requirements finance</li> <li>The second state is the provide and the provide and the provide and the provide and the provide and the provide and the provide and the provide and the provide and the provide and the provide and the provide and the provide and the provide and the provide and the provide and the</li></ul> | trer CTO, please do so br<br>e Practice Coach, please<br>om an outside contracto | tlow (Optional)<br>do so below (Optional<br>r or consultant (this de        | 9<br>es not include your par | ther CTQ, if associated)? |         |
| <ul> <li>A Lisast monthly <ul> <li>A Lisast quarterly</li> <li>A Lisast annually</li> </ul> </li> <li>C10 - Practice Assistance <ul> <li>Did you receive assistance from your partner CTO7</li> <li>* res</li> <li>Who is your partner CTO provided assistance? (Select all that apply)</li> <li>© CTO Clare Manager (Me., USW)</li> <li>© Other, please specify</li> <li>© No</li> </ul> </li> <li>Hyou would like to provide any additional information regarding the stat <ul> <li>Yes</li> <li>No</li> </ul> </li> <li>Did you receive assistance in meeting care transformation regarding the stat <ul> <li>Yes</li> <li>No</li> </ul> </li> <li>Did you receive assistance in meeting care transformation regarding the stat <ul> <li>Yes</li> <li>No</li> </ul> </li> <li>If you would like to provide any additional information regarding the stat <ul> <li>Yes</li> <li>No</li> </ul> </li> <li>If you would like to provide any additional information regarding the stat <ul> <li>Yes</li> <li>No</li> </ul> </li> </ul>                                                                                                    | e Practice Coach, please<br>om an outside contracto                              | do so below (Optional)<br>do so below (Optional<br>r or consultant (this do | )<br>es not include your par | ther CTO, if associated)? |         |

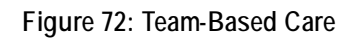

### 4.3.7 General

The General sub-module allows you to report general information about your practice.

#### 4.3.7.1 General Information

The **General Information** page allows you to rate how useful your practice finds each MDPCP communication type and estimate the number of hours spent collecting and inputting care delivery data. You will be required to certify that your practice's demographic, organization details and composition information is accurate. In addition, you will be required to list the primary point of contact (POC) for completing the practice reporting and certify the accuracy of the information provided.

You must complete all of the Function pages prior to completing this page. If the Function pages are not completed, the system will display the following text: "This section can only be completed after you have completed all other sections of your care delivery reporting."

| new Function 1 Function 2 Function 3 Function 4 Function 5 General CTO Reporting                                                                                                    | Tr/Qtr Track                                                                                                    |
|----------------------------------------------------------------------------------------------------|----------------------------------------------------------------------------------------------------|
|                                                                                                    | Practice                                                                                                    |
| Practice Reporting > General > General Information                                                                                                    | TIMD: -Mer MPH, PC Switch                                                                                                    |
| neral Information                                                                                                    |                                                                                                    |
| pdate Information                                                                                                    |                                                                                                    |
| IDPCP Program Questions                                                                                                    |                                                                                                    |
| Tell us how useful your practice finds each type of communication for MDPCP information and updates. (Rate from                                                                                                    | 1-5, with 5 being very useful and 1 being not useful at all) (Optional)                                                                               |
| Communication Type                                                                                                    | Rating                                                                                                    |
| 2 MDPCP weekly newsletter                                                                                                    | 5                                                                                                    |
|                                                                                                    |                                                                                                    |
|                                                                                                    | 5                                                                                                    |
|                                                                                                    |                                                                                                    |
| Set Practice Facilitator or learning network email                                                                                                    | 4                                                                                                    |
|                                                                                                    |                                                                                                    |
| W MDPCP Support                                                                                                    |                                                                                                    |
|                                                                                                    | 5                                                                                                    |
| Learning sessions, Action Groups, Practices in Action, and webinars                                                                                                    | 4                                                                                                    |
|                                                                                                    |                                                                                                    |
|                                                                                                    |                                                                                                    |
| Other, please specify                                                                                                    | Ion Information this muster. Please round to the nearest whole hour increment. (Ontional)                                                             |
| Other, please specify  Please estimate the number of hours your practice spent collecting and inputting data for your care transformat  436  vactice Information Verification                                                                                                    | ion information this quarter. Please round to the nearest whole hour increment. (Optional)                                                            |
| Other, please specify  Please estimate the number of hours your practice spent collecting and inputting data for your care transformat 456  ractice Information Verification  I have reviewed my practice's demographic, organization details and composition information. I certify that is                                                                                                    | Ion Information this guarter. Please round to the nearest whole hour increment. (Optional) t is accurate to the best of my knowledge.                 |
| Cother, please specify  Please estimate the number of hours your practice spent collecting and inputting data for your care transformat as6  vactice Information Verification  The reviewed my practice's demographic, organization details and composition information, i certify that is eporting Point of Contact                                                                                                    | ion Information this quarter. Please round to the nearest whole hour increment. (Optional)                                                            |
| Cother, please specify  Please estimate the number of hours your practice spent collecting and inputting data for your care transformat  436  vactice Information Verification  1 have reviewed my practice's demographic, organization details and composition information. I certify that is  eporting Point of Contact  Are you the primary contact for Practice Reporting for this Quarter?                                                                                                    | t is accurate to the best of my knowledge.                                                                                                    |
| Cother, please specify  Please estimate the number of hours your practice spent collecting and inputting data for your care transformat 456  ractice Information Verification  I have reviewed my practice's demographic, organization details and composition information. I certify that i  reporting Point of Contact  Are you the primary contact for Practice Reporting for this Quarter?  Yes  Yes                                                                                                    | ton information this quarter. Please round to the nearest whole hour increment. (Optional)                                                            |
| Cother, please specify  Please estimate the number of hours your practice spent collecting and inputting data for your care transformat 456  ractice Information Verification  I have reviewed my practice's demographic, organization details and composition information. I certify that i  reporting Point of Contact Are you the primary contact for Practice Reporting for this Quarter?  Yes No No                                                                                                    | Ion Information this quarter. Please round to the nearest whole hour increment. (Optional)                                                            |
| Other, please specify  Please estimate the number of hours your practice spent collecting and inputting data for your care transformat  436  *ractice Information Verification      I have reviewed my practice's demographic, organization details and composition information. I certify that i  reporting Point of Contact  Are you the primary contact for Practice Reporting for this Quarter?      Yes     No  onfirmation                                                                                                    | Ion information this quarter. Please round to the nearest whole hour increment. (Optional) t is accurate to the best of my knowledge.                 |
| Cother, please specify  Please estimate the number of hours your practice spent collecting and inputting data for your care transformat as6  reactice Information Verification  I have reviewed my practice's demographic, organization details and composition information. I certify that i  reporting Point of Contact  Are you the primary contact for Practice Reporting for this Quarter?  Yes No confirmation  I have reviewed the information above and certify that it is accurate to the best of my knowledge.                                          | Ion information this quarter. Please round to the nearest whole hour increment. (Optional) t is accurate to the best of my knowledge.                 |
| Cother, please specify  Please estimate the number of hours your practice spent collecting and inputting data for your care transformate  436  vactice Information Verification  I have reviewed my practice's demographic, organization details and composition information. I certify that i  reporting Point of Contact  Are you the primary contact for Practice Reporting for this Quarter?  Ves No  onfirmation  I have reviewed the information above and certify that it is accurate to the best of my knowledge.  First Name                             | List Name                                                                                                    |
| Cother, please specify  Please estimate the number of hours your practice spent collecting and inputting data for your care transformate  A36  A36  A37  A38  A38  A38  A38  A38  A38  A38                                                                                                    | Ion Information this quarter. Please round to the nearest whole hour increment. (Optional)  ts, accurate to the best of my knowledge.  Last Name Doe  |
| Other, please specify  Please estimate the number of hours your practice spent collecting and inputting data for your care transformat     456  ractice Information Verification      I have reviewed my practice's demographic, organization details and composition information. Leverify that i  reporting Point of Contact  Are you the primary contact for Practice Reporting for this Quarter?      ves     No     information     if have reviewed the information above and certify that it is accurate to the best of my knowledge.  First Name     Jane | Ion Information this quarter. Please round to the nearest whole hour increment. (Optional)  t is accurate to the best of my knowledge.  Last Name Doe |

Figure 73: General Information

# 4.3.8 CTO Reporting

The CTO Reporting sub-module allows you to view your CTO's verification of assistance you indicated on the Function pages. This page is applicable only if you are associated to a CTO.

#### 4.3.8.1 CTO Reporting

The **CTO Reporting** page allows you to view your partner CTO's information, Practice Assistance Verification, CTO Information Verification, Reporting Point of Contact, and Confirmation. This page is applicable for all quarters.

| - Puestion 1 - Puestion 2 - Puestion 1                                                                                                    | in heatend in Poster 3 - Design                                                                                                    | CTO Reporting                                                                                           |                                                                                                    |                                                  | 200 0 Y Test V One               |
|----------------------------------------------------------------------------------------------------|----------------------------------------------------------------------------------------------------|----------------------------------------------------------------------------------------------------|----------------------------------------------------------------------------------------------------|--------------------------------------------------|----------------------------------|
| unica Reporting + CTO Associating + CTO Repo                                                                                               | 25                                                                                                    | 51 - FA                                                                                                 |                                                                                                    | Nation<br>1950 - Ros factor and                  | n 💉 5444                         |
| Reporting                                                                                                    |                                                                                                    |                                                                                                    |                                                                                                    |                                                  | ⊖ na l                           |
| Cito reporting submittee for Guarder                                                                                                    | 1 6 Analysis from Weighter 20, 2024 to he                                                                                                  | ourribor 36,2018.                                                                                       |                                                                                                    |                                                  |                                  |
| Dinformation                                                                                                    | (10)-0                                                                                                    |                                                                                                    |                                                                                                    |                                                  |                                  |
| CODE N                                                                                                    | unwesty of Harybar                                                                                                    |                                                                                                    | ref.                                                                                                    |                                                  |                                  |
| clice Assistance Verification                                                                                                    |                                                                                                    |                                                                                                    |                                                                                                    |                                                  |                                  |
| n tippe parties and allowing particular behavior                                                                                           | ed by your praybils, for the exceptions provi                                                                                              | ded by the CTO. Please review a                                                                         | ni provide your recornse for CDD verificars                                                                    | 64.<br>                                          |                                  |
| Contine Page                                                                                                    | Parloer CRD Rasidance                                                                                                    | Type of Partone CRS                                                                                     | an on an ear                                                                                                   | CTO Note                                         | catha                            |
| 1.1 Engenerational                                                                                                    | 100                                                                                                    | C10 Clinical Staff (Jun                                                                                 | - INLUNE                                                                                                    | 8.714                                            |                                  |
|                                                                                                    |                                                                                                    | CTO Cana Manager Su<br>Other                                                                            | 6. 101W                                                                                                    | 0.16                                             |                                  |
| L 147 Annum                                                                                                    | Det .                                                                                                    |                                                                                                    |                                                                                                    | # No.                                            |                                  |
|                                                                                                    |                                                                                                    |                                                                                                    |                                                                                                    | D Nr                                             |                                  |
| 3 Continuity of Care                                                                                                    | 54 C                                                                                                    |                                                                                                    |                                                                                                    | 0 M                                              |                                  |
| a Faharand Arrays and Communitation                                                                                                    |                                                                                                    |                                                                                                    |                                                                                                    | # 10                                             |                                  |
|                                                                                                    |                                                                                                    |                                                                                                    |                                                                                                    | Oth                                              |                                  |
| a mon site of feadland                                                                                                    | -                                                                                                    |                                                                                                    |                                                                                                    | # No.                                            |                                  |
| 2 Marching Resultances for Care<br>langement                                                                                               | Ne                                                                                                    |                                                                                                    |                                                                                                    | O Tes<br>W No                                    |                                  |
| 1 Care Hanagement Staffing                                                                                                    | No.                                                                                                    |                                                                                                    |                                                                                                    | 0.44                                             |                                  |
|                                                                                                    |                                                                                                    |                                                                                                    |                                                                                                    | <b>6</b> .3a                                     |                                  |
| a Identifying Propilals and Clis Your<br>Interferences Test                                                                                | Re .                                                                                                    |                                                                                                    |                                                                                                    | 6 No.                                            |                                  |
| Jul Develociary Follow Up - Huspital and 12<br>Nucleoge                                                                                    | Yes                                                                                                    | CTO Circuit Sull ( a                                                                                    | , en lone                                                                                                    | 8 m                                              |                                  |
| 1 Correlated Refered Resources and with                                                                                                    |                                                                                                    |                                                                                                    |                                                                                                    | 0.48                                             |                                  |
| presidents                                                                                                    | Ne                                                                                                    |                                                                                                    |                                                                                                    | # 3a                                             |                                  |
| a kilonitifying & Conner or Neugetals & Edu                                                                                                | 9tr                                                                                                    | C10 Oncol Sulface                                                                                       | , 101, 1794                                                                                                    | 10 Tes<br># No                                   |                                  |
| These events in the behavior                                                                                                    | N                                                                                                    |                                                                                                    |                                                                                                    | ().via                                           |                                  |
|                                                                                                    |                                                                                                    |                                                                                                    |                                                                                                    | # for                                            |                                  |
| At Loninger with Social Services                                                                                                    | Ne                                                                                                    |                                                                                                    |                                                                                                    | 0 Mg<br>\$ No.                                   |                                  |
| A.1 Constituting with Social Service                                                                                                    | Rei                                                                                                    | CTO Cincal Solt (us                                                                                     | , EN, LPM)                                                                                                    | 0.14                                             |                                  |
|                                                                                                    |                                                                                                    | C. C. C. C. C. C. C. C. C. C. C. C. C. C                                                                | e itsel                                                                                                    |                                                  |                                  |
| LI Lagaging Beneficialitis and Campions in<br>Intel Precifice                                                                              | Ves                                                                                                    | CTC Practitioner (i.e.                                                                                  | 40, 50, 10 <sup>, 10<sup>,</sup></sup> PA                                                                      | 6 N                                              |                                  |
| 2 hef Hgat Segret for Schedul Conditions                                                                                                   | 14                                                                                                    |                                                                                                    |                                                                                                    | 0 te                                             |                                  |
|                                                                                                    | 2                                                                                                    |                                                                                                    |                                                                                                    | () Yes                                           |                                  |
| LE Teore Hand Care                                                                                                    | NO.                                                                                                    |                                                                                                    |                                                                                                    | # Nr                                             |                                  |
| you would like to provide any additional info<br>you would like to pervise any orderand whi<br>regarding the Packael Prackael's expense to | mation to evidence regarding the Partner in<br>matical as mathema signating the Partner is<br>any postion of the quarterly same, please of | rachiec's response to any portio<br>rachier's inspirore to any portio<br>o as before Optionally or wood | n (11% quantity survey, please do so taon<br>of the quantity survey, priori do in hele<br>Other provide any ad | n (20094)<br>n (20194) yn sodd lâr 'n ynodr Hy y | ddfansi elematiat e evitre       |
| 2 Data science of 70%                                                                                                    |                                                                                                    | T is according to the local of                                                                          |                                                                                                    |                                                  |                                  |
| e court managed of Cloth coming spile and                                                                                                  | organization and entity that                                                                                                    | in a distance in the lost of my b                                                                       |                                                                                                    |                                                  |                                  |
| eyos decortmary cantact for CTO Reporting fo                                                                                               | n Thia Quarter?                                                                                                    |                                                                                                    |                                                                                                    |                                                  |                                  |
| 0.7w<br>8.8c                                                                                                    |                                                                                                    |                                                                                                    |                                                                                                    |                                                  |                                  |
| Reporting Primary Contact                                                                                                    |                                                                                                    |                                                                                                    |                                                                                                    |                                                  |                                  |
| 1712 Adrea                                                                                                    | List                                                                                                    | lama                                                                                                    |                                                                                                    | Tible Hoter                                      |                                  |
| reg hane legt hand legt hanel of hanel                                                                                                    | ret somerint temprist ha                                                                                                    | t Nuclei oct Norlei inst Nameric                                                                        | st Awneriest Namshest Namsheret Nor                                                                            | First NoneFirst NameFirst NameFirst              | Namelikat kamelikat komelikat Na |
| shat sher-shee persion                                                                                                    | Tead<br>(24                                                                                                    | hana Humbar<br>() 434-3421                                                                              |                                                                                                    | Eric (Optional)                                  |                                  |
| Semution                                                                                                    |                                                                                                    |                                                                                                    |                                                                                                    |                                                  |                                  |
| 2 that reveal the internation above and                                                                                                    | wettig that it is accounter to the best of explore                                                                                         | owerdge:                                                                                                |                                                                                                    |                                                  |                                  |
| Frst Name                                                                                                    |                                                                                                    |                                                                                                    | Latitude                                                                                                    |                                                  |                                  |
| Res NamePool NamePool NamePool NameP                                                                                                    | n Natafini Katafini Katafini Kataf                                                                                                    | richane®)sChane                                                                                         | Paul NamaPaul NamaPaul NamaPaul                                                                                | u hanafisi kanafisi kanafisi Kanafis             | ChanaPol/NamePol/Name            |
|                                                                                                    |                                                                                                    |                                                                                                    |                                                                                                    |                                                  |                                  |

Figure 74: CTO Reporting

# 4.4 Payment & Attribution

The **Payment & Attribution** tab provides access to the Payment & Attribution subtab. The Payment & Attribution subtab provides access to the Practice Payment & Attribution page and the Beneficiary Attribution Report.

### 4.4.1 Practice Payment & Attribution

The **Practice Payment & Attribution** page allow you to view your practice's payment information. In addition, this page allow you to access Beneficiary Attribution reports, if available. This page is read-only and maintained quarterly.

If you want to request access to a Beneficiary Attribution Report for the first time, you must acknowledge the Health Insurance Portability and Accountability Act (HIPAA) agreement:

- 1. Select the corresponding **Download** icon for the report.
- 2. The system navigates to the **Request for Personally Identifiable Information for Attributed Beneficiaries** page. Refer to Section 4.4.1.1 for information on how to acknowledge the HIPAA agreement on the **Request for Personally Identifiable Information for Attributed Beneficiaries** page.

If you want to download a Beneficiary Attribution Report that already has a signed HIPAA agreement:

- 1. Select the corresponding **Download** icon for the report.
- 2. Open or save the T#M D####\_BeneAttrRpt\_CY####\_Q#\_YYYYMMDD file.

If you want to view the signed HIPAA agreement for a practice's Beneficiary Attribution Report:

- 1. Select the hyperlink in the HIPAA Submission column of the table.
- 2. The system navigates to the completed **Request for Personally Identifiable** Information for Attributed Beneficiaries page, which is displayed as read-only.

| forme 😌 My Practice Info 📋 Practice Reporting 🖉 Payme                                                              | ent & Attribution                                   |                                         |                                      |
|----------------------------------------------------------------------------------------------------|-----------------------------------------------------|-----------------------------------------|--------------------------------------|
| ment & Attribution                                                                                                 | 50                                                  |                                         | Yr / Qfr Track 1                     |
| > Payment & Attribution > Practice Payment & Attribution                                                           |                                                     |                                         | Prixtice<br>TLMD - Mer PC V Switch P |
| ctice Payment & Attribution                                                                                        |                                                     |                                         | 😝 Print.                             |
|                                                                                                    |                                                     |                                         |                                      |
| Payment for this Quarter and Altributed Beneficiaries                                                              |                                                     | Total                                   |                                      |
| Total Amount Paid this Quarter*                                                                                    |                                                     | \$                                      | 268227.39                            |
| Care Management Fee (CMF) Paid this Quarter*                                                                       |                                                     | \$                                      | 710.34                               |
| Performance Based Incentive Payment (PBIP) Paid this Quarter*                                                      |                                                     | 5                                       | 114.64                               |
| Beneficiaries Attributed this Quarter                                                                              |                                                     |                                         | 206                                  |
| Attributed Beneficiaries by Tier                                                                                   | Number of Beneficiaries                             |                                         | HCC Score Range                      |
| Low Risk                                                                                                    |                                                     | 459                                     | 0.117+0.464                          |
|                                                                                                    |                                                     |                                         |                                      |
| Medium - Low Risk                                                                                                  |                                                     | 873                                     | 0.456 - 0.658                        |
| Medium - High Risk                                                                                                 |                                                     | 1391                                    | 0.009-1.149                          |
| High Risk                                                                                                    |                                                     | 421                                     | 1.150-13.101                         |
| Complex Risk                                                                                                    |                                                     | 213                                     | 1.870 - 11.094                       |
|                                                                                                    |                                                     |                                         |                                      |
| Payment Specifications this Quarter                                                                                |                                                     | Total                                   |                                      |
| CMF Amount Before Debit                                                                                            |                                                     | 5                                       | 16792.00                             |
| CMF Debit Amount                                                                                                   |                                                     | 5                                       | 8002.00                              |
| Total CMF                                                                                                    |                                                     | 5                                       | 19383.83                             |
| Total PBIP                                                                                                    |                                                     | 5                                       | 6637.50                              |
| Adjustments                                                                                                    |                                                     | 5                                       | 171.67                               |
| Total Amount Calculated                                                                                            |                                                     | 5                                       | 10818.57                             |
|                                                                                                    |                                                     |                                         |                                      |
| Cumulative Payments and Attributed Beneficiaries                                                                   |                                                     | Total                                   |                                      |
| Cumulative Beneficiaries Attributed (since 01/01/2019)                                                             |                                                     |                                         |                                      |
| Cumulative CMF Paid (since 01/01/2019)*                                                                            |                                                     | 5                                       | 80689.01                             |
| Cumulative PBIP Paid (since 01/01/2019)*                                                                           |                                                     | 5                                       | 79633.97                             |
| Cumulation Total Paid (since 01/01/2010)*                                                                          |                                                     |                                         | 14712.21                             |
| Cumulative Total Paid (unce 01/01/2013)*                                                                           |                                                     |                                         | ant rend.                            |
| ts 2% sequestration adjustment                                                                                     |                                                     |                                         |                                      |
| ave any questions, please contact MDPCP Helpdesk at 1-844-711-2664, Optio                                          | on #7 or MarylandModel@cms.hhs.gov.                 |                                         |                                      |
| neficiary Attribution Report                                                                                       |                                                     |                                         |                                      |
| k on the "Download" icon to view the beneficiary attribution file. A copy of th<br>are in Microsoft Excel formats. | he file will be opened on your local machine and yo | w will have the opportunity to save it. |                                      |
| Beneficiary Attribution Report                                                                                     |                                                     |                                         |                                      |
| Show 10 entries                                                                                                    |                                                     |                                         |                                      |
| File Name                                                                                                    |                                                     | Download                                | HIPAA Submission                     |
|                                                                                                    |                                                     |                                         |                                      |

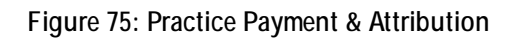

#### 4.4.1.1 Request for Personally Identifiable Information (PII) for Attributed Beneficiaries

The **Request for Personally Identifiable Information for Attributed Beneficiaries** page allows you to request access to a Beneficiary Attribution Report by acknowledging the HIPAA agreement.

If you want to submit the HIPAA acknowledgement on behalf of your practice:

- 1. Review the HIPAA agreement.
- 2. Select a radio button option from the prompt.
- 3. Select the Submit button.

| # Home                                                               | 🕲 My Practice Info                                                                                                    | ∃ Practice Reporting                                                                                                    | Payment & Attribution                                                                                            | Resources                                                                                                    |                                                                                                    |
|----------------------------------------------------------------------|----------------------------------------------------------------------------------------------------|----------------------------------------------------------------------------------------------------|----------------------------------------------------------------------------------------------------|----------------------------------------------------------------------------------------------------|----------------------------------------------------------------------------------------------------|
| Payment &                                                            | Attribution                                                                                                    |                                                                                                    |                                                                                                    |                                                                                                    |                                                                                                    |
| MDPCP > Pays                                                         | ment & Attribution > HIPA/                                                                                              | Submission                                                                                                    |                                                                                                    |                                                                                                    |                                                                                                    |
| Reques                                                               | t for Personall                                                                                                    | y Identifiable In                                                                                                    | formation for Attri                                                                                              | ibuted Beneficiaries                                                                                                    | 1 Help                                                                                                    |
| CMS believes<br>therefore offe<br>Agreement.                         | the care coordination, effi<br>ir to MDPCP practices an o                                                               | ciency of care, and quality imp<br>pportunity to request certain l                                                       | provement work of MDPCP practic<br>beneficiary-identifiable data, as d                                           | ices would benefit from the receipt of beneficiary-identifiable claims-derived data on MDPCP attributed Medicare fee-f<br>described in Section IX and the HIPAA-Covered Disclosure Request Attestation and Data Specification Worksheet (Appe                                                                                                    | or-service (FFS) beneficiaries. CMS will<br>endix E) of the MDPCP Participation                                                               |
| As outlined in<br>practices may<br>information fr<br>practice's BA   | Section IX of the MDPCP P<br>reuse original or derivativ<br>rom the files specified in A<br>and/or performing MDPCF     | articipation Agreement, MDP<br>re data without prior written a<br>ppendix E to anyone, unless th<br>practice activities. | CP practices may not to disclose,<br>iuthorization from CMS for clinical<br>te recipient is directly involved in | use, or reuse the data except as specified in the Participation Agreement or except as CMS shall authorize in writing on<br>It treatment, care management and coordination, and quality improvement activities but shall not disseminate individe<br>treating MDPCP beneficiaries; a HIPAA Business Associate (BA) of that HIPAA Covered Entity; the MDPCP Practice's BA  | r as otherwise required by law. MDPCP<br>dually identifiable original or derived<br>; or a subcontractor BA hired by the MDPCP                |
| In offering this<br>determination<br>of these data<br>results from s | s beneficiary-identifiable c<br>ns prior to requesting this<br>to any unauthorized perso<br>such improper use or discle | faims data, CMS does not rep<br>data from CMS. MDPCP practi-<br>ms to the CMS Action Desk by<br>asure.                   | resent that the MDPCP practice has<br>ces shall report any breach of per<br>telephone at (410) 786-2850 or by    | as met all applicable HIPAA requirements for requesting data under 45 CFR § 164.506(c)(4). The MDPCP practice shoul<br>rsonal health information (PHI) or personally identifiable information (PII) from or derived from the CMS data files, loss<br>y email notification at cms_it_service_desk@cms.hhs.gov within one hour. The MDPCP practice shall cooperate fully in | d consult with its own counsel to make those<br>of these data, or improper use or disclosure<br>in the federal incident security process that |
| As a represent<br>notice and in                                      | tative of the MDPCP practi<br>the MDPCP Participation A                                                                 | ce, on behalf of the practition greement.                                                                                | ers on record as participating in M                                                                              | MDPCP, I acknowledge the above information and stipulations in the MDPCP Participation Agreement, and request to                                                                                                    | access the beneficiary data described in this                                                                                                 |
| The MDPCP p                                                          | ractice is a (select one)                                                                                               |                                                                                                    |                                                                                                    |                                                                                                    |                                                                                                    |
| A HIPAA                                                              | Covered Entity (CE) as def                                                                                              | ined in 45 CFR § 160.103                                                                                                 |                                                                                                    |                                                                                                    |                                                                                                    |
|                                                                      |                                                                                                    |                                                                                                    |                                                                                                    |                                                                                                    |                                                                                                    |

Figure 76: Request for PII for Attributed Beneficiaries

# 4.5 Resources

The Resources tab provides access to the MDPCP Resources page. The MDPCP Resources page contains documents and helpful links to resources outside the MDPCP Application that are pertinent to participation.

#### 4.5.1 MDPCP Resources

The **MDPCP Resources** page contains the Resource Documents and Helpful Links sections.

#### 4.5.1.1 Resource Documents

The Resource Documents table displays resource files and allows you to download the following forms:

- CMS 588 Form Electronic Funds Transfer (EFT) Information
- CMS 588 Form Frequently Asked Questions (FAQ)
- CMS 855R Form Medicare Enrollment Application
- CMS Non-Data Use Agreement (DUA) Tracking Form Completion Instructions
- Enterprise Privacy Policy Engine (EPPE) Batch Processing Template
- MDPCP Identity Practice Portal Proofing Form

The Resource Documents table displays the File Name, File Type, and Date Added and provides the option to download.

| If Home So My Practice Into i≡ Practice Reporting i≥ Payment &  | Attribution & Resource:                                    |                     |             |
|-----------------------------------------------------------------|------------------------------------------------------------|---------------------|-------------|
| IDPCP Resources                                                 |                                                            |                     |             |
| PCP > Resources > MDPCP Resources                               |                                                            |                     |             |
| DPCP Resources                                                  |                                                            |                     |             |
| Resource Documents                                              |                                                            |                     |             |
| Show 10 entries                                                 |                                                            | Search this table   | Q Search    |
| File Name                                                       | 1) File Type                                               | 11 Date Added       | Download    |
| EPPE Batch Processing Template.docx                             | EPPE Batch Processing Template                             | 11/21/2018 03:50 PM | ٨           |
| CMS Non-DUA Tracking Form Completion Instructions.docx          | CMS Non-DUA Tracking Form Completion Instructions          | 11/21/2018 03:50 PM | ٨           |
| CMS 588 Form - Electronic Funds Transfer (EFT) Information.docx | CMS S88 Form - Electronic Funds Transfer (EFT) Information | 11/21/2018 03:50 PM | ۵           |
| MDPCP Identity Practice Portal Proofing Form.docx               | MDPCP Identity Practice Portal Proofing Form               | 11/21/2018 03:50 PM | ۸           |
| CMS 588 Form - Frequently Asked Questions.docx                  | CMS 588 Form - Frequently Asked Questions                  | 11/21/2018 03:50 PM | ۸           |
| CMS 855R Form - Medicare Enrollment Application.docx            | CMS 855R Form - Medicare Enrollment Application            | 11/21/2018 03:50 PM | ٨           |
| CMS 588 Form.doex                                               | CMS 588 Form                                               | 11/21/2018 03:49 PM | ٤           |
| Showing 1 to 7 of 7 entries                                     |                                                            | First Previous      | 1 Next Last |
| Helpful Links                                                   |                                                            |                     |             |
| Page Description                                                |                                                            | URLs                |             |
| MDPCP Connect Website                                           |                                                            | MDPCP Connect       |             |
| COM Aligned oppulation Health Reporting Tool                    |                                                            | CALIPHR             |             |

Figure 77: MDPCP Resources

### 4.5.1.2 Helpful Links

The Helpful Links section allow you to view the following external links:

- MDPCP Connect Website
- CQM Aligned Population Health Reporting Tool (CALiPHR)

| Helpful Links                                |               |
|----------------------------------------------|---------------|
| Page Description                             | URLs          |
| MDPCP Connect Website                        | MDPCP Connect |
| CQM Aligned population Health Reporting Tool | CALIPHR       |
|                                              |               |

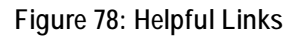

# 5. Troubleshooting & Support

# 5.1 Error Messages

Each page in the MDPCP Application has its own specific error messages that will inform you of the error encountered and what action needs to be taken to save the page.

If you want to navigate to the impacted field for the alert messages that are displayed on top of the page:

- 1. Select the error message in the red box.
- 2. The system will navigate you to that field.

# 5.2 Special Considerations

Not applicable.

# 5.3 Support

For any issues pertaining to the MDPCP Application, please contact the MDPCP Support Team. Refer to the table below for contact information.

Table 11: Support Points of Contact

| Contact                  | Organization                                                                    | Phone              | Email                     | Role    | Responsibility           |
|--------------------------|---------------------------------------------------------------------------------|--------------------|---------------------------|---------|--------------------------|
| MDPCP<br>Support<br>Team | Innovation<br>Sites<br>Business<br>Operations<br>Support<br>Contract<br>(IBOSC) | 1-844-<br>711-2664 | MarylandModel@cms.hhs.gov | Support | MDPCP General<br>Support |

# Appendix A: Record of Changes

#### Table 12: Record of Changes

| Version<br>Number | Date       | Author/Owner         | Description of Change        |
|-------------------|------------|----------------------|------------------------------|
| 0.1               | 12/10/2018 | Adedamola Adenikinju | Draft for Release 2.0        |
| 0.2               | 12/11/2018 | Sravanthi Vakada     | Peer Review                  |
| 0.3               | 12/20/2018 | Najha Jones          | QA Review of highlights only |
| 0.4               | 12/20/2018 | Barb Miller          | Address QA comments          |
| 1.0               | 12/21/2018 | Najha Jones          | Final                        |

# Appendix B: Acronyms

#### Table 13: Acronyms

| Acronym | Literal Translation                                     |
|---------|---------------------------------------------------------|
| АРМ     | All-Payer Model                                         |
| ARS     | Acceptable Risk Safeguard                               |
| CALiPHR | CQM Aligned Population Health Reporting Tool            |
| CMF     | Care Management Fee                                     |
| СММІ    | Center for Medicare & Medicaid Innovation               |
| CMS     | Centers for Medicare & Medicaid Services                |
| CMSR    | CMS Minimum Security Requirements                       |
| CPC+    | Comprehensive Primary Care (CPC) Plus                   |
| СРСР    | Comprehensive Primary Care Payment                      |
| CQM     | Clinical Quality Measures                               |
| CRISP   | Chesapeake Regional Information System for our Patients |
| CRP     | Care Redesign Program                                   |
| СТО     | Care Transformation Organization                        |
| DUA     | Data Use Agreement                                      |
| ED      | Emergency Department                                    |
| EFT     | Electronic Funds Transfer                               |
| EHR     | Electronic Health Record                                |
| EIDM    | Enterprise Identity Management                          |
| EIT     | Electronic and Information Technology                   |
| ePortal | Enterprise Portal                                       |
| EPPE    | Enterprise Privacy Policy Engine                        |
| FAQ     | Frequently Asked Question                               |
| ΗΙΡΑΑ   | Health Insurance Portability and Accountability Act     |
| Acronym | Literal Translation                                   |  |  |  |
|---------|-------------------------------------------------------|--|--|--|
| ніт     | Health Information Technology                         |  |  |  |
| IC      | Innovation Center                                     |  |  |  |
| IE      | Internet Explorer                                     |  |  |  |
| IS      | Information Services                                  |  |  |  |
| ISBOSC  | Innovation Sites Business Operations Support Contract |  |  |  |
| LOA     | Level of Assurance                                    |  |  |  |
| MDPCP   | Maryland Primary Care Program                         |  |  |  |
| MFA     | Multi-Factor Authentication                           |  |  |  |
| NPI     | National Provider Identifier                          |  |  |  |
| OS      | Operating System                                      |  |  |  |
| PDF     | Portable Document Format                              |  |  |  |
| PFAC    | Patient and Family Advisory Council                   |  |  |  |
| PII     | Personally Identifiable Information                   |  |  |  |
| POC     | Point of Contact                                      |  |  |  |
| PV      | Privileged                                            |  |  |  |
| PY      | Program Year                                          |  |  |  |
| Qtr     | Quarter                                               |  |  |  |
| RIDP    | Remote Identity Proofing                              |  |  |  |
| SSN     | Social Security Number                                |  |  |  |
| тсос    | Total Cost of Care                                    |  |  |  |
| TIN     | Taxpayer Identification Number                        |  |  |  |
| XLC     | eXpedited Life Cycle                                  |  |  |  |

## Appendix C: Glossary

Table 14: Glossary

| Term                                                      | Acronym | Definition                                                                                           |
|-----------------------------------------------------------|---------|----------------------------------------------------------------------------------------------------|
| Enterprise Privacy<br>Policy Engine                       | EPPE    | System that tracks all disclosures of CMS data.                                                      |
| Health Insurance<br>Portability and<br>Accountability Act | HIPAA   | Legislation that provides data privacy and security provisions for safeguarding medical information. |

## **Appendix D: Referenced Documents**

Not Applicable.

## Appendix E: Approvals

Table 15: Approvals

| Document Approved By                                                  | Date Approved |
|-----------------------------------------------------------------------|---------------|
|                                                                       |               |
| Dawn Alley, Business Owner, CMMI State Innovations Group              | TBD           |
|                                                                       |               |
| Rebecca VanAmburg, Business Owner (Rep), CMMI State Innovations Group | TBD           |
|                                                                       |               |
| Katie Shannahan, Business Owner (Rep), CMMI State Innovation Group    | TBD           |
|                                                                       |               |
| Velda L. McGhee, IT Lead, CMMI Business Services Group                | TBD           |
|                                                                       |               |
| Don Rocker, OIT PMO, CMS Office of IT                                 | TBD           |
|                                                                       |               |
| Diane Gray, Project Manager, ActioNet                                 | TBD           |
|                                                                       |               |
| Ankit Gupta, Technical Project Manager                                | TBD           |
|                                                                       |               |
| <br>Sravanthi Vakada, Lead Business Analyst                           | TBD           |
|                                                                       |               |
| Murali Goriparthi, Lead Architect                                     | TBD           |